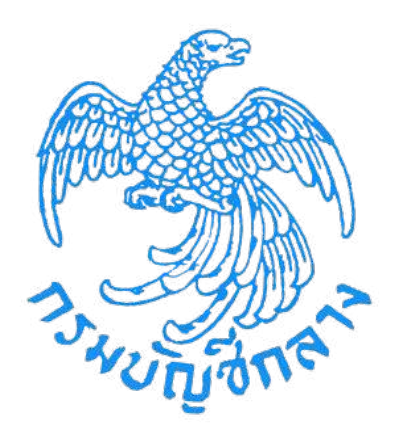

# คู่มือวิธีประกวดราคาอิเล็กทรอนิกส์ (e-bidding) สำหรับหน่วยงานภาครัฐ

จัดทำโดย กลุ่มงานมาตรฐานการจัดซื้อจัดจ้างโดยวิธีการทางอิเล็กทรอนิกส์ สำนักมาตรฐานการจัดซื้อจัดจ้างภาครัฐ

#### สารบัญ

| 1. | บทนำ                                                                           | 1   |
|----|--------------------------------------------------------------------------------|-----|
| 2. | วัตถุประสงค์                                                                   | 1   |
| 3. | เป้าหมาย                                                                       | 1   |
| 4. | การดำเนินการจัดซื้อจัดจ้างด้วยวิธีประกวดราคาอิเล็กทรอนิกส์ (e-bidding)         | 1   |
|    | 4.1 ขั้นตอนที่ 1 เข้าสู่ระบบการจัดซื้อจัดจ้างภาครัฐ                            | 2   |
|    | 4.2 ขั้นตอนที่ 2 เพิ่มโครงการ                                                  | 3   |
|    | 4.3 ขั้นตอนที่ 3 ร่างเอกสาร e – bidding                                        | 21  |
|    | 1. ขั้นตอนรายงานขอซื้อขอจ้าง                                                   | 22  |
|    | 2. ขั้นตอนแต่งตั้งคณะกรรมการ                                                   |     |
|    | 3. ขั้นตอนร่างเอกสารประกวดราคา/ร่างเอกสารประกาศเชิญชวน                         | 62  |
|    | 4.4 ขั้นตอนที่ 4 หัวหน้าเจ้าหน้าที่พัสดุ - ประกาศขึ้นเว็บไซต์                  | 97  |
|    | 4.5 ขั้นตอนที่ 5 รายชื่อผู้เสนอราคาและผลการพิจารณา                             | 105 |
|    | 1. ขั้นตอนที่ 1 รายชื่อผู้ขอรับเอกสาร/ซื้อเอกสาร                               | 105 |
|    | 2. ขั้นตอนที่ 2 รายชื่อผู้ยื่นเอกสารเสนอราคา                                   | 108 |
|    | 3. ขั้นตอนที่ 3 การเสนอราคาและผลการพิจารณา                                     | 110 |
|    | 4.6 ขั้นตอนที่ 6 จัดทำและประกาศผู้ชนะการเสนอราคา                               | 137 |
|    | 1. ขั้นตอนที่ 1 หนังสืออนุมัติสั่งซื้อสั่งจ้าง                                 | 137 |
|    | 2. ขั้นตอนที่ 2 คณะกรรมการตรวจและรับมอบงาน                                     | 146 |
|    | 3. ขั้นตอนที่ 3 ร่างประกาศรายชื่อผู้ชนะการเสนอราคา                             | 158 |
|    | 4.7 ขั้นตอนที่ 7 หัวหน้าเจ้าหน้าที่พัสดุ – ประกาศผู้ชนะการเสนอราคาขึ้นเว็บไซต์ | 171 |

#### 1. บทนำ

กรมบัญชีกลางได้พัฒนาระบบจัดซื้อจัดจ้างภาครัฐด้วยอิเล็กทรอนิกส์ (e-Government Procurement : e-GP)อย่างครบวงจรเพื่อเป็นศูนย์กลางข้อมูลสารสนเทศด้านการจัดซื้อจัดจ้าง ภาครัฐ ปรับปรุงกลไกและวิธีการเกี่ยวกับการบริหารพัสดุภาครัฐให้สามารถดำเนินการด้วยระบบ อิเล็กทรอนิกส์เพื่อสร้างความโปร่งใส ในการจัดซื้อจัดจ้างภาครัฐ และมีมาตรฐานสากล

#### 2. วัตถุประสงค์

เพื่อให้ภาคเอกชนและหน่วยงานภาครัฐ สามารถเข้าถึงแหล่งข้อมูลการจัดซื้อจัดจ้างของ ภาครัฐด้วยความชัดเจน ถูกต้อง รวดเร็ว ครบถ้วน และทั่วถึง รวมทั้งสามารถติดตามและตรวจสอบ กระบวนการจัดซื้อจัดจ้างได้ในทุกขั้นตอนของการดำเนินการ

#### 3. เป้าหมาย

เพื่อให้การจัดซื้อจัดจ้างภาครัฐเป็นไปอย่างโปร่งใส ลดปัญหาทุจริตคอร์รัปชั่น มีความคุ้มค่า มีประสิทธิภาพ และสามารถจัดซื้อจัดจ้างได้ในราคายุติธรรม นอกจากนี้ ยังช่วยสร้างโอกาสให้ผู้ขาย และผู้รับจ้างได้เข้าถึงข้อมูลการจัดซื้อจัดจ้างอย่างทั่วถึงและเท่าเทียมกัน สำหรับประชาชนทั่วไปและ ผู้มีส่วนได้ส่วนเสีย สามารถตรวจสอบข้อมูลข่าวสารต่าง ๆ ของการจัดซื้อจัดจ้างภาครัฐได้ อันจะเป็น กลไกในการป้องกันการทุจริตคอร์รัปชั่น ได้อย่างมีประสิทธิภาพด้วย

#### 4. การดำเนินการจัดซื้อจัดจ้างด้วยวิธีประกวดราคาอิเล็กทรอนิกส์ (e-bidding)

การเสนอราคาด้วยวิธีประกวดราคาอิเล็กทรอนิกส์ มีขั้นตอนการดำเนินงานหลัก 10 ขั้นตอน ดังนี้

- ขั้นตอนที่ 1 เข้าสู่ระบบการจัดซื้อจัดจ้างภาครัฐ
- ขั้นตอนที่ 2 เพิ่มโครงการ
- ขั้นตอนที่ 3 ร่างเอกสาร e bidding
- ขั้นตอนที่ 4 หัวหน้าเจ้าหน้าที่พัสดุ ประกาศขึ้นเว็บไซต์
- ขั้นตอนที่ 5 รายชื่อผู้เสนอราคาและผลการพิจารณา
- ขั้นตอนที่ 6 จัดทำและประกาศผู้ชนะการเสนอราคา
- ขั้นตอนที่ 7 หัวหน้าเจ้าหน้าที่พัสดุ ประกาศผู้ชนะการเสนอราคาขึ้นเว็บไซต์

## 4.1 ขั้นตอนที่ 1 เข้าสู่ระบบการจัดซื้อจัดจ้างภาครัฐ

ให้ผู้ใช้งานเข้าสู่ระบบเข้าสู่เว็บไซด์ <u>http://www.gprocurement.go.th</u> ระบบจะแสดงหน้าจอ ระบบการ "จัดซื้อจัดจ้างภาครัฐ" ดังรูปที่ 1 ให้บันทึกข้อมูลรหัสผู้ใช้และรหัสผ่าน เมื่อบันทึกข้อมูล เรียบร้อยแล้ว ระบบจะแสดงหน้าจอดังรูปที่ 2

| Thungant.                                                                                          | <b>វះបបរាាវ</b><br>Thai Gove                                                                                    | จัดซื้อจัดจ้างภาค<br>mment Procureme                                                                                                    | ริัฐ<br>nt                                                                                                    |                                                                                                    |                                                                                                    |                                                               |                                                            |                                                          |
|----------------------------------------------------------------------------------------------------|----------------------------------------------------------------------------------------------------|----------------------------------------------------------------------------------------------------|----------------------------------------------------------------------------------------------------|----------------------------------------------------------------------------------------------------|----------------------------------------------------------------------------------------------------|---------------------------------------------------------------|------------------------------------------------------------|----------------------------------------------------------|
| หน้าหลัก เ                                                                                         | ประกาควันนี้                                                                                                    | คันหาประกาค ขั้ง                                                                                                    | ວມຸສຈັດຮ້ອຈັດຈ້ານ                                                                                                    |                                                                                                    |                                                                                                    |                                                               |                                                            |                                                          |
|                                                                                                    | <<< ประกา<br><<<ประกา<br><<< (ร่าง) 1<br>ด่วน !! >> ผู่<br>หมายเลขโห<br>ดาวบโหลดดู่<br><<<< ด่วน<br>การห่างวนไม | ศรายชื่อผู้ดำกับภาครัฐที่ร<br>รสามารถสอบถามปัญ<br>พระราชบัญญัติการจัดชื่อ<br>ผู้ดำที่ยังไม่ได้ปริบปรุงข้อมู<br>สร้าพเป็อถือ จะไม่สามารถ<br>มือการปรับปรุงช้อมูลการ<br>!!!! การใช้งานระบบ e-Gl<br>ปสมบูรณ์ โดยตรวจสอบก | ระเข้าอบรม ณ กรมม<br>หาการใช้งานผ่าน fa<br>จัดจ้างและการบริหา<br>มูลการลงหะเบียนผู้ดี<br>แสนลราคาในระบน<br>ลงหะเบียนา โดย คล่<br>P กรุณาอย่านล็อกก<br>ระตั้งค่า Pop-Up ได้ | รัญชีกลาง อ่านรายเ<br>icebook "จัดชื่อจัด<br>isทัสดภาครัฐ พ.ศ.<br>าภาครัฐโดยเห็นเติม<br>- Bidding และระบา<br>โกที่นี่<br>ารใช้งาน Pop-Up เ<br>/ คลิกที่นี่ | เะเอียดได้ที่นี่ คลิกที่ข<br>จ้างภาครัฐ"<br>คลิกที่นี่<br>เข้อมูล<br>u e-market ได้<br>นื่องจากจะทำให้ | đ                                                             |                                                            |                                                          |
|                                                                                                    |                                                                                                    |                                                                                                    | ค้นหาประกาศ                                                                                                    | າຈັດຮ້ອຈັດຈ້ານ                                                                                                    |                                                                                                    |                                                               | ເບົາສູ່ຣະບບ                                                |                                                          |
|                                                                                                    |                                                                                                    |                                                                                                    | ประเภทประกาศ<br>หน่วยงาน                                                                                                    | - เดือกประเภทประ                                                                                                    | าาศ -                                                                                                  | ~                                                             | รพัสผู้ใช้<br>รพัสผ่าน                                     |                                                          |
|                                                                                                    |                                                                                                    |                                                                                                    | จังหวัด                                                                                                    | -เดือกจังหวัด-                                                                                                    | ~                                                                                                    |                                                               | เข้าสู่ร                                                   | ะ∪∪ ลืมรหัสผ่าน                                          |
|                                                                                                    |                                                                                                    | S. AR                                                                                                    |                                                                                                    | คับหา คันหา                                                                                                    | ขั้นสูง                                                                                                |                                                               | 🛃 ลงกะเบีย                                                 | นเพื่อใช้จานได้ที่มี                                     |
|                                                                                                    | กันทาข้อมูลก                                                                                                    | าารจัดช้องจังจ้างที่คุณอ                                                                                                    | າຍາກຮູ້                                                                                                    |                                                                                                    |                                                                                                    | คันทา                                                         |                                                            |                                                          |
| O ข้อมูลจัดซื้อจัด                                                                                 | กจ้างล่าสุด                                                                                                    | อำนทั้งหมด                                                                                                    | <mark>0</mark> สถิติการจัดซื้อ                                                                                                    | จัดจ้าง                                                                                                    | อ่านทั้งหมด                                                                                            | O เกร็ดความรู้จัดซื้อจ่                                       | <b>งัด</b> จ้าง                                            | อ่าบทั้งหมด                                              |
| <ul> <li>ด่วนที่สุด ที่ กค<br/>กรกฎาคม 2558 เ<br/>พัสดุก่อนพระราชบ่<br/>ประบาณ พ.ศ. 255</li> </ul> | (กวพ) 0421.3<br>เรื่อง แนวทางปฏิ<br>ภัญญัติงบประมา<br>ร9 นี้ผลใช้บังดับ                                         | /ว 255 ลงวันที่ 20<br> บัติเพื่อเร่งรัดการจัดหา<br>ณรายจ่ายประจำปึงบ<br>'                                                                                                    | สรุปผ<br>ประมา<br>31 กร                                                                                                    | ลการจัดชื้อจัดจ้างภ<br>ณ พ.ศ. 2555 - 25<br>กฎาคม 2557)                                                                                                    | าครัฐประจำปึงบ<br>557 (ข้อมูล ณ วันที่                                                                 | การบริหารสัญญา<br>ราชการต้องมีการบริเ<br>รัธมนดรีว่าด้วยการพั | เมื่อมีการลงนามใน<br>หารสัญญา ถึงแบ้ว่<br>สด พ.ศ. 2535 และ | สัญญาแล้วส่วน<br>าระเบียบสำนักนายก<br>ะที่แก้ไขเพิ่มเดิม |

รูปที่ 1 หน้าจอ "ระบบการจัดซื้อจัดจ้างภาครัฐ"

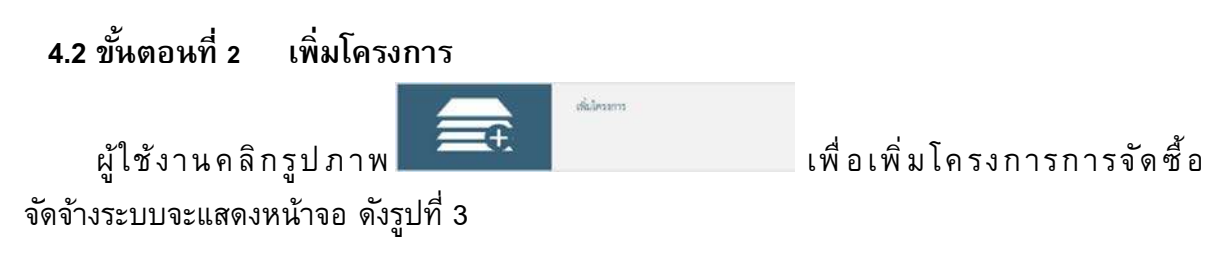

| And the second second                          | ระบบการจัดซื้อจัดจ้า<br>Thai Government Proc | พภาครัฐ พดลองไข้งาน (เฟส3)<br>urement | วันที่ 16 พฤศจิกายน 2558<br>วนาพร โควาวิสาร์ซ - หัวหน้าเจ้าหน้าที่พัสตุ<br>กรมบัญชีกลาง กรุงเทพฯ |
|------------------------------------------------|----------------------------------------------|---------------------------------------|--------------------------------------------------------------------------------------------------|
| <ul> <li><b>*</b></li> <li><b>a</b></li> </ul> | <u>t</u>                                     | เพิ่มโครงการ                          |                                                                                                  |
|                                                |                                              |                                       |                                                                                                  |

#### รูปที่ 2 หน้าจอ "ระบบการจัดซื้อจัดจ้างภาครัฐ"

| ขั้นตอนที่ 1<br>รายการสินค้าที่จัดขื้อจัดจ้าง | ชั้นตอนที่ 2<br>กำหนดความต้องการ |        |
|-----------------------------------------------|----------------------------------|--------|
| ชื่อสินค้าหรือบริการ                          | การกำหนดคุณลักษณะสินค้าหรือ      | บริการ |

#### รูปที่ 3 หน้าจอ "ระบบการจัดซื้อจัดจ้างภาครัฐ"

|    | ร        | ายการข้อมูล                            | คำอธิบาย                                     |
|----|----------|----------------------------------------|----------------------------------------------|
| 1. | คลิกปุ่ม | <b>เพิ่มรายการซื้อสินค้าหรือบริการ</b> | ระบบจะแสดงหน้าจอ"ระบบ e-Catalog" ดังรูปที่ 4 |

| the set | S:UU<br>nsi<br>1                                                                           | e-Catalo                                       | <b>g</b> 2           | 3                                        |                                                   |                                                                                                    | อิธิการใช้งาน<br>16 พฤศจิกายน 2558<br>เขจัดชื่อกาดรัฐ (RFI/RFQ) |
|---------|--------------------------------------------------------------------------------------------|------------------------------------------------|----------------------|------------------------------------------|---------------------------------------------------|----------------------------------------------------------------------------------------------------|-----------------------------------------------------------------|
| เลือ    | าคุณลักษณะที่หน่วยงา                                                                       | นกลางกำหนด กำหม                                | เดคณลักษณะเอง        | ประวัติจัดชื่อจัดจำ                      | 3                                                 | รายการสินค้าที่ต้องการ                                                                              | 0 รายการ                                                        |
|         | เงื่อนไขการค้นหา : :                                                                       | รทัสสันด้าหรือบริการ, ประเภา                   | ทสินค่าย่อย (DBID) : | อาคารสนามยินพาณิชย์(3<br>ส้างคำ          | 0222012)                                          | ชื่อสินค้า/ประเภทสินค้าย่อย (DBJ<br>กรุณากตปุ่ม "เพิ่มเข้ารายการ" เพื่อเลือกสินค<br>เข้ารายการ      | t <b>D)</b><br>กั/ประเภทสินล้าย่อย (DBID)                       |
| เรีย    | งสำตับโดย :รั้นปรับปรุงค่า<br>สินด้าหรือบริการ<br>(UNSPSC)/<br>ประเภาเสินด้าย่อย<br>(DBID) | สุด(มากไปน้อย) 🔽<br>ประเภทสินด้าย่อย<br>(DBID) | <br>หน่วยงาน         | ผลการค้มหา : 1 -<br>วันปรับปรุง<br>สาชุต | 1 (จาก 1 รายการ)    ┥ 1 ▶   <br>ดูราย<br>แต่เอียด |                                                                                                    |                                                                 |
| 1       | 30.22.20.12 - อาคาร<br>สนามบินพาณิชย์                                                      | <i></i>                                        | -                    | 29/07/2556                               |                                                   |                                                                                                    |                                                                 |
|         |                                                                                            |                                                |                      |                                          |                                                   | หมายเหตุ : ถ้าต่องการธุรายละเอียดสันค์<br>สามารถกดที่ชื่อ เพื่อธุรายละ<br>: ถ้าต่องการสมรายการออก ใ | าหรือประเภทสินค้าย่อย<br>เอียดได้<br>สักดปุ่ม¥ เพื่อปารายการออก |
|         |                                                                                            |                                                |                      | บันทึก                                   | กลับสู่หน้าหลัก                                   |                                                                                                    |                                                                 |
|         |                                                                                            |                                                |                      | © สงวนดิขสิทธิ์ กรมปั                    | ญขีกสาง กระทรวงการคลัง 2556                       |                                                                                                    |                                                                 |
|         |                                                                                            |                                                |                      |                                          |                                                   |                                                                                                    | € 100% ·                                                        |

รูปที่ 4 หน้าจอ "ระบบ e-Catalog"

จากรูปที่ 4 แบ่งหน้าจอการทำงานออกเป็น 3 แท็บ ดังนี้ แท็บที่ 1 เลือกคุณลักษณะที่หน่วยงานกลางกำหนด แท็บที่ 2 กำหนดคุณลักษณะเอง แท็บที่ 3 ประวัติจัดซื้อจัดจ้าง

#### ขั้นตอนใน "การค้นหาข้อมูลสินค้าหรือบริการ"

|    | รายการข้อมูล                       | คำอธิบาย                                                                    |
|----|------------------------------------|-----------------------------------------------------------------------------|
| 2. | รหัสสินค้าหรือบริการ, ประเภท       | ผู้ใช้งานบันทึกและค้นหาข้อมูลสินค้าและบริการได้ 3 วิธี ดังนี้               |
|    | สินค้าย่อย (DBID)                  | <ol> <li>คันหาจาก DBID (โครงสร้างสินค้าหรือบริการ)</li> </ol>               |
|    |                                    | <ol> <li>คันหาจาก UNSPSC (รหัสสินค้าหรือบริการ)</li> </ol>                  |
|    |                                    | <ol> <li>คันหาจากชื่อสินค้าหรือบริการ เช่น อาคาร คอมพิวเตอร์ ฯลฯ</li> </ol> |
| 3. | คลิกป่ม <sup>เพิ่มเข้ารายการ</sup> | ระบบจะดึงรายการสินค้าหรือบริการที่ผู้ใช้เลือก ไปแสดงในช่อง                  |
|    | ٩                                  | "รายการสินค้าที่ต้องการ" ดังรูปที่ 5                                        |

| ระบบ e-Cata                                                                                                    | log                       |                                                                                     | CUI CUI                          | (2) วิธีการใช้งาน<br>16 พฤศจิกายน 2558<br>หน่วยจัดชื่อกาดรัฐ (RFI/RFQ) |  |
|----------------------------------------------------------------------------------------------------|---------------------------|-------------------------------------------------------------------------------------|----------------------------------|------------------------------------------------------------------------|--|
| เลือกคุณลักษณะที่หน่วยงานกลางกำหนด                                                                                              | กำหนดคุณลักษณะเอง         | ประวัติจัดขึ้อจัดจ้าง                                                               | รายการสินค้าที่ต้องการ           | 1 รายการ                                                               |  |
|                                                                                                    |                           |                                                                                     | ชื่อสินค้า/ประเภทสินค้าย่อย (DBI | ED)                                                                    |  |
| เงือนไขการค้นหา : รหัสสันด้าหรือบริการ,                                                                                         | ประเภทสินค้าย่อย (DBID) : | อาคารสนามยินพาณิชย์(30222012)                                                       | 1 อาคารสนามบืนพาณิชย์            | ×                                                                      |  |
| สินด้างร้อบริการ ประเภทสินด้าย่อ<br>(UNSPSC)/ (DBID)<br>ประเภทสินด้าย่อย<br>(DBID)<br>1 30.22.20.12 - อาคาร -<br>สนามปันหาณิชย์ | เย หน่วยงาน<br>-          | ຈັນປອັນປາະຈ ຊາະນ<br>ສຳຊາ ສະເລີຍກ<br>29/07/2556ໜີມເຈົ້າຈາມກາຈມ                       |                                  | ำหรือประเภทสินล้าย่อย<br>เเอือดใต้<br>หักดปุ่ม¥ู€เพื่อปารายการออก      |  |
|                                                                                                    |                           | <u>มันทีก</u> กลับสู่หน้าหลัก<br>® สามบริชสิทธิ์ กรบเว้ยเรื่องวง กระทรางการคลัง 255 | 5                                |                                                                        |  |
|                                                                                                    |                           | C NY MALANIA LINA 292 IN N HAPITY OF MINO 200                                       | **                               | € 100% ▼                                                               |  |

รูปที่ 5 หน้าจอ "ระบบ e-Catalog"

จากรูปที่ 5 ให้ผู้ใช้งานคลิกปุ่ม 🛄 ระบบจะแสดงกล่องข้อความ "ยืนยันเลือกข้อมูล สินค้า/ รหัสสินค้าหรือบริการ(UNSPSC)/ ประเภทสินค้าย่อย(DBID)" ดังรูปที่ 6

| ระบบ e-Cala                                                                         | log                     |                                                                                 | arin .                                                                                                   | 16 พฤศจิกายน 2558<br>เจ้ดชื่อภาครัฐ (RFI/RFQ)              |
|-------------------------------------------------------------------------------------|-------------------------|---------------------------------------------------------------------------------|----------------------------------------------------------------------------------------------------|------------------------------------------------------------|
| เลือกคุณลักษณะที่หน่วยงานกลางกำหนด                                                  | าหนดคุณลักษณะเอง        | ประวัติจัดชื่อจัดจ้าง                                                           | รายการสินค้าที่ต้องการ                                                                                   | 1 รายการ                                                   |
|                                                                                     |                         |                                                                                 | ชื่อสินค้า/ประเภทสินค้าย่อย (DBII                                                                        | <b>)</b> )                                                 |
| เงือนไขการดันหา : รหัสสนดำหรือบริการ, ป                                             | ระเภทสนค่าย่อย (DBID) : | อาคารสนามบินพาณีชย์(30222012)<br>ล้างค่า                                        | 1 อาคารสนามบีนทหาณีชย์                                                                                   | ×                                                          |
| <b>เรียงสำคับโดย</b> : <sup>วันปรับปรุเล่าสุด(มากไปน้อย)</sup>                      | ~                       | ยืนยันเลือกข้อมูลสินคำ/รหัสสินคำหรือบริการ<br>(UNSPSC)/ประเภทสินค้าย่อย (DBID)? |                                                                                                    |                                                            |
| สินด้าหรือบริการ ประเภทสินด้าย่อย<br>(UNSPSC)/ (DBID)<br>ประเภทสินด้าย่อย<br>(DBID) | เ หน่วยงาน              |                                                                                 |                                                                                                    |                                                            |
| 1 30.22.20.12 - อาคาร -<br>สนามบินพาณีชย์                                           | -                       |                                                                                 | J                                                                                                    |                                                            |
|                                                                                     |                         |                                                                                 | าหมายเหตุ : ถ้าต้องการธุรายละเอียดสินค้า<br>สามารถกดที่ชื่อ เพื่อธุรายละเ<br>: ถ้าต้องการอบรายการออก ให้ | หรือประเภทสินค้าย่อย<br>อียดได้<br>กดปุ่ม¥ูเพื่อปารายการออ |
|                                                                                     |                         | <u>มันทึก</u> กลับสู่หน้าหลัก                                                   |                                                                                                    |                                                            |
|                                                                                     |                         | © สงวนสิขสิทธิ์ กรมบัญขีกสาง กระทรวงการคลัง 2556                                |                                                                                                    |                                                            |
|                                                                                     |                         |                                                                                 |                                                                                                    | 💐 100% 🔻                                                   |

รูปที่ 6 หน้าจอ "ระบบ e-Catalog"

จากรูปที่ 6 ให้ผู้ใช้งานคลิกปุ่ม ระบบจะแสดงรายการสินค้าหรือบริการที่ได้เลือกไว้ มาแสดงบนหน้าจอ "รายการสินค้าหรือบริการ" ดังรูปที่ 7

| <ul> <li>ชื่อสินคัาหรือบริการ</li> <li>การกำหนดคณลักษณะสินค้าท</li> <li>อาคารสนามบินพาณิชย์ (30.22.20.12)</li> <li>ยังไม่ได้กำหนดลักษณะสิ</li> </ul> | ชั้นตอนที่ 1<br>การสินค้าที่จัดขึ้อจัดจำง กำทนดความต้องการ |  |
|----------------------------------------------------------------------------------------------------|------------------------------------------------------------|--|
| 🗌 อาคารสนามบินพาณิชย์ (30.22.20.12) ยังไม่ได้กำหนดลักษณะสื                                                                                           | รือบริการ การกำหนดคณดักษณะสินด้าหรือบริการ                 |  |
|                                                                                                    | ยังไม่ได้กำหนดลักษณะสินค้า                                 |  |
|                                                                                                    |                                                            |  |

รูปที่ 7 หน้าจอ "รายการสินค้าหรือบริการ"

จากรูปที่ 7 ให้ผู้ใช้งานคลิกปุ่ม <sup>ไปข้นตอนที่ 2</sup> ระบบจะแสดงหน้าจอ"ขั้นตอนที่ 2 กำหนดความ ต้องการ" เพื่อให้ผู้ใช้กำหนดวิธีการจัดซื้อจัดจ้าง ดังรูปที่ 8

|                                                                                                    | ขึ้นตอนที่ 1<br>รายการสินตาที่จัดชื่อจัดจาง                                                                                                    | ชื่นตอนที่ 2<br>กำหนดความต้องการ                      |  |
|----------------------------------------------------------------------------------------------------|----------------------------------------------------------------------------------------------------|-------------------------------------------------------|--|
| ศำหนดความต้องการ                                                                                                    |                                                                                                    |                                                       |  |
| สินค้าหรือบริการ                                                                                                    |                                                                                                    |                                                       |  |
| <u>ป</u> ือสิเ                                                                                                    | เค้าหรือบริการ                                                                                                    |                                                       |  |
| อาคารสนา <mark>ม</mark> บินพาณิชย์ (30.22.20.12                                                                                                    | )                                                                                                    |                                                       |  |
| ≇กำหนตวิธีการจัดซื้อจัตจ้าง <mark>ประกว</mark> ะ                                                                                                    | ราคาอิเล็กทรอนิกส์ (e-bidding)                                                                                                    | V                                                     |  |
| หมายเหตุ : รายการที่มี <mark>คอกจับสีแดง :</mark><br>ขั้นตอนการเดือก<br>1. กรณีสินค้าที่เลือกมาเป็<br>เช่น กระดาษ A4 70 แ<br>2. กรณีสินค้าที่ไม่ไข้กลุ่ม<br>3. เลือกวิธีการจัดชื้อจัดจั<br>กรณีวิธีการจัดหา e-Marke | หมายถึงต้องบันทึกข้อมูล<br>นสินค้าในกลุ่ม e-market ต้องระบุค่าของคุเ<br>กรมผูกไว้กับวิธี e-market สินค้านี้จ่าเป็นต่อ<br>e-market ใม่จ่าเป็นต้องระบุค่าคุณลักษณะ<br>เง<br>et รายการสินค้าหรือบริการจ่าเป็นจะต้องระบ | นลักษณะ<br>เงกรอกคณลักษณะ<br>เต่าคุณลักษณะ ให้ครบถ้วน |  |
| เมื่อระบด่าดณลักษณะครเ                                                                                                    | เข้วนแล้วจะแสดงเครื่องหมาย 💅                                                                                                    |                                                       |  |
|                                                                                                    | ไปขั้นคอนที่ 1 🦳 บ                                                                                                    | วันทึก จอก                                            |  |

รูปที่ 8 หน้าจอ "รายการสินค้าหรือบริการ"

|    | รายการข้อมูล               | คำอธิบาย                                                                          |
|----|----------------------------|-----------------------------------------------------------------------------------|
| 4. | กำหนดวิธีการจัดซื้อจัดจ้าง | เลือกกำหนดวิธีการจัดซื้อจัดจ้าง เป็น "ประกวดราคา                                  |
|    |                            | อิเล็กทรอนิกส์(e-bidding)"                                                        |
| 5. | คลิกปุ่ม <b>บันทึก</b>     | ระบบจะแสดงกล่องข้อความ "ต้องการจัดเก็บสินค้าหรือบริการ<br>ใช่หรือไม่" ดังรูปที่ 9 |
| 6. | คลิกปุ่ม <b>ОК</b>         | ระบบจะแสดงหน้าจอ"เพิ่มโครงการจัดซื้อจัดจ้าง" ดังรูปที่ 10                         |

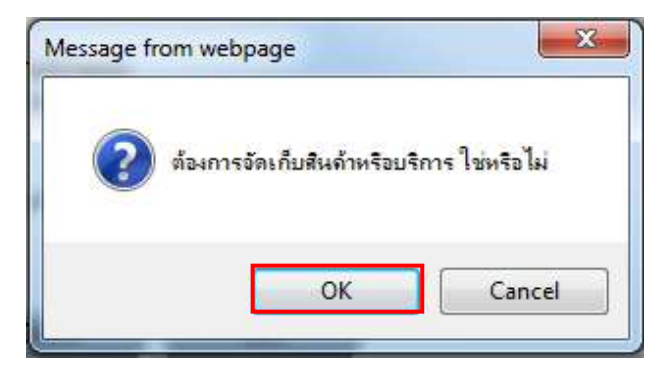

รูปที่ 9 หน้าจอกล่องข้อความ

| เพิ่มโครงการจัดชื้อจัดจ้าง                                                                              |                                                               |                                             | c                                      |                                   |
|----------------------------------------------------------------------------------------------------|---------------------------------------------------------------|---------------------------------------------|----------------------------------------|-----------------------------------|
| สำนักงาน 0300400000 - กรมบัญ                                                                            | มชีกล <mark>าง กรุงเทพ</mark> ฯ                               |                                             |                                        |                                   |
| รายการสินค้า                                                                                            |                                                               |                                             |                                        |                                   |
| 30.22.20.12                                                                                             | อาคารสนามบินพาณิชย์ (30                                       | .22.20.12)                                  | สันด้าจากหน่วยงานกลา                   | a                                 |
|                                                                                                    | ราย                                                           | การสินค้า                                   |                                        |                                   |
| * วิธีการจัดหา                                                                                          | ประกวดราคาอิเล็กทรอนิกส์ (e-b                                 | idding)                                     |                                        |                                   |
| * ประเภทการจัดหา                                                                                        | จ้างก่อสร้าง 🗸                                                |                                             |                                        |                                   |
| * พัสดุที่จัดหา                                                                                         | จ้างก่อสร้างอาคาร                                             | ~                                           |                                        |                                   |
| กรณีจ้างก่อสร้างต้องระบุพิกัด                                                                           | ด (ค้นหาข้อมูล ละติจูด/ลองติจูด จ                             | ากแผนที่ (ค้นหาข้อมู                        | ล ละติจุด/ลองติจูด จากรูปภาพ           | ( <u>a</u> )                      |
|                                                                                                    | ละดิจูด                                                       | ลองตีรูด                                    |                                        |                                   |
| เงื่อนไข                                                                                                |                                                               |                                             |                                        | inuter                            |
| * ปีงบประมาณ                                                                                            | ✓ *ประเภทโครง                                                 | การ จัดซึ่อจัดจ้างตามทั่                    | ันตอนปกตี 🔽                            |                                   |
| เลขทีโครงการ                                                                                            |                                                               | ลขทีโครงการเดิม                             |                                        |                                   |
| * ชื่อโครงการ                                                                                           | ประกวดราคาจ้าง                                                |                                             |                                        |                                   |
|                                                                                                    | อาคารสนามบินพาณิชย์ (30.22.2                                  | 0.12)                                       |                                        |                                   |
|                                                                                                    | โดยวิธีประกวดราคาอิเล็กพรอนิก                                 | ί (e-bidding)                               |                                        |                                   |
| 🔹 วิธีการพิจารณา                                                                                        | ○ ราดารวม ○ ราดาต่อรายการ                                     | ○ ราดาต่อหน่วย                              | <i></i>                                |                                   |
| *รายการพิจารณา                                                                                          | ระบุรายละเอียด 1 ร                                            | เยก <mark>า</mark> ร                        |                                        |                                   |
| * การเบิกจ่ายเงิน                                                                                       | < <u>ต้วเลือกการเบิกจ่าย&gt;</u>                              |                                             |                                        |                                   |
| การผูกพันงบประมาณไตรงการ<br>(เฉพาะโครงการผูกพันงบประมาณข้ามปี)                                          | 🗌 ผูกพันงบประมาณข่ามปี จำง                                    | เวนบีที่ผูกพัน                              |                                        |                                   |
| สานวนเงินงบประมาณโครงการ                                                                                | 2,091,583.85                                                  | บาท                                         |                                        |                                   |
| แหล่งของเงิน-เงินงบประมาณ                                                                               | 2,091,583.85                                                  | บาท หน่วยงาน,กรม                            | $\mathbf{\nabla}$                      | ข้อมูลงบประมาณ                    |
| แหล่งของเงิน-เงินนอกงบประมาณ                                                                            |                                                               | บาท <ตัวเลือก <mark>ประเภ</mark> า          | ทเงินนอก พ.ร.บ.งบประมาณ> 🔪             | areacharming                      |
| ราคากลาง                                                                                                | 2,091,583.8<br>การจัดซื้อจัดจำงวงเงินเกิน 1 แสนบ              | 5 บาท ระบุรายละเอีย<br>ทต้องแนบไฟล์ประกาศรา | <mark>เด</mark><br>คากลาง(ราคาอ่างอิง) |                                   |
| หมายเหตุ : รายการที่มี <mark>ดอกจันสีแดง</mark> หมา<br>: อักขระพิเศษที่ไม่ควรพิมท์ในร<br>ข้อมลในระบบได้ | ยถึงต้องบันทึกข้อมูล<br>ะบบ ได้แก่ ' ' , " " , ! , # , \$ , & | , ^ , * , / , \ , ; , ; , EN                | iTER(ขึ้นบรรทัดใหม่) เพราะจะท          | <mark>าให้ไม่</mark> สามารถบันทึก |

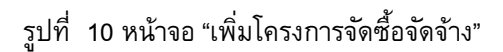

|    | รายการข้อมูล                    | คำอธิบาย                                                    |
|----|---------------------------------|-------------------------------------------------------------|
| 7. | วิธีการจัดหา                    | ระบบจะแสดงข้อมูลให้โดยอัตโนมัติ                             |
|    |                                 | หมายเหตุ :                                                  |
|    |                                 | หากต้องการเปลี่ยนแปลงวิธีการจัดหาจะต้องย้อนกลับไปแก้ไข      |
|    |                                 | ที่หน้ารายการสินค้าหรือบริการ                               |
| 8. | ประเภทการจัดหา                  | เลือกประเภทการจัดหา ได้ดังนี้                               |
|    |                                 | • ซื้อ                                                      |
|    |                                 | <ul> <li>จ้างก่อสร้าง</li> </ul>                            |
|    |                                 | <ul> <li>จ้างทำของ/ จ้างเหมาบริการ</li> </ul>               |
|    |                                 | ● เช่า                                                      |
| 9. | พัสดุที่จัดหา                   | เลือกพัสดุที่จัดหา                                          |
| 10 | . กรณีจ้างก่อสร้างต้องระบุพิกัด | คลิกปุ่ม (ค้นหาข้อมูล ละติจูด/ลองติจูด จากแผนที่ ระบบจะแสดง |
|    |                                 | หน้าจอ "คันหาข้อมูล ละติจูด/ลองติจูด" ดังรูปที่ 11          |

| ค้นหาข้อมูล ละติจูด/ลอ     | เงดิจูด                                       |  |
|----------------------------|-----------------------------------------------|--|
| *จังหวัด                   | <ตัวเลือกจังหวัด> 🔽                           |  |
| *อำเภอ/เขต                 | <ตัวเลือกฮาเภอ/เขต> 🔽                         |  |
| *ตำบล/แขวง                 | <ตัวเลือกตำบล/แขวง> 🔽                         |  |
| *ประเภทของพื้นที่          | 🖲 จุด(Point) 🔿 เส้น(Line) 🔿 พื้นที่(Polygon)  |  |
| หมายเหตุ : รายการที่มี ดอง | าจันสีแดง หมายถึงต้องบันทึกข้อมูล<br>ตกลง ออก |  |

รูปที่ 11 หน้าจอ "คันหาข้อมูล ละติจูด/ ลองติจูด"

# ขั้นตอนการค้นหาข้อมูล ละติจูด/ลองติจูด

| รายการข้อมูล         | คำอธิบาย                        |
|----------------------|---------------------------------|
| 11. จังหวัด          | เลือกจังหวัด                    |
| 12. อำเภอ/เขต        | เลือกอำเภอ/เขต                  |
| 13. ตำบล/แขวง        | เลือกตำบล/แขวง                  |
| 14. ประเภทของพื้นที่ | เลือกประเภทของพื้นที่ ได้ดังนี้ |
|                      | ● จุด (Point)                   |
|                      | ● เส้น (Line)                   |
|                      | ● พื้นที่ (Polygon)             |

| รายการข้อมูล             | คำอธิบาย                                                                                                |
|--------------------------|----------------------------------------------------------------------------------------------------|
| 15. คลิกปุ่ม <b>ตกลง</b> | ระบบจะแสดงหน้าจอ "แผนที่" ตามรายละเอียดที่ผู้ใช้งานระบุ<br>เงื่อนไขการคันหาละติจูด/ลองติจูดดังรูปที่ 12 |
| 16. คลิกที่รูปภาพ        | ระบบจะแสดงกล่องข้อความ "Point Detail" ดังรูปที่ 13                                                      |

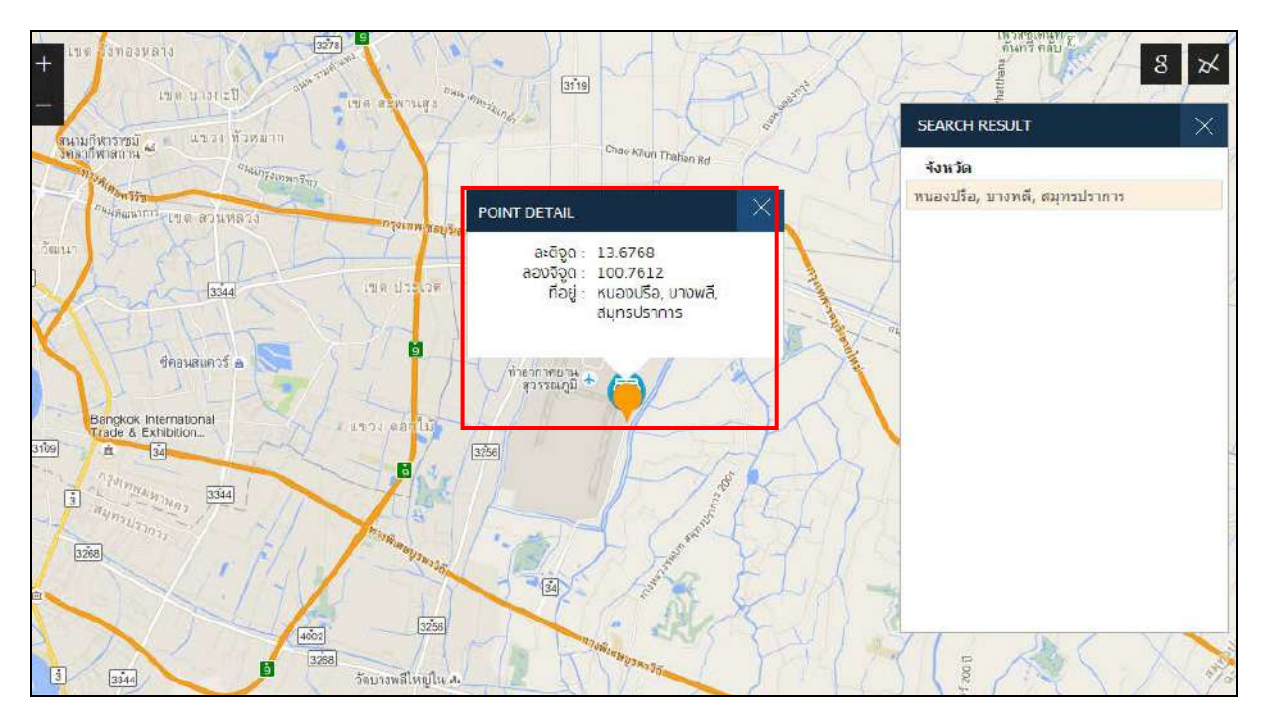

รูปที่ 12 หน้าจอ"แผนที่"

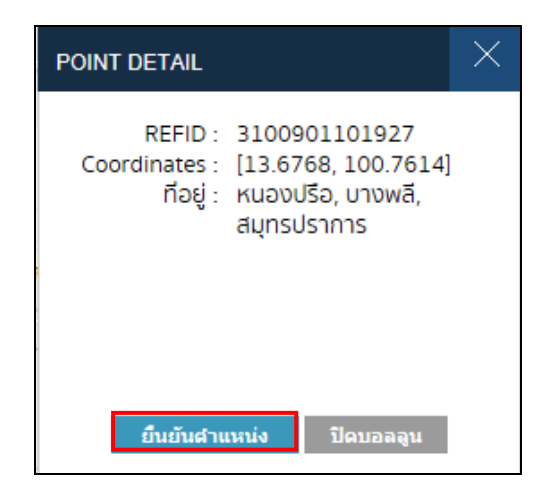

รูปที่ 13 หน้าจอกล่องข้อความ

| รา           | ยการข้อมูล    | คำอธิบาย                                                     |
|--------------|---------------|--------------------------------------------------------------|
| 17. คลิกปุ่ม | ยืนยันดำแหน่ง | ระบบจะแสดงกล่องข้อความ "ยืนยันตำแหน่งเรียบแล้ว" ดังรูปที่ 14 |
| 18. คลิกปุ่ม | OK            | ระบบจะแสดงหน้าจอ "เพิ่มโครงการจัดซื้อจัดจ้าง" ดังรูปที่ 15   |

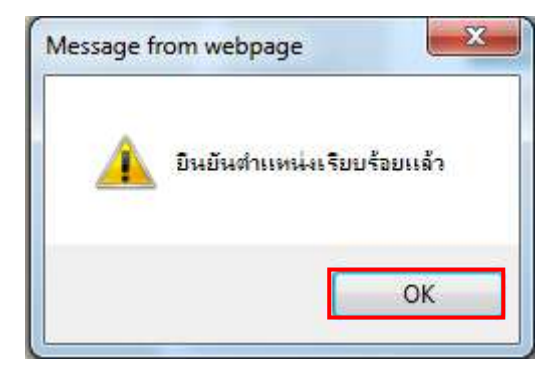

#### รูปที่ 14 หน้าจอกล่องข้อความ

| where concrete the tester                                                               |                                                                                                    |  |  |
|-----------------------------------------------------------------------------------------|----------------------------------------------------------------------------------------------------|--|--|
| ส่วน้องวาม 0300400000 - อรมเว้อ                                                         | 100000 0511MWH                                                                                                    |  |  |
| รายการสินด้า                                                                            |                                                                                                    |  |  |
| 30.22.20.12                                                                             | อาดารสนามบินพาณิชย์ (30.22.20.12) สิ้นต่าจากหน่วยงานกลาง                                                                                                    |  |  |
|                                                                                         | รายการสืบค้า                                                                                                    |  |  |
| * วิธีการจัดหา                                                                          | ประกวดราคาอิเล็กทรอนิกส์ (e-bidding)                                                                                                    |  |  |
| * ประเภทการจัดหา                                                                        | จ้างก่อสร้าง 🔽                                                                                                    |  |  |
| * พัสดุที่จัดหา                                                                         | จ้างก่อสร้างอาคาร 🔽                                                                                                    |  |  |
| *กรณีจ้างก่อสร้างต้องระบุพิกัด                                                          | (ค้นหาข้อมูล ละติจูด/ลองดิจูต จากแผนที่ (ค้นหาข้อมูล ละติจูด/ลองดิจูด จากรูปภาพ 🛞                                                                                                    |  |  |
| n.                                                                                      | ละดิจูด 13.6767877831133 ลองดิจูด 100.76140130921301                                                                                                    |  |  |
| เงื่อนไข                                                                                |                                                                                                    |  |  |
| * ปังบป <mark>ระ</mark> มาณ                                                             | 2558 🗸 🏄 ประเภทโครงการ   จัดชื่อจัดจ้างตามขั้นตอนปกติ                                                                                                    |  |  |
| เลขที่โครงการ                                                                           | เลขทีโครงการเดิม                                                                                                    |  |  |
| * ชื่อโครงการ                                                                           | ประกวตราคาจ้าง                                                                                                    |  |  |
|                                                                                         | อาคารสนามบินพาณิชย์                                                                                                    |  |  |
|                                                                                         | โดยวิธีประกวดราคาอิเล็กทรอนิกส์ (e-bidding)                                                                                                    |  |  |
| * วิธีการพิจารณา                                                                        | 🖲 ราคารรม 🔿 ราคาต่อรายการ 🔿 ราคาต่อหน่วย                                                                                                    |  |  |
| * รายการพิจารณา                                                                         | ระบุรายละเลียด 1 ราชการ                                                                                                    |  |  |
| * การเบิกจ่ายเงิน                                                                       | airu GFMIS                                                                                                    |  |  |
| การผูกพันงบประมาณโครงการ<br>(เฉพาะโครงการผูกพันงบประมาณข้ามปี)                          | ผูกพันงบประมาณข้ามปี จำนวนปีที่ผูกพัน                                                                                                    |  |  |
| สานวนเงินงบประมาณโครงการ                                                                | 2,091,583.85 บาท                                                                                                    |  |  |
| แหล่งของเงิน-เงินงบประมาณ                                                               | 2,091,583.85 บาท หน่วยงาน,กรม 🔽 ข้อมูลงบบระมาณ                                                                                                    |  |  |
| แหล่งของเงิน-เงินนอกงบ <mark>ประ</mark> มาณ                                             | บาท (<ตัวเลือกประเภทเงินนอก พ.ร.บ.งบประมาณ> ✓ เกินสงเกษยาต                                                                                                    |  |  |
| ราคากลาง                                                                                | ✓ 2,091,583.85 บาท ระบรายละเอียด<br>สาร์วิตวี้ตรัดว่ามาเป็นตื่น 1 และและต่องแนนไปกับโรงกระกอดออง(การกรักริง)                                                                                                    |  |  |
| หมายเหตุ : รายการที่มี <mark>ดอกจันอึแดง</mark> หมาย<br>: อักขระพิเศษที่ไม่ดารพิมพ์ในระ | การจุษุของพรงโหนงโอกาย 1 และอากพองแน่อ (หล่องอากพรงคากสาพ(ราคายางอง)<br>เถ็งต้องบันทึกข้อมูล<br>เบบ ได้แก่ ' ' , " " , ! , # , \$ , & , ^ , ≭ , / , \ , : , ; , ENTER(ขึ้นบรรทัดใหม่) เพราะจะทำให้ไม่สามารถบันทึก |  |  |

รูปที่ 15 หน้าจอ "เพิ่มโครงการจัดซื้อจัดจ้าง"

| รายการข้อมูล                | คำอธิบาย                                                    |
|-----------------------------|-------------------------------------------------------------|
| 19. ปีงบประมาณ              | บันทึกปึงบประมาณที่ได้รับการจัดสรรเงินงบประมาณเพื่อมา       |
|                             | ดำเนินการจัดซื้อจัดจ้าง                                     |
| 20. ประเภทโครงการ           | ระบบจะแสดงข้อมูลเลขที่โครงการให้โดยอัตโนมัติ                |
| 21. เลขที่โครงการ           | ระบบจะแสดงข้อมูลเลขที่โครงการให้โดยอัตโนมัติ เมื่อผู้ใช้งาน |
|                             | บันทึกข้อมูลครบถ้วน                                         |
| 22. ชื่อโครงการ             | ระบบจะแสดงข้อมูลชื่อโครงการให้โดยอัตโนมัติ สามารถแก้ไขได้   |
|                             | โดยบันทึกตัวอักษรได้ไม่เกิน 200 ตัวอักษร                    |
| 23. วิธีการพิจารณา          | เลือกวิธีการพิจารณา ได้ดังนี้                               |
|                             | ● ราคารวม                                                   |
|                             | <ul> <li>ราคาต่อรายการ</li> </ul>                           |
|                             | <ul> <li>รายการต่อหน่วย</li> </ul>                          |
| 24. คลิกปุ่ม ระบุรายละเอียด | ระบบจะแสดงหน้าจอ"รายการพิจารณา" ดังรูปที่ 16                |

| รายก | ารพี่จาร | รณา                                            |                                  |                                                  |                  |              |                |
|------|----------|------------------------------------------------|----------------------------------|--------------------------------------------------|------------------|--------------|----------------|
|      | บันทึก   | รายการพิจารณา                                  |                                  |                                                  |                  | * ราคากลาง/  |                |
|      | สำตับ    | *รายการพิชารณา                                 | * จำนวน                          | * หน่วยนับ                                       | * วงเงินงบประมาณ | ราคาอ่างอิง  | ราดากลาง/หน่วย |
| กขก  | ารพิจาร  | ณาพี่ 1                                        |                                  |                                                  |                  |              |                |
| 1    | 1        | อาดารสนามบินพาณีชย์(30.22.20.12)               | 1                                | หลัง-U31 🔽 🧟                                     | )                |              |                |
|      |          | แหล่งที่มาของราคากลาง/ราคาอ้างอิง อื่นๆ        | ✓ ชื่อแหล่งที่มาของราคา          | กลาง                                             | 2,091,583.85     | 2,091,583.85 | 2,091,583.8    |
|      |          |                                                |                                  |                                                  |                  |              |                |
|      |          |                                                |                                  |                                                  |                  |              |                |
|      |          |                                                |                                  |                                                  |                  |              |                |
| v    | เมายเหตุ | : รายการที่มี ดอกจันสีแดง หมายถึงต้องบันทึกข้อ | มูล                              |                                                  |                  |              |                |
|      | 30       | กรณีเงินงบประมาณทั้งโครงการเกิน 100,000 บาท    | เ ทุกรายการต้องระบุราดากล<br>บัน | าง และแหล่งที่มาของราดากลาง<br>ถึก กลัยสหน้าหลัก |                  |              |                |

รูปที่ 16 หน้าจอ "รายการพิจารณา"

<u>จากรูปที่ 16 มีขั้นตอนการบันทึกรายการพิจารณา ดังนี้</u>

| รายการข้อมูล       | คำอธิบาย                                                               |
|--------------------|------------------------------------------------------------------------|
| 25. จำนวน          | บันทึกจำนวนของสินค้าหรือบริการที่ต้องการซื้อหรือจ้าง                   |
| 26. หน่วยนับ       | กดเลือกหน่วยนับของสินค้าหรือบริการ                                     |
| 27. วงเงินงบประมาณ | บันทึกวงเงินงบประมาณ ได้รับการจัดสรรมาเพื่อดำเนินการ<br>จัดซื้อจัดจ้าง |

| รายการข้อมูล                    | คำอธิบาย                                                   |
|---------------------------------|------------------------------------------------------------|
| 28. ราคากลาง/ ราคาอ้างอิง       | บันทึกราคากลาง/ ราคาอ้างอิงที่หน่วยงานได้รับการอนุมัติ     |
| 29. ราคากลาง/หน่วย              | ระบบจะแสดงข้อมูลให้โดยอัตโนมัติ                            |
| 30. แหล่งที่มาของราคากลาง/ ราคา | เลือกแหล่งที่มาของราคากลาง/ ราคาอ้างอิง                    |
| อ้างอิง                         | กรณีเลือก"อื่นๆ" ให้ผู้ใช้งานบันทึก "ชื่อที่มาของราคากลาง" |
| 31. คลิกป่ม <sup>บันทึก</sup>   | ระบบจะแสดงกล่องข้อความ"ต้องการจัดเก็บรายการพิจารณา         |
| 9                               | ใช่หรือไม่" ดังรูปที่ 17                                   |
| 32. คลิกปุ่ม                    | ระบบจะแสดงหน้าจอ "เพิ่มโครงการจัดซื้อจัดจ้าง" ดังรูปที่ 18 |

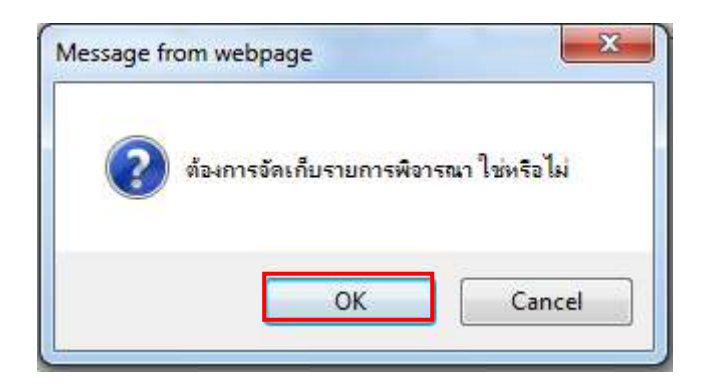

รูปที่ 17 หน้าจอกล่องข้อความ

| เพิ่มโครงการจัดขึ้อจัดจ้าง                                                             |                                                                                                    |  |  |
|----------------------------------------------------------------------------------------|----------------------------------------------------------------------------------------------------|--|--|
| สำนักงาน 0300400000 - กรมบัญ                                                           | ชีกลาง กรุงเทพฯ                                                                                                    |  |  |
| รายการสินค้า                                                                           |                                                                                                    |  |  |
| 30.22.20.12                                                                            | อาดารสนามบินพาณิชย์ (30.22.20.12) สินด้าจากหน่วยงานกลาง<br>รายการสินด้า                                                                                                    |  |  |
| * วิธีการจัดหา                                                                         | ประกวดราคาอิเล็กทรอนิกส์ (e-bidding)                                                                                                    |  |  |
| * ประเภทการจัดหา                                                                       | จ้างก่อสร้าง 💌                                                                                                    |  |  |
| * พัสดุที่จัดหา                                                                        | จ้างก่อสร้างอาคาร 💌                                                                                                    |  |  |
| "กรณีจ้างก่อสร้างต้องระบุพิกัด                                                         | (ค้นหาข้อมูล ละติจูต/ลองดิจูต จากแผนที่ 🤇 ต้นหาข้อมูล ละติจูต/ลองดิจูด จากรูปภาพ 🛞                                                                                                    |  |  |
|                                                                                        | ละดิจูด 13.6767877831133 ลองดิจูด 100.76140130921301                                                                                                    |  |  |
| เงื่อนไข                                                                               |                                                                                                    |  |  |
| * ปังเประมาณ                                                                           |                                                                                                    |  |  |
| เลขทีโครงการ                                                                           |                                                                                                    |  |  |
| * ชื่อโตรงการ                                                                          | ประกวดราคาจ้าง                                                                                                    |  |  |
|                                                                                        | อาคารสนามบินพาณิชย์                                                                                                    |  |  |
|                                                                                        | โดยวิธีประกวดราคาอิเล็กทรอนิกส์ (e-bidding)                                                                                                    |  |  |
| * วิธีการพิจารณา                                                                       | 🖲 ราคารวม 🔿 ราคาต่อรายการ 🔿 ราคาต่อหน่วย                                                                                                    |  |  |
| * รายการพิจารณา                                                                        | ระบุรายละเอียด 1 รายการ                                                                                                    |  |  |
| 🍍 การเบิกจ่ายเงิน                                                                      | ผ่าน GFMIS                                                                                                    |  |  |
| การผูกพันงบประมาณโดรงการ<br>(เฉพาะโดรงการผูกพันงบประมาณข้ามปี)                         | ่ ผูกพันงบประมาณข้ามปี จำนวนปีที่ผูกพัน                                                                                                    |  |  |
| สานวนเงินงบประมาณโครงการ                                                               | 2,091,583.85 มาท                                                                                                    |  |  |
| แหล่งของเงิน-เงินงบประมาณ                                                              | 2,091,583.85 บาท หน่วยงาน,กรม 💙 ข้อมูลงบประมาณ                                                                                                    |  |  |
| แหล่งของเงิน-เงินนอกงบประมาณ                                                           | บาท <ตัวเลือกประเภทเงินนอก พ.ร.บ.งบประมาณ> 🗸                                                                                                    |  |  |
| ราคากลาง                                                                               | ๔ 2,091,583.85 บาท ระบุรายละเอียด                                                                                                    |  |  |
| มายเหตุ : รายการที่มี <mark>ดอกจันลีแดง</mark> หมาย<br>: อักขระพิเศษที่ไม่ควรพิมพ์ในระ | การจัดข้อจัดจำงวงเงินเกิน 1 แสนบาทต่องแนบไฟล์ประกาศราคากลาง(ราคาอ้างอิง)<br>เถ็งต้องบันทึกบ้อมูล<br>บบ ได้แก่ ' ' , " " , ! , # , \$ , & , ^ , * , / , \ , : , ; , ENTER(ขึ้นบรรทัดใหม่) เพราะจะทำให้ไม่สามารถบันทึก |  |  |

รูปที่ 18 หน้าจอ "เพิ่มโครงการจัดซื้อจัดจ้าง"

| รายการข้อมูล                    | คำอธิบาย                                              |
|---------------------------------|-------------------------------------------------------|
| 33. การเบิกจ่ายเงิน             | เลือกการเบิกจ่ายเงิน ได้ดังนี้                        |
|                                 | ● ผ่าน GFMIS                                          |
|                                 | ● ไม่ผ่าน GFMIS                                       |
|                                 | <ul> <li>ทั้งผ่าน และไม่ผ่าน GFMIS</li> </ul>         |
| 34. การผูกพันงบประมาณโครงการ    | ให้ผู้ใช้งานทำเครื่องหมาย 🗹 และบันทึกจำนวนปีที่ผูกพัน |
| (เฉพาะโครงการผูกพันงบประมาณ     | กรณีต้องการเฉพาะโครงการผูกพันงบประมาณข้ามปี           |
| ข้ามปี)                         |                                                       |
| 35. แหล่งของเงิน – เงินงบประมาณ | เลือกแหล่งของเงิน – เงินงบประมาณ ได้ดังนี้            |

| รายการข้อมูล                | คำอธิบาย                                    |
|-----------------------------|---------------------------------------------|
|                             | <ul> <li>หน่วยงาน, กรม</li> </ul>           |
|                             | <ul> <li>จังหวัด</li> </ul>                 |
|                             | <ul> <li>กลุ่มจังหวัด</li> </ul>            |
|                             | <ul> <li>หน่วยงานอื่น</li> </ul>            |
| 36. คลิกปุ่ม ข้อมูลงบประมาณ | ระบบแสดงหน้าจอ "ข้อมูลงบประมาณ"ดังรูปที่ 19 |

|                   | ระบุปึงบประมาณ พ.ศ.                               | 2558 รหัสงบประมาณที่ใช้ในปีงบบ | ไระมาณนี้ จำนวน 📃 รหัสงบประมา | ณ ตกลง      |
|-------------------|---------------------------------------------------|--------------------------------|-------------------------------|-------------|
| สำดับ             | * ปีงบประมาณ                                      | * รหัสงบประมาณ                 | * รหัสแหล่งของเงิน            | * สานวนเงิน |
| 1.00              | 2559                                              |                                | Q                             |             |
| 1<br>เายเหตุ : รา | ี <u>ย</u> การที่มี <mark>ดอกจันสีแดง</mark> หมา: | ยถึงต้องบันทึกข้อมูล           |                               |             |
| 1<br>เายเหตุ : รา | ยการที่มี <mark>ดอกจันสีแดง</mark> หมา:           | ยถึงต้องบันทึกข้อมูล<br>บันทึก | aan                           |             |
| 1<br>เายเหตุ : รา | ยการที่มี <mark>ดอกจันสึแดง</mark> หมา            | ยถึงต้องบันทึกข้อมูล<br>บันทึก | 990N                          |             |

รูปที่ 19 หน้าจอ "ข้อมูลงบประมาณ"

#### ขั้นตอนการบันทึกข้อมูลงบประมาณ

| รายการข้อมูล        | คำอธิบาย                                                    |
|---------------------|-------------------------------------------------------------|
| 37. การเบิกจ่ายเงิน | กรณีที่หน่วยงานมีการใช้รหัสงบประมาณมากกว่า 1 แหล่ง          |
|                     | งบประมาณ ผู้ใช้งานสามารถบันทึกจำนวนแหล่งของเงินได้ที่       |
|                     | ช่อง "รหัสงบประมาณที่ใช้ในปีงบประมาณนี้"                    |
|                     | - กรณีไม่ทราบรหัสงบประมาณ                                   |
|                     | ให้ผู้ใช้งานให้เอาเครื่องหมายถูกหน้าบึงบประมาณออก ระบบจะ    |
|                     | ้ ให้บันทึกเฉพาะจำนวนเงิน                                   |
| 38. คลิกปุ่ม        | ระบบจะแสดงบรรทัดรายการให้ตามจำนวนที่ผู้ใช้งานบันทึก         |
| 20. 00014           | ระบบแสดงหน้าจอ "ข้อมูลงบประมาณ" ดังรูปที่ 20                |
| วย. ยุญุาม          | กรณีเลือก "การเบิกจ่ายเงิน" เป็น "ผ่าน GFMIS" และ "ทั้งผ่าน |
| เพอคนหารหสงบบระมาณ  | และไม่ผ่าน GFMIS"                                           |

| อมูลงบประมาณ                                                                                                    |                                                                                                    |
|----------------------------------------------------------------------------------------------------|----------------------------------------------------------------------------------------------------|
| * ปังบประมาณ<br>*รหัสงบประมาณ<br>งายเหตุ : รายการที่มี ดอกจันสีแดง หมายถึงต้องบ่<br>1. กรณึงบประจาและต่าเนินงาน ให้ขัรหั<br>2. กรณึงบลงทุนครุภัณฑ์ต่ากว่า 1 ล้านบ<br>3. กรณึงบลงทุนสิ่งก่อสร้างต่ำกว่า 10 ล้<br>4. กรณีที่มีการเพิ่มรหัสงบประมาณและร<br>5. กรณีเงินฝากคลัง ต้องใช้รหัสงบประม | 2558<br>1200678001110001<br>5811310<br>นทึกข้อมูล<br>ถแหล่งของเงินระดับย่อย<br>าท ให้ใช้รหัสงบประมาณระดับย่อย<br>หมบาท ให้ใช้รหัสงบประมาณระดับย่อย<br>ผัสแหล่งของเงินที่ระบบ GFMIS ในวันปัจจุบัน จะสามารถนำมาใช้ในระบบ e-GP ได้ในวันถัดไป<br>าณ 5 หลัก(รหัสหน่วยงาน)และรหัสแหล่งของเงินต้องเป็นปีงบประมาณปัจจุบัน<br>ดันหา ตั้งเตัวเลือก จอก |
| รหัสงบประมาณ                                                                                                    | รหัสแหล่งของเงิน                                                                                                    |
| 1200678001110001                                                                                                    | 5811310                                                                                                    |

รูปที่ 20 หน้าจอ"ข้อมูลงบประมาณ"

| รายการข้อมูล             | คำอธิบาย                                                   |
|--------------------------|------------------------------------------------------------|
| 40. ปีงบประมาณ           | ระบบแสดงข้อมูลอัตโนมัติ ไม่สามารถแก้ไขได้                  |
| 41. รหัสงบประมาณ         | บันทึกรหัสงบประมาณ                                         |
| 42. รหัสแหล่งของเงิน     | บันทึกรหัสแหล่งของเงิน                                     |
| 43. คลิกปุ่ม ค้นหา       | ระบบแสดงรายการตามเงื่อนไขมี่บันทึก ให้ผู้ใช้งานเลือกรายการ |
|                          | ที่แสดงออกไปแสดง ดังรูปที่ 21                              |
|                          | <b>หมายเหตุ:</b> หากบันทึกรหัสงบประมาณและแหล่งของเงิน ระบบ |
|                          | จะแสดงข้อความ"ค้นหาข้อมูลไม่พบ"                            |
| 44. รายการข้อมูลงบประมาณ | กดเลือกรายการข้อมูลงบประมาณที่แสดง ระบบจะส่งค่าที่         |
|                          | รายการมายังหน้าจอ"ข้อมูลงบประมาณ" ดังรูปที่ 21             |

| ข้อม | ข้อมูลงบประมาณ                                             |                  |                                         |                         |             |
|------|------------------------------------------------------------|------------------|-----------------------------------------|-------------------------|-------------|
|      |                                                            | ระบุปีงบประมาณ เ | พ.ศ. 2558 รหัสงบประมาณที่ใช้ในปังบประมา | าณนี้ จำนวน 1 รหัสงบประ | มาณ ตกลง    |
|      | สำดับ                                                      | * ปึงบประมาณ     | * รหัสงบประมาณ                          | * รหัสแหล่งของเงิน      | * จำนวนเงิน |
|      | ✓ 1 2558 1200678001110001 Q 5811310 2,091,583.85           |                  |                                         |                         |             |
| หมา  | หมายเหตุ : รายการที่มี ดอกจันสีแดง หมายถึงต้องบันทึกข้อมูล |                  |                                         |                         |             |
|      | บันทึก ออก                                                 |                  |                                         |                         |             |

รูปที่ 21 หน้าจอ "ข้อมูลงบประมาณ"

| รายการข้อมูล            | คำอธิบาย                                                                        |
|-------------------------|---------------------------------------------------------------------------------|
| 45. จำนวนเงิน           | บันทึกจำนวนเงิน                                                                 |
| 46. คลิกปุ่ม บันทึก     | ระบบจะแสดงกล่องข้อความ"ต้องการจัดเก็บข้อมูลงบประมาณ<br>ใช่หรือไม่" ดังรูปที่ 22 |
| 47. คลิกปุ่ม <b></b> ок | ระบบจะแสดงหน้าจอ "เพิ่มโครงการจัดซื้อจัดจ้าง" ดังรูปที่ 23                      |

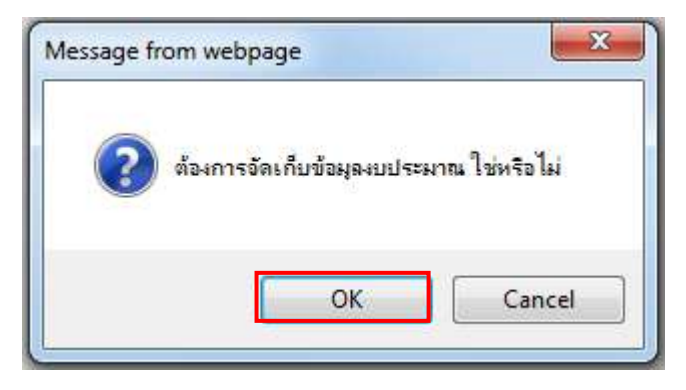

#### รูปที่ 22 หน้าจอกล่องข้อความ

| เพิ่มโครงการจัดชื้อจัดจ้าง                                                             |                                                                                       |                                                                |
|----------------------------------------------------------------------------------------|---------------------------------------------------------------------------------------|----------------------------------------------------------------|
| สำนักงาน 0300400000 - กรมปัญ                                                           | ชีกลาง กรุงเทพฯ                                                                       |                                                                |
| รายการสินค้า                                                                           |                                                                                       |                                                                |
| 30.22.20.12                                                                            | อาดารสนามบินพาณิชย์ (30.22.20.12)                                                     | สินค้าจากหน่วยงานกลาง                                          |
|                                                                                        | รายการสินค้า                                                                          |                                                                |
| * วิธีการจัดหา                                                                         | ประกวดราคาอิเล็กทรอนิกส์ (e-bidding)                                                  |                                                                |
| * ประเภทการจัดหา                                                                       | จ้างก่อสร้าง 💌                                                                        |                                                                |
| * พัสดุที่จัดหา                                                                        | จ้างก่อสร้างอาคาร 🖍                                                                   |                                                                |
| <sup>**</sup> กรณีจ้างก่อสร้างต้องระบุพิกัด                                            | (ค้นหาข้อมูล ละติจูด/ลองดิจูด จากแผนที่ (ค้นหาข้อ                                     | อมูล ละดีจูด/ลองคิจูด จากรูปภาพ 🛞                              |
|                                                                                        | ละดิจุด 13.6767877831133 ลองติจุด                                                     | 100.76140130921301                                             |
| เงื่อนไข                                                                               |                                                                                       | man to a tracker                                               |
| * ปังบประมาณ                                                                           | 2558 💙 🥂 ประเภทโครงการ   จัดชื่อจัดจ้างตาม                                            | มขั้นตอนปกติ                                                   |
| เลขที่โครงการ                                                                          | เลขที่โครงการเดิม                                                                     |                                                                |
| * ชื่อโครงการ                                                                          | ประกวดราคาจ้าง                                                                        |                                                                |
|                                                                                        | อาคารสนามบินพาณิชย์                                                                   |                                                                |
|                                                                                        | โดยวิธีประกวดราคาอิเล็กทรอนิกส์ (e-bidding)                                           |                                                                |
| * วิธีการพิจารณา                                                                       | 🖲 ราคารวม 🔿 ราคาต่อรายการ 🔿 ราคาต่อหน่วย                                              |                                                                |
| 🎽 รายการพิจารณา                                                                        | ระบุรายละเอียด 1 รายการ                                                               |                                                                |
| * การเบิกจ่ายเงิน                                                                      | ผ่าน GFMIS                                                                            |                                                                |
| การผูกพันงบประมาณโครงการ<br>(เฉพาะโครงการผูกพันงบประมาณข้ามปี)                         | 🦳 ผูกพันงบประมาณข้ามปี จำนวนปีที่ผูกพัน                                               |                                                                |
| ี่สานวนเงินงบปร <mark>ะ</mark> มาณโครงการ                                              | 2,091,583.85 มาท                                                                      |                                                                |
| แหล่งของเงิน-เงินงบประมาณ                                                              | 2,091,583.85 บาท หน่วยงาน,กรม                                                         | น 🔽 (ป้อมูลงบประมาณ                                            |
| แหล่งของเงิน-เงินนอกงบประมาณ                                                           | บาท <ตัวเลือกประ                                                                      | เภทเงินนอก พ.ร.บ.งบประมาณ> 🔽 🛛 ส่อนสงหประเภท                   |
| ราคากลาง                                                                               | 🖌 2,091,583.85 บาท ระบุรายละเ                                                         | อียด                                                           |
|                                                                                        | การจัดชื่อจัดจำงวงเงินเกิน 1 แสนบาทต้องแนบไฟล์ประกาศ                                  | ราคากลาง(ราคาอ้างอิง)                                          |
| มายเหดุ : รายการที่มี <mark>ดอกจันสีแดง</mark> หมาย<br>: อักบระพิเศษที่ไม่ควรพิมพ์ในระ | ถึงต้องบันทึกข้อมูล<br>บบ ได้แก่ ' ' , " " , ! , # , \$ , & , ^ , * , / , \ , : , ; , | <mark>ENTER(ขึ้นบรรทัดใหม่)</mark> เพราะจะทำให้ไม่สามารถบันทึก |

#### รูปที่ 23 หน้าจอ "เพิ่มโครงการ"

| รายการข้อมูล                   | คำอธิบาย                                     |
|--------------------------------|----------------------------------------------|
| 48. ราคากลาง                   | ระบบแสดงหน้าจอ "บันทึกราคากลาง" ดังรูปที่ 24 |
| คลิกปุ่ม <b>ระบุรายละเอียด</b> |                                              |

#### \*\* ระบบจะแสดงรายการพิจารณาเป็นไฟล์นามสกุล .pdf ผู้ใช้งานจะบันทึกหรือไม่บันทึก ก็ได้\*\*

| บันทึก                      | ราคากลาง  |                             |              |     |   |   |
|-----------------------------|-----------|-----------------------------|--------------|-----|---|---|
|                             | *ราคากลาง |                             | 2,091,583.85 | บาท |   |   |
| ลำดับ                       | *ชื่อไฟล์ | Browse                      |              |     |   |   |
| 1                           |           | C:\Users\rungrawee.k\Deskto | Browse       | *   | 0 | * |
| 2                           |           | C:\Users\rungrawee.k\Desktc | Browse       | *   | 0 | * |
| 3                           |           |                             | Browse       | *   | 0 | * |
| 4                           |           |                             | Browse       | *   | 0 | * |
| 5                           |           |                             | Browse       | *   | 0 | * |
| 6                           |           |                             | Browse       | *   | 0 | * |
| 7                           |           |                             | Browse       | *   | 0 | * |
| 8                           |           |                             | Browse       | *   | 0 | * |
| 9                           |           |                             | Browse       | *   | 0 | * |
| 10                          |           |                             | Browse       | *   | 0 | * |
| 10         Browse         ♀ |           |                             |              |     |   |   |

รูปที่ 24 หน้าจอ "บันทึกราคากลาง"

# ขั้นตอนการบันทึกราคากลาง

| รายการข้อมูล               | คำอธิบาย                                                   |
|----------------------------|------------------------------------------------------------|
| 49. คลิกปุ่ม <b>Browse</b> | เพื่ออัพโหลดไฟล์ที่ต้องการ                                 |
| Ч                          | (ต้องเป็นไฟล์ .pdf ขนาดไม่เกิน 2 เมกะไบต์)                 |
|                            | ● กรณีต้องการลบไฟล์ที่เลือกมาแต่ยังไม่แนบ ให้คลิกปุ่ม      |
|                            | *                                                          |
|                            | <ul> <li>กรณีต้องการลบไฟล์ที่แนบแล้วให้คลิกปุ่ม</li> </ul> |
|                            | ● กรณีต้องการตรวจสอบว่าไฟล์ที่แนบสมบูรณ์หรือไม่ ให้คลิก    |
|                            | ปุ่ม                                                       |
| 50. คลิกป่ม                | ระบบจะแสดงกล่องข้อความ"ต้องการบันทึกข้อมูล ใช่หรือไม่"     |
| 9                          | ดังรูปที่ 25                                               |
| 51. คลิกปุ่ม <b>О</b> К    | ระบบจะแสดงหน้าจอ "เพิ่มโครงการจัดซื้อจัดจ้าง" ดังรูปที่ 26 |

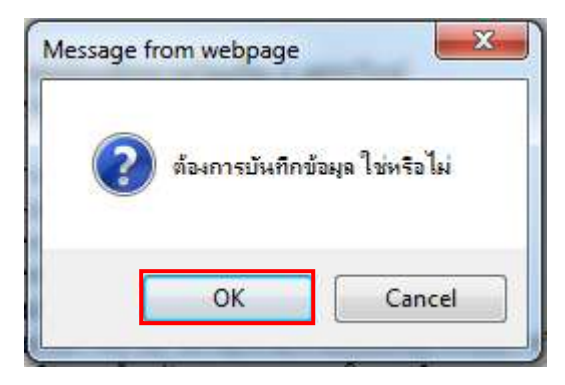

#### รูปที่ 25 หน้าจอกล่องข้อความ

| ระบบการจัดซื้อจัดจ้<br>จัวสูง Thai Government Proc                                                         | างภาครัฐ <b>พดลองใ</b><br>curement                                           | วันที่ 29 ตุลาคม 2558<br>วบาพร โควาวิสารัช - หัวหน้าเจ้าหน้าที่พัลดุ<br>กรมบัญชีกลาง กรุงเทพฯ                                         |
|----------------------------------------------------------------------------------------------------|------------------------------------------------------------------------------|----------------------------------------------------------------------------------------------------|
| เพิ่มโครงการจัดซื้อจัดจ้าง                                                                                 |                                                                              |                                                                                                    |
| สำนักงาน 0300400000 - กรมบัญ                                                                               | เช็กลาง <mark>กรุงเทพ</mark> ฯ                                               |                                                                                                    |
| รายการสินค้า                                                                                               |                                                                              |                                                                                                    |
| 30.22.20.12                                                                                                | <mark>อาดารสนาม</mark> บินพาณี                                               | นิชย์ (30.22.20.12) สิ้นด้าจากหน่วยงานกลาง                                                                                            |
|                                                                                                    |                                                                              | รายการสินค้า                                                                                                    |
| * วิธีการจัดหา                                                                                             | ประกวดราค <mark>า</mark> อิเล็กทรอนิ                                         | ใกส์ (e-bidding)                                                                                                    |
| * ประเภทการจัดหา                                                                                           | จ้างก่อสร้าง                                                                 |                                                                                                    |
| * พัสดุที่จัดหา                                                                                            | ้<br>จ้างก่อสร้างอาคาร                                                       |                                                                                                    |
| *กรณีจ้างก่อสร้างต้องระบุพิกัด                                                                             | (ค้นหาข้อมูล ละดิจูต/ละ                                                      | องดิจุด จากแผนที่ 🤇 ต่นหาข้อมูล ละดิจูด/ลองดิจูด จากรูปภาพ 🛞                                                                          |
|                                                                                                    | ละดิจุด 13.67                                                                | 767877831133 ลองติจูด 100.76140130921301                                                                                              |
| เงื่อนไข                                                                                                   |                                                                              | and and a                                                                                                    |
| * ปิงบประมาณ                                                                                               | 2558 V * ประเ                                                                | เภพโครงการ ∣รัดชื้อจัดจ้างตามขึ้นตอนปกติ                                                                                              |
| เลขทีโครงการ                                                                                               |                                                                              | เลขทีโครงการเดิม                                                                                                    |
| * ชื่อโครงการ                                                                                              | ประกวดราคาจ้าง<br>อาคารสนามบินพาณิชย์                                        | Message from webpage                                                                                                    |
| * 888                                                                                                    | โดยวธประกวดราคาอเลก                                                          |                                                                                                    |
| * รายการพิจารณา                                                                                            | <ul> <li>ราคารวม</li> <li>ราคาต</li> <li>ระบรายละเลียด</li> <li>1</li> </ul> | ต้องการจัดเก็บข้อมูลโครงการ ใช่หรือไม่                                                                                                |
| * การเบ็กจ่ายเงิน                                                                                          | ผ่าน GFMIS                                                                   |                                                                                                    |
| การผูกพันงบประมาณโดรงการ<br>(เฉพาะโครงการผูกพันงบประมาณข้ามปี)                                             | 🦳 ผูกพันงบประมาณข้าม                                                         |                                                                                                    |
| สานวนเงินงบประมาณโครงการ                                                                                   | 2,091,                                                                       | OK Cancel                                                                                                    |
| 🔍 แหล่งของเงิน-เงินงบประมาณ                                                                                | 2,091,                                                                       |                                                                                                    |
| แหล่งของเงิน-เงินนอกงบ <mark>ประ</mark> มาณ                                                                |                                                                              | บาท [<ดวเลอกบระเภทเงนนอก พ.ร.บ.งบบระมาณ>♥]                                                                                            |
| ราคากลาง                                                                                                   | 2,09                                                                         | 91,583.85 บาท ระบุรายละเอียด                                                                                                    |
| หมายเหตุ : รายการที่มี <mark>ตอกจันลึแดง</mark> หมาย<br>: อักขระพิเศษที่ไม่ควรทิมพ์ในระ<br>ข้อมูลในระบบได้ | การจดขอจดจางวงเงนเกม<br>ยถึงต้องบันทึกข้อมูล<br>ะบบ ได้แก่ ' ' , " " , ! , # | า แสนบาทตองแบบ เพลบระกาศราศากลาง(ราคาอางอง)<br>- , \$ , & , ^ , * , / , ∖ , : , ; , ENTER(ขึ้นบรรทัดใหม่) เพราะจะทำให้ไม่สามารถบันทึก |
| ข้อมูลแผน                                                                                                  | ข้อมูลงบประมาณโค                                                             | <mark>ารงกา</mark> บันทึกชั่วคราว <u>บันทึก</u> กลับสู่หน้าหลัก                                                                       |
| สำนักมาตรฐานการจัดข็อจัดจ้างภาครัฐ (สมจ.) กรมบัญ                                                           | เช็กลาง ถนนพระราย 6 แขวงส                                                    | สามแสนใน เขตพญาไท กรุงเทพมหานคร 10400 โทร. 02-127-7000 ต่อ 6951 - 6959 FPR01101                                                       |

รูปที่ 26 หน้าจอ "เพิ่มโครงการจัดซื้อจัดจ้าง"

| รายการข้อมูล          | คำอธิบาย                                                        |
|-----------------------|-----------------------------------------------------------------|
| 52 คลิกปม บันทึก      | ระบบจะแสดงกล่องข้อความ"ต้องการจัดเก็บข้อมูลโครงการ              |
|                       | ใช่หรือไม่" ดังรูปที่ 26                                        |
| 53. คลิกป่ม <b>ดห</b> | เพื่อยืนยันการจัดเก็บข้อมูลโครงการ เป็นการเสร็จสิ้นขั้นตอนเพิ่ม |
| 9                     | โครงการระบบจะแสดงหน้าจอ "ค้นหาข้อมูลโครงการจัดซื้อ              |
|                       | จัดจ้าง" ดังรูปที่ 27                                           |

## 4.3 ขั้นตอนที่ 3 ร่างเอกสาร e – bidding

ระบบฯแสดงหน้าจอ"จัดทำร่างเอกสารe-bidding - ขั้นตอนที่ 1 บันทึกรายละเอียดเอกสาร" ดังรูปที่ 27

| (A)    | ระบา<br>สามา       | มการจัดชื่อจัดจ้างภาค:<br>Sovernment Procureme | รัฐ <b>พตลองใช้งา</b><br>nt     | u (1493)                       |                                      | วันที่<br>วนาพร โควาวิสารัข -<br>ักระ | 17 พฤศจิกายน 2558<br>หัวหน้าเจ้าหน้าที่พัสดุ<br>มบัญชีกลาง กรุงเทพฯ |
|--------|--------------------|------------------------------------------------|---------------------------------|--------------------------------|--------------------------------------|---------------------------------------|---------------------------------------------------------------------|
| ปร     | ระกาศจัดซื้อจัด    | จ้าง > จัดทำโครงการ > <b>รา</b> เ              | มการโ <b>ค</b> รงการ            |                                |                                      |                                       |                                                                     |
|        | ข้อมูลโครงก        | 15                                             |                                 |                                |                                      |                                       |                                                                     |
| *      | Al                 | เลขที่โครงการ                                  | 58116000133                     |                                |                                      |                                       |                                                                     |
| ≡<br>α | A2                 | ชื่อโครงการ                                    | ประกวดราคาจ้างอา<br>(e-bidding) | ค <mark>ารสนา</mark> มบินพาณีข | รย์ โดยวิธี <mark>ประกว</mark> ดราคา | อิเล็กทรอนิกส์                        |                                                                     |
|        | <mark>สำดับ</mark> | รายการเส                                       | งกสาร                           |                                | จัดห่าเอกสาร                         | สถานะ                                 |                                                                     |
|        | 1 รายงาน           | ขอซื้อขอจ้าง                                   |                                 |                                | รายละเอียด/แก้ไข                     | ยังไม่ดำเนินการ                       |                                                                     |
|        | 2 แต่งตั้งค        | าณะกรรมการ                                     |                                 |                                | รายละเอียด/แก้ไข                     | ยังไม่ดำเนินการ                       |                                                                     |
|        | 3 ร่างเอกเ         | สารประกวดราคา/ร่างเอกสารประก                   | าศ <mark>เ</mark> ชิญชวน        |                                | รายละเอียด/แก้ไข                     | ยังไม่ดำเนินการ                       |                                                                     |
|        |                    | บันทึก                                         | เลขที่วันที่                    | เสนอหัวหน้าอนุมัต              | กลับสู่หน้าหล                        | ĩn j                                  |                                                                     |

รูปที่ 27 หน้าจอ "ข้อมูลโครงการ"

จากรูปที่ 27 แบ่งหน้าจอการทำงานออกเป็น 3 ขั้นตอน ดังนี้

- 1. ขั้นตอนรายงานขอซื้อขอจ้าง
- 2. ขั้นตอนแต่งตั้งคณะกรรมการ
- 3. ขั้นตอนร่างเอกสารประกวดราคา/ ร่างเอกสารประกาศเชิญชวน

# <u>ขั้นตอนรายงานขอซื้อขอจ้าง</u>

|    | รายการข้อมูล                  | คำอธิบาย                                              |
|----|-------------------------------|-------------------------------------------------------|
| 1. | คลิกลิงค์ "รายละเอียด/ แก้ไข" | ระบบแสดงหน้าจอ"ขั้นตอนที่ 1 บันทึกรายงานขอซื้อขอจ้าง" |
|    |                               | ดังรูปที่ 28                                          |

|            | · · · · · · · · · · · · · · · · · · ·                 |                                                                                                    |
|------------|-------------------------------------------------------|----------------------------------------------------------------------------------------------------|
|            | 1<br>บันศึกรายงามขอข้อขอร้าง                          | 2<br>Template รายสามาตร์ของเข้าง<br>ส่วยสารสรายสามาตร์ของเข้าง                                                                                                    |
| ข้อมูตโ    | ตรงการ                                                |                                                                                                    |
| A1         | เลขทีโครงการ                                          | 58116000133                                                                                                    |
| A2         | ชื่อโครงการ                                           | ประกวดราดาจ้างอาคารสนามปันพาเนียย์ โดยวิธีประกวดราคาอิเล็กพรอนิกส์<br>(e-bidding)                                                                                            |
| 4          | ด้องการจัดทำ Template รายงานขอซื้อขอจำ                | างหรือไม่ 🔎 ต้องการ 🗢 ไม่ต้องการ                                                                                                    |
| บันทึกข่   | ไอดวาม                                                |                                                                                                    |
| B1         | *ส่วนราชการ                                           | กรมบัญชีกลาง                                                                                                    |
| B2         | *เรื่อง                                               | รายงานขอจ้างและการจัดทำประกาศพร้อมเอกสารประกวดราดาจ้าง                                                                                                    |
| <b>B</b> 3 | *เรียน                                                | ผู้สำนวยการ                                                                                                    |
| ข้อมูลร    | ายงานขอซื้อขอจ้าง                                     |                                                                                                    |
|            | เหตุผลความจำเป็น                                      |                                                                                                    |
| B4         | <mark>*</mark> เหตุผลดวามจำเป็น                       | เพื่อใช้ในราชการ                                                                                                    |
|            | วงเงินที่จะชื่อหรือจ้าง 🗾 รายละเอียดสิน               | กาหรือบริการ                                                                                                    |
| B5         | วงเงินที่จะข้อหรือจ้าง                                | เงินงบประมาณรายจ่ายประจำปี พ.ศ. ๒๔๔๘ จำนวน ๒,๐๙๐,๔๘๓.๘๕ บาท (สองล้าน<br>แก้าหมีหหนึ่งพื้นทำร้อยแปดสืบสามบาทแปดสืบห้าสดางค์)                                                  |
|            | คาหนดเวลาทดองการใช่พลดุนน หรอไป                       | สงานนนแลวเสรจ                                                                                                    |
| B0         | *กำหนดเวลาการส่งมอบงานหรอไหงานแ                       | เลวเสรรมายใน 365 วัน นิบถิตจากวินองนามในสญญา                                                                                                    |
| 87         | ารทระออกรอราง และเทศพลทตองออา                         | ASAANN                                                                                                    |
| B8         | รมทจะของรอจาง<br>≭เหตุผลที่ต้องข้อหรือจ้าง            | ma-กละเพาะและการออกส (=-automic)<br> สำเน็นการด้วยวิธีประกวดราคาอิเล็กทรอนิกส์(E-bidding) เนื่องจากเป็นการจัดหาพัสดที่มี<br>รายละเอ็ตคลเล็กษณะที่มีความชับช่อน มีเทคนิดเฉพาะ |
|            | *การซ้อหรือยืนเอกสารเสนอราคา                          | 💿 ผ่านทางอิเล็กทรอนิกส์เท่านั้น 🔍 ได้ที่ส่วนราชการ 🔘 ทั้งอิเล็กทรอนิกส์และส่วนราชกา                                                                                          |
|            | *รูปแบบการเสนสราคา                                    | 🖲 แบบทั่วไป 🔿 แบบ 2 ชอง                                                                                                    |
|            | *หลักเกณฑ์การพิจารณา                                  | 🖲 ราคาต่ำสุด 🛛 การประเมินต่าประสิทธิภาพต่อราคา                                                                                                    |
|            | *การจัดชื่อจัดจ้างแบบ<br>เหตุผล ( การจัดชื่อจัดจ้าง ) | ○รับทั้งต่าว็จารณ์                                                                                                    |
|            | ส้อเสมออื่มอ                                          |                                                                                                    |
| 89         | *การแต่งตั้งคณะกรรมการคราอรับ                         | () แต่งตั้งพร้างเราของเขอซื้อขอว่าง                                                                                                    |
|            |                                                       | <ul> <li>และเพิ่มหรือและมีเสื้องแล้วสี่ได้สื่อสื่อสื่อง</li> </ul>                                                                                                    |
| ผ้องของ    | u .                                                   | "25" สององการสาทหารถานี่หลางมากของ เป                                                                                                    |
| P1         | *สายวะเป่า                                            | 813a                                                                                                    |
| P2         | *ที่อ                                                 | ווונוים<br>פורונוים                                                                                                    |
| P3         | *นามสกล                                               | ว้าลพรรณ                                                                                                    |
| P4         | *สำแหน่ง                                              | เลขานการกรม                                                                                                    |
| P5         |                                                       |                                                                                                    |
| P6         |                                                       |                                                                                                    |
| P5         | W ISCHRU                                              |                                                                                                    |

รูปที่ 28 หน้าจอ "ข้อมูลโครงการ"

| รายการข้อมูล                          | คำอธิบาย                                                 |
|---------------------------------------|----------------------------------------------------------|
| ข้อมูลโครงการ                         |                                                          |
| 2. เลขที่โครงการ                      | ระบบจะแสดงข้อมูลให้โดยอัตโนมัติ                          |
| 3. ชื่อโครงการ                        | ระบบจะแสดงข้อมูลให้โดยอัตโนมัติ                          |
| 4. ต้องการจัดทำ Template รายงาน       | ระบบจะเลือกว่าต้องการจัดทำ Template ให้โดยอัตโนมัติ      |
| ขอซื้อขอจ้าง หรือไม่                  |                                                          |
| บันทึกข้อความ                         |                                                          |
| 5. ส่วนราชการ                         | ระบบจะแสดงข้อมูลให้โดยอัตโนมัติ สามารถแก้ไขได้           |
|                                       | ระบบจะแสดงการบันทึกค่าล่าสุดไว้ให้เสมอ                   |
| 6. เรื่อง                             | ระบบจะแสดงข้อมูลให้โดยอัตโนมัติ ไม่สามารถแก้ไขได้        |
| 7. เรียน                              | ระบบจะแสดงข้อมูลให้โดยอัตโนมัติ สามารถแก้ไขได้           |
|                                       | ระบบจะแสดงการบันทึกค่าล่าสุดไว้ให้เสมอ                   |
| ข้อมูลรายงานขอซื้อขอจ้าง              |                                                          |
| 8. เหตุผลและความจำเป็น                | บันทึกเหตุผลและความจำเป็นที่ต้องดำเนินการจัดซื้อจัดจ้าง  |
| วงเงินที่จะซื้อหรือจ้าง               |                                                          |
| 9. คลิกปุ่ม รายละเอียดสินคำหรือบริการ | ระบบแสดงหน้าจอ "รายละเอียดสินค้าหรือบริการ" ดังรูปที่ 29 |

| เยตะแ | อยดดน   | מ זוגענגעו א                      |       |          |
|-------|---------|-----------------------------------|-------|----------|
|       | ต่าดับ  | รายการพิจารณา                     | จำนวน | หน่วยนับ |
| รายค  | ารพิจาร | ณาที่ 1                           |       |          |
| 1 1   | 1       | อาคารสนามบินพาณีชย์ (30.22.20.12) | 1     | รายการ   |

# รูปที่ 29 หน้าจอ"รายละเอียดสินค้าหรือบริการ"

| รายการข้อมูล                                            | คำอธิบาย                                                  |  |
|---------------------------------------------------------|-----------------------------------------------------------|--|
| วงเงินที่จะซื้อหรือจ้าง                                 |                                                           |  |
| 10. วงเงินที่จะซื้อหรือจ้าง                             | ระบบจะแสดงข้อมูลให้โดยอัตโนมัติสามารถแก้ไขได้             |  |
| กำหนดเวลาที่ต้องการใช้พัสดุนั้น หรือให้งานนั้นแล้วเสร็จ |                                                           |  |
| 11. กำหนดเวลาที่ต้องการใช้พัสดุนั้น                     | บันทึก"กำหนดเวลาที่ต้องการใช้พัสดุนั้น หรือให้งานนั้นแล้ว |  |
| หรือให้งานนั้นแล้วเสร็จ                                 | เสร็จภายใน 🗖 วัน นับถัดจากวันลงนามในสัญญา                 |  |
| วิธีที่จะซื้อหรือจ้าง และเหตุผลที่ต้องซื้อหรือจ้าง      |                                                           |  |
| 12. วิธีที่จะซื้อหรือจ้าง                               | ระบบจะแสดงข้อมูลให้โดยอัตโนมัติ ไม่สามารถแก้ไขได้         |  |
| 13. เหตุผลที่ต้องซื้อหรือจ้าง                           | ระบบจะแสดงข้อมูลให้โดยอัตโนมัติ สามารถแก้ไขได้            |  |
| 14. การซื้อหรือยื่นเอกสารเสนอราคา                       | เลือกการซื้อหรือยื่นเอกสารเสนอราคา ได้ดังนี้              |  |

| รายการข้อมูล                     | คำอธิบาย                                                                           |
|----------------------------------|------------------------------------------------------------------------------------|
|                                  | <ul> <li>ผ่านทางอิเล็กทรอนิกส์เท่านั้น</li> </ul>                                  |
|                                  | <ul> <li>ได้ที่ส่วนราชการ</li> </ul>                                               |
|                                  | <ul> <li>ทั้งอิเล็กทรอนิกส์และส่วนราชการ</li> </ul>                                |
|                                  | เบื้องต้นระบบบังคับให้ผ่านทางอิเล็กทรอนิกส์เท่านั้น                                |
| 15. รูปแบบการเสนอราคา            | เลือกรูปแบบการเสนอราคา ได้ดังนี้                                                   |
|                                  | <ul> <li>แบบทั่วไป คือ การเสนอเอกสารคุณสมบัติและเทคนิคพร้อม</li> </ul>             |
|                                  | กับใบเสนอราคา                                                                      |
|                                  | <ul> <li>แบบ 2 ซอง คือ การแยกเอกสารทางเทคนิคกับใบเสนอ<br/>ราคาออกจากกัน</li> </ul> |
| 16. หลักเกณฑ์การพิจารณา          | เลือกหลักเกณฑ์การพิจารณา ได้ดังนี้                                                 |
|                                  | <ul> <li>ราคาต่ำสุด คือ การพิจารณาการรับราคาที่เสนอราคาต่ำสุด</li> </ul>           |
|                                  | <ul> <li>การประเมินค่าประสิทธิภาพต่อราคา (Price Performance)</li> </ul>            |
|                                  | คือ การพิจารณาจากการให้ค่าคะแนนผู้เสนอราคา โดย                                     |
|                                  | -<br>คะแนนสูงสุดจะเป็นผู้ชนะ                                                       |
| 17. การจัดซื้อจัดจ้างแบบ         | เลือกการจัดซื้อจัดจ้างแบบ ได้ดังนี้                                                |
|                                  | <ul> <li>รับฟังคำวิจารณ์</li> </ul>                                                |
|                                  | <ul> <li>ไม่รับคำวิจารณ์</li> </ul>                                                |
| 18. เหตุผล (การจัดซื้อจัดจ้าง)   | บันทึกเหตุผล (การจัดซื้อจัดจ้าง)                                                   |
| ข้อเสนออื่น ๆ                    |                                                                                    |
| 19. การแต่งตั้งคณะกรรมการตรวจรับ | เลือกการแต่งตั้งคณะกรรมการตรวจรับ ได้ดังนี้                                        |
|                                  | <ul> <li>แต่งตั้งพร้อมรายงานขอซื้อขอจ้าง</li> </ul>                                |
|                                  | คลิกปุ่ม แต่งตั้งคณะกรรมการ                                                        |
|                                  | <ul> <li>แต่งตั้งพร้อมหนังสืออนุมัติสั่งซื้อสั่งจ้าง</li> </ul>                    |
| ผู้ลงหาม                         | · · ·                                                                              |
| 20. คำนำหน้า                     | ระบบจะแสดงข้อมูลให้โดยอัตโนมัติ สามารถแก้ไขได้                                     |
|                                  | ระบบจะแสดงการบันทึกค่าล่าสุดไว้ให้เสมอ                                             |
| 21. ชื่อ                         | ระบบจะแสดงข้อมูลให้โดยอัตโนมัติ สามารถแก้ไขได้                                     |
|                                  | ระบบจะแสดงการบันทึกค่าล่าสุดไว้ให้เสมอ                                             |
| 22. นามสกุล                      | ระบบจะแสดงข้อมูลให้โดยอัตโนมัติ สามารถแก้ไขได้                                     |
|                                  | ระบบจะแสดงการบันทึกค่าล่าสุดไว้ให้เสมอ                                             |
| 23. ตำแหน่ง                      | ระบบจะแสดงข้อมูลให้โดยอัตโนมัติ สามารถแก้ไขได้                                     |

| รายการข้อมูล                 | คำอธิบาย                                                                                                    |
|------------------------------|----------------------------------------------------------------------------------------------------|
|                              | ระบบจะแสดงการบันทึกค่าล่าสุดไว้ให้เสมอ                                                                             |
| 24. คลิกปุ่ม <b>มันทึก</b>   | เมื่อผู้ใช้งานบันทึกข้อมูลครบถ้วนแล้วให้คลิกปุ่ม"บันทึก"<br>ระบบละแสดงกล่องข้อความ"ต้องการจัดเก็บข้องเอ ใช่หรือไม่ |
|                              | ้องรี่ฦมุ 30<br>เราการะแขคงแของกองเบท ผองแบรงค์แบกกอที่ขึ้น เมษรอเท                                                |
| 25. คลิกปุ่ม <mark>Ок</mark> | ระบบจะแสดงหน้าจอ"ขั้นตอนที่ 1 บันทึกรายละเอียดเอกสาร"<br>ดังรูปที่ 31                                              |

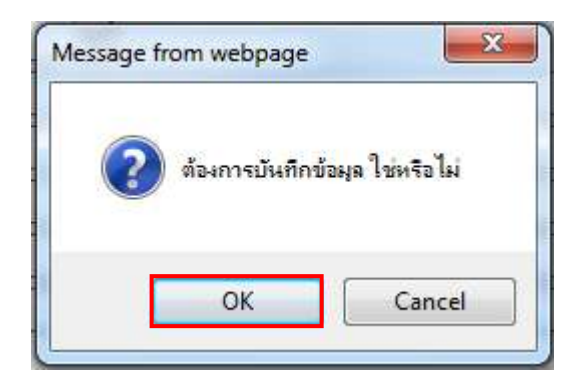

รูปที่ 30 หน้าจอกล่องข้อความ

| 2 3                                                                                                    |
|----------------------------------------------------------------------------------------------------|
| Template รากงานขอข้อขอจ้าง ด้วลย่างรากงานขอข้อขอจ้าง                                                                                        |
|                                                                                                    |
| 5 58116000133                                                                                                    |
| ร ประกวตราคาจ้างอาคารสนามบินพาณิชย์ โดยวิธีประกวตราคาอิเล็กทรอนิกส์<br>(e-bidding)                                                          |
| งจ้างหรือไม่ 🖲 ต้องการ 🔘 ไม่ต้องการ                                                                                                    |
|                                                                                                    |
| ร กรมบัณชีกลาง                                                                                                    |
| ง รายงานขอจ้างและการจัดทำประกาศพร้อมเอกสารประกวดราคาจ้าง                                                                                    |
| น ผู้อำนวยการ                                                                                                    |
|                                                                                                    |
|                                                                                                    |
| แน่ เพื่อใช้ในราชการ                                                                                                    |
| สันคำหรือบริการ                                                                                                    |
| ฟ เงินงบประมาณรายจ่ายประจำปี พ.ศ. ๒๕๕๘ จำนวน ๒,๐๙๑,๕๘๓.๘๕ บาท (สองล้าน<br>เก้าหมื่นหนึ่งพันห้าร้อยแปดสืบสามบาทแปดสืบห้าสดางค์)              |
| งให้งานนั้นแล้วเสร็จ<br>                                                                                                    |
| นแล้วเสร็จภายใน 365 วัน นับถัดจากวันลงนามในสัญญา                                                                                            |
| ไอหรือจ้าง                                                                                                    |
| พ ประกวดราคาอิเล็กพรอนิกส์ (e-bidding)                                                                                                    |
| N ตำเนินการด้วยวิธีประกวดราคาอิเล็กทรอนิกส์(e-bidding) เนื่องจากเป็นการจัดหาพัสดุที่มี<br>รายละเอียดดุณลักษณะที่มีความซับซ่อน มีเทคนิคเฉพาะ |
| I                                                                                                    |
|                                                                                                    |
| เก⊛รแก่ เด่น Orissesเมนทายระเมณา<br>เข Orissesi                                                                                             |
| )                                                                                                    |
|                                                                                                    |
|                                                                                                    |
| I O แต่งตั้งพร้อมรายงานขอชื่อขอจ้าง แต่งตั้งคณะกรรมการ                                                                                      |
| 🖲 แต่งตั้งพร้อมหนังสืออนุมัติสั่งซื้อสั่งจ้าง                                                                                               |
|                                                                                                    |
| ו עוזט 💌                                                                                                    |
| อ อุทุมพร                                                                                                    |
| ล [วิไลพรรณ                                                                                                    |
| ง เลขานการกรม                                                                                                    |
|                                                                                                    |
|                                                                                                    |
|                                                                                                    |

รูปที่ 31 หน้าจอ "เมนูระบบงาน"

| รายการข้อมูล | คำอธิบาย                                                                    |
|--------------|-----------------------------------------------------------------------------|
| 26. คลิกปุ่ม | ระบบจะแสดงหน้าจอ"ขั้นตอนที่ 2 Template รายงานขอซื้อ<br>ขอจ้าง" ดังรูปที่ 32 |

| ð Thai (       | Gøvernment Procurement                                                                                                    | กรมบัญชีกล           |
|----------------|----------------------------------------------------------------------------------------------------|----------------------|
| ะกาศจัดซื้อจัด | เจ้าง > จัดทำโครงการ > <b>รายการโครงการ</b>                                                                                                    |                      |
|                | I.<br>บันทึกรายงานขอขี้อขอร้าง ตัวอย่างรายงา                                                                                                    | 3<br>แมลนี้อมอจ้าง   |
| Template 51    | เยงานขอซ้อขอจ้าง                                                                                                    |                      |
| Font           | Image: Image: Image | •=                   |
|                | บันทึกข้อความ                                                                                                    | ĺ                    |
|                | ส่วนราชการ กรมบัญชีกลาง                                                                                                    |                      |
|                | ส่วนราชการ กรมบัญชีกลาง<br>ที่ วันที่ พฤศจิกายน ๒๕๕๘                                                                                                    |                      |
|                | ส่วนราชการ กรมบัญชีกลาง<br>ที่ วันที่ พฤศจิกายน ๒๕๔๘<br>เรื่อง รายงานขอจ้างและการจัดทำประกาศพร้อมเอกสารประกวดราคาจ้าง                                                                                                    |                      |
|                | ส่วนราชการ กรมบัญชีกลาง<br>ที่ วันที่ พฤศจิกายน ๒๕๔๘<br>เรื่อง รายงานขอจ้างและการจัดทำประกาศพร้อมเอกสารประกวดราคาจ้าง<br>เรียน อธิบที                                                                                                    |                      |
|                | ส่วนราชการ กรมบัญชีกลาง<br>ที่ วันที่ พฤศจิกายน ๒๔๔๘<br>เรื่อง รายงานขอจ้างและการจัดทำประกาศพร้อมเอกสารประกวดราคาจ้าง<br>เรียน อธิบดี<br>ด้วย กรมบัญจีกลางมีความประสงค์จะ ประกวดราคาจ้างอาคารสนามบินพาณิชย์ โดยวิธีประ<br>อิเล็กพระบิดล์ (c bidding) ซึ่งบีรายอนเอียด ดังต่อไปนี้                                                                                                    | :กวดราคา             |
|                | ส่วนราชการ กรมบัญชีกลาง<br>ที่ วันที่ พฤศจิกายน ๒๕๕๘<br>เรื่อง รายงานขอจ้างและการจัดทำประกาศพร้อมเอกสารประกวดราคาจ้าง<br>เรียน อชิบกี<br>ด้วย กรมบัญชีกลางมีความประสงค์จะ ประกวดราคาจ้างอาคารสนามบินพาณิชย์ โดยวิธีประ<br>อิเล็กทรอนิกล์ (e-bidding) ซึ่งมีรายละเอียด ดังต่อไปนี้<br>๑ เทตยลความจำเป็น                                                                                                    | กวดราคา              |
|                | ส่วนราชการ กรมปัญชีกลาง<br>ที่ วันที่ พฤศจิกายน ๒๕๕๘<br>เรื่อง รายงานขอจ้างและการจัดทำประกาศพร้อมเอกสารประกวดราคาจ้าง<br>เรียน อธิบที<br>ด้วย กรมบัญชีกลางมีความประสงค์จะ ประกวดราคาจ้างอาคารสนามบินพาณิชย์ โดยวิธีประ<br>อิเล็กทรอนิกส์ (e-bidding) ซึ่งมีรายละเอียด ดังต่อไปนี้<br>๑. เหตุผลความจำเป็น<br>เพื่อใช้ในราชการ                                                                                                    | กวดราคา              |
|                | ส่วนราชการ กรมบัญชีกลาง<br>ที่ วันที่ พฤศจิกายน ๒๕๕๘<br>เรื่อง รายงานขอจ้างและการจัดทำประกาศพร้อมเอกสารประกวดราคาจ้าง<br>เรียน อธิบที<br>ด้วย กรมบัญชีกลางมีความประสงค์จะ ประกวดราคาจ้างอาคารสนามบินพาณิชย์ โดยวิธีประ<br>อิเล็กทรอนิกส์ (e-bidding) ซึ่งมีรายละเอียด ดังต่อไปนี้<br>๑. เทตุผลความจำเป็น<br>เพื่อใช้ในราชการ<br>๒. รายละเอียดของงานจ้าง                                                                                                    | ะกวดราคา             |
|                | ส่วนราชการ กรมปัญชีกลาง<br>ที่ วันที่ พฤศจิกายน ๒๕๕๘<br>เรื่อง รายงานขอจ้างและการจัดทำประกาศพร้อมเอกสารประกวดราคาจ้าง<br>เรียน อชิบดี<br>ด้วย กรมบัญชีกลางมีความประสงค์จะ ประกวดราคาจ้างอาคารสนามบินพาณิชย์ โดยวิชีประ<br>อิเล็กทรอนิกส์ (e-bidding) ซึ่งมีรายละเอียด ดังต่อไปนี้<br>๑. เหตุผลความจำเป็น<br>เพื่อใช้ในราชการ<br>๒. รายละเอียดของงานจ้าง<br>รายละเอียดตามเอกสารแนบ                                                                                                    | :กวดราคา             |
|                | ส่วนราชการ กรมบัญชีกลาง<br>ที่วันที่ พฤศจิกายน ๒๕๕๘<br>เรื่อง รายงานขอจ้างและการจัดทำประกาศพร้อมเอกสารประกวดราคาจ้าง<br>เรียน อชิบที<br>ด้วย กรมบัญชีกลางมีความประสงค์จะ ประกวดราคาจ้างอาคารสนามบินพาณิชย์ โดยวิธีประ<br>อิเล็กพรอนิกส์ (e-bidding) ซึ่งมีรายละเอียด ดังต่อไปนี้<br>๑. เหตุผลความจำเป็น<br>เทื่อใช้ในราชการ<br>๒. รายละเอียดของงานจ้าง<br>รายละเอียดตามเอกสารแนบ<br>๑. ราคากลาง (ราคาอ้างอิง)ตามคณะกรรมการกำหนดราคากลาง จำนวน ๒,๐๙๑,๕๙๓.๙๕                                                                                                    | าวคราคา<br>บาท (สอง  |
|                | ส่วนราชการ กรมบัญชีกลาง<br>ที่ <u>วันที่ พฤศจิกายน ๒๕๕.๘</u><br>เรื่อง รายงานขอจ้างและการจัดทำประกาศพร้อมเอกสารประกวดราคาจ้าง<br>เรียน อธิบที<br>ด้วย กรมบัญชีกลางมีความประสงค์จะ ประกวดราคาจ้างอาคารสนามบินพาณิชย์ โดยวิธีประ<br>อิเล็กทรอนิกส์ (e-bidding) ซึ่งมีรายละเอียด ดังต่อไปนี้<br>๑. เหตุผลความจำเป็น<br>เพื่อใช้ในราชการ<br>๒. รายละเอียดของงานจ้าง<br>รายละเอียดตามเอกสารแนบ<br>๓. ราคากลาง (ราคาอ้างอิง)ตามคณะกรรมการกำหนดราคากลาง จำนวน ๒,๐๙๑,๕๘๓.๘๕<br>ล้านเก้าหมี่บหนึ่งพับห้าร้อยแปดสิบสามบาทแปดสิบห้าสตางค์)                                                                                                    | ะกวดราคา<br>บาท (สอง |

#### รูปที่ 32 หน้าจอ "ขั้นตอนที่ 2 Template รายงานขอซื้อขอจ้าง"

| รายการข้อมูล                  | คำอธิบาย                                                                       |
|-------------------------------|--------------------------------------------------------------------------------|
| 27. ปุ่ม ย้อนกลับขั้นตอนที่ 1 | ระบบจะย้อนกลับไปยังหน้าจอ"แท็บที่ 1 ขั้นตอนที่ 1 บันทึกรายงาน<br>ขอซื้อขอจ้าง" |
| 28. คลิกปุ่ม                  | ระบบจะแสดงหน้าจอกล่องข้อความ "ต้องการจัดเก็บข้อมูล<br>ใช่หรือไม่" ดังรูปที่ 33 |

| รายการข้อมูล               | คำอธิบาย                                                    |
|----------------------------|-------------------------------------------------------------|
| 29. คลิกปุ่ม <sup>ok</sup> | ระบบจะแสดงหน้าจอ "Template รายงานขอซื้อขอจ้าง" ดังรูปที่ 34 |

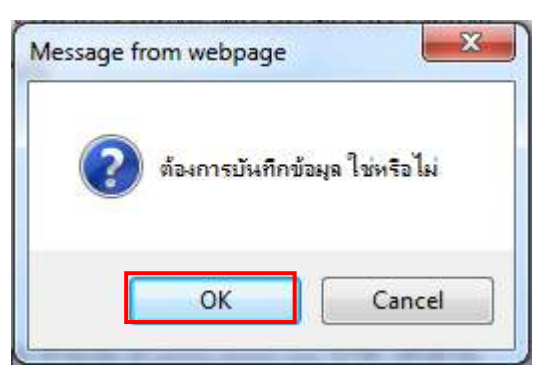

รูปที่ 33 หน้าจอกล่องข้อความ

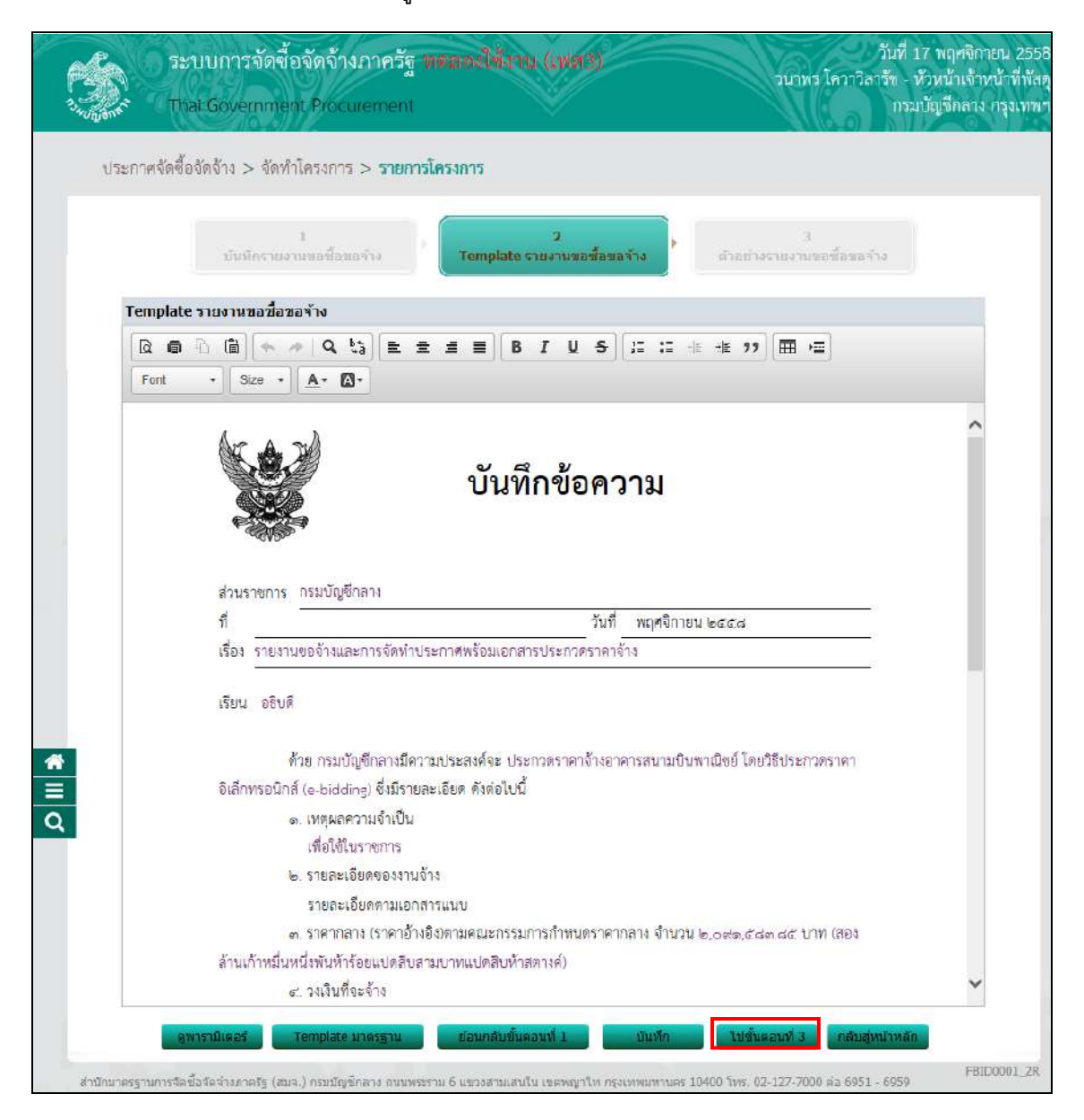

รูปที่ 34 หน้าจอ "ขั้นตอนที่ 2 Template รายงานขอซื้อขอจ้าง"

| รายการข้อมูล                | คำอธิบาย                                                               |
|-----------------------------|------------------------------------------------------------------------|
| 30. คลิกปุ่ม ไปขั้นตอนที่ 3 | ระบบแสดงหน้าจอ"ขั้นตอนที่ 3 ตัวอย่างรายงานขอซื้อขอจ้าง<br>ดังรูปที่ 35 |

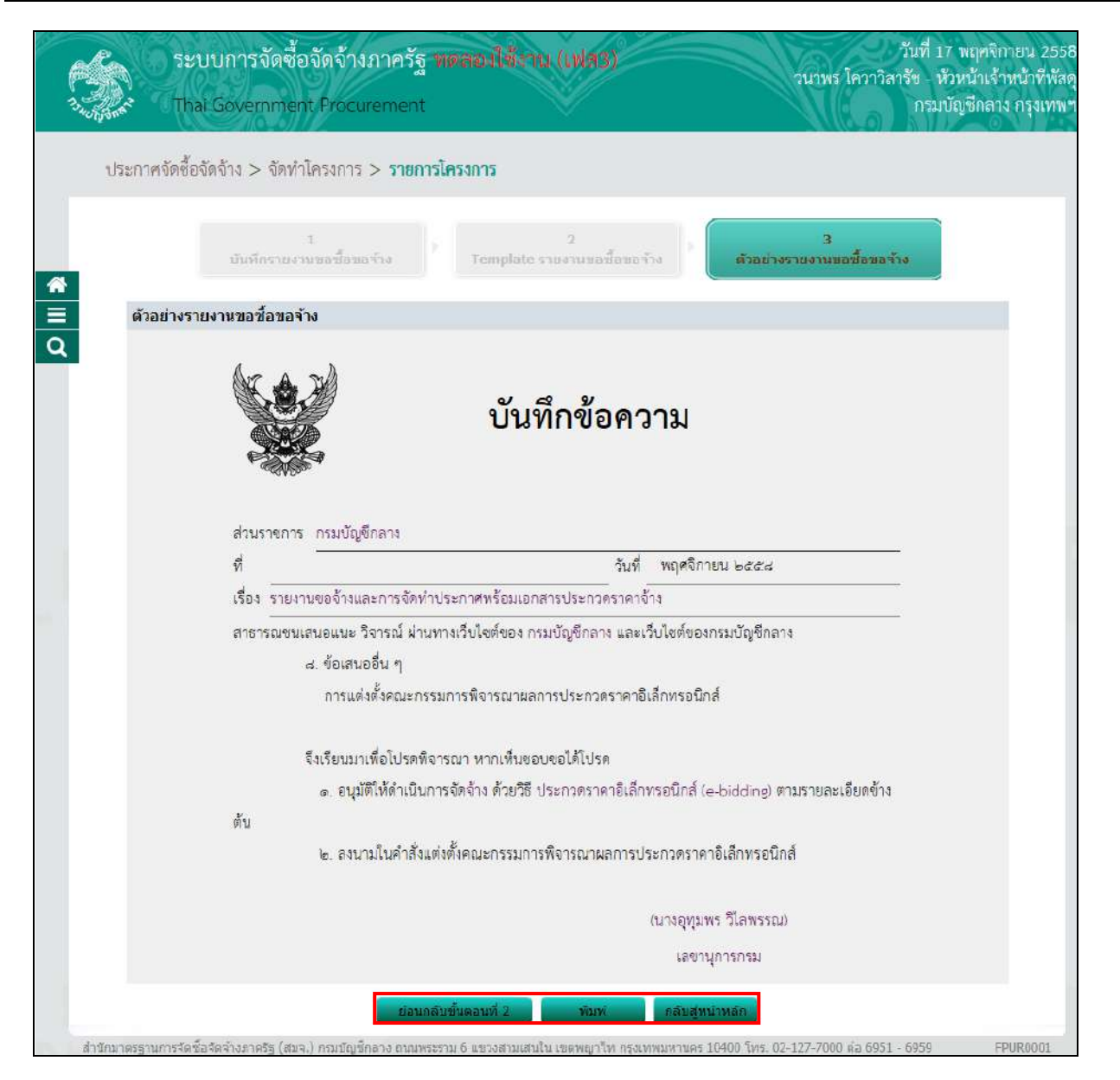

#### รูปที่ 35 หน้าจอ "ขั้นตอนที่ 3 ตัวอย่างรายงานขอซื้อขอจ้าง"

| รายการข้อมูล                  | คำอธิบาย                                                                                                    |
|-------------------------------|----------------------------------------------------------------------------------------------------|
| 31. ปุ่ม ย้อนกลับขั้นตอนที่ 2 | ระบบจะย้อนกลับไปยังหน้าจอ"ขั้นตอนที่ 2 Templateรายงานขอซื้อ<br>ขอจ้าง"                                                                                          |
| 32. ปุ่ม                      | ถ้าผู้ใช้งานต้องการพิมพ์เอกสารสามารถกดปุ่ม <b>พิมพ์</b> ได้<br>ระบบจะแสดงหน้าจอ "เงื่อนไขการพิมพ์" เพื่อให้ผู้ใช้พิมพ์<br>เอกสารรายงานขอซื้อขอจ้าง ดังรูปที่ 36 |

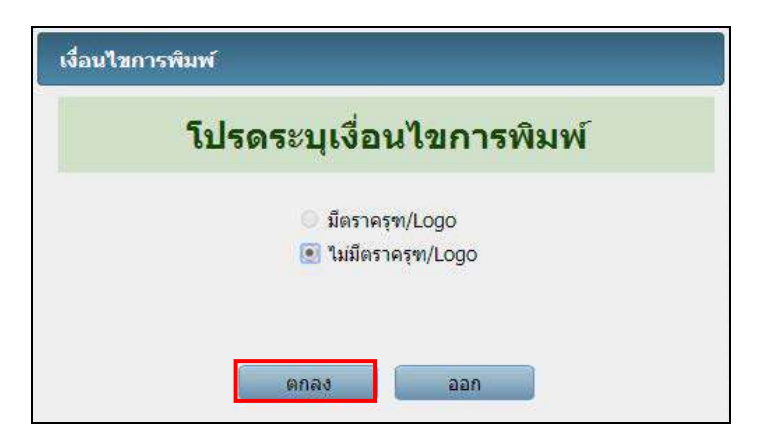

รูปที่ 36 หน้าจอ"เงื่อนไขการพิมพ์"

| รายการข้อมูล | คำอธิบาย                                                     |  |  |
|--------------|--------------------------------------------------------------|--|--|
| 33. ปุ่ม     | ผู้ใช้งานกดปุ่ม                                              |  |  |
|              | เพื่อกลับไปยังหน้าจอ"ข้อมูลโครงการ" และหัวข้อสถานะ จะเปลี่ยน |  |  |
|              | เป็น"ระหว่างดำเนินการ" ดังรูปที่ 37                          |  |  |

| 1      |           | ระบบการจัดซื้อจัดจ้างภาคร์          | ัฐ พดลองให้งาน (เฟส3)                                     |                          | วันที่ 17 พฤหจิกายน 255<br>วนาพร โควาวิสารัช - หัวหน้าเจ้าหน้าที่พัส |
|--------|-----------|-------------------------------------|-----------------------------------------------------------|--------------------------|----------------------------------------------------------------------|
| 3.4UNI | nation    | Thai Government Procureme           | nt 🗸 🗸                                                    |                          | กรมบัญชกลาง กรุงเทท                                                  |
|        |           | v. 4. v. v v. o                     |                                                           |                          |                                                                      |
| 1      | 13211.161 | AUQUANIS > AUM. (USAULS > 3.16      | 19/19/09/01/19                                            |                          |                                                                      |
|        | ข้อมู     | ฉโครงการ                            |                                                           |                          |                                                                      |
|        |           | at<br>                              |                                                           |                          |                                                                      |
|        | A1        | เลขที่โครงการ                       | 58116000133                                               |                          |                                                                      |
|        | A2        | ชื่อโครงการ                         | ประกวดราคาจ้างอา <mark>คา</mark> รสนามบินพ<br>(e-bidding) | าณิชย์ โดยวิธีประกวดราคา | อ้เล็กทรอนิกส์                                                       |
|        | สำดับ     | รายการเส                            | เกสาร                                                     | จัดฟาเอกสาร              | สถานะ                                                                |
|        | 1         | รายงานขอซ้อขอจำง                    |                                                           | รายละเอียด/แก้ไข         | ระหว่างดำเนินการ                                                     |
|        | 2         | แต่งตั้งคณะกรรมการ                  |                                                           | รายละเอียด/แก้ไข         | ยังไม่ดำเนินการ                                                      |
|        | з         | ร่างเอกสารประกวดราคา/ร่างเอกสารประก | าศเชิญชวน                                                 | รายละเอียด/แก้ใบ         | ยังไม่ตำเนินการ                                                      |
|        |           |                                     |                                                           |                          |                                                                      |
|        |           | บันทึก                              | เลขที่วันที่ เสนอหัวหน้าล                                 | นุมัติ กลับสู่หน้าหล     | ĩn                                                                   |
|        |           |                                     |                                                           |                          |                                                                      |

รูปที่ 37 หน้าจอ "ข้อมูลโครงการ"

#### 2. ขั้นตอนแต่งตั้งคณะกรรมการ

การแต่งตั้งคณะกรรมการ ผู้ใช้งานสามารถบันทึกข้อมูลรายชื่อคณะกรรมการได้โดย ให้ผู้ใช้งาน คลิกลิงค์"รายละเอียด/ แก้ไข" ที่หัวข้อ"แต่งตั้งคณะกรรมการ" ตามรูปที่ 37 ระบบจะแสดง หน้าจอ"บันทึกรายชื่อคณะกรรมการ" ดังรูปที่ 38

ผู้ใช้งานจะต้องบันทึกข้อมูลรายชื่อคณะกรรมการทั้งหมด ดังนี้

- คณะกรรมการกำหนดราคากลาง
- คณะกรรมการพิจารณาผลการประกวดราคาอิเล็กทรอนิกส์
- ผู้ควบคุมงาน

| l สถานะ<br>การรับ Mai |  |
|-----------------------|--|
|                       |  |
| เพิ่มรายชื่อ          |  |
|                       |  |
| เพิ่มรายชื่อ          |  |
|                       |  |
| เพื                   |  |

รูปที่ 38 หน้าจอ "บันทึกรายชื่อคณะกรรมการ"

#### 1. <u>ขั้นตอนการบันทึกข้อมูลคณะกรรมการกำหนดราคากลาง</u>

การแต่งตั้งคณะกรรมการกำหนดราคากลางให้ผู้ใช้งานดำเนินการแต่งตั้งโดยดำเนินการได้ ดังรูปที่ 39

|                                                                             | ົ່ງະນນກາ<br>Thai Gov                          | ารจัดซื้อ<br>ernment               | จัดจ้างภาครัฐ <b>1</b><br>t Procurement  | เดลองใช้งาน (                            | เฟส3)<br>วบาพร โควา                           | วันที่ 1<br>วิสารัข - ห้<br>กรมเ | 7 พฤศจิกายน 2558<br>วหน้าเจ้าหน้าที่พัสดุ<br>วัญชีกลาง กรุงเทพฯ |
|-----------------------------------------------------------------------------|-----------------------------------------------|------------------------------------|------------------------------------------|------------------------------------------|-----------------------------------------------|----------------------------------|-----------------------------------------------------------------|
| <u>วบาทร โควาวิสารัช</u><br>หัวหน้าเจ้าหน้าที่ทัสตุ<br><u>ออกจากระแมงาบ</u> | -                                             |                                    |                                          |                                          |                                               |                                  | _                                                               |
| ลงทะเบียน<br>อาการรับสื้อรับกับ                                             | เลขทีโครงการ<br>โครงการ                       | 58116000<br>ประกวดรา<br>(e-bidding | )133<br>คาจ้างอาคารสนามบิน<br>g)         | ขาณิชย์ โดยวิธีประกว                     | ดราคาอิเล็กทรอนิกส์                           | ]                                |                                                                 |
| สัญญาและหลักประกัน                                                          | Q คณะกรรม<br>ชื่อ-นามสกุล                     | เการ/<br>เ                         | ตำแหน่ง                                  | ประเภท<br>กรรมการ                        | ข้อมูลคณะกรรมการ                              | ส่ง Mail                         | สถานะ<br>การรับ Mail                                            |
| รายงาน                                                                      | คากลาง<br>งถุการประกวดรา                      | ดาอิเล็กท                          | รอนิกส์                                  |                                          |                                               | เพิ่ม                            | รายชื่อ                                                         |
| Helpdesk                                                                    | จ้าง (แต่งตั้งพร้อ                            | มหนังสืออ                          | นุมัติสั่งชื้อสั่งจ้าง)                  |                                          |                                               |                                  |                                                                 |
| การดำเนินงานของผู้ค้า                                                       |                                               |                                    |                                          |                                          |                                               | เพิ่ม                            | รายชื่อ                                                         |
|                                                                             | <mark>ຍກເລັກ</mark> รา<br>ມຈ.) ກະນະຊະນີກລາຈ ເ | บชื่อกรรมการ<br>านนพระราม 6        | จัดทำร่างคำสั่งแค่<br>แขวงสามเสนใน เขตพญ | เต้้งคณะกรรมการ ก<br>ไท กรุงเทพมหานคร 10 | ลับสู่หน้าหลัก<br>400 โทร. 02-127-7000 ต่อ 69 | 951 - 6959                       | FCDM0004_1                                                      |

รูปที่ 39 หน้าจอ "เมนูหลัก"

จากรูปที่ 39 ให้ผู้ใช้งานคลิกที่ **อ**ระบบจะแสดงแท็บเมนูให้ผู้ใช้งานเลือก"ประกาศจัดซื้อ จัดจ้าง"ระบบจะแสดงเมนูงาน ดังรูปที่ 40

| 1. A. A. A. A. A. A. A. A. A. A. A. A. A. | ระบบการจัดซื้อจัดจ้<br>Thai Government Pro                                     | างภาครัฐ พดลองให้งาน (<br>curement | <b>11(73)</b> 71                                                                | วันที่ 17 พฤคจิกายน 2<br>มาพร โควาวิสารีข - หัวหน้าเจ้าหน้าที่<br>กรมบัญชีกลาง กรุงเท | 558<br>ฟัสดุ<br>ภพฯ |
|-------------------------------------------|--------------------------------------------------------------------------------|------------------------------------|---------------------------------------------------------------------------------|---------------------------------------------------------------------------------------|---------------------|
|                                           | ประกาศจัดซื้อจัดจ้าง                                                           |                                    |                                                                                 |                                                                                       |                     |
| <b>≋</b> Ⅲ Ø                              | จัดหำแผนการจัดซื้อจัด<br>จ้าง รายปังบประมาณ                                    | จัดทำโครงการ                       | การแต่งตั้งคณะกรรมการ<br>ก้าหนดราคากลาง/การ<br>จัดการรายชื่อคณะ<br>กรรมการ<br>+ | เปลี่ยนแปลงผู้ให้บริการ<br>ตลาดกลาง                                                   | ^                   |
|                                           | <ul> <li>บันทีกรายชื่อคณะกรรมการก่</li> <li>บันทีกรายชื่อคณะกรรมการ</li> </ul> | ำหนดราคากลาง                       |                                                                                 |                                                                                       |                     |

รูปที่ 40 หน้าจอ "เมนูหลัก"

ให้ผู้ใช้งานคลิกที่เมนู"การแต่งตั้งคณะกรรมการกำหนดราคากลาง/ การจัดการรายชื่อคณะกรรมการ" ระบบจะแสดงเมนูให้ผู้ใช้งานเลือกเมนูบันทึกรายชื่อคณะกรรมการกำหนดราคากลาง ระบบจะแสดง รายการโครงการให้ผู้ใช้งานเลือกโครงการที่ต้องการแต่งตั้งคณะกรรมการ ดังรูปที่ 41

จากรูปให้คลิกลิงค์"รายละเอียด/ แก้ไข" ระบบจะแสดงหน้าจอ"แต่งตั้งคณะกรรมการ – บันทึก รายชื่อคณะกรรมการกำหนดราคากลาง" ดังรูปที่ 42

| ะกาศจัดซื้อจัดจ้<br>เวง               | ้าง > การแต่งตั้งคณะกรรมการกำหนดราคากลาง/การจัดกา                                                                            | รรายชื่อคณะกรรมการ   | > บันทึกรายชื่                                            | อคณะกรรมการกำ               |
|---------------------------------------|----------------------------------------------------------------------------------------------------|----------------------|-----------------------------------------------------------|-----------------------------|
| ค้นหาข้อมูล                           | งโครงการจัดซื้อจัดจ้าง                                                                                                    |                      |                                                           |                             |
| <mark>สำนักง</mark> าน<br>ชื่อโครงการ | 0300400000 - กรมปัญชีกลาง กรุงเทพฯ                                                                                           |                      |                                                           |                             |
| UL UL                                 | ดันหา                                                                                                    | ລ້ານຫັວເລືອກ         |                                                           | ดันหาขั้นสูง                |
| เลขที่โครงการ                         | ชื่อโครงการ                                                                                                    | จาบวบเงน<br>งบประมาณ | สถานะ<br>โครงการ                                          | ขอมูลคณะกรรมการ<br>ราคากลาง |
| 58116000141                           | ประกวดราคาจ้างบริการการทำเหมืองละลายแร่ ไอเอสแอล<br>(71.10.17.04 ) โดยวิธีประกวดราคาอิเล็กทรอนิกส์ (e-bidding)               | 10,000,000.00        | เพิ่มโครงการ                                              | รายละเอียด/แก้ไข            |
| 58116000138                           | ประกวดราคาจ้างzzzzzzzzzzzzzzzการสูบเหมืองและระบายน้ำ<br>(71.10.17.05 ) โดยวิธีประกวดราคาอิเล็กทรอนิกส์ (e-bidding)           | 10,000,000.00        | เพิ่มโครงการ                                              | รายละเลียด/แก้ไข            |
| 58116000137                           | ประกว <mark>ดราคาร้างบริการการทำเหมืองละลายแร่ ไอเอสแอล</mark><br>(71.10.17.04 ) โดยวิธีประกวดราคาอิเล็กทรอนิกส์ (e-bidding) | 1,100,000.00         | เพิ่มโครงการ                                              | รายละเอียด/แก้ไข            |
| 58116000136                           | ประกวดราคาจ้างอะเซตามิโนเฟน (51.14.20.01 ) โดยวิธีประกวด<br>ราคาอิเล็กทรอนิกส์ (e-bidding)                                   | 1,100,000.00         | เพิ่มโครงการ                                              | รายละเอียด/แก้ไข            |
| 58116000135                           | ประกวดราคาจ้างบริการการทำเหมืองอะอายแร่ ไอเอสแออ<br>(71.10.17.04 ) โดยวิธีประกวดราคาอิเล็กทรอนิกส์ (e-bidding)               | 1,000,000.00         | เพิ่มโครงการ                                              | ราชละเอียด/แก้ไข            |
| 58116000134                           | ประกวดราคาจ้างDehydrated alcohol injection (51.14.20.18)<br>โดยวิธีประกวดราคาอิเล็กทรอนิกส์ (e-bidding)                      | 500,000.00           | เพิ่มโครงการ                                              | รายละเอียด/แก้ไข            |
| 58116000133                           | ประกวดราคาร้างอาคารสนามบินพาณิชย์ โคยวิธีประกวดราคา<br>อิเล็กทรอนิกส์ (e-bidding)                                            | 2,091,583.85         | ร่างเอกสาร<br>e-Bidding/<br>ประกาศขึ้นเว็บ<br>ไชต์ (ร่าง) | รายละเอียด/แก้ไข            |
| Same and the second                   |                                                                                                    | 25 701 592 95        |                                                           |                             |

รูปที่ 41 หน้าจอ "ค้นหาข้อมูลโครงการจัดซื้อจัดจ้าง"

| 1.40<br>1.40 | Java<br>Java Thai                                                                                                    | บบการจัดซื้อจัดจ้างภา<br>i Government Procurer | เครัฐ <b>ทตลอ</b><br>nent | งใช้งาน (เฟส     | (3)                  | วนาพร โควา                   | วันที่ 17<br>วิสารัข - หั<br>กรมเ | าพฤศจิกายน 2558<br>วหน้าเจ้าหน้าที่พัสด<br>วัญชีกลาง กรุงเทพ |
|--------------|----------------------------------------------------------------------------------------------------|------------------------------------------------|---------------------------|------------------|----------------------|------------------------------|-----------------------------------|--------------------------------------------------------------|
|              | ประกาศจัดซื้อจัดจ้าง > การแต่งตั้งคณะกรรมการกำหนดราคากลาง/การจัดการรายชื่อคณะกรรมการ > <mark>บันพึกรายชื่อคณะกรรมการกำหนดรา</mark><br>กลาง |                                                |                           |                  |                      |                              |                                   | ารกำหนดราคา                                                  |
|              | ข้อมูลโครงการ                                                                                                    |                                                |                           |                  |                      |                              |                                   |                                                              |
| ∎<br>Q       | A1 เลขทีโครงการ 58116000133<br>A2 ขื่อโครงการ ประกวดราคาจ้างอาคารสนามบินพาณิชย์ โดยวิธีประกวดราคาอิเล็กทรอนิกส์<br>(e-bidding)             |                                                |                           |                  |                      | คราคาอิเล็กทรอนิกส์          | ]                                 |                                                              |
|              | เลขประจ<br>ประชาช                                                                                                    | ข้น ประเภทคณะกร<br>ชน ชื่อ-บามส์เ              | รมการ/<br>ๅล              | ตำแหน่ง          | ประเภท<br>กรรมการ    | ข้อมูลคณะกรรมการ             | ส่ง Mail                          | สถานะ<br>การรับ Mail                                         |
|              | คณะกรรมก                                                                                                    | าารกำหนดราคากลาง                               |                           |                  |                      |                              | เพิ่ม                             | รายชื่อ                                                      |
|              | ยกเลิกรายชื่อ                                                                                                    | วกรรมการ จัดทำร่างผ่าสั่งแต่ง                  | ดั้งคณะกรรมการ            | บันทึกเล         | ยที่วันที่           | ดำเนินการขั้นคอนต่อไป        | กลับ                              | สู่หน้าหลัก                                                  |
| đh           | นักมาตรฐานการจัดนี้อ                                                                                                    | งจัดจ่างภาครัฐ (สมจ.) กรมบัญชีกลา              | ง ถนนพระราม 6 แบ          | วงตำมเสนใน เขตพญ | าไท กรุงเทพมหานคร 10 | 400 Twis, 02-127-7000 nia 69 | 951 - 6959                        | FCOM0004_1                                                   |

รูปที่ 42 หน้าจอ"บันทึกรายชื่อคณะกรรมการกำหนดราคากลาง"

จากรูปที่ 42 ให้ผู้ใช้งานคลิกลิงค์ "เพิ่มรายชื่อ" ระบบจะแสดงหน้าจอ"บันทึกรายชื่อคณะกรรมการ" ดังรูปที่ 43
| มัยเดือรางเชื่อกามเคร                     | ENOSE                           |               |                                                                                                    |                    |  |
|-------------------------------------------|---------------------------------|---------------|----------------------------------------------------------------------------------------------------|--------------------|--|
| บนทาราชขอดตะกร                            | 20113                           |               |                                                                                                    |                    |  |
| * ประเภทส                                 | ดเขกรรมการ คณขกรรมก             | กรรางเอกสาร   | e Bidding 🗠                                                                                                   |                    |  |
| 🧯 เลบประจำ                                | ด้วประชาชน                      |               | (a) (a) (X)                                                                                                   |                    |  |
|                                           | * สานาหน้า <ด้วเลือกค           | ∔านำหน้า>     | ~                                                                                                    |                    |  |
|                                           | * ชื่อ                          |               |                                                                                                    |                    |  |
|                                           | * นามสกุล                       |               |                                                                                                    |                    |  |
| * 1J521                                   | ภพกรรมการ <ด้วเลือกข            | โระเภทกรรมกา  | 5> ¥                                                                                                    |                    |  |
|                                           | ณะกรรมการ <ตัวเลือกต            | กแหน่ง>       |                                                                                                    | - bide             |  |
| , and a                                   |                                 |               |                                                                                                    | - Church           |  |
| 12                                        | การเกิด                         |               | กิจางหลัดราชนี้ พระโมงาน(วาดดาไปไปไป)                                                                         |                    |  |
| * สถาบที่ติดต่อ<br>(ระบุ เลขที่ หมูที่ ตร | /ที่อยู่บัจจุบัน<br>อก/ชอย ถนน) | 100           | n i sun i s i n i n i n i n n n n n n n n n n                                                                 |                    |  |
|                                           | * ວັດຫວັດ < ດັ່ງເລືອກວັ         | audes V       |                                                                                                    | -                  |  |
|                                           | สาเภอ/เขต <ตัวเลือกส            | าเกล/เขต> 🗸   | 1                                                                                                    |                    |  |
|                                           | สาบล/แขวง <ตัวเลือกต            | าบล/แขวง> \   | 1                                                                                                    |                    |  |
| **                                        | หัสไปรษณีย์                     |               |                                                                                                    |                    |  |
| * หมายเลขโทรศัพท์                         | สำหรับติดต่อ                    |               | หมายเลขโทรสัพท์ (0-2123-4567 ต่อ 123-                                                                         | -)                 |  |
| ruse<br>r                                 | ยเลขโทรสาร                      |               |                                                                                                    |                    |  |
|                                           | * e-mail                        |               |                                                                                                    |                    |  |
|                                           | งุฒิการศึกษา <ศัวเลือกจุ        | ณีการศึกษา>   | <u>~</u>                                                                                                    |                    |  |
| PT                                        | ามเขียวชาญ <สวเลือกค            | วามเชียวข่าญะ | × ×                                                                                                    |                    |  |
| ข้อมูลหน่วยงานของค                        | ณะกรรมการ                       |               |                                                                                                    |                    |  |
| ประเ                                      | กษณะเวยงาน 🔾 พน่วยงา            | นภาครัฐ 🔾 1   | ใต้บุคคลอื่นที่มิใช่หน่วยงานราชการ 🔿 ส                                                                        | าชีพอัสระหรืออื่นๆ |  |
| 5                                         | หัสหน่วยงาน                     |               | ( <u>)</u> ( <u>)</u> ( <u>)</u> ( <u>)</u> ( <u>)</u> ( <u>)</u> ( <u>)</u> ( <u>)</u> ( <u>)</u> ( <u>)</u> |                    |  |
|                                           | ชื่อหน่วยงาน                    |               |                                                                                                    |                    |  |
| 3                                         | ห้สสำนึกงาน<br>ศ                |               |                                                                                                    | _                  |  |
|                                           | ช่อสานิกงาน                     |               |                                                                                                    |                    |  |
|                                           | C3 112 #390 W0123               |               |                                                                                                    |                    |  |
|                                           | จังหวัด <ตัวเลือกจั             | อหวัด> ❤      |                                                                                                    |                    |  |
|                                           | <b>อำเภอ/เขต</b> <ตัวเลือกฮ     | าเภอ/เขต> ⊻   |                                                                                                    |                    |  |
|                                           | สาบล/แขวง <ด้วเลือกต            | าบล/แขวง> \   |                                                                                                    |                    |  |
|                                           | หัสไปรษณีย์                     |               |                                                                                                    |                    |  |
| หมายเลขโทรศัพท์                           | สำหรับดิตต่อ                    |               | ทมายเลขโทรศัพท์ (0-2123-4567 ต่อ 123-                                                                         | )                  |  |
| CLERY.                                    | ขเลขโทรสาร<br>e-mail            |               |                                                                                                    |                    |  |
| ปรับปรุงข้อมูลส                           | ำสุดเมื่อวันที                  | ระบุ          | ปีพุทธศักรรษในรูปแบบ(ววคลบ่ปปป)                                                                               | 17-                |  |
|                                           | โดย                             | 104           |                                                                                                    |                    |  |
|                                           | ส่านักงาน                       |               |                                                                                                    |                    |  |
|                                           | Teredant                        |               | 1991 - 1991 - 1991 - 1992 - 1992 - 1992                                                                       | 3                  |  |

รูปที่ 43 หน้าจอ "บันทึกรายชื่อคณะกรรมการ"

จากรูปที่ 43 ผู้ใช้งานบันทึกข้อมูลดังนี้

| รายการข้อมูล                                                                     | คำอธิบาย                                            |  |  |
|----------------------------------------------------------------------------------|-----------------------------------------------------|--|--|
| 34. ประเภทคณะกรรมการ                                                             | ระบบจะแสดงข้อมูลให้โดยอัตโนมัติ ไม่สามารถแก้ไขได้   |  |  |
| 35. เลขประจำตัวประชาชน                                                           | มีวิธีการค้นหา 2 วิธี ดังนี้                        |  |  |
| 35.1 การค้นหาเลขที่ประจำตัวประชาชนให้บันทึกเลขประจำตัวแล้วคลิก 🔍 เพื่อตรวจสอบเลข |                                                     |  |  |
| ประจำตัวประชาชน กรณีที่ไม่มีข้อมูล                                               | <b>ในฐานข้อมูล</b> ระบบจะเปิดให้บันทึกข้อมูล ดังนี้ |  |  |
| <ul> <li>คำนำหน้าชื่อ</li> </ul>                                                 | เลือกคำนำหน้าชื่อ                                   |  |  |
| ● ชื่อ                                                                           | บันทึก "ชื่อ"                                       |  |  |
| ● นามสกุล                                                                        | บันทึก "นามสกุล"                                    |  |  |

| รายการข้อมูล                                       | คำอธิบาย                                              |
|----------------------------------------------------|-------------------------------------------------------|
| <ul> <li>ประเภทกรรมการ</li> </ul>                  | เลือกประเภทกรรมการ                                    |
| <ul> <li>ตำแหน่งในคณะกรรมการ</li> </ul>            | เลือกตำแหน่งในคณะกรรมการ                              |
| <ul> <li>ดำแหน่ง</li> </ul>                        | บันทึก "ตำแหน่ง"                                      |
| <ul> <li>วันเดือนปีเกิด</li> </ul>                 | บันทึก "วันเดือนปีเกิด"ระบุปีพุทธศักราชในรูปแบบ       |
|                                                    | (ววดดปปปป)                                            |
| <ul> <li>สถานที่ติดต่อ/ ที่อยู่ปัจจุบัน</li> </ul> | บันทึก "สถานที่ติดต่อ/ ที่อยู่ปัจจุบัน"               |
| ● จังหวัด                                          | กดเลือกจังหวัด                                        |
| ● อำเภอ                                            | กดเลือกอำเภอ                                          |
| ● ตำบล                                             | กดเลือกตำบล                                           |
| <ul> <li>รหัสไปรษณีย์</li> </ul>                   | บันทึก "รหัสไปรษณีย์"                                 |
| <ul> <li>หมายเลขโทรศัพท์สำหรับ</li> </ul>          | บันทึก "หมายเลขโทรศัพท์สำหรับติดต่อ"(หมายเลขโทรศัพท์  |
| ติดต่อ                                             | (0-2123-4567 ต่อ 1234))                               |
| ● หมายเลขโทรสาร                                    | บันทึก "หมายเลขโทรสาร"                                |
| ● e-mail                                           | บันทึก "e-mail"                                       |
| <ul> <li>วุฒิการศึกษา</li> </ul>                   | กดเลือกวุฒิการศึกษา                                   |
| ● ความเชี่ยวชาญ                                    | กดเลือกความเชี่ยวชาญ                                  |
| ข้อมูลหน่วยงานคณะกรรมการ                           |                                                       |
| <ul> <li>ประเภทหน่วยงาน</li> </ul>                 | กดเลือกประเภทหน่วยงาน                                 |
|                                                    | <ul> <li>หน่วยงานภาครัฐ</li> </ul>                    |
|                                                    | <ul> <li>นิติบุคคลอื่นที่ใช้หน่วยงานราชการ</li> </ul> |
|                                                    | <ul> <li>อาชีพอิสระหรืออื่น ๆ</li> </ul>              |
| <ul> <li>รหัสหน่วยงาน</li> </ul>                   | บันทึกรหัสหน่วยงาน                                    |
| ● ชื่อหน่วยงาน                                     | บันทึกชื่อหน่วยงาน                                    |
| <ul> <li>รหัสสำนักงาน</li> </ul>                   | บันทึกรหัสสำนักงาน                                    |
| <ul> <li>ชื่อสำนักงาน</li> </ul>                   | บันทึกชื่อสำนักงาน                                    |
| <ul> <li>สถานที่ติดต่อ</li> </ul>                  | บันทึกสถานที่ติดต่อ                                   |
| • จังหวัด                                          | กดเลือกจังหวัด                                        |
| ● อำเภอ/ เขต                                       | กดเลือกอำเภอ                                          |
| ● ตำบล/ แขวง                                       | กดเลือกตำบล                                           |
| <ul> <li>รหัสไปรษณีย์</li> </ul>                   | บันทึก "รหัสไปรษณีย์"                                 |

| รายการข้อมูล                                        | คำอธิบาย                                                   |
|-----------------------------------------------------|------------------------------------------------------------|
| <ul> <li>หมายเลขโทรศัพท์สำหรับ</li> </ul>           | บันทึก "หมายเลขโทรศัพท์สำหรับติดต่อ"(หมายเลขโทรศัพท์       |
| ติดต่อ                                              | (0-2123-4567 ต่อ 1234))                                    |
| <ul> <li>หมายเลขโทรสาร</li> </ul>                   | บันทึก "หมายเลขโทรสาร"                                     |
| • e-mail                                            | บันทึก "e-mail"                                            |
| <ul> <li>ปรับปรุงข้อมูลล่าสุดเมื่อวันที่</li> </ul> | ระบบจะแสดงข้อมูลให้โดยอัตโนมัติ                            |
| ● โดย                                               | ระบบจะแสดงข้อมูลให้โดยอัตโนมัติ                            |
| • สำนักงาน                                          | ระบบจะแสดงข้อมูลให้โดยอัตโนมัติ                            |
| <ul> <li>หมายเลขโทรศัพท์</li> </ul>                 | ระบบจะแสดงข้อมูลให้โดยอัตโนมัติ                            |
| 35.2 การค้นหาเลขประจำตัวประ                         | ชาชนในฐานข้อมูลให้คลิก 🔍 ระบบจะแสดงหน้าจอการค้นหา          |
| รายชื่อกรรมการให้ผู้ใช้งาน คลิกปุ่ม"ค้เ             | เหา" ระบบจะแสดงข้อมูล"รายชื่อกรรมการในหน่วยงาน" ผู้ใช้งาน  |
| สามารถเลือกรายชื่อที่แสดงตามที่ต้องก                | กร ระบบจะแสดงข้อมูลของกรรมการที่เลือกให้อัตโนมัติ          |
| 36. คลิกเป็ม มันทึก                                 | ระบบจะแสดงหน้าจอกล่องข้อความ"ต้องการบันทึกข้อมูล           |
| 9                                                   | ใช่หรือไม่" ดังรูปที่ 44                                   |
| 27 คลิกปุ่น OK                                      | เพื่อยืนยันการบันทึกข้อมูล ระบบจะแสดงหน้าจอ "บันทึกรายชื่อ |
|                                                     | คณะกรรมการ" ดังรูปที่ 45                                   |

| Aessage fro | m webpage       |                   |
|-------------|-----------------|-------------------|
| ?           | ต้องการบันทึกข่ | บ้อมูล ใช่หรือไม่ |
|             | OK              | Cancel            |

รูปที่ 44 หน้าจอกล่องข้อความ

#### หมายเหตุ :

กรณี้ที่ผู้ใช้ต้องการ"เพิ่มรายชื่อคณะกรรมการ" เพิ่มเติมผู้ใช้สามารถทำตามขั้นตอนการทำงาน ในหัวข้อ"แต่งตั้งคณะกรรมการ"

| กาศจัดซื้อจัดจ้าง >                                                              | . การแต่ เชื่าดูกาะกรร                                                                       |                                                                                                    |                                                                                                    |                                                                                                    |                                                                                                    |                                                                                                    |                                                                                                    |
|----------------------------------------------------------------------------------|----------------------------------------------------------------------------------------------|----------------------------------------------------------------------------------------------------|----------------------------------------------------------------------------------------------------|----------------------------------------------------------------------------------------------------|----------------------------------------------------------------------------------------------------|----------------------------------------------------------------------------------------------------|----------------------------------------------------------------------------------------------------|
|                                                                                  | U DEPENDENTING                                                                               | มการกำหน                                                                                                    | ดราคากลาง/การจัด                                                                                                    | กการรายชื่อคณะกร                                                                                                    | รมการ > <mark>บันทึกรายชื่อ</mark>                                                                                                    | คณะกรรมเ                                                                                                    | การกำหนดร                                                                                                    |
| 3                                                                                |                                                                                              |                                                                                                    |                                                                                                    |                                                                                                    |                                                                                                    |                                                                                                    |                                                                                                    |
| ลโครงการ                                                                         |                                                                                              |                                                                                                    |                                                                                                    |                                                                                                    |                                                                                                    |                                                                                                    |                                                                                                    |
|                                                                                  |                                                                                              |                                                                                                    |                                                                                                    |                                                                                                    |                                                                                                    |                                                                                                    |                                                                                                    |
|                                                                                  | เลขที่โครงการ                                                                                | 58116000                                                                                                    | 133                                                                                                    |                                                                                                    |                                                                                                    |                                                                                                    |                                                                                                    |
| A2 ชื่อโดรงการ ประกวดราคาจ้างอาคารสนามบินพาณิชย์ โดยวิธีประกวดราคาอิเล็กทรอนิกส์ |                                                                                              |                                                                                                    |                                                                                                    |                                                                                                    |                                                                                                    |                                                                                                    |                                                                                                    |
|                                                                                  |                                                                                              | (e-manif                                                                                                    | 0                                                                                                    |                                                                                                    |                                                                                                    | 1                                                                                                    |                                                                                                    |
|                                                                                  |                                                                                              |                                                                                                    | 1. C. C. C. C. C. C. C. C. C. C. C. C. C.                                                                                                    |                                                                                                    |                                                                                                    |                                                                                                    | 1                                                                                                    |
| เลขประจาดว<br>ประชาชน                                                            | ประเภทคณะกรรม<br>ชื่อ-นามสกล                                                                 | เการ/                                                                                                    | ตำแหนง                                                                                                    | ประเภท<br>กรรมการ                                                                                                    | ขอมูลคณะกรรมการ                                                                                                    | <b>র</b> ง Mail                                                                                                    | สถานะ<br>การรับ Ma                                                                                                    |
| คณะกรรมการกำหน                                                                   | นดราคากลาง                                                                                   |                                                                                                    |                                                                                                    |                                                                                                    |                                                                                                    |                                                                                                    |                                                                                                    |
| 3809900599281                                                                    | นายเกรียงไก <mark>ร ไกรแก้ว</mark>                                                           |                                                                                                    | ประธานกรรมการฯ                                                                                                    | ข้าราชการ                                                                                                    | รายละเอียด/แก้ไข                                                                                                    | -                                                                                                    |                                                                                                    |
| 8765432121297                                                                    | นา <mark>ง</mark> สาวขวัญใจ สวยงา                                                            | ม                                                                                                    | กรรมการ                                                                                                    | ข้าราชการ                                                                                                    | รายละเอียด/แก้ไข                                                                                                    | 2                                                                                                    |                                                                                                    |
|                                                                                  |                                                                                              |                                                                                                    | กรรมการและ                                                                                                    |                                                                                                    | and the second second second second                                                                                                    |                                                                                                    |                                                                                                    |
|                                                                                  | ง<br>ณิโครงการ<br>และประจำตัว<br>ประชาชน<br>คณะกรรมการกำหา<br>3809900599281<br>8765432121297 | ง<br>ลโครงการ<br>เลขที่โครงการ<br>ชื่อโดรงการ<br>ชื่อโดรงการ<br>ชื่อโดรงการ<br>ชื่อโดรงการ<br>ชื่อนระชาสน<br>ชื่อ-นามสกอ<br>คณะกรรมการกำหนตราคากคาง<br>3809900599281 นายเกรียงไกร ไกรแก้ว<br>8765432121297 นางสาวขรัญใจ สวยงา | ง<br>ลโครงการ<br>เลขที่โครงการ <u>58116000</u><br>ชื่อโดรงการ <mark>158116000<br/>ชื่อโดรงการ นี้ระกวลราผ<br/>(e-bidding<br/>คณะกรรมการกำหนตราคากคาง<br/>3809900599281 นายเกรียงไกร ไกรแก้ว<br/>8765432121297 นางสาวขรัญใจ สวยงาม</mark> | ง<br>ลโครงการ<br>เลขที่โครงการ <u>58116000133</u><br>ชื่อโครงการ <mark>15816000133<br/>ประกวลราคาจ้างอาจารสมามปัน<br/>(e-bidding)<br/>เลขประจำตัว ประเภทคณะกรรมการ/ ดำแหน่ง<br/>ส่อ-นามสกอ<br/>คณะกรรมการกำหนตราคากลาง<br/>3809900599281 นายเกรียงใกร ไกรแก้ว ประธานกรรมการฯ<br/>8765432121297 นางสาวขวัญใจ สวยงาม กรรมการ</mark> | ง<br>ลโครงการ<br>เลขที่โครงการ 58116000133<br>ชื่อโครงการ 58116000133<br>ประกวคราคาร้างอาคารสนามบินพาณิชย์ โดยวิธีประก<br>(e-bidding)<br>เลขประจำตัว ประเภทคณะกรรมการ/ ดำแหน่ง ประเภท<br>(e-bidding)<br>คณะกรรมการกำหนตราคากคาง<br>3809900599281 นายเกรียงใกร ไกรแก้ว ประธานกรรมการฯ ข้าราชการ<br>8765432121297 นางสาวขวัญใจ สวยงาม กรรมการ ข้าราชการ | ง<br>ลโครงการ<br>มีลโครงการ <u>58116000133</u><br>มีธาวตราดาจ้างอาดารสนามบินพาณิชย์ โดยวิธีประกวตราดาอิเล็กทรอนิกส์<br>(e-bidding)<br>เลชประจำตัว <u>ประเภาคณะกรรมการ/ ตำแหน่ง ประเภท ข้อมูลคณะกรรมการ</u><br>คณะกรรมการกำหนตราดากดาง<br>3809900599281 นายเกรียงไกร ไกรแก้ว ประธานกรรมการ ข้าราชการ รายละเอียด/แก้ไข<br>8765432121297 นางสาวขรัญใจ สวยงาม กรรมการ ข้าราชการ รายละเอียด/แก้ไข | ง<br>ลโครงการ<br>มื่อกรงการ 58116000133<br>มีธาวตราดาจ้างอาคารสนามบินพาณิชย์ โดยวิธีประกวดราคาอิเล็กทรอนิกส์<br>(e-bidding)<br>เลชประจำตัว ประเภาคณะกรรมการ/ ดำแหน่ง ประเภท ข้อมูลคณะกรรมการ ส่ง Mail<br>ประชาชน ชื่อ-บานสกอ<br>คณะกรรมการกำหนตราคากคาง<br>3809900599281 นายเกรียงไกร ไกรแก้ว ประธานกรรมการ ข้าราชการ รายละเอียด/แก้ไข 🏈<br>8765432121297 นางสาวขรัญใจ สวยงาม กรรมการ ข้าราชการ รายละเอียด/แก้ไข 🟈 |

รูปที่ 45 หน้าจอ "บันทึกรายชื่อคณะกรรมการ"

จากรูปที่ 45 เมื่อผู้ใช้งานเพิ่มรายชื่อคณะกรรมการครบแล้วให้คลิกปุ่ม **จัดทำร่างคำสั่งแต่งตั้งคณะกรรมการ** ระบบจะแสดงหน้าจอ "จัดทำร่างคำสั่งแต่งตั้งคณะกรรมการ – ขั้นตอนที่ 1 บันทึกข้อมูลร่างคำสั่งแต่งตั้ง คณะกรรมการ" ดังรูปที่ 46

| mar Th            | ai Government Procurement                            | กรมบัญชีกละ                                                                                                    |
|-------------------|------------------------------------------------------|----------------------------------------------------------------------------------------------------|
| ประกาศจัดซื้อ     | วจัดจ้าง > การแต่งตั้งคณะกรรมการก                    | กำหนดราคากลาง/การจัดการรายชื่อคณะกรรมการ > <b>บันทึกรายชื่อคณะกรรมการกำห</b>                                        |
| กลาง              |                                                      |                                                                                                    |
|                   |                                                      |                                                                                                    |
|                   | 1                                                    | 2 3<br>Template                                                                                                    |
|                   | ร่างศาสิ่งแต่งตั้งคณะกรรมการ                         | ร่างศำลึ่งแต่งตั้งคณะกรรมการ ร่างศำลึ่งแต่งตั้งคณะกรรมการ                                                           |
| ร่างคำสั่ง        | แต่งตั้งคณะกรรมการ                                   |                                                                                                    |
| MO                | *ควะเสวสัง                                           | กรมปัญชักลาง กรุงเทพฯ                                                                                               |
| PIO               | W M M HOU                                            |                                                                                                    |
| Ml                | *เรื่อง แต่งตั้ง                                     | ุดณะกรรมการกำหนดราคากลาง สำหรับการประกวดราคาจ่างอาคาร<br>สนามบินพาณิชย์ โดยวิธีประกวดราคาอิเล็กทรอนิกส์ (e-bidding) |
| หม้าที่คณะกรรมการ |                                                      |                                                                                                    |
| R1                | คณะกรรมการกำหนดราคากลาง                              | กำหนดราดากลาง                                                                                                    |
| ผู้ลงนาม          |                                                      |                                                                                                    |
| P1                | *่ตำนำหน้า                                           | นาย                                                                                                    |
| PZ                | ื∗ชื่อ                                               | เวชวุฒิ                                                                                                    |
| P3                | *นามสกุล                                             | พรทบ่ย                                                                                                    |
| P4                | *ตาแหน่ง                                             | อธิบดี                                                                                                    |
| P5                |                                                      |                                                                                                    |
| P6                |                                                      |                                                                                                    |
| หมายเหตุ          | : รายการที่มี <mark>ดอกจันสีแดง</mark> หมายถึงต้องบ่ | ันทึกข้อมูล                                                                                                    |
|                   |                                                      |                                                                                                    |
|                   | 276                                                  | นทึก ไปขั้นตอบที่ 2 กลับส่หน้าหลัก                                                                                  |

# รูปที่ 46 หน้าจอ "ขั้นตอนที่ 1 บันทึกข้อมูลร่างคำสั่งแต่งตั้งคณะกรรมการ"

| รายการข้อมูล                   | คำอธิบาย                                                       |
|--------------------------------|----------------------------------------------------------------|
| ร่างคำสั่งแต่งตั้งคณะกรรมการ   |                                                                |
| 38. ตามคำสั่ง                  | ระบบแสดงข้อมูลให้โดยอัตโนมัติ สามารถแก้ไขข้อมูลได้             |
| 39. เรื่องแต่งตั้ง             | ระบบแสดงข้อมูลให้โดยอัตโนมัติ สามารถแก้ไขข้อมูลได้             |
| หน้าที่คณะกรรมการ              |                                                                |
| 40. คณะกรรมการกำหนดราคากลาง    | ระบบแสดงข้อมูลให้โดยอัตโนมัติ สามารถแก้ไขข้อมูลได้             |
| 41. คลิกปุ่ม <sup>บันทึก</sup> | ระบบแสดงหน้าจอกล่องข้อความ"ต้องการบันทึกข้อมูล                 |
| Ч                              | ใช่หรือไม่" ดังรูปที่ 47                                       |
| 42 คลิกเป็น OK                 | เพื่อยืนยันการบันทึกข้อมูล ระบบจะแสดงหน้าจอ "จัดทำร่าง         |
|                                | คำสั่งแต่งตั้งคณะกรรมการ – ขั้นตอนที่ 1 บันทึกข้อมูลร่างคำสั่ง |
|                                | แต่งตั้งคณะกรรมการ" ดังรูปที่ 48                               |

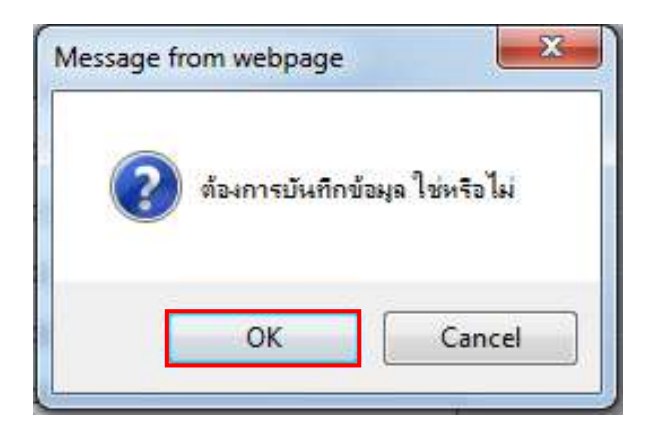

#### รูปที่ 47 หน้าจอกล่องข้อความ

| un di | Rea Tha                  | i Government Procurement                          | ่วนาพร โควาวิสา                                                                                                    | เร้ช - หัวหน้าเจ้าห<br>กรมบัญชีกลาง เ |  |  |  |
|-------|--------------------------|---------------------------------------------------|----------------------------------------------------------------------------------------------------|---------------------------------------|--|--|--|
| ป     | ไระกาศจัดซื้อ            | จัดจ้าง > การแต่งตั้งคณะกรรมการก่                 | กำหนดราคากลาง/การจัดการรายชื่อคณะกรรมการ > <b>บันทึกรายชื่อคณ</b> ะ                                                | ะกรรมการกำหนดร                        |  |  |  |
| ก     | เลาง                     |                                                   |                                                                                                    |                                       |  |  |  |
|       | (                        | 1<br>บันทึกข้อมูล<br>ร่างคำสิ่งแต่งถึงคณะกรรมการ  | 2 3<br>Template ด้วยย่าง<br>ร่างคำสิ่งแต่งตั้งคณะกรรมการ ร่างคำสิ่งแต่งตั้งคณะกรรมก                                | 35                                    |  |  |  |
|       | ว่างคำสั่งแ              | ด่งตั้งคณะกรรมการ                                 |                                                                                                    |                                       |  |  |  |
|       | мо                       | *ดามศาสัง                                         | กรมบัญชีกลาง กรุงเทพฯ                                                                                              |                                       |  |  |  |
|       | Ml                       | *เรื่อง แต่งตั้ง                                  | ดณะกรรมการกำหนดราคากลาง สำหรับการประกวดราคาจ้างอาคาร<br>สนามบินพาณิชย์ โดยวิธีประกวดราคาอิเล็กทรอนิกส์ (e-bidding) |                                       |  |  |  |
|       | หม้าที่คณะกรรมการ        |                                                   |                                                                                                    |                                       |  |  |  |
|       | R1                       | คณะกรรมการกำหนดราคากลาง                           | กำหนดราคากลาง                                                                                                    |                                       |  |  |  |
|       | ผู้ลงนาม                 |                                                   | L. J                                                                                                    |                                       |  |  |  |
|       | P1                       | *่ต่านำหน้า                                       | นาย                                                                                                    |                                       |  |  |  |
|       | P2                       | *ชื่อ                                             | เวมวัซา                                                                                                    |                                       |  |  |  |
|       | P3                       | *นามสกุล                                          | พรมบ่อ                                                                                                    |                                       |  |  |  |
|       | P4                       | *ตำแหน่ง                                          | อธิบดี                                                                                                    |                                       |  |  |  |
|       | P5                       |                                                   |                                                                                                    |                                       |  |  |  |
|       | P6                       |                                                   |                                                                                                    |                                       |  |  |  |
|       | <mark>หมายเห</mark> ตุ : | รายการที่มี <mark>ดอกจันสีแดง</mark> หมายถึงต้องป | บันทึกข้อมูล                                                                                                    |                                       |  |  |  |
|       |                          | ม้า                                               | นทึก เปขับตอนที่ 2 กลับสู่หน้าหลัก                                                                                 |                                       |  |  |  |

#### รูปที่ 48 หน้าจอ "ขั้นตอนที่ 1 บันทึกข้อมูลร่างคำสั่งแต่งตั้งคณะกรรมการ"

จากรูปที่ 48 ผู้ใช้งานคลิกปุ่ม **ใปขั้นตอนที่ 2** ระบบจะแสดงหน้าจอ"ขั้นตอนที่ 2 Template ร่างคำสั่งแต่งตั้งคณะกรรมการ" ดังรูปที่ 49

| Thai Go                             | overnment Procurement                                                       |                                                     | กรมบัญชีกลาง                                                                                                    |
|-------------------------------------|-----------------------------------------------------------------------------|-----------------------------------------------------|----------------------------------------------------------------------------------------------------|
| บระกาศจตรองต่ง<br><mark>กลาง</mark> | าง > การแดงดงคนธกรรมการกาทนตราคากร                                          | กาง/การงทุการราชขอคณะกรรมการ                        | > บนทารายของนอยารสมารามาระ                                                                                      |
|                                     |                                                                             | 7                                                   | 3                                                                                                    |
| 4                                   | บับทึกข้อมูล<br>างดำสั่งแต่งตั้งคณะกรรบการ <b>ร่างดำส</b> ้                 | Template<br>โงแต่งตั้งคณะกรรมการ ร่างค              | ตัวอย่าง<br>ใาสั่งแต่งดังคณะกรรมการ                                                                             |
| Template ร่างต                      | ศาสังแต่งตั้งคณะกรรมการ                                                     |                                                     |                                                                                                    |
| 669                                 | a ≠ a f <sup>3</sup> = = = =                                                | B <i>I</i> <u>U</u> <del>S</del> []= :≡ + ≡ + ≡     | ۶۶ <b>Ⅲ</b> •≡                                                                                                  |
| Font •                              | Size • A·                                                                   |                                                     |                                                                                                    |
|                                     | 6                                                                           | AC A A                                              | ^                                                                                                    |
|                                     |                                                                             |                                                     |                                                                                                    |
|                                     |                                                                             |                                                     |                                                                                                    |
|                                     | ดำสั่ง กระเ                                                                 | เว้กเฟ็กกาง กรงเทพฯ                                 |                                                                                                    |
|                                     | ที่                                                                         |                                                     |                                                                                                    |
|                                     | เรื่อง แต่งตั้ง คณะกรรมการกำหนดราคากลาง สำ                                  | ำหรับการประกวดราคาจ้างอาคารสนาม                     | เป็นพาณิชย์ โดยวิธี                                                                                             |
|                                     | ประกวดราคาอิ                                                                | เล็กทรอนิกส์ (e-bidding)                            |                                                                                                    |
|                                     | ด้วย กรมบัญชีกลาง มีความประสงค์จ                                            | ะ ประกวดราคาจ้างอาดารสนามบินพาณิ                    | ชย์ โดยวิธีประกวด                                                                                               |
| 5                                   | ราคาอิเล็กทรอนิกส์ (e-bidding) และเพื่อให้เป็นไปต                           | ทามระเบียบสำนักนายกรัฐมนตรีว่า <mark>ด้</mark> วยกา | รพัสดุ พ.ศ. ๒๕๓๕ จึง                                                                                            |
| 9                                   | <mark>ข</mark> อแต่งตั้งราย <mark>ชื่</mark> อต่อไปนี้เป็น คณะกรรมการกำหนดร | าคากลา <mark>ง</mark> สำหรับการประกวกราคาจ้างอา     | คารสนามบินพาณิจย์                                                                                               |
| ĩ                                   | ัดยวิธีประกวดราคาอิเล็กทรอนิกส์ (e-bidding)                                 |                                                     |                                                                                                    |
|                                     | คณะกรรมการกำหนดราคากลาง                                                     |                                                     |                                                                                                    |
|                                     | ด. นายเกรียงใกร ไกรแก้ว                                                     | ประธานกรรมการฯ                                      |                                                                                                    |
|                                     | นักวิชาการ                                                                  |                                                     |                                                                                                    |
|                                     | <ol> <li>๖. นางสาวขวัญใจ สวยงาม</li> </ol>                                  | กรรมการ                                             |                                                                                                    |
|                                     | นักวิชาการ                                                                  |                                                     |                                                                                                    |
|                                     | <ol> <li>มายกนก รักไทย</li> </ol>                                           | กรรมการและเลขานุกา                                  | i                                                                                                    |
|                                     | 3D4                                                                         |                                                     | ~                                                                                                    |
| -                                   |                                                                             |                                                     |                                                                                                    |
|                                     |                                                                             |                                                     | The second second second second second second second second second second second second second second second se |

## รูปที่ 49 หน้าจอ "ขั้นตอนที่ 1 บันทึกข้อมูลร่างคำสั่งแต่งตั้งคณะกรรมการ"

| รายการข้อมูล              | คำอธิบาย                                                         |
|---------------------------|------------------------------------------------------------------|
| 43. คลิกปุ่ม บันทึก       | เมื่อผู้ใช้งานแก้ไขหรือเพิ่มเติมข้อมูลที่ Template เรียบร้อยแล้ว |
|                           | ให้คลิกปุ่ม <sup>บันทึก</sup> ระบบจะแสดงกล่องข้อความ"ต้องการ     |
|                           | จัดเก็บ Template ใช่หรือไม่" ดังรูปที่ 50                        |
| 44. คลิกป่ม <sup>ok</sup> | ระบบจะแสดงหน้าจอ "ขั้นตอนที่ 2 Template ร่างคำสั่งแต่งตั้ง       |
| 9                         | คณะกรรมการ" ดังรูปที่ 51                                         |

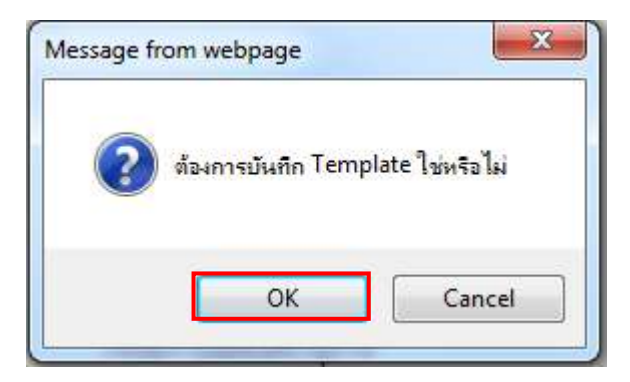

#### รูปที่ 50 หน้าจอกล่องข้อความ

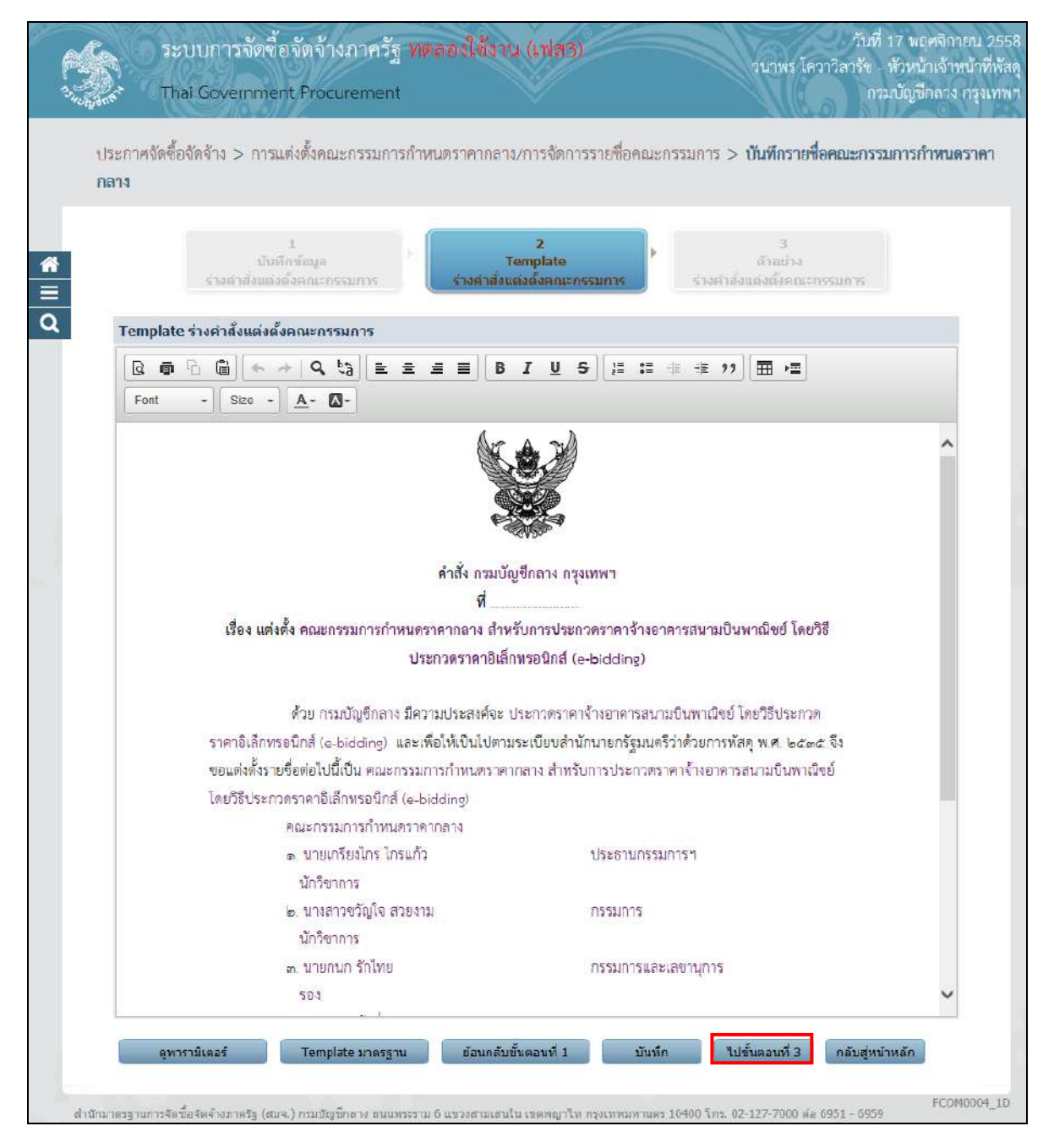

รูปที่ 51 หน้าจอ "ขั้นตอนที่ 2 Template ร่างคำสั่งแต่งตั้งคณะกรรมการ"

| รายการข้อมูล | คำอธิบาย                                                 |
|--------------|----------------------------------------------------------|
| 45. คลิกป่ม  | ระบบจะแสดงหน้าจอ"ขั้นตอนที่ 3 ตัวอย่างร่างคำสั่งแต่งตั้ง |
| 9            | คณะกรรมการ" ดังรูปที่ 52                                 |

| - Joner       | ารขบบการขัดของต่า ไข่ภาครฐาหัดสองใช้สา<br>Thai Government Procurement | на (ти <i>п3).</i>                                     | วนาพร โควาวิสารัข - ทั่วหน้าเจ้าหน้<br>กรมบัญชีกลาง กรุ |
|---------------|-----------------------------------------------------------------------|--------------------------------------------------------|---------------------------------------------------------|
| ประกา<br>กลาง | าสจัดซื้อจัดจ้าง > การแต่งตั้งคณะกรรมการกำหนดราคากล                   | าง/การจัดการรายชื่อคณะกรร:                             | มการ > บันทึกรายชื่อคณะกรรมการกำหนดรา                   |
|               | 1<br>บับทักข้อมูล<br>ร่างสำลังแต่งตั้งคณะกรรมการ ร่างสำลัง            | 2<br>Template<br>ແต่งตั้งคณะกรรมการ                    | 3<br>ด้าอย่าง<br>ร่างค่าสั่งแต่งตั้งคณะกรรมการ          |
| ຜັງ           | อย่างร่างศำตั้งแต่งตั้งคณะกรรมการ                                     |                                                        |                                                         |
|               | คำสั่ง กรม<br>ที่<br>เรื่อง แต่งตั้ง คณะกรรมการกำหนดราคากลาง ส        | มบัญชีกลาง กรุงเทพฯ<br><br>รำหรับการประกวดราคาจ้างอาคา | รสนามบินพาณิชย์ โดยวิธี                                 |
|               | ประกวดราคายิ                                                          | บิเล็กทรอนิกส์ (e-bidding)                             |                                                         |
|               | le บางสาวขวัญใจ สวยงาม                                                | กรรมการ                                                |                                                         |
|               | นักวิชาการ                                                            |                                                        |                                                         |
|               | .ศ. นายกนก รักไทย                                                     | กรรมการและเลง                                          | ชานุการ                                                 |
|               | \$0.4                                                                 |                                                        |                                                         |
|               | อำนาจและหน้าที่                                                       |                                                        |                                                         |
|               | ก้ำหนดราคากลาง                                                        |                                                        |                                                         |
|               |                                                                       | สั่ง ณ วันที่ พฤศจิกายน พ.ศ                            | l bees                                                  |
|               |                                                                       | (บาย.                                                  | าชวฒิ พรมกล)                                            |
|               |                                                                       |                                                        | อธิบดี                                                  |
|               |                                                                       |                                                        |                                                         |

# รูปที่ 52 หน้าจอ "ขั้นตอนที่ 3 ตัวอย่างร่างคำสั่งแต่งตั้งคณะกรรมการ"

| รายการข้อมูล                 | คำอธิบาย                                        |
|------------------------------|-------------------------------------------------|
| 46. คลิกปุ่ม กลับสู่หน้าหลัก | เพื่อกลับไปยังหน้าจอ"ข้อมูลโครงการ"ดังรูปที่ 53 |

|          | ระบบการ<br>Thai Gover                                                                         | จัดซื้อจัดจ้างภาครัฐ <b>หดะ</b><br>nment Procurement | องใช้งาน (เฟส    | 13)               | วนาพร โควา                          | วันที่ 1<br>วิสารัช - ห้<br>กรมา | 7 พฤศจิกายน<br>วหน้าเจ้าหน้า<br>บัญชีกลาง กรุ |
|----------|-----------------------------------------------------------------------------------------------|------------------------------------------------------|------------------|-------------------|-------------------------------------|----------------------------------|-----------------------------------------------|
| ปร<br>กล | ระกาศจัดซื้อจัดจ้าง ><br>ล <b>าง</b>                                                          | <ul> <li>การแต่งตั้งคณะกรรมการกำหน</li> </ul>        | ดราคากลาง/การจัง | าการรายชื่อคณะกร  | รมการ > <mark>บันทีกรายชื่อเ</mark> | คณะกรรมเ                         | าารกำหนดราค                                   |
| ข้อ      | มมูลโครงการ                                                                                   |                                                      |                  |                   |                                     |                                  |                                               |
| A        | ı                                                                                             | <b>เ</b> ลขทีโครงการ <u>58116000</u>                 | 133              | 6.FC 601          | 4 C A 7                             | ß                                |                                               |
| AZ       | ชื่อโครงการ <sup>ประกวดราคาจางอาคารสนามบนพาณชย</sup> โดยวธบระกวดราคาอเลกทรอนกส<br>(e-bidding) |                                                      |                  |                   |                                     | 8                                |                                               |
|          | เลขประจำตัว<br>ประชาชน                                                                        | ประเภทดณะกรรมการ/<br>ชื่อ-นามสกุล                    | ดำแหน่ง          | ประเภท<br>กรรมการ | ข้อมูลคณะกรรมการ                    | ส่ง Mail                         | สถานะ<br>การรับ Mail                          |
|          | คณะกรรมการกำหง                                                                                | เตราคากลาง                                           |                  |                   |                                     |                                  |                                               |
|          | 3809900599281                                                                                 | นายเกรียงใก <mark>ร</mark> ไกรแก้ว                   | ประธานกรรมการฯ   | ข้าราชการ         | รายละเอียด/แก้ไข                    | 9                                |                                               |
|          | 8765432121297                                                                                 | นางสาวขวัญใจ สวยงาม                                  | กรรมการ          | ข้าราชการ         | รายละเอียด/แก้ไข                    |                                  |                                               |
|          | 3101501433175                                                                                 | นายกนก รักไทย                                        | กรรมการและ       | ข้าราชการ         | รายละเอียด/แก้ไข                    | -                                |                                               |
|          | 5101501 (55170                                                                                |                                                      | Next Thirt is    |                   |                                     |                                  |                                               |

#### รูปที่ 53 หน้าจอ "ข้อมูลโครงการ"

| ร            | ายการข้อมูล        | คำอธิบาย                                                                                       |
|--------------|--------------------|------------------------------------------------------------------------------------------------|
| 47. คลิกปุ่ม | บันทึกเลขที่วันที่ | ระบบจะแสดงหน้าจอ "ขั้นตอนที่ 1บันทึกเลขที่วันที่ร่างคำสั่ง<br>แต่งตั้งคณะกรรมการ" ดังรูปที่ 54 |

| J.                                                   | Government Procuremer                                          | nt                                               | ×                                                                              | กรมบัญชีกลาง                   |
|------------------------------------------------------|----------------------------------------------------------------|--------------------------------------------------|--------------------------------------------------------------------------------|--------------------------------|
| ประกาศจัดซื้อจั<br>ออาเ                              | ลจ้าง > การแต่งตั้งคณะกรรมก                                    | ารกำหนด <mark>รา</mark> คาก                      | าลาง/การจัดการรายชื่อคณะกรรมการ                                                | > บันทึกรายชื่อคณะกรรมการกำหนด |
| THEFTS                                               |                                                                |                                                  |                                                                                |                                |
|                                                      | ากับร<br>ร่างคำสั่งแร                                          | 1<br>เกเลชที่วันที่<br>เง่ตั้งคณะกรรมกา          | 2<br>ตัวลถ้าง<br>ร่างคำสั่งแต่งตั้งคณะกรรม                                     | การ                            |
| ข้อมูลโครงการ                                        |                                                                |                                                  |                                                                                |                                |
| ۵1                                                   | เอขที่โครงการ 5                                                | 8116000133                                       |                                                                                |                                |
| ^2                                                   | ชื่อโครงการ 1                                                  | lระกวดราคาจ้างอา                                 | คารสนามบินพาณิชย์ โดยวิธีประกวดราคาอิ                                          | เล็กทรอนิกส์                   |
| 712                                                  |                                                                | e-bidding)                                       |                                                                                |                                |
| คำสังเฉขที่และวันท่                                  |                                                                |                                                  |                                                                                |                                |
| M0                                                   | เรื่องแต่งตั้ง                                                 | คณะกรรมการกำ<br>บินพาณีชย์ โดยว่                 | หนดราคากลาง สำหรับการประกวดราคาจำง<br>วิธีประกวดราคาอิเล็กทรอนิกส์ (e-bidding) | อาคารสนาม                      |
|                                                      | *ศาสังเลขที                                                    | 019/2558                                         |                                                                                |                                |
| M1                                                   | 1997 - Ta                                                      | 17/11/2558                                       | ระบปีเป็นปีพทธศักราชในรปแบบ (ววดด)                                             | ไปปป)                          |
| M1<br>M2                                             | *วันที                                                         |                                                  | · · · · · · · · · · · · · · · · · · ·                                          |                                |
| M1<br>M2<br>ผู้อนุมัติ                               | *วันที่                                                        |                                                  |                                                                                |                                |
| M1<br>M2<br>ผู้อนุมัติ<br>P1                         | *กันที<br>*ศาปาหน้า                                            | นาย                                              |                                                                                |                                |
| M1<br>M2<br><b>ғұ́аційй</b><br>Р1<br>Р2              | *รันที<br>*ตำนำหน้า<br>*ชื่อ                                   | าย                                               |                                                                                |                                |
| M1<br>M2<br><b>ғјацій б</b><br>Р1<br>Р2<br>Р3        | * กันที<br>*ศานาหน้า<br>*ชื่อ<br>*นามสกุล                      | นาย<br>เาชวุฒิ<br>พรมกุล                         |                                                                                |                                |
| M1<br>M2<br>ғұ́аңайбі<br>Р1<br>Р2<br>Р3<br>Р4        | * กันที<br>*ตำน่าหน้า<br>*ชื่อ<br>*นามสกูล<br>*ตำแหน่ง         | นาย<br>เาชวุฒิ<br>พรมกุล<br>อธิบดี               |                                                                                |                                |
| M1<br>M2<br>ผู้อนุมัติ<br>P1<br>P2<br>P3<br>P4<br>P5 | *กันที<br>*ตำน่าหน้า<br>*ขื่อ<br>*นามสกุล<br>*ตำแหน่ง          | ีนาย<br>เวชวุฒิ<br>พรมกุล<br>อธิบดี              |                                                                                |                                |
| M1<br>M2<br>P1<br>P2<br>P3<br>P4<br>P5<br>P6         | *รันที<br>*ตำนำหน้า<br>*ชื่อ<br>*นามสกุล<br>*ตำแหน่ง           | นาย<br>เวชวุฒิ<br>พรมกุล<br>อธิบดี               |                                                                                |                                |
| M1<br>M2<br>P1<br>P2<br>P3<br>P4<br>P5<br>P6         | *รันที<br>*ศาปาหน้า<br>*ชื่อ<br>*นามสกุล<br>*ตำแหน่ง<br>*วันที | นาย<br>เวชวุฒิ<br>พรมกุล<br>อธิบดี<br>17/11/2558 | ✓ ระบุปิเป็นปีพุทธศักราชในรูปแบบ (ววดดา                                        | ווידעו                         |

# รูปที่ 54 หน้าจอ "ขั้นตอนที่ 1 บันทึกเลขที่วันที่ร่างคำสั่งแต่งตั้งคณะกรรมการ"

| รายการข้อมูล           | คำอธิบาย                                                                              |  |  |  |
|------------------------|---------------------------------------------------------------------------------------|--|--|--|
| คำสั่งเลขที่และวันที่  |                                                                                       |  |  |  |
| 48. เรื่องแต่งตั้ง     | ระบบแสดงข้อมูลให้โดยอัตโนมัติ ไม่สามารถแก้ไขได้<br>บันทึกคำสั่งเลขที่<br>บันทึกวันที่ |  |  |  |
| 49. คำสั่งเลขที่       | บันทึกคำสั่งเลขที่                                                                    |  |  |  |
| 50. วันที่             | บันทึกวันที่                                                                          |  |  |  |
| ผู้อนุมัติ             |                                                                                       |  |  |  |
| 51. วันที่             | บันทึกวันที่                                                                          |  |  |  |
| 52 คลิกปุ่ม บันทึก     | ระบบแสดงกล่องข้อความ "ต้องการบันทึกเลขที่วันที่ ใช่หรือไม่"                           |  |  |  |
|                        | ดังรูปที่ 55                                                                          |  |  |  |
| 53 คลิกปุ่ม <b>О</b> К | ระบบจะแสดงหน้าจอ"ขั้นตอนที่ 1บันทึกเลขที่วันที่ร่างคำสั่ง                             |  |  |  |
|                        | แต่งตั้งคณะกรรมการ" ดังรูปที่ 56                                                      |  |  |  |

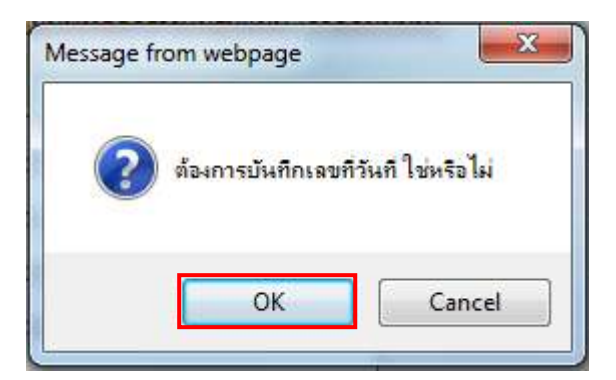

#### รูปที่ 55 หน้าจอกล่องข้อความ

| บระกาศจุดซอจุด        | THE REAL PROPERTY AND A REAL PROPERTY AND A RE | 0                                 | and an an an an an an an an an an an an an                      | v a d                          | 0            |
|-----------------------|----------------------------------------------------------------------------------------------------|-----------------------------------|-----------------------------------------------------------------|--------------------------------|--------------|
| กลาง                  | จาง > การแต่งคงคณะกรรมก                                                                                                    | กรถาหนตราคาก                      | สาง/การจุดการรายขอดเมะกร                                        | รมการ > บนทกรายขอดเมะกร        | ารมหารหาพามจ |
|                       |                                                                                                    |                                   |                                                                 |                                |              |
|                       |                                                                                                    | 1                                 | 2                                                               |                                |              |
|                       | รางค่าสั่งแล                                                                                                    | เคเลขทวนท<br>ล่งตั้งคณะกรรมกา     | ดวอยา<br>ร่างคำสั่งแต่งตั้งค                                    | a<br>ALEASSIANS                |              |
|                       |                                                                                                    |                                   |                                                                 |                                |              |
| ข้อมูลโครงการ         |                                                                                                    |                                   |                                                                 |                                |              |
|                       |                                                                                                    |                                   |                                                                 |                                |              |
| Al                    | เลขที่โครงการ 5                                                                                                    | 8116000133                        |                                                                 |                                |              |
| A2                    | ชื่อโครงการ (                                                                                                    | lระกวดราคาจ้างอา<br>e-bidding)    | คารสนามบินพาณิชย์ โดยวิธีประก                                   | วดราคาอิเล็กทรอนิกส์           |              |
| คำสั่งเลขที่และวันที่ |                                                                                                    |                                   |                                                                 |                                |              |
| MO                    | เรื่องแต่งตั้ง                                                                                                    | คณะกรรมการกำห<br>บินพาณิชย์ โดยวิ | หนดราคากดาง สำหรับการประกวด<br>เธีประกวดราคาอิเล็กทรอนิกส์ (e-l | าราคาจ้างอาคารสนาม<br>bidding) |              |
| M1                    | *ศาสังเวขที่                                                                                                    | 019/2558                          |                                                                 |                                |              |
| M2                    | *วันที่                                                                                                    | 17/11/2558                        | ระบบ็เป็นปีพุทธศักราชวิทราแบ                                    | 11 (วาคอาปปปป)                 |              |
| ผ้อนมัติ              |                                                                                                    | 17/11/2000                        |                                                                 | n (eenennaa)                   |              |
| P1                    | *ศานาหน้า                                                                                                    | นาย                               | $ \vee $                                                        |                                |              |
| P2                    | *ปีอ                                                                                                    | เวขาฒ์                            |                                                                 |                                |              |
| P3                    | *นามสกุล                                                                                                    | พรมกูล                            |                                                                 |                                |              |
| P4                    | *ตำแหน่ง                                                                                                    | อธิบดี                            |                                                                 |                                |              |
| P5                    |                                                                                                    |                                   |                                                                 |                                |              |
| P6                    |                                                                                                    |                                   |                                                                 |                                |              |
|                       |                                                                                                    |                                   |                                                                 |                                |              |

# รูปที่ 56 หน้าจอ "ขั้นตอนที่ 1บันทึกเลขที่วันที่ร่างคำสั่งแต่งตั้งคณะกรรมการ"

| รายการข้อมูล               | คำอธิบาย                                                  |
|----------------------------|-----------------------------------------------------------|
| 54 คลิกปุ่ม ไปขั้นตอนที่ 2 | ระบบจะแสดงหน้าจอ "ขั้นตอนที่ 2 ตัวอย่างร่างคำสั่งแต่งตั้ง |
|                            | คณะกรรมการ" ดังรูปที่ 57                                  |

| 1. N. | ระบบการจัดซื้อจัดจ้างภาครัฐ <b>ทดลองใช้งาน (เฟสร)</b> วันที่ 17 พฤทจิกายน 2558<br>วนาพร ใควาวิสารัช - หัวหน้าเจ้าพน้าที่พัสดุ<br>กรมบัญชีกลาง กรุงเทพฯ |
|-------|----------------------------------------------------------------------------------------------------|
|       | ประกาศจัดซื้อจัดจ้าง > การแต่งตั้งคณะกรรมการกำหนดราคากลาง/การจัดการรายชื่อคณะกรรมการ > <b>บันทึกรายชื่อคณะกรรมการกำหนดราคา</b><br>กลาง                 |
| * 11  | 1<br>บับที่กันลาที่รับที่<br>ร่างส่าส่งแต่งตั้งคณะกรรบการ<br>ร่างศาส้งแต่งตั้งคณะกรรบการ                                                               |
| q     | ด้วอย่างร่างค่าสั่งแต่งตั้งคณะกรรมการ                                                                                                    |
|       | ศ้าสั่ง กรมบัญชีกลาง กรุงเทพา<br>ที่ ocar/๒๕๕≍<br>เรื่อง แต่งตั้ง คณะกรรมการกำทนคราคากลาง สำหรับการประกวดราคาจ้างอาคารสนามปืนพาณิชค์ โดยชิลี           |
|       | ประกวดราคาอิเล็กทรอนิกส์ (e-bidding)                                                                                                    |
|       | ๒. นางสาวขวัญใจ สวยงาม กรรมการ<br>นักวิชาการ                                                                                                    |
|       | ๓. นายกนก รักไทย กรรมการและเลขานุการ                                                                                                    |
|       | \$D\$                                                                                                    |
|       | อำนาจและหน้าที่                                                                                                    |
|       | ก้ำหนดราคากลาง                                                                                                    |
|       | สั่ง ณ วันที่ ๑๙ พฤศจิกายน พ.ศ. ๒๕๕๘                                                                                                    |
|       | (นายเวขวุฒี พรมกุล)                                                                                                    |
|       | อธิบดี                                                                                                    |
|       | ย้อนกลับขั้นตอนที่ 1 พิมพ์ กลับสู่หน้าพลัก                                                                                                    |
| สำ    | บัญวาตรธานการรัดชื่อรัดง่างการรัด (สมจ.) กามบัญชักลาง ถนมพระราม 6 แขวงสามเสนใน เขตพญาไท กรงเทพมพานคร 10400 โทร. 02-127-7000 ต่อ 6951 - 6959            |

รูปที่ 57 หน้าจอ "ขั้นตอนที่ 2 ตัวอย่างร่างคำสั่งแต่งตั้งคณะกรรมการ"

| รายการข้อมูล                 | คำอธิบาย                                        |
|------------------------------|-------------------------------------------------|
| 55. คลิกปุ่ม กลับสู่หน้าหลัก | เพื่อกลับไปยังหน้าจอ"ข้อมูลโครงการ"ดังรูปที่ 58 |

| 2-000  | Thai Gover                          | rnment Procurement                                                                       |                                      |                      |                        | กรมา     | บัญชีกลาง ก               |
|--------|-------------------------------------|------------------------------------------------------------------------------------------|--------------------------------------|----------------------|------------------------|----------|---------------------------|
| ปก     | ระกาศจัดซื้อจัดจ้าง ><br><b>ถาง</b> | > การแต่งตั้งคณะกรรมการกำห                                                               | หนดราคากลาง/การจัด                   | ดการรายชื่อคณะกร     | รมการ > บันทึกรายชื่อด | าณะกรรมเ | การก <mark>ำหนด</mark> รา |
| QĬ     | อมูลโครงการ                         |                                                                                          |                                      |                      |                        |          |                           |
| A<br>A | 1                                   | เลขที่โครงการ <u>581160</u><br>ชื <sub>่อ</sub> โครงการ <mark>ประ</mark> กวด<br>(e-biddi | 00133<br>ราคาจ้างอาคารสนามบิน<br>ng) | เพาณิชย์ โดยวิธีประก | วดราคาอิเล็กทรอนิกส์   |          |                           |
|        | เลขประจำตัว<br>ประชาชน              | ประเภทคณะกรรมการ/<br>ชื่อ-นามสกุล                                                        | ตำแหน่ง                              | ประเภท<br>กรรมการ    | ข้อมูลคณะกรรมการ       | ส่ง Mail | สถานะ<br>การรับ Mail      |
|        | คณะกรรมการกำหา                      | นตราคากลาง                                                                               |                                      |                      |                        |          |                           |
|        | 3809900599281                       | นายเกรียงไก <mark>ร ใกรแก้ว</mark>                                                       | ประธานกรรมการฯ                       | ข้าราชการ            | รายละเอียด/แก้ใข       | -        |                           |
|        | 8765432121297                       | น <sup>า</sup> งสาวขวัญใจ สวยงาม                                                         | กรรมการ                              | ข้าราชการ            | รายละเอียด/แก้ใข       | 9        |                           |
|        | 3101501433176                       | นายกนก รักไทย                                                                            | ุกรรมการและ<br>เลขานุการ             | ข้าราชการ            | รายละเอียด/แก้ไข       |          |                           |
|        |                                     |                                                                                          |                                      |                      |                        | _        |                           |

## รูปที่ 58 หน้าจอ"ข้อมูลโครงการ"

| รายการข้อมูล          | คำอธิบาย                                        |
|-----------------------|-------------------------------------------------|
| 56. คลิกปุ่ม          | เพื่อกลับไปยังหน้าจอ"ข้อมูลโครงการ"ดังรูปที่ 59 |
| ดำเนินการขั้นตอนต่อไป |                                                 |

| 1/22                                               | ระบบก<br>Thai Gov                           | ารจัดขึ้อจัดจ้างภาครัฐ ทดลองใช้งาน (เฟส<br>emment Procurement<br>> จัดทำโครงการ > รายการโครงการ                             | 3)                    | aun                  | วัน<br>พร โควาวิสาร์ข<br>เ                                | ที่ 17 พฤศจิก<br>- หัวหน้าเจ้า<br>กรมบัญชีกลา | ายน 2558<br>หน้าที่พัสดุ<br>: กรุงเทพฯ |
|----------------------------------------------------|---------------------------------------------|----------------------------------------------------------------------------------------------------|-----------------------|----------------------|-----------------------------------------------------------|-----------------------------------------------|----------------------------------------|
| <ul> <li><b>*</b></li> <li>■</li> <li>Q</li> </ul> | ค้นหาข้อมูลโค<br>สำนักงาน 03<br>ชื่อโครงการ | บรงการจัดชื้อจัดจ้าง<br>200400000 - กรมบัญชีกลาง กรุงเทพฯ<br>ตันหา ล้างตัวเลื                                               | an                    |                      |                                                           | ค้นหาขึ้นสูง                                  |                                        |
|                                                    | เลขที่โครงการ                               | ชื่อโครงการ                                                                                                    | จำนวนเงิน<br>งบประมาณ | ข้อมูล<br>โครงการ    | สถานะ<br>โครงการ                                          | ขั้นตอน<br>การทำ<br>งาน                       |                                        |
|                                                    | 58116000142                                 | ประกวดราคาจ้างอาคารสนามบินพาณิชย์ (30.22.20.12 )<br>โดยวิธีประกวดราคาอิเล็กทรอนิกส์ (e-bidding)                             | 1,000,000.00          | รายละเอียด/<br>แก้ไข | รายชื่อผู้เสนอ<br>ราคาและผล<br>การพิจารณา                 | 4 📃                                           |                                        |
|                                                    | 58106000135                                 | ประกวตราดาขึ้อเมล็ดหรือต้นกล้าของต้นกระเทียม<br>(10.15.15.11 ) POD 09102558 โดยวิธีประกวดราดา<br>อิเล็กทรอนิกส์ (e-bidding) | 2,000,000.00          | รายละเอียด/<br>แก้ไข | ร่างเอกสาร<br>e-Bidding/<br>ประกาศขึ้น<br>เว็บไซต์ (ร่าง) | 7 =                                           |                                        |

รูปที่ 59 หน้าจอ "คันหาข้อมูลโครงการจัดซื้อจัดจ้าง"

# 2. ขั้นตอนการแต่งตั้งคณะกรรมการพิจารณาผลการประกวดราคาอิเล็กทรอนิกส์

จากรูปที่ 60 ให้ผู้ใช้งานคลิกที่ 📃 ระบบจะแสดงแท็บเมนูให้ผู้ใช้งานเลือก"ประกาศจัดซื้อ จัดจ้าง" ระบบจะแสดงเมนูงานดังรูปที่ 61

ให้ผู้ใช้งานคลิกที่เมนู "จัดทำโครงการ" และเลือกเมนู "รายการโครงการ" ระบบจะแสดงหน้าจอ รายการโครงการดังรูปที่62

|                                                                          | เชื้อจัดจ้างภาครัฐ ทดลองใช้งาน (เฟส<br>pent Procurement                                                      | 3)                    | วนา                  | วัน<br>พร โควาวิสารัข<br>ก                                | ที่ 17 พฤ<br>- หัวหน้<br>ารมบัญชีส | ศจิกายน 2558<br>าเจ้าหน้าที่พัสดุ<br>กลาง กรุงเทพฯ |
|--------------------------------------------------------------------------|----------------------------------------------------------------------------------------------------|-----------------------|----------------------|-----------------------------------------------------------|------------------------------------|----------------------------------------------------|
| <u>วมาหร โควาวิสารัช</u><br>ทั่วหน้าเข้าที่ทัสดุ<br><u>ออกจากระบบงาบ</u> | งทำโครงการ > รายการโครงการ                                                                                   |                       |                      |                                                           |                                    |                                                    |
|                                                                          | รจัดชื่อจัดจ้าง                                                                                              |                       |                      |                                                           |                                    |                                                    |
| ลงทะเบียน                                                                |                                                                                                    |                       |                      |                                                           |                                    |                                                    |
| ประกาศจัดซื้อจัดจ้าง                                                     | รมบัญชักลาง กรุงเทพฯ                                                                                         |                       |                      |                                                           |                                    |                                                    |
| สัญญาและหลักประกับ                                                       | Q<br>ค้นหา ล้างตัวเล็                                                                                        | an                    |                      |                                                           | ด่นหาขั้นส                         | สง                                                 |
| รายงาน                                                                   |                                                                                                    |                       |                      | -                                                         |                                    |                                                    |
| Helpdesk                                                                 | ชื่อโครงการ                                                                                                  | จำนวนเงิน<br>งบประมาณ | ข้อมูล<br>โครงการ    | สถานะ<br>โครงการ                                          | ขั้นตอน<br>การทำ<br>งาน            |                                                    |
| การดำเนินงานของผู้ด้า                                                    | งดราคาจ้างอาคารสนามบินพาณิชย์ (30.22.20.12 )<br>ไประกวดราคาอิเล็กทรอนิกส์ (e-bidding)                        | 1,000,000.00          | รายละเอียด/<br>แก้ไข | รายชื่อผู้เสนอ<br>ราคาและผล<br>การพิจารณา                 | 4                                  | 8                                                  |
|                                                                          | วดราคาขี้อเมล็ลหรือต้นกล้าของต้นกระเทียม<br>5.15.11 ) POD 09102558 โดยวิธีประกวดราคา<br>เรอนิกส์ (e-bidding) | 2,000,000.00          | รายละเอียด/<br>แก้ไข | ร่างเอกสาร<br>e-Bidding/<br>ประกาศขึ้น<br>เว็บไซต์ (ร่าง) |                                    |                                                    |

#### รูปที่ 60 หน้าจอ"เมนูหลัก"

| and the second | Thai Government Pro                                            | ocurement                     | 21                                                                        | มาพร โควาวิสารัช - หัวหน้าเจ้ำหน่<br>กรมบัญชีกลาง ก |
|----------------|----------------------------------------------------------------|-------------------------------|---------------------------------------------------------------------------|-----------------------------------------------------|
| ประกา          | าหจัดซื้อจัดจ้าง                                               |                               |                                                                           |                                                     |
|                | จัดทำแผนการจัดซื้อจัด<br>จ้าง รายปีงบประมาณ                    | จัดทำโครงการ<br>+             | การแต่งตั้งคณะ<br>กรรมการกำหนดราคา<br>กลาง/การจัดการรายชื่อ<br>คณะกรรมการ | เปลี่ยนแปลงผู้ให้บริการ<br>ตลาดกลาง                 |
|                | - เพิ่มโครงการ                                                 |                               | - เพิ่มโครงการเฉพาะ e Aucti                                               | on ที่ไม่ต้องประกาศร่าง TOR                         |
|                | <ul> <li>เพิ่มโครงการรวมชื้อรวมจ้าง</li> </ul>                 |                               | <ul> <li>รายการโครงการ</li> </ul>                                         |                                                     |
|                | • ค้นทาโครงการ                                                 |                               | <ul> <li>ยกเดิกโครงการ</li> </ul>                                         |                                                     |
|                | <ul> <li>ปรับปรุงข้อมูลโครงการที่ไม่เ</li> </ul>               | ชื่อม GFMIS                   | <ul> <li>เปลี่ยนแปลงผู้ชนะ e Marke</li> </ul>                             |                                                     |
|                | <ul> <li>การเชื่อมโยงข้อมูลใบ PO ระ</li> </ul>                 | ะบบ GFMIS กับระบบ e GP ในช่วง | <ul> <li>ประมูลผ่านระบบอิเล็กทรอนี</li> </ul>                             | ใกล์ (Thai Auction)                                 |
|                | <ul> <li>การเขือมโยงข้อมูลใบ PO ระ<br/>ปิดระบบ e GP</li> </ul> | ะบบ GFMIS กับระบบ e GP ในข่อง | <ul> <li>ประมูลผ่านระบบอีเล็กทรอนี</li> </ul>                             | រកត់ (Thai Auction)                                 |

#### รูปที่ 61 หน้าจอ "เมนูหลัก"

|   | ระบบก<br>Thai Gov          | ารจัดซื้อจัดจ้างภาครัฐ พดลองใช้งาน (เฟส<br>/ernment Procurement                                                             | 3)                    | วนา                  | าัน<br>พร โควาวิสารัช<br>ภ                                    | ที่ 17 พะ<br>- หัวหน้<br>เรมบัญชี | ุทจิกายน 2558<br>ำเจ้าหน้าที่พัสดุ<br>กลาง กรุงเทพ |
|---|----------------------------|----------------------------------------------------------------------------------------------------|-----------------------|----------------------|---------------------------------------------------------------|-----------------------------------|----------------------------------------------------|
| 1 | ประกาศจัดซื้อจัดจ้าง       | ง > จัดทำโครงการ > <mark>รายการโครงการ</mark>                                                                               |                       |                      |                                                               |                                   |                                                    |
|   | ค้นหาข้อมูลโก              | ครงการจัดชื้อจัดจ้าง                                                                                                    |                       |                      |                                                               |                                   |                                                    |
| * | ส่านักงาน 0<br>ชื่อโครงการ | 300400000 - กรมบัญชีกลาง กรุงเทพฯ                                                                                           |                       |                      |                                                               |                                   |                                                    |
| α |                            | ดันหา ล้างตัวเลื                                                                                                    | ian                   |                      |                                                               | ค้นหาขั้น                         | สูง                                                |
|   | เลขที่โครงการ              | ชื่อโครงการ                                                                                                    | จำนวนเงิน<br>งบประมาณ | ข้อมูล<br>โดรงการ    | สถานะ<br>โครงการ                                              | ขั้นตอน<br>การทำ<br>งาน           |                                                    |
|   | 58116000142                | ประกวดราดาจ้างลาดารสนามบินพาณิชย์ (30.22.20.12 )<br>โดยวิธีประกวดราคาอิเล็กทรอนิกส์ (e-bidding)                             | 1,000,000.00          | รายละเอียด/<br>แก้ใบ | รายชื่อผู้เสนอ<br>ราคาและผล<br>การพิจารณา                     | 4                                 | 8                                                  |
|   | 58106000135                | ประกวดราคาซื้อเมล็ดหรือต้นกล้าของต้นกระเทียม<br>(10.15.15.11 ) POD 09102558 โดยวิธีประกวดราคา<br>อิเล็กทรอนิกส์ (e-bidding) | 2,000,000.00          | รายละเอียด/<br>แก้ไข | ร่างเอกสาร<br>e-Bidding/<br>ประกาศขึ้น<br>เว็บไซต์ (ร่าง)     | 7                                 | 3                                                  |
|   | 58115000010                | สอบราคาซื้อคอมพิวเตอร์ Test Interface 17/11/2558                                                                            | 1,500,000.00          | รายละเอียด/<br>แก้ใบ | เพิ่มโครงการ                                                  | 4                                 | 8                                                  |
|   | 58116000133                | ประกวดราคาจ้างอาคารสนามบินพาณิชย์ โดยวิธีประกวด<br>ราคาอิเล็กทรอนิกส์ (e-bidding)                                           | 2,091,583.85          | รายละเอียด/<br>แก้ไข | ร่างเอกสาร<br>e-Bidding/<br>ประกาศขึ้น<br>เว็บไซต์ (ร่าง)     | 1                                 |                                                    |
|   | 58116000141                | ประกวตราคาจ้างบริการการท่าเหมืองละลายแร่ ไอเอสแอล<br>(71.10.17.04 ) โดยวิธีประกวดราคาอิเล็กทรอนิกส์<br>(e-bidding)          | 10,000,000.00         | รายละเอียด/<br>แก้ไข | บันทึกคณะ<br>กรรมการและ<br>ส่งไปราดา<br>กลางเรียบร้อย<br>แล้ว | T                                 |                                                    |

รูปที่ 62 หน้าจอ "คันหาข้อมูลโครงการจัดซื้อจัดจ้าง"

จากรูปที่ 62 ผู้ใช้งานคลิกที่ขั้นตอนการทำงานที่เป็นเครื่องหมาย 📧 ระบบจะแสดงหน้าจอ "รายการเอกสาร" ดังรูปที่ 63

| Contraction of the second | A.L.       | ระบบการจัดชื่อจัดจ้างภาคว่<br>Thai Government Procureme        | รัฐ พตลองให้งาน (เท<br><sup>nt</sup>               | la3)                                                         | วันที่ 17 พฤศล์<br>วนาพร โควาวิสารัช - หัวหน้าเ<br>กรมบัญชีกล | งกายน 2558<br>จ้าหน้าที่พัสดุ<br>กาง กรุงเทพฯ |
|---------------------------|------------|----------------------------------------------------------------|----------------------------------------------------|--------------------------------------------------------------|---------------------------------------------------------------|-----------------------------------------------|
| નુ                        | ระกาศจ่    | วัดซื้อจัดจ้าง > จัดทำโครงการ > <b>รา</b> ย                    | ขการโครงการ                                        |                                                              |                                                               |                                               |
|                           | ข้อมู      | ลโครงการ                                                       |                                                    |                                                              |                                                               |                                               |
| *                         | <b>A</b> 1 | เลขที่โครงการ                                                  | 58116000133                                        |                                                              |                                                               |                                               |
| ≡<br>a                    | A2         | ชื่อโครงการ                                                    | ประกวคราคาจ้างอาคารสนา:<br>(e-bidding)             | มบินพาณิชย์ โดยวิธีประกวดราคา                                | อิเล็กทรอนิกส์                                                |                                               |
|                           | สำดับ      | รายการแ                                                        | ากสาร                                              | จัดท่าเอกสาร                                                 | สถานะ                                                         |                                               |
|                           | 1          | รายงานขอซ้อขอจ้าง                                              |                                                    | รายละเอียด/แก้ไข                                             | ระหว่างดำเนินการ                                              |                                               |
|                           | 2          | แต่งตั้งคณะกรรมการ                                             |                                                    | รายละเอียด/แก้ไข                                             | ยังไม่ดำเนินการ                                               |                                               |
|                           | З          | ร่างเอกสารประกวดราคา/ร่างเอกสารประก                            | าศเชิญชวน                                          | รายละเอียด/แก้ใข                                             | ยังไม่ตำเนินการ                                               |                                               |
| สำนักม                    | าดรฐานก    | <b>บันทัก</b><br>ารจัดขึ้อจัดจ่างภาครัฐ (สมจ.) กรมชัญชีกลาง ถน | เลขที่วันที่ เสนอหั<br>นพระราม 6 แขวงสามเสนใน เขตท | วหน้าอนุมัติ กลับสุหน้าหล่<br>หญาไท กรุงเทพมหานคร 10400 โทร. | п<br>02-127-7000 яа 6951 - 6959                               | FBID0001                                      |

รูปที่ 63 หน้าจอ "รายการเอกสาร"

จากรูปที่63 ให้ผู้ใช้งานคลิกลิงค์ "รายละเอียด/ แก้ไข" ระบบจะแสดงหน้าจอ"แต่งตั้ง คณะกรรมการ – บันทึกรายชื่อคณะกรรมการ" ดังรูปที่64 ให้คลิกลิงค์ "เพิ่มรายชื่อ" ระบบจะแสดง หน้าจอ "แต่งตั้งคณะกรรมการ – บันทึกรายชื่อคณะกรรมการ" ดังรูปที่65

|     |                        | No WILLEY                        |                   |                              |                      |                      |          |                       |
|-----|------------------------|----------------------------------|-------------------|------------------------------|----------------------|----------------------|----------|-----------------------|
| ข้อ | มูลโครงการ             |                                  |                   |                              |                      |                      |          |                       |
| A1  |                        | เลขที่โครงการ                    | 581160            | 00133                        |                      |                      |          |                       |
| A2  |                        | ชื่อโครงการ                      | ประกวด<br>(e-bidd | ราคาจ้างอาคารสนามบิน<br>ing) | เพาณิชย์ โดยวิธีประก | วดราคาอิเล็กทรอนิกส์ |          |                       |
|     | เลขประจำตัว<br>ประชาชน | ประเภทคณะกรรม<br>ชื่อ-นามสก      | มการ/<br>ล        | ดำแหน่ง                      | ประเภท<br>กรรมการ    | ข้อมูลคณะกรรมการ     | ส่ง Mail | สถานะ<br>การรับ Mai   |
|     | คณะกรรมการกำเ          | หนดราคากลาง                      |                   |                              |                      |                      | ทาศา     | าสั่งแล้ว             |
|     | 3809900599281          | นายเกรียงไกร ไกรแก้ <sup>-</sup> | 3                 | <mark>ประธานกรรมการ</mark> ร | ข้าราชการ            | รายละเอียด/แก้ไข     | -        | ส่งแล้ว               |
|     | 8765432121297          | นางสาวขวัญใจ สวยงา               | ม                 | กรรมการ                      | ข้าราชการ            | รายละเอียด/แก่ใบ     | -        | <mark>ส่งแ</mark> ล้ว |
|     | 3101501433176          | นายกนก รักไทย                    |                   | กรรมการและ<br>เลขานุการ      | ข้าราชการ            | รายละเอียด/แก้ไข     | 2        | ส่งแล้ว               |
|     | คณะกรรมการพิจ          | ารณาผลการประกวดร                 | าคาอีเล็ก         | ทรอนิกส์                     |                      |                      | เพิ่ม    | รายชื่อ               |
|     | คณะกรรมการตร           | วจการจ้าง (แต่งตั้งพร้อ          | เมหนังสือ         | อนุมัติสั่งชื้อสั่งจ้าง)     |                      |                      |          |                       |
|     | ผู้ควบคุมงาน           |                                  |                   |                              |                      |                      | เพิ่ม    | รายชื่อ               |

รูปที่ 64 หน้าจอ"ข้อมูลโครงการ"

| มันพืกรายชั่งคณะกรรมการ                                                                 |                                                                                                    |           |
|-----------------------------------------------------------------------------------------|----------------------------------------------------------------------------------------------------|-----------|
| * ประเภทอดเตอรรมการ                                                                     |                                                                                                    |           |
|                                                                                         |                                                                                                    |           |
| disciscion &                                                                            | confandationina M                                                                                                    |           |
| e la mat                                                                                |                                                                                                    |           |
| 23                                                                                      |                                                                                                    |           |
| • นามสกุล                                                                               |                                                                                                    |           |
| * ประเภทกรรมการ                                                                         | <ตัวเลือกประเภทกรรมการ> 💟                                                                                                    |           |
| * สำแหน่งในคณะกรรมการ                                                                   | <ตัวเลือกตาแหน่ง>                                                                                                    | - hide    |
| *ต่านหน่อ                                                                               |                                                                                                    |           |
| * วันเดือนปีเกิด                                                                        | ระบุมีพุทธศักราชในรูปแบบ(ววดดปปปป)                                                                                                    |           |
| <ul> <li>สถาบที่ตัดต่อ/ท้อยู่ยังจุบัน<br/>(ระบุ เลขที่ หมู่ที่ ตรอก/ชอย ถนน)</li> </ul> |                                                                                                    |           |
| atret ×                                                                                 | <ส่วเลือกจังหวัด> 🗸                                                                                                    |           |
| 👫 สาเภอ/เขต                                                                             | <ตัวเลือกฮาเภอ/เขต> 💙                                                                                                    |           |
| * สาบล/แขวง                                                                             | <ตัวเลือกตาบด/แขวง> 💙                                                                                                    |           |
| 🍍 รหัสไปรษณีย์                                                                          |                                                                                                    |           |
| * หมายเลขโทรศัพท์สำหรับติดต่อ                                                           | ทมายเลขโหรสัพท์ (0-2123-4567 ต่อ 1234)                                                                                                    |           |
| หมายเลขโทรสาร                                                                           |                                                                                                    |           |
| * e-mail                                                                                |                                                                                                    |           |
| วุฒการคกษา                                                                              | <ul> <li>Kitaanjaan mangine Y</li> </ul>                                                                                                    |           |
| gii srussini riv                                                                        | <ul> <li>A reaction is reacting and a set of the set of the se</li></ul> |           |
| สอมุลทรงบจานของพหะการมากร                                                               | Output And Advantage And Advantage And Advantage Advantage A                                                                                                    |           |
| ระมัสพบ่านสะบ                                                                           |                                                                                                    | azmalatej |
| ชื่อหม่ายงาน                                                                            |                                                                                                    |           |
| ระสัสสานักงาน                                                                           | 0 (2)                                                                                                    |           |
| ชื่อสำนักงาน                                                                            |                                                                                                    |           |
| สถานที่ติดต่อ                                                                           |                                                                                                    |           |
| จังหวัด                                                                                 | <ส่วเลือกจังหวัด> 🗸                                                                                                    |           |
| อำเภอ/เบค                                                                               | <กาเลอกอาเกอ/เขต>                                                                                                    |           |
| สาบล/แขวง                                                                               | <ตาเลอกตาบล/แขวง>                                                                                                    |           |
| รหลายระบาท                                                                              |                                                                                                    |           |
| NALIDERT WITHTIN MUTHTING                                                               | M21064914954WM (9-2123-4507 W8 1234)                                                                                                    |           |
| o.mail                                                                                  |                                                                                                    |           |
| ปรีบปรงพ้อนอล่าสดเมื่อวันที                                                             | ระหรือเกราะถือรายในระเบากัวกลองไปปป                                                                                                    |           |
| โดย                                                                                     |                                                                                                    |           |
| สำนักงาน                                                                                |                                                                                                    |           |
|                                                                                         |                                                                                                    |           |

## รูปที่ 65 หน้าจอ "บันทึกรายชื่อคณะกรรมการ"

จากรูปที่ 65 ผู้ใช้งานบันทึกข้อมูลดังนี้

| รายการข้อมูล                                                                    | คำอธิบาย                                                   |  |  |  |  |  |
|---------------------------------------------------------------------------------|------------------------------------------------------------|--|--|--|--|--|
| 57. ประเภทคณะกรรมการ                                                            | ระบบจะแสดงข้อมูลให้โดยอัตโนมัติ                            |  |  |  |  |  |
| 58. เลขประจำตัวประชาชน                                                          | มีวิธีการค้นหา 2 วิธี ดังนี้                               |  |  |  |  |  |
| 58.1 การคันหาเลขที่ประจำตัวประชาชนให้บันทึกเลขประจำตัวแล้วคลิก 💿 เพื่อตรวจสอบเล |                                                            |  |  |  |  |  |
| ประจำตัวประชาชน <b>กรณีที่ไม่มีข้อมูล</b> ์                                     | <b>ในฐานข้อมูล</b> ระบบจะเปิดให้บันทึกข้อมูล               |  |  |  |  |  |
| 58.2 การค้นหาเลขประจำตัวประ                                                     | ชาชนในฐานข้อมูลให้คลิก 🔍 ระบบจะแสดงหน้าจอการค้นหา          |  |  |  |  |  |
| รายชื่อกรรมการให้ผู้ใช้งาน คลิกปุ่ม"ค้เ                                         | เหา" ระบบจะแสดงข้อมูล"รายชื่อกรรมการในหน่วยงาน" ผู้ใช้งาน  |  |  |  |  |  |
| สามารถเลือกรายชื่อที่แสดงตามที่ต้องก                                            | กร ระบบจะแสดงข้อมูลของกรรมการที่เลือกให้อัตโนมัติ          |  |  |  |  |  |
| 59. คลิกป่ม บันทึก                                                              | ระบบจะแสดงหน้าจอกล่องข้อความ"ต้องการบันทึกข้อมูล           |  |  |  |  |  |
| ٩                                                                               | ใช่หรือไม่" ดังรูปที่ 66                                   |  |  |  |  |  |
| 60 คลิกปุ่ม <b>OK</b>                                                           | เพื่อยืนยันการบันทึกข้อมูล ระบบจะแสดงหน้าจอ "บันทึกรายชื่อ |  |  |  |  |  |
|                                                                                 | คณะกรรมการ" ดังรูปที่ 67                                   |  |  |  |  |  |

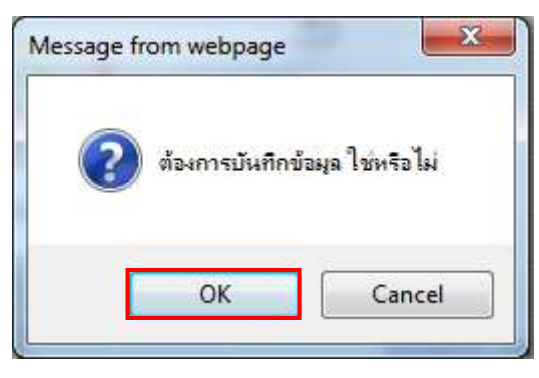

รูปที่ 66 หน้าจอกล่องข้อความ

#### หมายเหตุ

;

กรณี้ที่ผู้ใช้ต้องการ"เพิ่มรายชื่อคณะกรรมการ" เพิ่มเติมผู้ใช้สามารถทำตามขั้นตอนการทำงาน ในหัวข้อ"แต่งตั้งคณะกรรมการ"

| aio | 105051005               |                                |                                |                        |                                    |          |                          |
|-----|-------------------------|--------------------------------|--------------------------------|------------------------|------------------------------------|----------|--------------------------|
| 215 | เม็ต (คางมาเร           |                                |                                |                        |                                    |          |                          |
| A1  | L                       | เลขที่โครงการ 58116            | 000133                         |                        |                                    |          |                          |
| AZ  | 2                       | ชื่อโครงการ ประกว              | ดราคาจ้างอาคารสนามบิเ<br>ding) | เพาณิชย์ โดยวิธีประก   | วดรา <mark>คาอิเล็กทรอนิกส์</mark> |          |                          |
|     |                         | (Co bid                        | angy                           |                        |                                    | 1        |                          |
|     | เลขประจำตัว             | ประเภทคณะกรรมการ/              | ดำแหน่ง                        | ประเภท                 | ข้อมูลคณะกรรมการ                   | ส่ง Mail | สถานะ                    |
|     | บระชาชน<br>คณะกรรมการกำ | ชอ-บาบสกุล<br>หมุดราคากอาง     |                                | กรรมการ                |                                    | ท่าส่ว   | ี การรบ Mai<br>าสั่งแล้ว |
|     | 3809900599281           | นายเกรียงใกร ไกรแก้ว           | ประธานกรรมการฯ                 | ข้าราชการ              | รวยລະເລີຍລ/ແກ້ໄຫ                   | @        | ส่งแล้ว                  |
|     | 8765432121297           | นางสาวขวัญใจ สวยงาม            | กรรมการ                        | ข้าราชการ              | รายละเลียด/แก้ไข                   | 4        | ส่งแล้ว                  |
|     | 3101501433176           | น <sup>า</sup> ยกนก รักไทย     | กรรมการและ<br>เลขานการ         | ข้าราชการ              | รายละเอียด/แก้ไข                   |          | ส่งแล้ว                  |
|     | คณะกรรมการพิจ           | ารณาผลการประกวดราคาอิเล็ก      | าทรอนิกส์                      |                        |                                    | เพิ่ม    | รายชื่อ                  |
|     | 3520300307322           | นายเฉลิม ท <sub>องขาว</sub>    | ประธานกรรมการฯ                 | <mark>ข้าราชการ</mark> | รายละเอียด/แก้ไข                   | -        |                          |
|     | 2832525959069           | นายเขียวชาญ สรรหา              | กรรมการ                        | ข้าราชการ              | รายละเอียด/แก้ไข                   | 9        |                          |
|     | 3101500061780           | นายดัน <mark>ส</mark> มพล      | กรรมการและ<br>เลขานุการ        | ข้าราชการ              | รายละเอียด/แก้ไข                   | -        |                          |
|     | คณะกรรมการตร            | วจการจ้าง (แต่งตั้งพร้อมหนังสื | ออนุมัติสังชื่อสังจ้าง)        |                        |                                    |          |                          |
|     | ผู้ควบคุมงาน            |                                |                                |                        |                                    | เพิ่ม    | รายชื่อ                  |

รูปที่ 67 หน้าจอ "บันทึกรายชื่อคณะกรรมการ"

## <u>ขั้นตอนการบันทึกข้อมูลผู้ควบคุมงาน</u>

จากรูปที่ 67 ให้ผู้ใช้งานบันทึกข้อมูลโดยการคลิกลิงค์"เพิ่มรายชื่อ" ระบบจะแสดงหน้าจอบันทึก รายชื่อคณะกรรมการ ดังรูปที่ 68 ให้ผู้ใช้งานบันทึกข้อมูลให้ครบถ้วน

จากรูปที่69 เมื่อผู้ใช้งานบันทึกรายชื่อคณะกรรมการครบทุกคณะฯ แล้วให้ผู้ใช้งานคลิกปุ่ม จัดทำร่างคำสั่งแต่งตั้งคณะกรรมการ ระบบจะแสดงหน้าจอ "จัดทำร่างคำสั่งแต่งตั้งคณะกรรมการ – ขั้นตอน ที่ 1 บันทึกข้อมูลร่างคำสั่งแต่งตั้งคณะกรรมการ" ดังรูปที่70

| 4Unjana | Thai Government Procureme                          | nt                     | Ŵ      | กรมบัญจิ            | ักลาง กรุ |
|---------|----------------------------------------------------|------------------------|--------|---------------------|-----------|
|         | บันทึกรายชื่อคณะกรรมการ                            |                        |        |                     |           |
|         | * ประเภทคณะกรรมการ                                 | ผู้ควบคุมงาน           | $\sim$ |                     |           |
|         | * เลขประจำตัวประชาชน                               | 3100101184097 ( ) ( )  |        |                     |           |
|         | * ศานาหน้า                                         | นาย                    |        |                     |           |
|         | * ชื่อ                                             | ดิสน                   |        |                     |           |
|         | 👱 นามสกุล                                          | มาลากุล                |        |                     |           |
|         | * ประเภทกรรมการ                                    | ข้าราชการ 🗸            |        |                     |           |
|         | สำแหน่งในคณะกรรมการ                                | ผู้ควบคุมงาน 💌         |        | รายละเอียดเพิ่มเติม |           |
|         | หมายเหตุ : รายการที่ม <mark>ี ดอกจันสีแดง</mark> เ | มายถึงต้องบันทึกข้อมูล |        |                     |           |
|         |                                                    |                        |        |                     |           |

รูปที่ 68 หน้าจอ "บันทึกรายชื่อคณะกรรมการ"

| ข้อส | มูดโครงการ             |                                   |                   |                              |                          |                                |          |                     |
|------|------------------------|-----------------------------------|-------------------|------------------------------|--------------------------|--------------------------------|----------|---------------------|
| A1   |                        | เลขทีโครงการ                      | 581160            | 00133                        |                          |                                |          |                     |
| A2   |                        | ชื่อโครงการ                       | ประกวด<br>(e-bidd | ราคาจ้างอาคารสนามบิน<br>Ing) | เพาณิชย์ โดยวิธีประก     | วดราคาอิเล็กทรอนิกส์           | ]        |                     |
|      | เลขประจำดัว<br>ประชาชน | ประเภทคณะกรร<br>ชื่อ-นามสกุ       | มการ/<br>ล        | ตำแหน่ง                      | ประเภท<br>กรรมการ        | ข้อมูลคณะกรรมการ               | ส่ง Mail | สถานะ<br>การรับ Mai |
|      | ดณะกรรมการกำ           | หนดราคากลาง                       |                   |                              |                          |                                | ท่าศ     | าสั่งแล้ว           |
|      | 3809900599281          | <mark>นายเกรียงใกร ไกรแก้</mark>  | 3                 | ประชานกรรมการฯ               | ข้าราชการ                | รายละเอียด/แก้ไข               | 9        | ส่งแล้ว             |
|      | 8765432121297          | นางสาวขวัญใจ สวยงา                | າມ                | กรรมการ                      | ข้าราชการ                | รายละเอียด/แก้ไข               | -        | ส่งแล้ว             |
|      | 3101501433176          | <mark>นายกนก รัก</mark> ไทย       |                   | กรรมการและ<br>เลขานุการ      | ข้า <mark>ราช</mark> การ | รายละเอียด/แก้ไข               | -        | ส่งแล้ว             |
|      | ดณะกรรมการพิจ          | ารณาผลการประกวดร                  | าคาอิเล็ก         | ทรอนิกส์                     |                          |                                | เพิ่ม    | รายชื่อ             |
|      | 3520300307322          | <mark>นายเฉ</mark> ลิม ทองขาว     |                   | ประธานกรรมการา               | <mark>ข้าราช</mark> การ  | รายละเอียด/แก้ไข               | 9        |                     |
|      | 2832525959069          | <mark>นายเ</mark> ชี้ยวข่าญ สรรหา |                   | กรรมการ                      | <mark>ข้าราช</mark> การ  | รายละเอียด/แก้ไข               | -        |                     |
|      | 3101500061780          | นายดัน สมพล                       |                   | กรรมการและ<br>เลขานุการ      | ข้าราชการ                | รายละเอีย <mark>ด/แก้ไข</mark> | -        |                     |
|      | คณะกรรมการดร           | วจการจ้าง (แต่งตั้งพร้อ           | เมหนังสือ         | อนุมัติสั่งชื้อสั่งจ้าง)     |                          |                                |          |                     |
|      | ผู้ควบคุมงาน           |                                   |                   |                              |                          |                                | เพิ่ม    | รายชื่อ             |
|      | 3100101184097          | <mark>นายดิสน มาลากุล</mark>      |                   | ผู้ควบคุมงาน                 | ข้าราชการ                | รายละเอียด/แก้ไข               | -        |                     |

รูปที่ 69 หน้าจอ "บันทึกรายชื่อคณะกรรมการ

| ÷ .    | That Government Procurement                              | กรมายใจบร                                                                                                    |
|--------|----------------------------------------------------------|----------------------------------------------------------------------------------------------------|
|        | 1<br>มันทึกข่อมูล                                        | 2 3<br>Template ตัวอย่าง                                                                                                    |
| 4      | 5 INH ROLLINGHURS-05500 15                               | S INF ROUGHNERSTER STORES STORES S |
| MO     | าลงแดงดงคณะกรรมการ<br>*ตามศาสัง                          | กรมบัญชีกลาง กรุงเทพฯ                                                                                                    |
| M1     | *เรื่อง แต่งตั้ง                                         | ุ<br>ดณะกรรมการพิจารณาผลการประกวดราคาอีเล็กทรอนิกส์ และผู้ดวบ ∧<br>คมงาน สำหรับการประกวดราคาจำงอาคารสนามบินพาณิชย์ โดยวิธี ∨                                                                                                    |
| หน้าที | โคณะกรรมการ                                              |                                                                                                    |
| R1     | ุดณะกรรมการพิจารณาผลการประกวดราคา<br>อิเล็กทรอนิกส์      | ร่างเอกสาร e-Bidding และพิจารณาผลการประกวดราดาอิเล็กทรอนิกส์                                                                                                    |
| R2     | <mark>ผู้ดว</mark> บดุมงาน                               | ควบคุมงาน                                                                                                    |
| ผู้ลงเ | เาม                                                      |                                                                                                    |
| P1     | *ศาน้าหน้า                                               | นาย                                                                                                    |
| P2     | *ขื่อ                                                    | เวชวุฒิ                                                                                                    |
| P3     | *นามสกุล                                                 | พรมกุล                                                                                                    |
| P4     | *ตำแหน่ง                                                 | อธิบดี                                                                                                    |
| P5     |                                                          |                                                                                                    |
| P6     |                                                          |                                                                                                    |
| หมาย   | เหตุ : รายการที่มี <mark>ดอกจันสีแดง</mark> หมายถึงต้องป | ในทึกข้อมูล                                                                                                    |
|        |                                                          |                                                                                                    |

# รูปที่ 70 หน้าจอ "ขั้นตอนที่ 1 บันทึกข้อมูลร่างคำสั่งแต่งตั้งคณะกรรมการ"

| รายการข้อมูล                 | คำอธิบาย                                                       |
|------------------------------|----------------------------------------------------------------|
| ร่างคำสั่งแต่งตั้งคณะกรรมการ |                                                                |
| 61. ตามคำสั่ง                | ระบบแสดงข้อมูลให้โดยอัตโนมัติ สามารถแก้ไขข้อมูลได้             |
| 62. เรื่องแต่งตั้ง           | ระบบแสดงข้อมูลให้โดยอัตโนมัติ สามารถแก้ไขข้อมูลได้             |
| หน้าที่คณะกรรมการ            |                                                                |
| 63. คณะกรรมการพิจารณาผลการ   | ระบบแสดงข้อมูลให้โดยอัตโนมัติ สามารถแก้ไขข้อมูลได้             |
| ประกวดราคาอิเล็กทรอนิกส์     |                                                                |
| 64. ผู้ควบคุมงาน             | ระบบแสดงข้อมูลให้โดยอัตโนมัติ สามารถแก้ไขข้อมูลได้             |
| 65. คลิกปุ่ม <u>บันทึก</u>   | ระบบแสดงหน้าจอกล่องข้อความ"ต้องการบันทึกข้อมูล                 |
| Ч                            | ใช่หรือไม่" ดังรูปที่ 71                                       |
| 66 คลิกปุ่ม                  | เพื่อยืนยันการบันทึกข้อมูล ระบบจะแสดงหน้าจอ "จัดทำร่าง         |
|                              | คำสั่งแต่งตั้งคณะกรรมการ – ขั้นตอนที่ 1 บันทึกข้อมูลร่างคำสั่ง |
|                              | แต่งตั้งคณะกรรมการ" ดังรูปที่ 72                               |

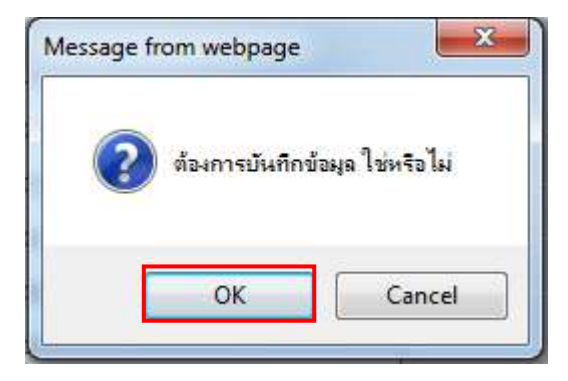

#### รูปที่ 71 หน้าจอกล่องข้อความ

| and the second | Thai Government Procurement                                         | วนาพร.เควาวสารข - หวหนาเจาหน<br>กรมบัญชีกลาง กรุ                                                                          |
|----------------|---------------------------------------------------------------------|----------------------------------------------------------------------------------------------------|
|                | 1<br>ปนทักข้อมูล<br>ร้างคำสิ่งแต่งถึงคณะกรรมการ                     | 2 3<br>Template ตัวอย่าง<br>ร่างศำสั่งแต่งตั้งคณะกรรมการ                                                                  |
| ร่าง           | เค่าสั่งแต่งตั้งคณะกรรมการ                                          |                                                                                                    |
| мс             | )<br>*ตามศาส้ง                                                      | กรมบัญชีกลาง กรุงเทพฯ                                                                                                    |
| M1             | *เรื่อง แต่งตั้ง                                                    | คณะกรรมการพิจารณาผลการประกวดราคาอิเล็กทรอนิกส์ และผู้ควบ ∧<br>ตุมงาน สำหรับการประกวดราคาจ้างอาคารสนามบินพาณีชย์ โดยวิธี ✔ |
| หน้            | าที่คณะกรรมการ                                                      |                                                                                                    |
| R1             | คณะกรรมการพิจารณาผลการประกวดราคา<br>อิเล็กทรอนิกส์                  | ร่างเอกสาร e-Bidding และพิจารณาผลการประกวดราคาอิเล็กทรอนิกส์                                                              |
| R2             | ผู้ดวบดุมงาน                                                        | ควบคุมงาน                                                                                                    |
| ผู้ล           | งหาม                                                                |                                                                                                    |
| P1             | *ศานำหน้า                                                           | นาย                                                                                                    |
| P2             | *ข้อ                                                                | เวชวุฒิ                                                                                                    |
| P3             | *นามสกุล                                                            | พรมกล                                                                                                    |
| P4             | *ตาแหน่ง                                                            | อธิบดี                                                                                                    |
| P5             |                                                                     |                                                                                                    |
| P6             |                                                                     |                                                                                                    |
| หม             | ายเหตุ : รายการที่มี <mark>ดอกจันส์แดง หมายถึงต้องบ้<br/>บ้า</mark> | บันทึกข้อมูล<br>ใปขั้นตอนที่ 2 กลับสู่หน้าหลัก                                                                            |

## รูปที่ 72 หน้าจอ "ขั้นตอนที่ 1 บันทึกข้อมูลร่างคำสั่งแต่งตั้งคณะกรรมการ"

| รายการข้อมูล               | คำอธิบาย                                                  |
|----------------------------|-----------------------------------------------------------|
| 67 คลิกปุ่ม ใปขั้นตอนที่ 2 | ระบบจะแสดงหน้าจอ"ขั้นตอนที่ 2 Template ร่างคำสั่งแต่งตั้ง |
|                            | คณะกรรมการ" ดังรูปที่ 73                                  |

| ระบบการจัดซี้<br>จัญละ Thai Governme   | อจัดจ้างภาครัฐ <mark>พละ</mark><br>nt Procurement | กองใช้งาน (เฟส3)                                                   | วันที่ 17<br>วนาพร โควาวิสารัช - หัว<br>กรมบั         | พฤศจิกายน 2558<br>หน้าเจ้าหน้าที่พัสดุ<br>ญชีกลาง กรุงเทพฯ |
|----------------------------------------|---------------------------------------------------|--------------------------------------------------------------------|-------------------------------------------------------|------------------------------------------------------------|
| มันก<br>ร่างศาสังหย่อ                  | 1<br>ก็กข้อมูล<br>เส้งคณะกรรมการ                  | 2<br>Template<br>ร่างคำสั้งแต่งตั้งคณะกรรมการ                      | 3<br>ตัวอย่าง<br>ร่างตำสั่งแต่งตั้งคณะกรรมการ         |                                                            |
| Template ร่างศาสังแต่งต์               | ึงคณะกรรมการ                                      |                                                                    |                                                       |                                                            |
| Q Font Size -                          | A b <sup>+</sup> <sub>2</sub> ≥ Ξ Ξ               | i≣ <u>BIU</u> \$                                                   | 二 佳 非 >>) 田 国                                         |                                                            |
|                                        |                                                   | คำสั่ง กรมบัญชีกลาง กรงเทพฯ                                        |                                                       | Â                                                          |
|                                        |                                                   |                                                                    |                                                       |                                                            |
| เรื่อง แต่งตั้                         | ง คณะกรรมการพิจารณาผล<br>ราคาจ้างอาคารสนามบินห    | การประกวดราคาอิเล็กทรอนิกส์ แล<br>งาณิชย์ โดยวิธีประกวดราคาอิเล็กท | ะผู้ควบคุมงาน สำหรับการประกวด<br>เรอนิกส์ (e-bidding) |                                                            |
|                                        | ด้วย กรมบัญชีกลาง มีความ                          | ประสงค์จะ ประกวตราคาจ้างอาคาร                                      | สนามบินพาณิตย์ โดยวิธีประกวด                          |                                                            |
| ราคาอิเล็กทร                           | รอนิกส์ (e-bidding) และเพื่อ                      | ให้เป็นไปตามระเบียบสำนักนายกรัฐเ                                   | มนตรีว่าด้วยการพัสกุ พ.ศ. ๒๕๓๕ จึง                    |                                                            |
| ขอแต่งตั้งราง                          | ยชื่อต่อไปนี้เป็น คณะกรรมกา                       | รพิจารณาผลการประกวกราคาอิเล็กห                                     | <i>ท</i> รอนิกส์ และผู้ควบคุมงาน สำหรับ               |                                                            |
| การประกวด                              | ราคาจ้างอาคารสนามบินพาณี                          | ชย์ โดยวิธีประกวดราคาอิเล็กทรอนิก                                  | เส้ (e-bidding)                                       |                                                            |
|                                        | คณะกรรมการพิจารณาผลก                              | ารประกวดราคาอิเล็กทรอนิกส์                                         |                                                       |                                                            |
|                                        | <ol> <li>บายเอลิม ทองขาว</li> </ol>               | ประธานเ                                                            | กรรมการๆ                                              |                                                            |
|                                        | นักวิชาการเงินและบัญชีชํ                          | านาญการ                                                            |                                                       |                                                            |
|                                        | ๒. นายเขี่ยวชาญ สรรหา                             | กรรมการ                                                            | ā.                                                    |                                                            |
|                                        | ผู้เชี่ยวขาญ                                      |                                                                    |                                                       |                                                            |
|                                        | .ศ. นายต้น สมพล                                   | กรรมการ                                                            | รและเลขานุการ                                         |                                                            |
|                                        | กรรมการ                                           |                                                                    |                                                       | ~                                                          |
| ดูพารามิเตอร์                          | Template มาตรฐาน                                  | ข้อนกลับขั้นตอนที่ 1 ม                                             | <u>ป็นทึก ไปขึ้นตอนที่ 3 กลับสู่หน้าห</u> ร           | ัก                                                         |
| สำนักมาตรฐานการจัดชื่อจัดจำงภาครัฐ (สม | จ.) กรมชัญชีกลาง ถนนพระราม 6                      | แขวงสามเสนโน เขตพญาไท กรุงเทพมห                                    | านคร 10400 1พร. 02-127-7000 ตอ 6951 - 6959            | FCOM0004_1D                                                |

# รูปที่ 73 หน้าจอ "ขั้นตอนที่ 1 บันทึกข้อมูลร่างคำสั่งแต่งตั้งคณะกรรมการ"

| รายการข้อมูล              | คำอธิบาย                                                         |
|---------------------------|------------------------------------------------------------------|
| 68. คลิกป่ม บันทึก        | เมื่อผู้ใช้งานแก้ไขหรือเพิ่มเติมข้อมูลที่ Template เรียบร้อยแล้ว |
| ٩                         | ให้คลิกปุ่ม <sup>บันทึก</sup> ระบบจะแสดงกล่องข้อความ"ต้องการ     |
|                           | จัดเก็บ Template ใช่หรือไม่" ดังรูปที่ 74                        |
| 69. คลิกป่ม <sup>0ĸ</sup> | ระบบจะแสดงหน้าจอ "ขั้นตอนที่ 2 Template ร่างคำสั่งแต่งตั้ง       |
| 9                         | คณะกรรมการ" ดังรูปที่ 75                                         |

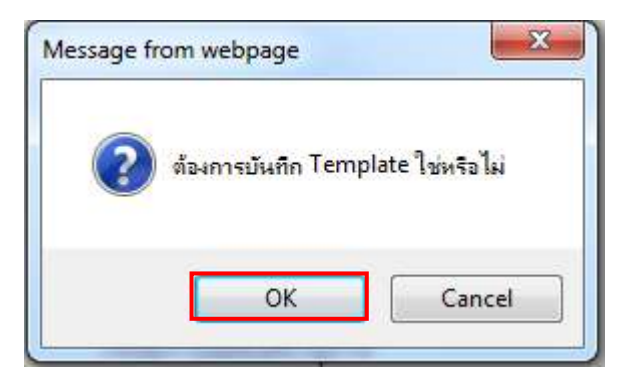

## รูปที่ 74 หน้าจอกล่องข้อความ

| ~~~~~~~~~~~~~~~~~~~~~~~~~~~~~~~~~~~~~~ | ระบบการจัดซื้อจัดจ้างภาครัฐ ทดลองใช้งาน (เฟส3)                                                                                                    | วันที่ 17 พฤศษิกายน 2558                                         |
|----------------------------------------|----------------------------------------------------------------------------------------------------|------------------------------------------------------------------|
| 73                                     | Thai Government Procurement                                                                                                    | วน พร.นทว เวลา 20 - หวุทน แบบหนากทุกทุ<br>กรุมบัญชีกลาง กรุงเทพฯ |
| .other.                                |                                                                                                    |                                                                  |
|                                        | 1<br>บันทึกข้อมูล<br>ร่างศำลังแต่งตั้งคณะกรรมการ                                                                                                    | 3<br>ตัวอย่าง<br>ร่างตำลั้งแต่งตั้งคณะกรรมการ                    |
| <b>n</b> 1                             | mplate ร่างศาสังแต่งตั้งคณะกรรมการ                                                                                                    |                                                                  |
| Ξq                                     | Q     D     D     (a)     (b)     (b)     (b)     (c)     (c) | ·Æ ·≇ ??                                                         |
|                                        |                                                                                                    | ^                                                                |
|                                        | คำสั่ง กรมบัญชีกลาง กรุงเทพฯ                                                                                                    |                                                                  |
|                                        |                                                                                                    |                                                                  |
|                                        | เรื่อง แต่งตั้ง คณะกรรมการพิจารณาผลการประกวดราคาอิเล็กทรอนิกส์ และผู้เ                                                                                                    | ควบคุมงาน สำหรับการประกวด                                        |
|                                        | ราคาจ้างอาคารสนามบินพาณิชย์ โดยวิธีประกวดราคาอิเล็กทรอร์                                                                                                    | นิกส์ (e-bidding)                                                |
|                                        | ชักษา กระเจ้าเป็กการ มีการมะไหนชมภูกษา ประกาศการที่การการกระบบ                                                                                                    | - Sum Sec. In St. Inward                                         |
|                                        | ท่งขางมนุญบาตาง มหางามบระกงคงของระกงคงของระกงคง<br>รวคาถิเด็กทรถบิกส์ (= biddice) และเพื่อให้เข็มไปตาขระเข็มขน่างกงาวของรัตบเมต                                                                                                    | ามปนพาหนขอ เทยงอบระการท<br>เรียวร้ายการพัสธุพ.ศ. (ค.ศ. ค.ศ. ธีร  |
|                                        | งาศ เองแก่หรือสาม (====================================                                                                                                    | มือส์ และข้อาหาอหลาย สำหรับ                                      |
|                                        | อระกาศจำรองกอรอลเอล กระการสถานกินพาณิตย์ โดยวิธีประกวดราคาลิเล็กทรอบิกส์ (                                                                                                    | e-bidding)                                                       |
|                                        | คณะกรรมการพิจารณาผลการประกวดราคาอิเล็กทรอนิกส์                                                                                                    |                                                                  |
|                                        | ๑. นายเอลิม ทองขาว ประธานกรร                                                                                                    | บการๆ                                                            |
|                                        | นักวิชาการเงินและบัญชีชำนาญการ                                                                                                    |                                                                  |
|                                        | ๒. นายเชี่ยวชาญ สรรหา กรรมการ                                                                                                    |                                                                  |
|                                        | ผู้เชี่ยวชาญ                                                                                                    |                                                                  |
|                                        | ๓. นายต้น สมพล กรรมการแล                                                                                                    | ะเลขานุการ                                                       |
|                                        | กรรมการ                                                                                                    | ~                                                                |
|                                        |                                                                                                    |                                                                  |
|                                        | ดูพารามิเตอร์ Template มาตรฐาน ย้อนกลับขึ้นตอนที่ 1 บันร์                                                                                                    | กึก ไปขั้นตอนที่ 3 กลับสู่หน้าหลัก                               |
|                                        |                                                                                                    |                                                                  |
| ส่านีกมาตร                             | านการจัดซื้อจัดจางภาครัฐ (สมจ.) กรมปัญชีกลาง ถนนพระราม 6 แขวงสามเสนโน เขตพญาโท กรุงเทพมหานค                                                                                                    | ร 10400 โทร. 02-127-7000 คอ 6951 - 6959 FCOM0004_1D              |

รูปที่ 75 หน้าจอ "ขั้นตอนที่ 2 Template ร่างคำสั่งแต่งตั้งคณะกรรมการ"

| รายการข้อมูล                | คำอธิบาย                                                                             |
|-----------------------------|--------------------------------------------------------------------------------------|
| 70. คลิกปุ่ม ไปขั้นตอนที่ 3 | ระบบจะแสดงหน้าจอ"ขั้นตอนที่ 3 ตัวอย่างร่างคำสั่งแต่งตั้ง<br>คณะกรรมการ" ดังรูปที่ 76 |

| <ul> <li>Thai Government Procurement</li> </ul>                                                                                                    | - W                                                                                                    | วนาหว่าเควารกาง - หวทนาเจ<br>กรมบัญชีกลา                                                                                                    |
|----------------------------------------------------------------------------------------------------|----------------------------------------------------------------------------------------------------|----------------------------------------------------------------------------------------------------|
| 1<br>บันทึกห้อมูล<br>ร้างดำสั่งแต่งลั่งคณะกรรมการ                                                                                                    | 2<br>Template<br>ร่างคาสั่งแต่งดังคณะกรรมการ                                                                                                    | 3<br>ตัวอย่าง<br>ร้างต่าสั่งแต่งตั้งคณะกรรมการ                                                                                                    |
| ตัวอย่างร่างคำสั่งแต่งตั้งคณะกรรมการ                                                                                                    |                                                                                                    |                                                                                                    |
|                                                                                                    | คำสั่ง กรมบัญชีกอาง กรุงเทพฯ<br>ที่                                                                                                    |                                                                                                    |
|                                                                                                    |                                                                                                    |                                                                                                    |
| <mark>เรื่</mark> อง แต่งตั้ง คณะกรรมการพิจารณ                                                                                                    | มาผลการประกวดร <mark>าค</mark> าอิเล็กทรอนิกส์ และผู้คว                                                                                                    | วบคุมงาน สำหรับการประกวด                                                                                                    |
| เรื่อง แต่งตั้ง คณะกรรมการพิจารณ<br>ราคาจ้างอาคารสนาม                                                                                                    | มาผลการประกวดราคาอิเล็กทรอนิกส์ และผู้คว<br>แปนพาณิชย์ โดยวิธีประกวดราคาอิเล็กทรอนิก                                                                                                    | วบคุมงาน สำหรับการประกวด<br>าส์ (e-bidding)                                                                                                    |
| เรื่อง แต่งตั้ง คณะกรรมการพิจารณ<br>ราคาจ้างอาคารสนาม                                                                                                    | มาผลการประกวดราคาอิเล็กทรอนิกส์ และผู้คว<br>มปินพาณิชย์ โดยวิธีประกวดราคาอิเล็กทรอนิเ                                                                                                    | วบคุมงาน สำหรับการประกวด<br>าส์ (e-bidding)                                                                                                    |
| เรื่อง แต่งตั้ง คณะกรรมการพิจารณ<br>ราคาจ้างอาคารสนาม<br>ด้วย กรมบัญชีกลาง มีเ                                                                                                    | มาผลการประกวดราคาอิเล็กทรอนิกส์ และผู้คว<br>มปินพาณิชย์ โดยวิธีประกวดราคาอิเล็กทรอนิเ<br>ต่อวามประสงค์จะ ประกวดราคาจ้างอาคารสนาม                                                                                                    | วบดุมงาน สำหรับการประกวด<br>เส้ (e-bidding)<br>มบินพาณิจย์ โดยวิธีประกวด                                                                                        |
| เรื่อง แต่งตั้ง คณะกรรมการพิจารณ<br>ราคาจ้างอาคารสนาม<br>ตัวย กรมบัญชีกลาง มี<br>ราคาอิเล็กหรอนิกส์ (e-bidding) และ<br>ร่างเอกสาร e-Bid                                                                                         | มาผลการประกวดราคาอิเล็กทรอนิกส์ และผู้คว<br>แป้นพาณิชย์ โดยวิธีประกวดราคาอิเล็กทรอนิเ<br>่ความประสงค์จะ ประกวดราคาจ้างอาคารสนาม<br>ะเพื่อให้เป็นไปตามระเบียบสำนักนายกรัฐมนตรี<br>iddine และพิจารณาผลการประกวดราคาอิเล็กฯ                                                                | วบคุมงาน สำหรับการประกวด<br>าส์ (e-bidding)<br>มปืนพาณิจย์ โดยวิธีประกวด<br>ว่าด้วยการพัสดุ พ.ศ. ๒๕๓๕ จึง<br>กรอบิกส์                                           |
| เรื่อง แต่งตั้ง คณะกรรมการพิจารณ<br>ราคาจ้างอาคารสนาม<br>ตัวย กรมบัญชีกลาง มี<br>ราคาอิเล็กทรอนิกส์ (e-bidding) และ<br>ร่างเอกสาร e-Bia<br>ผู้ควบคุมงาน                                                                         | มาผลการประกวดราคาอิเล็กทรอนิกส์ และผู้คร<br>มปินพาณิชย์ โดยวิธีประกวดราคาอิเล็กทรอนิเ<br>่ความประสงค์จะ ประกวดราคาจ้างอาคารสนาม<br>ะเพื่อให้เป็นไปตามระเบียบสำนักนายกรัฐมนตรี<br>idding และพิจารณาผลการประกวดราคาอิเล็กง                                                                | ม <b>บคุมงาน สำหรับการประกวด</b><br>เส้ (e-bidding)<br>มปืนพาณิจย์ โดยวิธีประกวด<br>ว่าด้วยการพัสดุ พ.ศ. ๒๕๓๕ จึง<br>กรอนิกส์                                   |
| เรื่อง แต่งตั้ง คณะกรรมการพิจารณ<br>ราคาจ้างอาคารสนาม<br>ตั๋วย กรมบัญชีกลาง มี<br>ราคาอิเล็กทรอนิกส์ (e-bidding) และ<br>ร่างเอกสาร e-Bio<br>มู้ควบคุมงาน<br>นายทิสน มาลากุล                                                     | มาผลการประกวดราคาอิเล็กทรอนิกส์ และผู้คว<br>แป้นพาณิชย์ โดยวิธีประกวดราคาอิเล็กทรอนิเ<br>ไดวามประสงค์จะ ประกวดราคาจ้างอาคารสนาม<br>ะเพื่อให้เป็นไปตามระเบียบสำนักนายกรัฐมนตรี<br>idding และพิจารณาผลการประกวดราคาอิเล็กฯ<br>ผู้ควบคุมงาน                                                | วบคุมงาน สำหรับการประกวด<br>าส์ (e-bidding)<br>มบินพาณิจย์ โดยวิธีประกวด<br>ว่าด้วยการพัสดุ พ.ศ. ๒๕๓๕ จึง<br>กรอนิกส์                                           |
| เรื่อง แต่งตั้ง คณะกรรมการพิจารณ<br>ราคาจ้างอาคารสนาม<br>ด้วย กรมบัญชีกลาง มี<br>ราคาอิเล็กทรอนิกส์ (e-bidding) และ<br>ร่างเอกสาร e-Bio<br>มู้ควบคุมงาน<br>นายดิสน มาลากุล<br>วิศวกรโยยาขำนาญก                                  | มาผลการประกวดราคาอิเล็กทรอนิกส์ และผู้คว<br>แป้นพาณิชย์ โดยวิธีประกวดราคาอิเล็กทรอนิ/<br>iความประสงค์จะ ประกวดราคาจ้างอาคารสนาม<br>ะเพื่อให้เป็นไปตามระเบียบสำนักนายกรัฐมนตรี<br>idding และพิจารณาผลการประกวดราคาอิเล็กห<br>ผู้ควบคุมงาน<br>กรพิเศษ                                     | วบคุมงาน สำหรับการประกวด<br>าส์ (e-bidding)<br>มบินพาณิจย์ โดยวิธีประกวด<br>ว่าด้วยการพัสดุ พ.ศ. ๒๕๓๕ จึง<br>กรอนิกส์                                           |
| เรื่อง แต่งตั้ง คณะกรรมการพิจารณ<br>ราคาจ้างอาคารสนาม<br>ตั้วย กรมบัญชีกลาง มี<br>ราคาอิเล็กหรอนิกส์ (e-bidding) และ<br>ร่างเอกสาร e-Bia<br>มู้ควบคุมงาน<br>นายดิสน มาลากุล<br>วิศวกรโยธาชำนาญก<br>อำนาจและหน้าที่              | มาผลการประกวดราคาอิเล็กทรอนิกส์ และผู้คว<br>แป้นพาณิชย์ โดยวิธีประกวดราคาอิเล็กทรอนิr<br> ดวามประสงค์จะ ประกวดราคาจ้างอาคารสนาม<br>ะเพื่อให้เป็นไปตามระเบียบสำนักนายกรัฐมนตรี<br>idding และพิจารณาผลการประกวดราคาอิเล็กฯ<br>ผู้ควบคุมงาน<br>กรพิเศษ                                     | ม <b>บคุมงาน สำหรับการประกวด</b><br>เส้ (e-bidding)<br>มบินพาณิจย์ โดยวิธีประกวด<br>ว่าด้วยการพัสดุ พ.ศ. ๒๕๓๕ จึง<br>กรอนิกส์                                   |
| เรื่อง แต่งตั้ง คณะกรรมการพิจารณ<br>ราคาจ้างอาคารสนาม<br>ตั๋วย กรมบัญชีกลาง มี<br>ราคาอิเล็กทรอนิกส์ (e-bidding) และ<br>ร่างเอกสาร e-Bic<br>มู้ควบคุมงาน<br>นายคิสน มาลากุล<br>วิศวกรโยธาชำนาญก<br>อำนาจและหน้าที่<br>ควบคุมงาน | มาผลการประกวดราคาอิเล็กทรอนิกส์ และผู้คว<br>แป้นพาณิชย์ โดยวิธีประกวดราคาอิเล็กทรอนิ/<br>เความประสงค์จะ ประกวดราคาจ้างอาคารสนาม<br>ะเพื่อให้เป็นไปตามระเบียบสำนักนายกรัฐมนตรี<br>idding และพิจารณาผลการประกวดราคาอิเล็กห<br>ผู้ควบคุมงาน<br>กรพิเศษ                                     | วบดุมงาน สำหรับการประกวด<br>าส์ (e-bidding)<br>มบินพาณิขย์ โดยวิธีประกวด<br>ว่าด้วยการพัสดุ พ.ศ. ๒๕๓๕ จึง<br>กรอนิกส์                                           |
| เรื่อง แต่งตั้ง คณะกรรมการพิจารณ<br>ราคาจ้างอาคารสนาม<br>ด้วย กรมบัญชีกลาง มี<br>ราคาอิเล็กทรอนิกส์ (e-bidding) และ<br>ร่างเอกสาร e-Bic<br>มู้ควบคุมงาน<br>นายดิสน มาลากุล<br>วิศวกรโยธาชำนาญก<br>ยำนาจและหน้าที่<br>ควบคุมงาน  | มาผลการประกวดราคาอิเล็กทรอนิกส์ และผู้คว<br>แป้นพาณิชย์ โดยวิธีประกวดราคาอิเล็กทรอนิก<br>เความประสงค์จะ ประกวดราคาจ้างอาคารสนาม<br>ะเพื่อให้เป็นไปตามระเบียบสำนักนายกรัฐมนตรี<br>idding และพิจารณาผลการประกวดราคาอิเล็กห<br>ผู้ควบจุมงาน<br>กรพิเศษ<br>สั่ง ณ วันที่ พฤศจิกายน พ        | ม <b>บคุมงาน สำหรับการประกวด</b><br>าส์ (e-bidding)<br>มปินพาณิจย์ โดยวิธีประกวด<br>ว่าด้วยการพัสดุ พ.ศ. ๒๕๓๕ จึง<br>กรอบิกล์                                   |
| เรื่อง แต่งตั้ง คณะกรรมการพิจารณ<br>ราคาจ้างอาคารสนาม<br>ด้วย กรมบัญชีกลาง มี<br>ราคาอิเล็กทรอนิกส์ (e-bidding) และ<br>ร่างเอกสาร e-Bic<br>ผู้ควบคุมงาน<br>นายดิสน มาลากุล<br>วิศวกรโยธาชำนาญก<br>อำนาจและหน้าที่<br>ควบคุมงาน  | มาผลการประกวดราคาอิเล็กทรอนิกส์ และผู้คว<br>แป้นพาณิชย์ โดยวิธีประกวดราคาอิเล็กทรอนิก<br>เความประสงค์จะ ประกวดราคาจ้างอาคารสนาม<br>ะเพื่อให้เป็นไปตามระเบียบสำนักนายกรัฐมนตรี<br>idding และพิจารณาผลการประกวดราคาอิเล็กร<br>ผู้ควบอุมงาน<br>กรพิเศษ<br>สั่ง ณ วันที่ พฤศจิกายน พ<br>(นา | ม <b>บคุมงาน สำหรับการประกวด</b><br>าส์ (e-bidding)<br>มปินพาณิจย์ โดยวิธีประกวด<br>เว่าด้วยการพัสดุ พ.ศ. ๒๕๓๕ จึง<br>กรอนิกส์<br>I.ศ. ๒๕๕๘<br>ยเวชวุฒิ พรมกุล) |

# รูปที่ 76 หน้าจอ "ขั้นตอนที่ 3 ตัวอย่างร่างคำสั่งแต่งตั้งคณะกรรมการ"

| รายการข้อมูล                 | คำอธิบาย                                        |
|------------------------------|-------------------------------------------------|
| 71. คลิกปุ่ม กลับสู่หน้าหลัก | เพื่อกลับไปยังหน้าจอ"ข้อมูลโครงการ"ดังรูปที่ 77 |

|     |                        | (1999)// <i>////////////////////////////////</i> |                   |                                       |                        | 2111000              | )       | -01                   |
|-----|------------------------|--------------------------------------------------|-------------------|---------------------------------------|------------------------|----------------------|---------|-----------------------|
| ข้อ | มูลโตรงการ             |                                                  |                   |                                       |                        |                      |         |                       |
| A1  |                        | เลขที่โครงการ                                    | 581160            | 00133                                 |                        |                      |         |                       |
| AZ  |                        | ขื่อโครงการ                                      | ประกวด<br>(e-bidd | ราดาจ้างอาคารสนามบิน<br>ing)          | พาณิชย์ โดยวิธีประก    | วดราคาอิเล็กทรอนิกส์ |         |                       |
|     | เลขประจำตัว<br>ประชาชน | ประเภทคณะกรรม<br>ชื่อ-นามสุดเ                    | มการ/<br>ง        | ตำแหน่ง                               | ประเภท<br>กรรมการ      | ข้อมูลคณะกรรมการ     | də Mail | สถานะ<br>การรับ Ma    |
|     | ดณะกรรมการกำ           | หนดราคากลาง                                      |                   |                                       |                        |                      | ท่าศา   | สั่งแล้ว              |
|     | 3809900599281          | นายเกรียงไกร ไกรแก้ว                             | 1                 | ประธานกรรมการฯ                        | <mark>ข้าราชการ</mark> | รายละเอียด/แก้ไข     | -       | <mark>ส่งแล้</mark> ว |
|     | 8765432121297          | นางสาวขวัญใจ สวยงา                               | 31                | กรรมการ                               | <mark>ข้าราชการ</mark> | รายละเอียด/แก้ไข     | -       | <mark>ส่งแล้ว</mark>  |
|     | 3101501433176          | นายก <mark>นก รักไทย</mark>                      |                   | กรรมการและ<br>เลขานุการ               | <mark>ข้าราชการ</mark> | รายละเอียด/แก้ไข     |         | <mark>ส่งแล้</mark> ว |
|     | คณะกรรมการพิจ          | ารณาผลการประกวดร                                 | <b>เคาอิเ</b> ล็ก | หรอนิกส์                              |                        |                      | เพิ่ม   | รายชื่อ               |
|     | 3520300307322          | นายเฉลิม ทองขาว                                  |                   | ประธานกรรมการฯ                        | <mark>ข้าราชการ</mark> | รายละเอียด/แก้ใข     | -       |                       |
|     | 2832525959069          | <mark>นายเชี่ยวชาญ</mark> สรรหา                  |                   | กรรมการ                               | ข้าราชการ              | รายละเอียด/แก้ไข     | -       |                       |
|     | 3101500061780          | นายดัน สมพล                                      |                   | กรรมการและ<br>เ <mark>ลขานุการ</mark> | <mark>ข้าราชการ</mark> | รายละเอียด/แก้ไข     | 4       |                       |
|     | ดณะครรมการตร           | วจการจ้าง (แต่งตั้งพร้อ                          | มหนังสือ          | เลนุมัติสั่งชื้อสั่งจ้าง)             |                        |                      |         |                       |
|     | ผู้ควบคุมงาน           |                                                  |                   |                                       |                        |                      | เพิ่ม   | รายชื่อ               |
|     | 3100101184097          | <mark>นายต์สน</mark> มาลากุล                     |                   | ผู้ควบคุมงาน                          | ข้าราชการ              | รายละเอียด/แก้ไข     | -       |                       |

## รูปที่ 77 หน้าจอ "ข้อมูลโครงการ"

| รายการข้อมูล                | คำอธิบาย                                            |
|-----------------------------|-----------------------------------------------------|
| 72 คลิกเป็ม กลับสู่หน้าหลัก | เพื่อกลับไปยังหน้าจอ"ข้อมูลโครงการ" ระบบจะแสดงสถานะ |
|                             | เป็น "ระหว่างดำเนินการ" ดังรูปที่ 78                |

| dine. | That Govern     | ment Procureme       | กรมบัญจ                                          | กลาง                           |                                |  |
|-------|-----------------|----------------------|--------------------------------------------------|--------------------------------|--------------------------------|--|
| ข้อเ  | มูลโครงการ      |                      |                                                  |                                |                                |  |
| A1    |                 | เลขที่โครงการ        | 58116000133                                      |                                |                                |  |
| A2    |                 | ชื่อโครงการ          | ประกวดราคาจ้างอาค <del>า</del> รส<br>(e-bidding) | นามบินพาณิชย์ โดยวิธีประกวดราค | าอิเล็กทรอนิกส์                |  |
| สำดั  | บ               | รายการเส             | <u>มกสาร</u>                                     | จัดทำเอกสาร                    | สถานะ                          |  |
| 1     | รายงานขอซื้อขอ  | จ้าง                 |                                                  | รายละเลียด/แก้ไข               | ระหว่างดำเนินการ               |  |
| 2     | แต่งตั้งคณะกรรม | การ                  |                                                  | รายละเอียด/แก้ไข               | ระหว่างดำเน <mark>ินการ</mark> |  |
| 3     | ร่างเอกสารประกา | ดราคา/ร่างเอกสารประก | าศเชิญชวน                                        | รายละเอียด/แก้ไข               | <mark>ยังไม่ดำเนินการ</mark>   |  |
|       |                 | าบันเพื่อ            | เลขที่วับที่ เสบ                                 | อหัวหน้าอนบัติ                 | n n                            |  |

# รูปที่ 78 หน้าจอ "ข้อมูลโครงการ"

#### 3. <u>ขั้นตอนร่างเอกสารประกวดราคา/ร่างเอกสารประกาศเชิญชวน</u>

การจัดทำร่างเอกสารประกวดราคา/ ร่างเอกสารประกาศเชิญชวน ผู้ใช้งานสามารถบันทึกข้อมูลได้ โดยคลิกลิงค์ "รายละเอียด/ แก้ไข" ที่หัวข้อ "ร่างเอกสารประกวดราคา/ ร่างเอกสารประกาศเชิญชวน" ตามรูปที่ 78 ระบบจะแสดงหน้าจอ"ขั้นตอนที่ 1 จัดทำร่างเอกสารประกวดราคา" ดังรูปที่ 79

| ระบบการจ้<br>Thai Govern                         | ัดชื้อจัดจ้างภาครัฐ <b>พ</b> ต<br>ment Procurement                             | าสอะให้งาน (เฟส3                                                                                         |                                                           | วันที่ 17 พฤทจิกายน<br>วนาพร โควาวิสารัช - หัวหน้าเจ้าหน้า<br>กรมบัญชีกลาง กรุง |
|--------------------------------------------------|--------------------------------------------------------------------------------|----------------------------------------------------------------------------------------------------|-----------------------------------------------------------|---------------------------------------------------------------------------------|
| 1<br>จัดทำร่างเอกสาร<br>ประกวดราคา               | 2<br>Template<br>ร่างเอกสำรวรราคา                                              | 3<br>ตัวอย่าง<br>ร่างเอกสารประกวศร                                                                       | 4<br>Template<br>ร้างเอกสารประกาศเ                        | 5<br>ตัวอย่าง<br>ชัญชวน ร่างเลกสาชโระกาศเชิญชวน                                 |
| ข้อมูลโครงการ                                    |                                                                                |                                                                                                    |                                                           |                                                                                 |
| Al                                               | เลข <mark>ที่</mark> โครงการ 581                                               | 16000133                                                                                                 |                                                           |                                                                                 |
| A2                                               | ชื่อโครงการ ประ<br>(e-t                                                        | กวดราคาจ้างอาคารสนามบิ<br>bidding)                                                                       | เพาณิชย์ โดยวิธีประกวดราคา                                | อิเล็กทรอนิกส์                                                                  |
| *ด้องการ                                         | ลัดทำ Template เอกสารหรือไม่                                                   | 💿 ต่องการ 🔘 ไม่ต้องกา                                                                                    | 5                                                         |                                                                                 |
| A3                                               | *ตามประกาศ                                                                     | <sub>เของ</sub> กรมบัญชีกลาง                                                                             |                                                           |                                                                                 |
| A31                                              | * <mark>ดา</mark> มเอกสารให้เรี                                                | ยกว่า กรม                                                                                                | 🔨 25.Ú                                                    |                                                                                 |
| สถานที่ก่อสร้าง                                  | 1                                                                              |                                                                                                    |                                                           |                                                                                 |
| A4                                               | *สถานที่ก่อสร้                                                                 | าง ณ                                                                                                    |                                                           |                                                                                 |
| เอกสารแนบท้า                                     | ขเอกสาร e-bidding                                                              |                                                                                                    |                                                           |                                                                                 |
|                                                  | รายการ                                                                         |                                                                                                    | ชื่อไฟล์ที่แนบ                                            | ขนาดไฟล์                                                                        |
| B1 * แบบรู                                       | ปรายการละเอียด Browse'ไฟล์                                                     | lung                                                                                                    | Browse                                                    |                                                                                 |
| * รายล<br>B2 สร้างตาม I<br>Browseไท              | ະເอียดการต่านวณราดากลางงาน<br>30Q. (Bill of Quantities)<br><mark>ໄລ້ໂหญ</mark> | ińa<br>                                                                                                  | Browse                                                    |                                                                                 |
| * รายล<br>B3 สร้างดาม I<br>excel) <mark>B</mark> | ะเอียดการศำนวณราคากลางงาน<br>3OQ. (Bill of Quantities)(เฉพา<br>owsetฟล์โหญ     | เก่อ<br>เะไฟล์                                                                                           | Browse                                                    |                                                                                 |
| Landiss                                          | นบท้ายเพิ่มเติม<br>โดยแนบครั้ง<br>2.กดปุ่ม[Bro<br>กรณีแบบไร                    | บท้าย จะต้องเป็นเอกสารน<br>ละ 1 ไฟล์ จะแนบก็ครั้งก็ได้<br>wse]กรณ์แนบไฟล์ไม่เกิน 5<br>ฟล์เกิน 5 เมกะไบล์ | เมสกุด .pdf และมีขนาดไม่เก้<br>i เมกะไบต์ และกดปุ่ม[Brows | น 5 เมกะไบด์<br>eไฟล์ใหญ่]                                                      |

| P1                                                                | *ศานาหน้า                                                                                                    | นาย                                                                                             |        |
|-------------------------------------------------------------------|----------------------------------------------------------------------------------------------------|-------------------------------------------------------------------------------------------------|--------|
| P2                                                                | *ชื่อ                                                                                                    | ເວນວຸໝິ                                                                                         |        |
| P3                                                                | *นามสกุล                                                                                                    | พรมกุล                                                                                          |        |
| P4                                                                | *ตำแหน่ง                                                                                                    | อริบดี                                                                                          |        |
| P5                                                                |                                                                                                    |                                                                                                 |        |
| P6                                                                |                                                                                                    |                                                                                                 |        |
|                                                                   | and a second second second second second second second second second second second second second second second |                                                                                                 |        |
| อักขระพิเศษที่ไม่ควรพิม<br>ไม่สามารถบันทึกข้อมูลใ                 | ท์ในระบบ ได้แก่ ``, ```', !, #,\$,<br>นระบบใด้                                                                 | & , ^ , * , / , \ , : , ; , ENTER(ปันบรรทัดใหม) เพรา:                                           | จะทำให |
| อักชระพิเศษที่ไม่ควรพิม<br>ไม่สามารถบันทึกข้อมูลใ<br>ยกเล็กป้อมูล | ท์ในระบบ ได้แก่ " , "" , ! , # , \$ ,<br>นระบบใด้<br>บันทึกขัวตราว ป                                           | & , ^ , * , / , \ , : , ; , ENTER(ขึ้นบรรทัดใหม) เพรา:<br>มินทัก ไปขั้นตอนที่ z กลับสู่หน้าหลัก | จะทำให |

รูปที่ 79 หน้าจอ "เมนูระบบงาน"

จากรูปที่ 79 หน้าจอ "ขั้นตอนที่ 1 จัดทำร่างเอกสารประกวดราคา" แบ่งหน้าจอการทำงานเป็น 19 ส่วน ดังนี้

- 1. ข้อมูลโครงการ
- 2. สถานที่ก่อสร้าง
- 3. เอกสารแนบท้ายเอกสาร e-bidding
- 4. คุณสมบัติของผู้เสนอราคา
- 5. หลักฐานการยื่นข้อเสนอ
- 6. การเสนอราคา การกำหนดวัน เวลา สถานที่เสนอราคาอื่นๆ ตามเอกสารประกวดราคาข้อ4
- 7. หลักประกันการยื่นข้อเสนอ
- 8. หลักเกณฑ์และสิทธิ์ในการพิจารณา
- 9. การทำสัญญาจ้าง
- 10. ค่าจ้างและการจ่ายเงิน
- 11. อัตราค่าปรับ
- 12. การรับประกันความชำรุดบกพร่อง
- 13. การจ่ายเงินล่วงหน้า
- 14. การหักเงินประกันผลงาน
- 15. ข้อสงวนสิทธิในการยื่นข้อเสนอและอื่นๆ
- 16. การปรับราคาค่างานก่อสร้าง
- 17. มาตรฐานฝีมือช่าง
- 18. การสอบถามและรายละเอียดทางเว็บไซต์
- 19. ผู้ลงนามประกาศเชิญชวน

# ส่วนที่ 1 ข้อมูลโครงการ

| ข้อมูลโครงการ |                                    |                                                                                 |  |  |
|---------------|------------------------------------|---------------------------------------------------------------------------------|--|--|
|               |                                    |                                                                                 |  |  |
| A1            | เลขทีโครงการ 58                    | 8116000133                                                                      |  |  |
| A2            | ชื่อโครงการ <mark>ป</mark>         | lระกวดราคาจ้างอาคารสนามบินพาณิชย์ โดยวิธีประกวดราคาอิเล็กทรอนิกส์<br>e-bidding) |  |  |
|               |                                    |                                                                                 |  |  |
|               | *ต้องการจัดทำ Template เอกสารหรือ" | ไม่ 💿 ต้องการ 🔘 ไม่ต้องการ                                                      |  |  |
| A3            | *ตามประก                           | าศของ กรมบัญชีกลาง                                                              |  |  |
| A31           | * ตามเอกสารให้                     | ส้เรียกว่า กรม ✓ ระบุ                                                           |  |  |

รูปที่ 80 หน้าจอ "ข้อมูลโครงการ"

| รายการข้อมูล                                | คำอธิบาย                                                              |
|---------------------------------------------|-----------------------------------------------------------------------|
| 73. เลขที่โครงการ                           | ระบบแสดงข้อมูลให้โดยอัตโนมัติ ไม่สามารถแก้ไขได้                       |
| 74. ชื่อโครงการ                             | ระบบแสดงข้อมูลให้โดยอัตโนมัติ ไม่สามารถแก้ไขได้                       |
| 75. ต้องการจัดทำ Template เอกสาร<br>หรือไม่ | ระบบแสดงข้อมูลให้โดยอัตโนมัติ ไม่สามารถแก้ไขได้                       |
| 76. ตามประกาศของ                            | ระบบแสดงข้อมูล ให้โดยอัตโนมัติ สามารถแก้ไขได้                         |
|                                             | การประกาศจะต้องเป็นการประกาศในนามของนิติบุคคล                         |
| 77. ตามเอกสารให้เรียกว่า                    | ระบบแสดงข้อมูล ให้โดยอัตโนมัติ สามารถแก้ไขได้<br>โดยมีตัวเลือก ดังนี้ |
|                                             | • สำนักงาน                                                            |
|                                             | • โรงเรียน                                                            |
|                                             | <ul> <li>จังหวัด</li> </ul>                                           |
|                                             | <ul> <li>อื่นๆ</li> </ul>                                             |
|                                             | หมายเหตุ :                                                            |
|                                             | หากเลือก "อื่นๆ" ให้บันทึกด้วยว่าต้องการให้เรียกว่าอะไร               |

# ส่วนที่ 2 สถานที่ก่อสร้าง

| สถานที่ก่อสร้าง |                    |  |
|-----------------|--------------------|--|
| A4              | *สถานที่ก่อสร้าง ณ |  |

#### รูปที่ 81 หน้าจอ"สถานที่ก่อสร้าง"

| รายการข้อมูล          | คำอธิบาย              |  |
|-----------------------|-----------------------|--|
| 78. สถานที่ก่อสร้าง ณ | บันทึกสถานที่ก่อสร้าง |  |

## ส่วนที่ 3 เอกสารแนบท้ายเอกสาร e-bidding

| เอกเ | สารแนบท้ายเอกสาร e-bidding                                                                                    |                                                                                                    |          |
|------|----------------------------------------------------------------------------------------------------|----------------------------------------------------------------------------------------------------|----------|
|      | รายการ                                                                                                    | ชื่อไฟล์ที่แนบ                                                                                                    | ขนาดไฟล์ |
| B1   | * แบบรูปรายการละเอียด Browseไฟล์ใหญ่                                                                          | Browse                                                                                                    |          |
| B2   | * รายละเอียดการศานวณราคากลางงานก่อ<br>สร้างตาม BOQ. (Bill of Quantities) [<br>Browselฟล์ใหญ่                  | Browse                                                                                                    |          |
| B3   | * รายละเอียดการศานวณราคากลางงานก่อ<br>สร้างตาม BOQ. (Bill of Quantities)(เฉพาะไฟล์ [<br>excel) Browseไฟล์ไหญ่ | Browse                                                                                                    |          |
|      | เอกสารแนบท้ายเพิ่มเดิม<br>โดยแนบครั้งละ 1 ไฟ<br>2.กดปุ่ม[Browse]กร<br>กรณีแนบไฟล์เกิน 5                       | ะต้องเป็นเอกสารนามสกุล .pdf และมีขนาดไม่เกิน 5 เมกะไบต์<br>ไล้ จะแนบก็ครั้งก็ได้<br>ณีแนบไฟล์ไม่เกิน 5 เมกะไบด์ และกดปุ่ม[Browseไฟล์ใหญ่]<br>5 เมกะไบต์ |          |

#### รูปที่ 82 หน้าจอ "เอกสารแนบท้ายเอกสาร e-bidding"

| รายการข้อมูล                   | คำอธิบาย                                                            |
|--------------------------------|---------------------------------------------------------------------|
| 79. แบบรูปรายการละเอียด        | <ul> <li>คลิกปุ่ม Browse เพื่อแนบไฟล์เอกสาร</li> </ul>              |
|                                | <ul> <li>กรณีที่ไฟล์เอกสารมีขนาดใหญ่ให้ผู้ใช้งานคลิกปุ่ม</li> </ul> |
| 80. รายละเอียดการคำนวณราคากลาง | <ul> <li>คลิกปุ่ม Browse เพื่อแนบไฟล์เอกสาร</li> </ul>              |
| งานก่อสร้างตาม BOQ. (Bill of   | <ul> <li>กรณีที่ไฟล์เอกสารมีขนาดใหญ่ให้ผู้ใช้งานคลิกปุ่ม</li> </ul> |
| Quantities)                    |                                                                     |
| 81. รายละเอียดการคำนวณราคากลาง | <ul> <li>คลิกปุ่ม Browse เพื่อแนบไฟล์เอกสาร</li> </ul>              |
| งานก่อสร้างตาม BOQ. (Bill of   | <ul> <li>กรณีที่ไฟล์เอกสารมีขนาดใหญ่ให้ผู้ใช้งานคลิกปุ่ม</li> </ul> |
| Quantities) (เฉพาะไฟล์ Excel)  | ୁ କ କୁ<br> <br>                                                     |

#### ส่วนที่ 4 คุณสมบัติของผู้เสนอราคา

| คุณ | สมบัติของผู้เสนอราคา                                                                                           |  |  |
|-----|----------------------------------------------------------------------------------------------------|--|--|
| C1  | * ต้องการให้ผู้เสนอราคาต้องผ่านการคัดเลือกผู้มีคุณสมบัติเบื้องต้นในการจ้างของกรมหรือไม่ 🔿 ต้องการ 💿 ไม่ต้องการ |  |  |
| C2  | * ต้องการให้ผู้เสนอราคาต้องเป็นนิติบุคคลฯ หรือไม่ 💿 ต้องการ 🔿 ไม่ต้องการ                                       |  |  |
| C3  | * ต้องการให้ผู้เสนอราคามีผลงานประเภทเดียวกันกับงานที่จะประกวดราคาจ้างหรือไม่ 🔿 ต้องการ 💽 ไม่ต้องการ            |  |  |
|     | ผลงานในวงเงินไม่น้อยกว่า บาท                                                                                   |  |  |
| C4  | * ต้องการกำหนดคุณสมบัติอื่นๆ นอกเหนือจากตัวอย่างเอกสารกำหนดหรือไม่ 🔿 ต้องการ 💿 ไม่ต้องการ                      |  |  |
|     | ถ้าต้องการ ให้กำหนดคุณสมบัติอื่นๆ                                                                              |  |  |

รูปที่ 83 หน้าจอ "คุณสมบัติของผู้เสนอราคา"

| รายการข้อมูล                      | คำอธิบาย                                                   |
|-----------------------------------|------------------------------------------------------------|
| 82. ต้องการให้ผู้เสนอราคาต้องผ่าน | ให้เลือก ดังนี้                                            |
| การคัดเลือกผู้มีคุณ สมบัติ        | <ul> <li>ต้องการ</li> </ul>                                |
| เบื้องต้นในการจ้างของกรม          | ● ไม่ต้องการ                                               |
| หรือไม่                           |                                                            |
| 83. ต้องการให้ผู้เสนอราคาเป็นนิติ | ให้เลือก ดังนี้                                            |
| บุคคลฯ หรือไม่                    | <ul> <li>ต้องการ</li> </ul>                                |
|                                   | ● ไม่ต้องการ                                               |
| 84. ต้องการให้ผู้เสนอราคามีผลงาน  | ให้เลือก ดังนี้                                            |
| ประเภทเดียวกันกับงานที่จะประกวด   | <ul> <li>ต้องการ</li> </ul>                                |
| ราคาจ้างหรือไม่                   | <ul> <li>ไม่ต้องการ</li> </ul>                             |
|                                   | หมายเหตุ :                                                 |
|                                   | ถ้าเลือก"ต้องการ" ผู้ใช้งานต้องบันทึก"ผลงานในวงเงินไม่น้อย |
|                                   | กว่า"(จำนวนกี่บาท)                                         |
| 85. ต้องการกำหนดคุณสมบัติอื่นๆ    | ให้เลือก ดังนี้                                            |
| นอกเหนือจากตัวอย่างเอกสาร         | ● ต้องการ                                                  |
| กำหนดหรือไม่                      | <ul> <li>ไม่ต้องการ</li> </ul>                             |
|                                   | หมายเหตุ :                                                 |
|                                   | ถ้าเลือก"ต้องการ" ผู้ใช้งานต้องบันทึก"คุณสมบัติอื่นๆ"      |

# ส่วนที่ 5 หลักฐานการยื่นข้อเสนอ

| หลักฐ    | านการยื่นข้อเสนอ                                                                                                    |                                                                    |
|----------|----------------------------------------------------------------------------------------------------|--------------------------------------------------------------------|
| บัญชีเ   | อกสารส่วนที่ 1                                                                                                    |                                                                    |
| 3<br>W   | * ให้ระบุเอกสารอื่นตามที่ส่วนราชการที่ตำเนินการจัดซื้อเห็นสมห<br>งาณิชย์ สำเนาใบทะเบียนภาษีมูลค่าเพิ่ม เป็นต้น <b>เพิ่มเต</b> ิม | ควรกำหนด เช่นหนังสือแสดงหลักฐานทางการเงิน สำเนาใบทะเบียน<br>แอกสาร |
| ប័ល្យវើរ | อกสารส่วนที่ 2                                                                                                    |                                                                    |
| D2       | ต้องมีสำเนาหนังสือรับรองผลงาน                                                                                                    | 🔘 มี 💿 ไม่มี                                                       |
| D3       | * ต้องการให้แสดงเอกสารใบแจ้งปริมาณงาน(BOQ)หรือไม่                                                                                | 🖲 ต้องการ 🔘 ไม่ต้องการ                                             |
|          | ระบุเอกสารเพิ่มเดิมอื่นๆ                                                                                                    | เพิ่มเดิมเอกสาร                                                    |

#### รูปที่ 84 หน้าจอ"หลักฐานการยื่นข้อเสนอ"

| รายการข้อมูล                                                 | คำอธิบาย                                                                                                   |
|--------------------------------------------------------------|----------------------------------------------------------------------------------------------------|
| บัญชีเอกสารส่วนที่ 1                                         |                                                                                                    |
| 86. ให้ระบุเอกสารอื่นตามที่ส่วน<br>ราชการที่ดำเนินการจัดซื้อ | ให้ผู้ใช้งานคลิกปุ่ม <b>เพิ่มเดิมเอกสาร</b> เพื่อบันทึก<br>เอกสารที่ต้องการให้ผู้ค้าแนบเอกสารในการเสนอราคา |

| รายการข้อมูล                      | คำอธิบาย                                                        |
|-----------------------------------|-----------------------------------------------------------------|
| เห็นสมควรกำหนด เช่นหนังสือ        |                                                                 |
| แสดงหลักฐานทางการเงิน สำเนา       |                                                                 |
| ใบทะเบียนพาณิชย์ สำเนาใบ          |                                                                 |
| ทะเบียนภาษีมูลค่าเพิ่ม เป็นต้น    |                                                                 |
| บัญชีเอกสารส่วนที่ 2              |                                                                 |
| 87. ต้องมีสำเนาหนังสือรับรองผลงาน | ให้เลือก ดังนี้                                                 |
|                                   | • ฉื                                                            |
|                                   | ● ไม่มี                                                         |
|                                   | หมายเหตุ :                                                      |
|                                   | หัวข้อนี้จะมีความสัมพันธ์กับการบันทึกข้อมูลในข้อ 84             |
| 88. ต้องการให้แสดงเอกสารใบแจ้ง    | ให้เลือก ดังนี้                                                 |
| ปริมาณงาน (BOQ) หรือไม่           | <ul> <li>ต้องการ</li> </ul>                                     |
|                                   | <ul> <li>ไม่ต้องการ</li> </ul>                                  |
| 89. ระบุเอกสารเพิ่มเติมอื่นๆ      | ถ้าผู้ใช้งานต้องการระบุเอกสารเพิ่มเติมอื่นๆให้คลิกปุ่ม          |
|                                   | <b>เพื่อเพิ่มเอกสาร</b> เพื่อเพิ่มเติมเอกสารผู้ค้าจะต้องแนบมาใน |
|                                   | วันเสนอราคา                                                     |

### ส่วนที่ 6 การเสนอราคา การกำหนดวัน เวลา สถานที่เสนอราคา และอื่น ๆ ตามเอกสาร ประกวดราคาข้อ 4

| การเสน                                | นอราคา การกำหนดวัน เวลา สถานที่เสนอราคา และอื่น ๆ       | ดามเอศ                           | กสารประกวดราคาข้อ ๔                                                                                      |  |  |
|---------------------------------------|---------------------------------------------------------|----------------------------------|----------------------------------------------------------------------------------------------------|--|--|
| ระยะเวเ                               | ลาในการเสนอราคา                                         |                                  |                                                                                                    |  |  |
| E2                                    | 2 * กำหนดยืนราคาไม่น้อยกว่า                             |                                  | วัน นับแต่วันเสนอราคา                                                                                    |  |  |
| E3.1                                  | 3.1 * กำหนดเวลาดำเนินการก่อสร้างแล้วเสร็จไม่เกิน        |                                  | วัน                                                                                                    |  |  |
| E3                                    | E3 * ต้องการนับระยะเวลาต่าเนินการแล้วเสร็จ              |                                  | <ul> <li>● นับถัดจากวันลงนามในสัญญา</li> <li>○ นับถัดจากวันที่ได้รับหนังสือแจ้งให้เริ่มท่างาน</li> </ul> |  |  |
| การจำเ                                | หน่ายเอกสาร                                             |                                  |                                                                                                    |  |  |
| E4                                    | *มีการจำหน่ายเอกสารหรือไม่                              | 🖲 สำหน่าย 🔿 แจกจ่าย              |                                                                                                    |  |  |
| E5                                    | *เอกสารประกาศราคาอิเล็กทรอนิกส์ชุดละ                    | × 500 บาท                        |                                                                                                    |  |  |
| E6                                    | E6 *ชื่อธนาคาร                                          |                                  | (0)                                                                                                    |  |  |
| E7                                    | E7 *สาขา                                                |                                  |                                                                                                    |  |  |
| E8                                    | 8 *ประเภทบัญชี                                          |                                  | <ประเภทบัญชี>                                                                                            |  |  |
| E9                                    | *เลขที่บัญชี                                            |                                  |                                                                                                    |  |  |
| การขอ                                 | รับ/ชื้อเอกสารประกวดราคา <u>ขันทึกวันที่การเสนอราคา</u> |                                  |                                                                                                    |  |  |
| E10                                   | * ในวันที่                                              |                                  | ระบุปีเป็นปีพุทธศักราชในรูปแบบ (ววดดปปปป)                                                                |  |  |
| E11                                   | 1 * ถึงวันที่                                           |                                  | ระบุปีเป็นปีพุทธศักราชในรูปแบบ (ววดดปปปป)                                                                |  |  |
| E12                                   | E12 * ตั้งแต่เวลา                                       |                                  | น. ระบุเวลาในรูปแบบ (HHMM)                                                                               |  |  |
| E13 * ถึงเวลา                         |                                                         | 16.30 น. ระบุเวลาในรูปแบบ (HHMM) |                                                                                                    |  |  |
| E14 สถานที่ขอรับ/ซื้อเอกสารประกวดราคา |                                                         |                                  |                                                                                                    |  |  |
| การยื่น                               | ข้อเสนอและใบเสนอราคา                                    |                                  |                                                                                                    |  |  |
| E15                                   | จ่าหน้าซ่องถึง                                          |                                  |                                                                                                    |  |  |
| E16                                   | 6 * ในวันที                                             |                                  | /2558 ระบุปีเป็นปีพุทธศักราชในรูปแบบ (ววดดปปปป)                                                          |  |  |
| E18                                   | 18 * ตั้งแต่เวลา                                        |                                  | น. <mark>ระ</mark> บุเวลาในรูปแบบ (HHMM)                                                                 |  |  |
| E19                                   | E19 * ถึงเวลา                                           |                                  | 16.30 น. ระบุเวลาในรูปแบบ (HHMM)                                                                         |  |  |
| E20                                   | E20 สถานที่ยืนข้อเสนอและใบเสนอราคา                      |                                  |                                                                                                    |  |  |
| การเปิด                               | ลชองใบเสนอราคา                                          |                                  |                                                                                                    |  |  |
| E21                                   | 21 สถานที่เปิดชอง                                       |                                  |                                                                                                    |  |  |
| E22                                   | * เปิดชองในวันที่                                       |                                  | 16/11/2558 ระบุปีเป็นปีพุทธศักราชในรูปแบบ (ววดดปปปป)                                                     |  |  |
| E23                                   | 23 ตั้งแต่เวลา                                          |                                  | 08.30 น. เป็นต้นไป ระบุเวลาในรูปแบบ (HHMM)                                                               |  |  |

#### รูปที่ 85 หน้าจอ "การเสนอราคา การกำหนดวัน เวลา สถานที่เสนอราคา และอื่นๆ ตามเอกสารประกวดราคาข้อ 4"

| รายการข้อมูล                                              | คำอธิบาย                                          |
|-----------------------------------------------------------|---------------------------------------------------|
| ระยะเวลาในการเสนอราคา                                     |                                                   |
| 90. กำหนดยืนราคาไม่น้อยกว่า 🗖 วัน<br>นับแต่วันที่เสนอราคา | บันทึกจำนวนวันที่ต้องการให้ยืนราคา                |
| 91. กำหนดเวลาดำเนินการก่อสร้างแล้ว                        | บันทึกจำนวนวันในการกำหนดเวลาดำเนินการก่อสร้างแล้ว |
| เสร็จไม่เกิน 🛛 วัน                                        | เสร็จ                                             |

| รายการข้อมอ                                                        | ด้าอธิบาย                                                         |  |  |
|--------------------------------------------------------------------|-------------------------------------------------------------------|--|--|
| 100 *0.0002******************************                          | <ul> <li>พ.เดิวภ.เล</li> </ul>                                    |  |  |
| ∣ 9∠. ตองการนบระยะเวลาดาเนนการแลว                                  | เลยการการนบระยะเวลาดาเนนการแลวเสรจ เดดงน                          |  |  |
| เสรจ<br>                                                           | <ul> <li>นับถัดจากวันลงนามในสัญญา</li> </ul>                      |  |  |
|                                                                    | <ul> <li>นับถัดจากวันที่ได้รัยหนังสือแจ้งให้เริ่มทำงาน</li> </ul> |  |  |
| การจำหน่ายเอกสาร                                                   | 1 - 8/                                                            |  |  |
| 93. มีการจำหน่ายเอกสารหรือไม่                                      | เลือกการจำหน่ายเอกสาร ได้ดังนี้                                   |  |  |
|                                                                    | <ul> <li>จำหน่าย</li> </ul>                                       |  |  |
|                                                                    | ● แจกจ่าย                                                         |  |  |
| หมายเหตุ :                                                         |                                                                   |  |  |
| กรณีที่ผู้ใช้งานเลือกการจำหน่ายเอกสาร                              | รเป็น" <b>จำหน่าย"</b> ผู้ใช้งานจะต้องบันทึกข้อมูล ดังนี้         |  |  |
| เอกสารประกวดราคาอิเล็กทรอนิกส์ราคา                                 | บันทึกราคาเอกสารประกวดราคาอิเล็กทรอนิกส์                          |  |  |
| ชุดละ                                                              |                                                                   |  |  |
| ชื่อธนาคาร                                                         | ให้ผู้ใช้งานคลิกปุ่ม 🥝 ระบบจะแสดงหน้าจอ"ค้นหา                     |  |  |
|                                                                    | ธนาคาร" ให้ผู้ใช้งานคลิกชื่อธนาคารที่ต้องการ ระบชื่อสาขา          |  |  |
|                                                                    | ู้<br>ที่ต้องการ แล้วกดค้นหา ระบบจะแสดงข้อมลตามเงื่อนไขที่        |  |  |
|                                                                    | ระบแล้วคลิกข้อมลที่แสดง                                           |  |  |
|                                                                    | ବ ସା<br>                                                          |  |  |
| ค้นหาธนาคาร                                                        |                                                                   |  |  |
|                                                                    |                                                                   |  |  |
| ค้นหาธนาคาร                                                        |                                                                   |  |  |
| * ธนาคาร<br>รหัสสาขา                                               | ธนาคารกรุงไทย จำกัด                                               |  |  |
| ชื่อสาขา ส                                                         | สาขา กระทรวงการคลัง                                               |  |  |
| หมายเหตุ : รายการที่มี <mark>ดอกจันสีแดง</mark> หมายถึงต้องบันทึกข | ข้อมูล<br>                                                        |  |  |
|                                                                    | 220                                                               |  |  |
|                                                                    |                                                                   |  |  |
| รหัสธนาคาร/รหัสสาขา                                                | ชื่อธนาคาร/ชื่อสาขา                                               |  |  |
| 006 - 0068 สาขา กระทรวงก                                           | ารคลัง                                                            |  |  |
|                                                                    | a l v a V v a                                                     |  |  |
| บระเภทบญช<br>                                                      | เลอกบระเภทบญช เดดงน                                               |  |  |
|                                                                    | ● ออมทร์พย้                                                       |  |  |
|                                                                    | <ul> <li>กระแสรายวัน</li> </ul>                                   |  |  |
| เลขที่บัญชี                                                        | บันทึกเลขที่บัญชีธนาคารของหน่วยงานที่จะรับเงินค่าขาย              |  |  |
|                                                                    | เอกสารประกวดราคา                                                  |  |  |

| รายการข้อมูล                               |                                                                                  | คำอธิบาย                                                 |                                                       |                    |  |
|--------------------------------------------|----------------------------------------------------------------------------------|----------------------------------------------------------|-------------------------------------------------------|--------------------|--|
|                                            |                                                                                  |                                                          |                                                       |                    |  |
| 94. คลิกปุ่ม <u>มันทึกวันทึการเสนอราคา</u> |                                                                                  | ระบบจะแสด                                                | ระบบจะแสดงหน้าจอ "ตรวจสอบเงื่อนไขการบันทึกวันที่"     |                    |  |
|                                            |                                                                                  | •                                                        |                                                       |                    |  |
| ดรวจสอบเงื่อนไขการบันทึก                   | วันที่                                                                           |                                                          |                                                       |                    |  |
| พารามิเตอร์ หัวข้อ                         | หลักเก                                                                           | ณฑ์                                                      | การบันทึกวันที่<br>ตั้งแต่วันที่ จนถึงวันที่ จำนวนวัน | ถานะ               |  |
| S1 ประกาศ ณ วันที่                         |                                                                                  |                                                          | 17/11/2558                                            |                    |  |
| N4-N5 กำหนดขอรับ/ชื้อ<br>เอกสาร            | ต้องเริ่มตั้งแต่วันที่ประกาศ<br>และช่วงเวลาการขอรับและ<br>ไม่น้อยกว่า 5 วันทำการ | ะซื้อเอกสาร                                              | 17/11/2558 25/11/2558                                 |                    |  |
| E11 กำหนดวันเสนอราค                        | า ต้องเป็นวันหลังวันสิ้นสุดก<br>เอกสาร (N5) ไม่น้อยกว่า                          | ารขอรับ/ซื้อ<br>3 วันทำการ                               | 03/12/2558                                            |                    |  |
| E17 กำหนดวันตรวจสอบ<br>เอกสารเสนอราคา      | ม ต้องเป็นวันหลังสิ้นสุดการเ<br>และเป็นวันทำการ                                  | เสนอราคา (E11)                                           | 04/12/2558 Message from webpage                       | - X-<br>ใช่หรือไผ่ |  |
|                                            |                                                                                  | มั <b>นทึก</b> อา                                        | ээл                                                   | Cancel             |  |
|                                            |                                                                                  | · · · · ·                                                | A1                                                    |                    |  |
| 95. ประกาศ ณ วันที่                        |                                                                                  | บันทึกวันที่ประกาศจัดซื้อจัดจ้าง                         |                                                       |                    |  |
| 96. กำหนดขอรับ/ ซื้อเอกสาร                 |                                                                                  | บันทึกวันที่เริ่ม และวันที่สิ้นสุดในการขอรับ/ ซื้อเอกสาร |                                                       |                    |  |
| 97. กำหนดวันเสนอราคา                       |                                                                                  | บันทึกวันที่เสนอราคาได้                                  |                                                       |                    |  |
| 98. กำหนดวันตรวจสอ                         | บเสนอราคา                                                                        | ระบบแสดงข้อมูลให้โดยอัตโนมัติ ไม่สามารถแก้ไขได้          |                                                       |                    |  |
| 99. คลิกปุ่ม 🗾 บันทึ                       | n                                                                                | ระบบจะแสดงกล่องข้อความ "ต้องการจัดเก็บข้อมูล วันที่จัดทำ |                                                       |                    |  |
|                                            |                                                                                  | เอกสาร ใช่หรือไม่" ให้ผู้ใช้คลิกปุ่ม 🛛 OK                |                                                       |                    |  |
| 100. ในวันที่                              |                                                                                  | ระบบแสดงข้อมูลให้โดยอัตโนมัติ ไม่สามารถแก้ไขได้          |                                                       |                    |  |
| 101. ถึงวันที่                             |                                                                                  | ระบบแสดงข้อมูลให้โดยอัตโนมัติ ไม่สามารถแก้ไขได้          |                                                       |                    |  |
| 102. ตั้งแต่เวลา                           |                                                                                  | ระบบแสดงข้อมูลให้โดยอัตโนมัติ สามารถแก้ไขได้             |                                                       |                    |  |
| 103. ถึงเวลา                               |                                                                                  | ระบบแสดงข้อมูลให้โดยอัตโนมัติ สามารถแก้ไขได้             |                                                       |                    |  |
| การยื่นข้อเสนอและใบเสนอราคา                |                                                                                  |                                                          |                                                       |                    |  |
| 104. ในวันที่                              |                                                                                  | ระบบแสดงข้อมูลให้โดยอัตโนมัติ ไม่สามารถแก้ไขได้          |                                                       |                    |  |
| 105. ตั้งแต่เวลา                           |                                                                                  | ระบบแสดงข้อมูลให้โดยอัตโนมัติ สามารถแก้ไขได้             |                                                       |                    |  |
| 106. ถึงเวลา                               |                                                                                  | ระบบแสดงข้อมูลให้โดยอัตโนมัติ สามารถแก้ไขได้             |                                                       |                    |  |
| การเปิดซองใบเสนอราคา                       |                                                                                  |                                                          |                                                       |                    |  |
| 107. เปิดซองในวันที<br>ะ                   |                                                                                  | ระบบแสดงข้                                               | ข้อมูลไห้โดยอัตโนมัติ ไม่สามารถแก้ไข                  | ปได้               |  |
| 108. ตั้งแต่เวลา                           |                                                                                  | ระบบแสดงข้อมูลให้ใดยอัตโนมัติ ไม่สามารถแก้ไขได้          |                                                       |                    |  |
# ส่วนที่ 7 หลักประกันการเสนอราคา

| หลัย | ประกันการเสนอราคา                                                                                                    |                             |
|------|----------------------------------------------------------------------------------------------------|-----------------------------|
| F1   | * ให้ผู้เสนอราคาวางหลักประกัน                                                                                                    | บันทึกหลักประกันการเสนอราคา |
| F2   | * กรณีที่ผู้เสนอราคานำเช็คที่ธนาคารเซ็นสั่งจ่ายหรือพันธบัตร<br>รัฐบาลไทย จะต้องส่งต้นฉบับเอกสารดังกล่าวมาให้ส่วนราชการ<br>ตรวจสอบความถูกต้องภายใน | 5 Ni                        |

# รูปที่ 86 หน้าจอ "ส่วนที่ 7 หลักประกันการเสนอราคา"

| รายการข้อมูล                                                           | คำอธิบาย                                                 |
|------------------------------------------------------------------------|----------------------------------------------------------|
| 109. ให้ผู้เสนอราคาวางหลักประกัน                                       | คลิกปุ่ม บันทึกหลักประกับการเสนอราคา                     |
|                                                                        | ้ระบบจะแสดงหน้าจอ "บันทึกหลักประกันการยื่นข้อเสนอ"       |
|                                                                        |                                                          |
| บันทึกหลักประกันการเสนอราคา Message fro                                | n webpage                                                |
| หลักประกันการยื่นข้อเสนอ 📀                                             | โองการบันก็กทพักประกันการเสนอราหา ใช่หรือไม่             |
| สำดับ รายการพิจารถ                                                     | *หลักประกันชอง                                           |
| F1_1 1 ยาตามหมาหมายเวย(50.2                                            | 104,580.00                                               |
| หมายเหตุ : รายการที่มี <mark>ดอกจันสีแดง</mark> หมายถึงต้องบันทึกข้อมู | A                                                        |
|                                                                        |                                                          |
| บกเลิกข้อมูล                                                           | มันทึกออก                                                |
| 110. หลักประกันซอง                                                     | บันทึกจำนวนเงินหลักประกันซอง                             |
| 111 คลิกปุ่ม                                                           | ระบบจะแสดงกล่องข้อความ "ต้องการบันทึกหลักประกัน          |
|                                                                        | การเสนอราคา ใช่หรือไม่"ให้ผู้ใช้คลิกปุ่ม <b>OK</b>       |
| 112. กรณีที่ผู้เสนอราคานำเช็คที่ธนาคาร                                 | บันทึกจำนวนวันที่ต้องส่งต้นฉบับเช็คที่ธนาคารเซ็นสั่งจ่าย |
| เซ็นสั่งจ่ายหรือพันธบัตรรัฐบาลไทย                                      | หรือพันธบัตรรัฐบาลไทย                                    |
| จะต้องส่งต้นฉบับเอกสารดังกล่าวมา                                       |                                                          |
| ให้ส่วนราชการตรวจสอบความ                                               |                                                          |
| ถูกต้องภายใน 🗖 วัน                                                     |                                                          |

# ส่วนที่ 8 หลักเกณฑ์และสิทธิ์ในการพิจารณา

| หลักเกณฑ์และสิทธิ์ในการพิจารณา |                                          |                                             |
|--------------------------------|------------------------------------------|---------------------------------------------|
|                                | ในการพิจารณาผลการยื่นข้อเสนอประกวดราคาอิ | เล็กทรอนิกส์ครั้งนี้ กรมจะพิจารณาจากราคารวม |
| 1.1                            | หลักเกณฑ์การพิจารณา                      | 🖲 ราคาต่ำสุด                                |
| LI                             |                                          | 🔘 การประเมินค่าประสิทธิภาพต่อราคา           |

#### รูปที่ 87 หน้าจอ"ส่วนที่ 8 หลักเกณฑ์และสิทธิ์ในการพิจารณา"

| รายการข้อมูล             | คำอธิบาย                                                                                                    |
|--------------------------|----------------------------------------------------------------------------------------------------|
| 113. หลักเกณฑ์การพิจารณา | ระบบจะดึงเงื่อนไขหลักเกณฑ์การพิจารณามาแสดงให้โดย<br>อัตโนมัติ ตามที่ผู้ใช้งานได้เลือกในขั้นตอนการบันทึก<br>"รายงานขอซื้อขอจ้าง" ในหัวข้อ "หลักเกณฑ์การพิจารณา" |

#### ส่วนที่ 9 การทำสัญญาจ้าง

| การทำสัญญาจ้าง |                              |                                             |
|----------------|------------------------------|---------------------------------------------|
| G1             | * ประเภทสัญญา                | สัญญาจ้างทั่วไป                             |
| G2             | * ทำสัญญาจ้างภายใน           | 7 วัน นับถัดจากวันที่ใด้รับแจ้งให้มาทำสัญญา |
| G3             | * หลักประกันสัญญาอัตราร้อยละ | 5.00                                        |

# รูปที่ 88 หน้าจอ"ส่วนที่ 9 การทำสัญญาจ้าง"

| รายการข้อมูล                      | คำอธิบาย                                              |
|-----------------------------------|-------------------------------------------------------|
| 114. ประเภทสัญญา                  | ระบบจะแสดงประเภทสัญญาตามประเภทพัสดุที่จัดหาดังนี้     |
|                                   | <ul> <li>สัญญาจ้างทั่วไป</li> </ul>                   |
|                                   | <ul> <li>ใบสั่งซื้อสั่งจ้าง</li> </ul>                |
|                                   | <ul> <li>หนังสือข้อตกลง</li> </ul>                    |
|                                   | <ul> <li>สัญญามาตรฐานหน่วยงาน</li> </ul>              |
| 115. ทำสัญญาจ้างภายใน 🗖 วันนับถัด | บันทึกจำนวนวันที่ต้องการทำสัญญาเมื่อได้รับหนังสือแจ้ง |
| จากวันที่ได้รับแจ้งให้มาทำสัญญา   | ให้มาเริ่มงาน                                         |
| 116. หลักประกันสัญญาอัตราร้อยละ   | บันทึกร้อยละของหลักประกันสัญญา                        |

## ส่วนที่ 10 ค่าจ้างและการจ่ายเงิน

| ค่าจ้ | ว้างและการจ่ายเงิน                                                                       |
|-------|------------------------------------------------------------------------------------------|
| G49   | 🔿 เป็นการจ้างที่เป็นราคาต่อหน่วย                                                         |
| G50   | 💽 เป็นการจ้างที่เป็นราคาเหมารวม ซึ่งกรมจะจ่ายเงินค่าจ้าง โดยแบ่งออกเป็น 1 งวด รายละเอียด |

## รูปที่ 89 หน้าจอ "ส่วนที่ 10 ค่าจ้างและการจ่ายเงิน"

| รายการข้อมูล                                                                                                    | คำอธิบาย                                                        |  |
|----------------------------------------------------------------------------------------------------|-----------------------------------------------------------------|--|
| 117. ค่าจ้างและการจ่ายเงิน                                                                                                    | เลือกค่าจ้างและการจ่ายเงิน ได้ดังนี้                            |  |
|                                                                                                    | <ul> <li>เป็นการจ้างที่เป็นราคาต่อหน่วย</li> </ul>              |  |
|                                                                                                    | <ul> <li>เป็นการจ้างที่เป็นราคาเหมารวม ซึ่งกรมจะจ่าย</li> </ul> |  |
|                                                                                                    | เงินค่าจ้าง โดยแบ่งเป็น 🗖 งวด                                   |  |
| หมายเหตุ :                                                                                                    |                                                                 |  |
| กรณีที่ผู้ใช้งานเลือก "เป็นการจ้าง                                                                                                    | ที่เป็นราคาเหมารวม ซึ่งกรมจะจ่ายเงินค่าจ้าง โดยแบ่งเป็น         |  |
| 🗖 งวด" ให้ผู้ใช้งานบันทึกข้อมูลดังนี้                                                                                                    |                                                                 |  |
| 118. คลิกปุ่ม                                                                                                    | ระบบจะแสดงหน้าจอ"แสดงจำนวนงวด"                                  |  |
|                                                                                                    | หากมีหลายงวดเมื่อทุกงวดรวมกันแล้ว จำนวนเงินในอัตรา              |  |
|                                                                                                    | ร้อยละจะไม่เกิน 100                                             |  |
| แสดงจำนวนงงิน       รายละเอียดงานที่แล้วเสร็จและต้องการจ่ายเงินในแต่ละงวด       แล้วเสร็จ(วัน)         1       100.00       แล้วเสร็จ(รัน)         เองเสร็จ(รัน)       เองเสร็จ(รัน)         เองเสร็จ(รัน)       เองเสร็จ(รัน)         เองเสร็จ(รัน)       เองเสร็จ(รัน)         1       100.00         เองเสร็จ(รัน)       เองเสร็จ(รัน)         เองเสร็จ(รัน)       เองเสร็จ(รัน)         เองเสร็จ(รัน)       < |                                                                 |  |
| 119. จำนวนเงินในอัตราร้อยละ                                                                                                    | บันทึกจำนวนเงินในอัตราร้อยละ                                    |  |
| 120. รายละเอียดงานที่แล้วเสร็จและ                                                                                                    | บันทึกรายละเอียดงานที่แล้วเสร็จและต้องการจ่ายเงินใน             |  |
| ต้องการจ่ายเงินในแต่ละงวด แต่ละงวด                                                                                                    |                                                                 |  |
| 121. แล้วเสร็จ(วัน)                                                                                                    | บันทึกจำนวนวันที่จะแล้วเสร็จ                                    |  |

| รายกา        | ารข้อมูล | คำอธิบาย                                      |    |
|--------------|----------|-----------------------------------------------|----|
| 122. คลิกป่ม | บันทึก   | ระบบจะแสดงกล่องข้อความ "ต้องการจัดเก็บจำนวนงว | วด |
|              |          | ใช่หรือไม่"ให้ผู้ใช้คลิกปุ่ม <b>ок</b>        |    |

## ส่วนที่ 11 อัตราค่าปรับ

| อัตราค่าปรับ |                                     |                            |
|--------------|-------------------------------------|----------------------------|
| H1           | *ประเภทคำปรับ                       | ผลสำเร็จของงานทั้งหมดพร่ 🗸 |
| H2           | * ตามสัญญาจ้างคิดอัตราค่าปรับร้อยละ | 0.10 ต่อวัน                |

# รูปที่ 90 หน้าจอ "ส่วนที่ 11 อัตราค่าปรับ"

| รายการข้อมูล                     | คำอธิบาย                                           |
|----------------------------------|----------------------------------------------------|
| 123. ประเภทค่าปรับ               | เลือกประเภทค่าปรับ ได้ดังนี้                       |
|                                  | <ul> <li>ผลสำเร็จของงานทั้งหมดพร้อมกัน</li> </ul>  |
|                                  | ● ปรับแยกตามงวด                                    |
|                                  | <ul> <li>ปรับเฉพาะที่ยังไม่ส่งมอบ</li> </ul>       |
| 124. ตามสัญญาจ้างคิดอัตราค่าปรับ | ระบบจะแสดงร้อยละของค่าปรับให้อัตโนมัติ สามารถแก้ไข |
| ร้อยละ 🗖 ต่อวัน                  | ได้                                                |

## ส่วนที่ 12 การรับประกันความชำรุดบกพร่อง

| การรับ | ประกันความช่ารุดบกพร่อง                           |                                                   |
|--------|---------------------------------------------------|---------------------------------------------------|
| 11     | * ระยะเวลาการรับประกันความชำรุดบกพร่องไม่น้อยกว่า | 1 ปี เดือน วัน<br>นับถัดจากวันที่ได้รับมอบพัสดุ   |
| I2     | * ระยะเวลาให้แก้ไข ช่อมแชมให้ดีดังเดิมภายใน       | 15 วัน นับถัดจากวันที่ได้รับแจ้งความข่ารุดบกพร่อง |

## รูปที่ 91 หน้าจอ "ส่วนที่ 12 การรับประกันความชำรุดบกพร่อง"

| รายการข้อมูล                       | คำอธิบาย                                    |
|------------------------------------|---------------------------------------------|
| 125. ระยะเวลาการรับประกันความชำรุด | บันทึกระยะเวลาการรับประกันความชำรุดบกพร่อง  |
| บกพร่องไม่น้อยกว่า 🗖 ปี            |                                             |
| 🛛 เดือน 🛛 วัน นับถัดจากวันที่      |                                             |
| ได้รับมอบพัสดุ                     |                                             |
| 126. ระยะเวลาให้แก้ไข ซ่อมแซมให้ดี | บันทึกระยะเวลาในการแก้ไขซ่อมแซมให้ดีดังเดิม |
| ดังเดิมภายใน 🛛 วัน นับถัดจาก       |                                             |
| วันที่ได้รับแจ้งความชำรุดบกพร่อง   |                                             |

## ส่วนที่ 13 การจ่ายเงินล่วงหน้า

| คารจ่ | ายเงินล่วงหน้า                                        |                       |
|-------|-------------------------------------------------------|-----------------------|
| J1    | * มีการจ่ายเงินล่วงหน้าหรือไม่                        | ⊖มี ๏ ใม่มี           |
| J2    | ถ้ามี ให้ผู้เสนอราคารับเงินล่วงหน้าไม่เกินอัตราร้อยละ | ของราคาค่าจ้างทั้งหมด |

#### รูปที่ 92 หน้าจอ "ส่วนที่ 13 การจ่ายเงินล่วงหน้า"

| รายการข้อมูล                      | คำอธิบาย                                           |
|-----------------------------------|----------------------------------------------------|
| 127. มีการจ่ายเงินล่วงหน้าหรือไม่ | เลือกการจ่ายเงินล่วงหน้า ได้ดังนี้                 |
|                                   | ● ไม่มี                                            |
|                                   | • มี                                               |
|                                   | หมายเหตุ                                           |
|                                   | ถ้ามีผู้ใช้งานต้องบันทึกข้อมูล "ผู้เสนอราคารับเงิน |
|                                   | ล่วงหน้าไม่เกินอัตราร้อยละ 🗖 ของราคาสิ่งของที่เสนอ |
|                                   | ขาย"                                               |

#### ส่วนที่ 14 การหักเงินประกันผลงาน

| การหักเงินประกันผลงาน |                                 |             |  |
|-----------------------|---------------------------------|-------------|--|
| 350                   | *มีการหักเงินประกันผลงานหรือไม่ | ⊖มี ๏ ไม่มี |  |

#### รูปที่ 93 หน้าจอ"ส่วนที่ 14 การหักเงินประกันผลงาน"

| รายการข้อมูล                        | คำอธิบาย                             |
|-------------------------------------|--------------------------------------|
| 128. มีการหักเงินประกันผลงานหรือไม่ | เลือกการหักเงินประกันผลงาน ได้ดังนี้ |
|                                     | • มี                                 |
|                                     | ● ไม่มี                              |

## ส่วนที่ 15 ข้อสงวนสิทธิในการยื่นข้อเสนอและอื่น ๆ

| ข้อส | <b>เงวนสิท</b> ย์ | ธิในการยื่นข้อเสนอและอื่นๆ        |             |                |
|------|-------------------|-----------------------------------|-------------|----------------|
| K1   |                   | 🕑 เงินงบประมาณประจำปี พ.ศ.        | 2558        |                |
| К2   |                   | 🗌 เงินกู้จาก                      |             |                |
| К3   |                   | 🗌 เงินช่วยเหลือจาก                |             |                |
| K4   |                   | 🗌 อื่น ๆ ระบุ                     |             |                |
| ราค  | ากลางข            | องงานก่อสร้าง                     |             |                |
|      | ลำดับ             | รายการ                            |             | *ราคากลาง(บาท) |
| K5_1 | 1                 | อาคารสนามบินพาณิชย์(30.22.20.12 ) |             | 2,091,583.85   |
|      |                   |                                   | รวมทั้งสิ้น | 2,091,583.85   |

รูปที่ 94 หน้าจอ "ส่วนที่ 15 ข้อสงวนสิทธิในการยื่นข้อเสนอและอื่นๆ"

| รายการข้อมูล                         | คำอธิบาย                                                         |
|--------------------------------------|------------------------------------------------------------------|
| 129. ข้อสงวนสิทธิในการยื่นข้อเสนอและ | เลือกข้อสงวนสิทธิในการยื่นข้อเสนอและอื่นๆ อย่างน้อย              |
| อื่นๆ                                | 1 รายการ ได้ดังนี้                                               |
|                                      | <ul> <li>เงินงบประมาณประจำปี พ.ศ. และบันทึกรายละเอียด</li> </ul> |
|                                      | <ul> <li>เงินกู้จาก และบันทึกรายละเอียด</li> </ul>               |
|                                      | <ul> <li>เงินช่วยเหลือจาก และบันทึกรายละเอียด</li> </ul>         |
|                                      | <ul> <li>อื่น ๆบันทึก และบันทึกรายละเอียด</li> </ul>             |
| ราคากลางของงานก่อสร้าง               |                                                                  |
| 130. ราคากลาง(บาท)                   | บันทึกราคากลาง(บาท)                                              |

## ส่วนที่ 16 การปรับราคาค่างานก่อสร้าง

| <mark>การปรับราค</mark> | าค่างานก่อสร้าง                              |                                                                                                    |     |
|-------------------------|----------------------------------------------|----------------------------------------------------------------------------------------------------|-----|
| K50                     | *มีการปรับราคาค่างานก่อสร้างหรือไม่          | 🖲 มี 🔘 ไม่มี                                                                                                    |     |
| К51                     | * ถ้ามี ให้ระบุวิธีการปรับราคาค่างานก่อสร้าง | ตามเงื่อนไข หลักเกณฑ์ สูตรและวิธีศานวณที่ใช้กับสัญญา<br>แบบปรับราคาได้ตามมติคณะรัฐมนตรีเมื่อวันที่ 22 สิงหาคม<br>2532 เรื่อง การพิจารณาช่วยเหลือผู้ประกอบอาชีพงานก่อ | < > |

#### รูปที่ 95 หน้าจอ "ส่วนที่ 16 การปรับราคาค่างานก่อสร้าง"

| รายการข้อมูล                                        | คำอธิบาย                                          |
|-----------------------------------------------------|---------------------------------------------------|
| 131. มีการปรับราคาค่างานก่อสร้าง<br>หรือไม่         | ระบบจะแสดงข้อมูลให้โดยอัตโนมัติ ไม่สามารถแก้ไขได้ |
| 132. ถ้ามี ให้ระบุวิธีการปรับราคาค่างาน<br>ก่อสร้าง | ระบบจะแสดงข้อมูลให้โดยอัตโนมัติ สามารถแก้ไขได้    |

| มาตรฐา | ฝีมือช่าง                                                                                                    |    |
|--------|----------------------------------------------------------------------------------------------------|----|
| K70    | * ต้องการระบุสถาบันมาตรฐานฝีมือข่างหรือไม่ 💿 ต้องการ 🔿 ไม่ต้องการ                                                                                                    |    |
|        | <ul> <li>* ถ้าต้องการ ให้ระบุสถาบันมาตรฐานฝีมือข่าง</li> <li>เทียบเท่าจากสถาบันการศึกษาที่ ก.พ. รับรอง</li> </ul>                                                               |    |
| K701   | * ต้องการระบุวุฒิบัตรฝีมือช่างหรือไม่ 💿 ต้องการ 🔿 ไม่ต้องการ                                                                                                    |    |
|        | <ul> <li>* ถ้าต้องการ ให้ระบุวุฒิบัตรฝีมือช่าง</li> <li>หรือผู้มีวุฒิบัตรระดับ ปวช. ปวส. และปวท. หรือเทียบเท่าจ<br/>สถาบันการศึกษาที่ ก.พ. รับรองให้เข้ารับราชการได้</li> </ul> | າກ |
| K71    | * ต้องการให้ผู้เสนอราคามีและใช้ผู้ผ่านมาตรฐานฝีมือช่างในอัตราไม่ต่ำกว่าร้อยละ 10.00 ของแต่ละสาขาช่าง                                                                            |    |
| K72    | * ระบุสาขาช่างที่ต้องการให้มีช่างในสาขาอย่างน้อย 1 คน จำนวน 2 สาขาช่าง <mark>รายละเอียดสาขาช่าง</mark>                                                                          |    |

# ส่วนที่ 17 มาตรฐานฝีมือช่าง

## รูปที่ 96 หน้าจอ "ส่วนที่ 17 มาตรฐานฝีมือช่าง"

| รายการข้อมูล                             | คำอธิบาย                                                                  |
|------------------------------------------|---------------------------------------------------------------------------|
| 133. ต้องการระบุสถาบันมาตรฐานฝีมือ       | ให้เลือก ดังนี้                                                           |
| ช่างหรือไม่                              | <ul> <li>ต้องการ</li> </ul>                                               |
|                                          | ● ไม่ต้องการ                                                              |
|                                          | หมายเหตุ :                                                                |
|                                          | ถ้าผู้ใช้งานเลือก "ต้องการ"ให้ผู้ใช้งานบันทึกสถาบัน                       |
|                                          | มาตรฐานฝีมือช่าง                                                          |
| 134. ต้องการระบุวุฒิบัตรฝีมือช่างหรือไม่ | ให้เลือก ดังนี้                                                           |
|                                          | • ต้องการ                                                                 |
|                                          | <ul> <li>ไม่ต้องการ</li> </ul>                                            |
|                                          | หมายเหตุ :                                                                |
|                                          | ถ้าผู้ใช้งานเลือก "ต้องการ" ระบบจะข้อมูลให้โดยอัตโนมัติ<br>สามารถแก้ไขได้ |
| 135. ต้องการให้ผู้เสนอราคามีและใช้       | บันทึกจำนวนร้อยละของผู้ผ่านมาตรฐานฝีมือช่าง                               |
| ผู้ผ่านมาตรฐานฝีมือช่างในอัตราไม่        |                                                                           |
| ต่ำกว่าร้อยละ 🗖 ของแต่ละสาขา             |                                                                           |
| ช่าง                                     |                                                                           |
| 136. ระบุสาขาช่างที่ต้องการให้มีช่างใน   | บันทึกจำนวนสาขาช่างที่ต้องการในการจัดซื้อจัดจ้าง                          |
| สาขาอย่างน้อย 1 คน จำนวน 🗖               | เมื่อบันทึกเรียบร้อยแล้วให้ผู้ใช้งานคลิกปุ่ม                              |
| สาขาช่าง                                 | รายละเอียดสาขาข่าง                                                        |

|                         | รายการข้อมูล | คำอธิบาย                                                                                            |
|-------------------------|--------------|----------------------------------------------------------------------------------------------------|
| บันทึกช่างมาตรฐาน       |              |                                                                                                    |
| ล <mark>ำ</mark> ดับที่ |              | สาขาช่าง                                                                                            |
| 1                       | ข่างสำรวจ    |                                                                                                    |
| 2                       | ช่างโยธา     |                                                                                                    |
|                         |              | Message from webpage         เมื่องการจัดเก็บข้อมูลช่ามหาตรฐาน ใช่หรือไม่         OK         Cancel |
| 137. สาขาข              | ช่าง         | บนทกสาขาช่าง                                                                                        |
| 138. คลิกปุ่            | ม บันทึก     | ระบบจะแสดงกล่องขอ้ความ "ต้องการจัดเก็บข้อมูลช่าง                                                    |
|                         |              | มาตรฐาน ใช่หรือไม่" ให้ผู้ใช้งานคลิกปุ่ม 🛛 OK                                                       |

### ส่วนที่ 18 การสอบถามและรายละเอียดทางเว็บไซต์

| การสอบถามและรา | บยละเอียดทางเว็บไซต <b>์</b> |                        |                                        |
|----------------|------------------------------|------------------------|----------------------------------------|
| M1             | * สอบถามทางโทรศัพท์หมายเลข   | 0-2123-4567 ต่อ<br>12) | บันทึกหมายเลขโทรศัพท์ (0-2123-4567 ต่อ |
| M2             | * ดูรายละเอียดได้ที่เว็บไซต์ | www.cgd.go.th          |                                        |

# รูปที่ 97 หน้าจอ "ส่วนที่ 18 การสอบถามและรายละเอียดทางเว็บไซต์"

| รายการข้อมูล                  | คำอธิบาย                                        |
|-------------------------------|-------------------------------------------------|
| 139. สอบถามทางโทรศัพท์หมายเลข | บันทึกหมายเลขโทรศัพท์ของหน่วยงานที่สามารถติดต่อ |
|                               | สอบถามได้                                       |
| 140. ดูรายละเอียดเว็บไซต์     | บันทึกเว็บไซต์ของหน่วยงาน                       |

## ส่วนที่ 19 ผู้ลงนามประกาศเชิญชวน

| ผู้ลงเ    | ามประกาศเชิญชวน                                                                                                    |                                                          |  |  |  |
|-----------|----------------------------------------------------------------------------------------------------|----------------------------------------------------------|--|--|--|
| P1        | *ศำนำหน้า                                                                                                    | นาย                                                      |  |  |  |
| P2        | *ชื่อ                                                                                                    | เวชวุฒิ                                                  |  |  |  |
| <b>P3</b> | *นามสกุล                                                                                                    | พรมกุล                                                   |  |  |  |
| P4        | *ตำแหน่ง                                                                                                    | อธิบดี                                                   |  |  |  |
| P5        |                                                                                                    |                                                          |  |  |  |
| P6        |                                                                                                    |                                                          |  |  |  |
| หมายเ     | หตุ : รายการที่มี ดอกจันสีแดง หมายถึงต้องบันทึกข้อมูล                                                                                                    |                                                          |  |  |  |
|           | อักขระพิเศษที่ไม่ควรพิมพ์ในระบบ ได้แก่ ′′ , <sup>``</sup> ″ , ! ,  # , \$ , & , ^ , * , / , \ , : , ; , ENTER(ขึ้นบรรทัดใหม่) เพราะจะทำให้<br>ไม่สามารถบันทึกข้อมูลในระบบได้ |                                                          |  |  |  |
|           | ยกเล็กข้อมูล บันทึกชั่วคราว บ                                                                                                    | <u>้นทึก</u> ใปขั้นตอนที่ 2 <mark>กลับสู่หน้าหลัก</mark> |  |  |  |

#### รูปที่ 98 หน้าจอ "ส่วนที่ 19 ผู้ลงนามประกาศเชิญชวน"

| รายการข้อมูล                           | คำอธิบาย                                       |
|----------------------------------------|------------------------------------------------|
| 141. คำนำหน้า                          | เลือกคำนำหน้า                                  |
| 142. ชื่อผู้ลงนาม                      | บันทึก "ชื่อผู้ลงนาม"                          |
| 143. นามสกุลผู้ลงนาม                   | บันทึก "นามสกุลผู้ลงนาม"                       |
| 144. ตำแหน่งผู้ลงนาม                   | บันทึก "ตำแหน่งผู้ลงนาม"                       |
| 145 อธิกะไม                            | ระบบจะแสดงกล่องข้อความ"ต้องการจัดเก็บข้อมูลการ |
| 145. ขตกบุม                            | จัดทำเอกสาร ใช่หรือไม่ ดังรูปที่ 99            |
| 146. คลิกปุ่ม OK                       | ระบบจะแสดงหน้าจอ"ขั้นตอนที่ 1 บันทึกรายละเอียด |
| ······································ | เอกสาร" ดังรูปที่ 100                          |

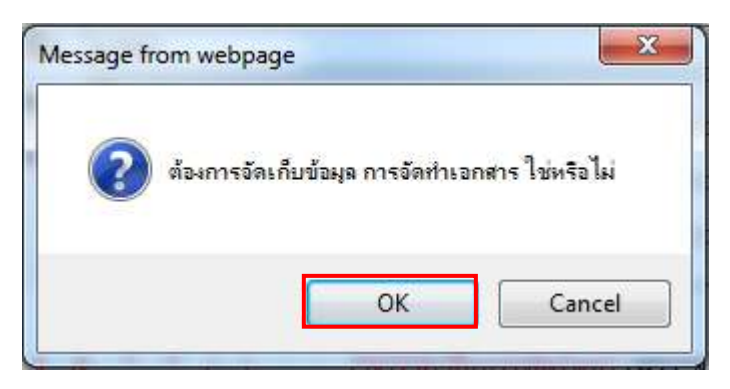

#### รูปที่ 99 หน้าจอกล่องข้อความ

| 1                                                                                                  |                                                                                                    | 2                                                                                                    |                                                                                                    | 3                                                                                                    |                                                                                                    | 4                                                                |                                                                              | 5                                                                                                    |                |
|----------------------------------------------------------------------------------------------------|----------------------------------------------------------------------------------------------------|----------------------------------------------------------------------------------------------------|----------------------------------------------------------------------------------------------------|----------------------------------------------------------------------------------------------------|----------------------------------------------------------------------------------------------------|------------------------------------------------------------------|------------------------------------------------------------------------------|----------------------------------------------------------------------------------------------------|----------------|
| จัดห่าร่างเอก<br>ประกวดราด                                                                         | 115                                                                                                    | Template<br>ร่างเอกสารประกวล                                                                                                    | กลา                                                                                                    | ด้วยช่า<br>ร่างเอกสารประ                                                                                                    | ง 🕨                                                                                                    | Templ<br>กงเอกสารประท                                            | ate<br>เาคเซิญชวน                                                            | ด้วยย่า<br>รางเลกสารประก                                                                                                    | a<br>าศเซิญชาน |
| ข้อมูลโค                                                                                           | รงการ                                                                                                    |                                                                                                    |                                                                                                    |                                                                                                    |                                                                                                    |                                                                  |                                                                              |                                                                                                    |                |
| A1                                                                                                 |                                                                                                    | เลขที่โครงการ                                                                                                    | 58116000                                                                                                    | 0133                                                                                                    | 1                                                                                                    |                                                                  |                                                                              |                                                                                                    |                |
| A2                                                                                                 |                                                                                                    | ปื้อโครงก <mark>า</mark> ร                                                                                                    | ประกวดรา<br>(e-biddin                                                                                                  | เดาจ้างอาคารสา<br>g)                                                                                                    | <br>เามบินพาณิชย์ โด                                                                                                    | ลยวิธีประกวดร                                                    | าคาอิเล็กท <mark>ร</mark> อนิ                                                | เกส์                                                                                                    |                |
| *6                                                                                                 | ้องการจัด <b>ท</b> า "                                                                                                    | Template เอกสารห                                                                                                    | รือไม่ 🖲 เ                                                                                                    | ต้องการ 🔘 ไม่เ                                                                                                    | โองการ                                                                                                    |                                                                  |                                                                              |                                                                                                    |                |
| A3                                                                                                 |                                                                                                    | *ตามป                                                                                                    | <mark>ะกาศของ</mark>                                                                                                   | กรมบัญชีกลาง                                                                                                    | 1                                                                                                    |                                                                  |                                                                              |                                                                                                    |                |
| A31                                                                                                |                                                                                                    | * ตามเอกสา                                                                                                    | รให้เรียกว่า                                                                                                    | กรม                                                                                                    | V                                                                                                    | 5:11                                                             |                                                                              |                                                                                                    |                |
| สถานที่ส                                                                                           | า่อสร้าง                                                                                                    |                                                                                                    |                                                                                                    |                                                                                                    |                                                                                                    |                                                                  |                                                                              |                                                                                                    |                |
| A4                                                                                                 |                                                                                                    | *สถานที่                                                                                                    | ก่อสร้าง <mark>ณ</mark>                                                                                                | สนามบินสวรร                                                                                                    | າເກຼນີ                                                                                                    |                                                                  |                                                                              |                                                                                                    |                |
| <br>                                                                                               |                                                                                                    |                                                                                                    |                                                                                                    |                                                                                                    |                                                                                                    |                                                                  |                                                                              |                                                                                                    |                |
| <br>K71                                                                                            | * ต้องการ                                                                                                    | เกษองก<br>ให้ผู้เสนอราคามีและ                                                                                                    | าร เพระบุ <i>ร</i> เ<br>ะใช้ผู้ผ่านมา                                                                                  | <del>มบตรคมอบ เง</del>                                                                                                    | ูสถาบนการศกษา<br>ในอัตราไม่ต่ำกว่า:                                                                                                    | าท ก.พ. รบระ                                                     | 10.00 ของแต่                                                                 | การเด<br>การเด<br>ละสาขาช่าง                                                                                                    |                |
| <br>K71<br>K72                                                                                     | * ต้องการ<br>* ระบุส                                                                                                    | า กาพองก<br>ให้ผู้เสนอราคามีและ<br>เขาช่างที่ต้องการให้                                                                                                    | าร เหระบุงเ<br>ะใช้ผู้ผ่านมา<br>มีช่างในสาร                                                                            | มบตรคมอบ เง<br>เตรฐานฝีมือข่าง<br>ขาอย่างน้อย 1 ต                                                                                                    | ุสถาบนการคกษ<br>ในอัตราไม่ต่ำกว่า:<br>เน จำนวน [2                                                                                                    | าท ก.พ. รบระ<br>ร้อยละ<br>] สาขาช่าง                             | วง เหเขารบราช<br>10.00 ของแต่<br>รายละเอียดส                                 | การ เด<br>การ เด<br>เละสาขาช่าง<br>เขาช่าง                                                                                                    |                |
| <br>K71<br>K72<br>การสอบเ                                                                          | * ต้องการ<br>* ระบุส <sup>.</sup><br>าามและรายล                                                                                      | ~ เกตองภ<br>ให้ผู้เสนอราคามีและ<br>าขาข่างที่ต้องการให้<br>ะะเอียดหางเว็บไชเช                                                                                                 | <del>าร เหระบุสูง</del><br>ะใช้ผู้ผ่านมา<br>มีช่างในสาช                                                                | <del>มบตรคมอย เจ</del><br>แตรฐานฝีมือข่าง<br>ยาอย่างน้อย 1 ¢                                                                                                    | สถาบนการคกษา<br>ในอัตราไม่ต่ากว่า <del>เ</del><br>เน จำนวน [2                                                                                               | าท ก.พ. รบระ<br>ร้อยละ []<br>สาขาช่าง [                          | รายละเอียดส <sup>า</sup>                                                     | การเด<br>การเด<br>เละสาขาช่าง<br>เขาช่าง                                                                                                    |                |
| <br>K71<br>K72<br>การสอบด<br>M1                                                                    | * ต้องการ<br>* ระบุส<br>าามและรายส                                                                                                   | า ถาตองก<br>ให้ผู้เสนอราคามีแล<br>เขาข่างที่ต้องการให้<br>ะเอียดหางเว็บไชด<br>* สอบถ                                                                                          | าร เหระบุง<br>ะใช้ผู้ผ่านมา<br>มีช่างในสาร<br>โ                                                                        | มบตรคมอขาง<br>เตรฐานฝีมือข่าง<br>ขาอย่างน้อย 1 ต<br>สัพท์หมายเลข                                                                                                    | ุสถาบนการคกษ<br>ในอัตราไม่ต่ำกว่าร<br>ในอัตราไม่ต่ำกว่าร<br>ใน จำนวน 2<br>0-2123-4567 ต่อ<br>12)                                                            | าท ก.พ. รบระ<br>ร้อยละ []<br>สาขาข่าง [<br>อ] บันล์              | มง เหเขารบราชม<br>10.00 ของแต่<br>รายละเอียดสา<br>ภิกหมายเลขโทรศัพ           | การเด<br>การเด<br>เละสาขาข่าง<br>เขาข่าง<br>เท (0-2123-4567 ต่อ                                                                                                    |                |
| <br>К71<br>К72<br>Потя ария<br>М1<br>М2                                                            | * ต้องการ<br>* ระบุส <sup>,</sup><br>าามและรายถ                                                                                      | ‴ ถาตองก<br>ให้ผู้เสนอราคามีแล:<br>าขาข่างที่ต้องการให้<br>ะเอียดหางเว็บไข่α<br>* สอบถ<br>*                                                                                   | าร เหระบุรุเ<br>เริยัผู้ผ่านมา<br>มีข่างในสาร<br>เ<br>ามทางโทรเ<br>ดูรายละเอีย                                         | <del>มมบตรคมอย เง</del><br>แตรฐานฝีมือข่าง<br>ขาอย่างน้อย 1 ¢<br>ศัพท์หมายเลข<br>ดได้ที่เว็บไซต์                                                                                                    | สถาบนการศกษา<br>ในอัตราไม่ต่ากว่า<br>1น สำนวน 2<br>0-2123-4567 ต่อ<br>12)<br>www.cgd.go.th                                                                  | าท ก.พ. รบระ<br>ร้อยละ<br>] สาขาช่าง<br>อ บันห                   | งง เหเขารบราชม<br>10.00 ของแต่<br>รายละเอียดสา<br>กิกหมายเลขโทรศัพ           | การ เด<br>การ เด<br>เฉะสาขาช่าง<br>เขาช่าง<br>เท์ (0-2123-4567 ต่อ                                                                                                    |                |
| <br>K71<br>K72<br>การสอบเ<br>M1<br>M2<br>ผู้ดงนาม:                                                 | * ต้องการ<br>* ระบุส<br>าามและรายส<br>ประกาศเชิญ                                                                                     | * ถาตองก<br>ให้ผู้เสนอราคามีและ<br>เขาช่างที่ต้องการให่<br>ะเอียดหางเว็บไปช<br>* สอบถ<br>*<br>ช่วน                                                                            | าร เพระบุง<br>เราะหระบุง<br>เมีย่างในสาร<br>จ์<br>ามทางโทรง<br>ดูรายละเอีย                                             | <del>มบตรคมอบ เง</del><br>เตรฐานสีมือข่าง<br>ขาอย่างน้อย 1 ต<br>ศัพท์หมายเลข<br>ดได้ที่เว็บไซต์                                                                                                    | สถาบนการศกษา<br>ในอัตราไม่ต่ำกว่า:<br>1น จำนวน 2<br>0-2123-4567 ต่อ<br>12)<br>www.cgd.go.th                                                                 | าท ก.พ. รบระ<br>ร้อยละ []<br>สาขาช่าง [<br>อ] บันร               | วง เหเขารบราชม<br>10.00 ของแต่<br>รายละเอียดสา<br>ว็กหมายเลขโทรศัพ           | การ เด<br>การ เด<br>เอะสาขาช่าง<br>เขาช่าง<br>เขาช่าง                                                                                                    |                |
| <br>K71<br>K72<br>คารสอบย<br>M1<br>M2<br>ผู้ลงนาม<br>P1<br>P2                                      | * ต้องการ<br>* ระบุส<br>าามและรายส<br>ประกาศเชิญ                                                                                     | ั กาตองก<br>ให้ผู้เสนอราคามีแล<br>าขาช่างที่ต้องการให้<br>ะเเอียดทางเว็บไชด<br>* สอบถ<br>*<br>ช่วน                                                                            | าร เหระบุสูง<br>ะใช้ผู้ผ่านมา<br>มีช่างในสาร<br>จ์<br>ามทางโทรง<br>ดูรายละเอีย                                         | มบตรคมอบาง<br>เตรฐานมีมือข่าง<br>ขาอย่างน้อย 1 ต<br>สัพท์หมายเลข<br>ดได้ที่เว็บไซต์<br>*ศานำหน้า<br>*ชื่อ                                                                                                    | สถาบนการศกษ<br>ในอัตราไม่ต่ำกว่าง<br>เน จำนวน 2<br>0-2123-4567 ต่อ<br>12)<br>www.cgd.go.th<br>นาย<br>โวชาติ                                                 | าท ก.พ. รบระ<br>ร้อยละ []<br>สาขาช่าง<br>อ] มันเ                 | ง เหเขารบราชเ<br>10.00] ของแต่<br>รายละเอียดสา<br>กิกหมายเลขโทรศัพ<br>⊻      | การ เด<br>การ เด<br>เฉะสาขาข่าง<br>เขาช่าง<br>เท้ (0-2123-4567 ต่อ                                                                                                    |                |
| <br>ห71<br>ห72<br>คารสอบเ<br>M1<br>M2<br>ผู้ลงนามา<br>P1<br>P2<br>P3                               | * ต้องการ<br>* ระบุส<br>าามและรายส<br>ประกาศเชิญ                                                                                     | ‴ ถาดองภ<br>ให้ผู้เสนอราคามีและ<br>าขาข่างที่ต้องการให้<br>ะเอียดหางเว็บไช่ผ<br>* สอบถ<br>*<br>ช่วน                                                                           | าร เพระบุรุเ<br>เริยัผู้ผ่านมา<br>มีข่างในสาร<br>ร์<br>ามทางโทรง<br>ดูรายละเอีย                                        | มบตรคมอบาง<br>เตรฐานมีมือข่าง<br>ขาอย่างน้อย 1 ศ<br>สัพท์หมายเลข<br>ดได้ที่เว็บไซต์<br>*สาน่าหน้า<br>*ชื่อ<br>*นามสกล                                                                                                    | สถาบนการศกษา<br>ในอัตราไม่ต่ำกว่า:<br>เน จำนวน 2<br>0-2123-4567 ต่อ<br>12)<br>www.cgd.go.th<br>นาย<br>นวชวุฒิ<br>พรมกล                                      | าท ก.พ. รบระ<br>ร้อยละ []<br>สาขาช่าง [<br>อ] บันา               | มง เหเขารบราชม<br>10.00 ของแต่<br>รายละเอียดสา<br>วักหมายเลขโทรศัพ<br>✔      | การ เด<br>การ เด<br>เละสาขาช่าง<br>เท (0-2123-4567 ต่อ                                                                                                    |                |
| <br>ห71<br>ห72<br>การสอบ4<br>M1<br>พ2<br>ผู้ลงนาม<br>P1<br>P2<br>P3<br>P4                          | * ต้องการ<br>* ระบุส<br>าามและรายส<br>ประกาศเชิญ                                                                                     | - ถาตองก<br>ให้ผู้เสนอราคามีแล<br>เขาข่างที่ต้องการให้<br>ะเอียดทางเว็บไชด<br>* สอบถ<br>*<br>ช่วน                                                                             | าร เพระบุง<br>ะใช้ผู้ผ่านมา<br>มีข่างในสาร<br>จ์<br>ามทางโทรง<br>ดูรายละเอีย                                           | มบตรคมอบ เจ<br>เตรฐานฝีมือข่าง<br>ขาอย่างน้อย 1 ต<br>สัพท์หมายเลข<br>ดได้ที่เว็บไซต์<br>*ศาน่าหน้า<br>*ชื่อ<br>*นามสกุล<br>*ตำแหน่ง                                                                                                    | ุลถาบนการคกษา<br>ในอัตราไม่ต่ำกว่าร่<br>เน จำนวน 2<br>0-2123-4567 ต่อ<br>12)<br>www.cgd.go.th<br>นาย<br>เวชวุฒิ<br>พรมกุล<br>อธิบดี                         | าท ก.พ. รบระ<br>ร้อยละ []<br>สาขาช่าง [<br>อ] บันร               | มง เหเขารบราชม<br>10.00 ของแต่<br>รายละเอียดสา<br>รึกหมายเลขโทรศัพ           | การ เด<br>การ เด<br>เอะสาขาช่าง<br>เขาช่าง<br>เขาช่าง                                                                                                    |                |
| <br>К71<br>К72<br>Лэтааци<br>М1<br>М2<br><b>М2</b><br>Р1<br>Р2<br>Р3<br>Р4<br>Р5                   | * ต้องการ<br>* ระบุส′<br>าามและรายส<br>ประกาศเชิญ                                                                                    | " ถาดองก<br>ให้ผู้เสนอราคามีแล<br>าขาช่างที่ต้องการให้<br>ะเอียดทางเว็บไชด<br>* สอบถ<br>*<br>ช่วน                                                                             | าร เคระบุส<br>ะใช้ผู้ผ่านมา<br>มีช่างในสาร<br>เ<br>ามทางโทรเอีย                                                        | มบตรคมอบาง<br>เตรฐานมีมือช่าง<br>ขาอย่างน้อย 1 ต<br>สัพท์หมายเฉบ<br>ดใต้ที่เว็บไซต์<br>*สำนำหน้า<br>*ชื่อ<br>*นามสกุล<br>*สำแหน่ง                                                                                                    | ุสถาบนการคกษา<br>ในอัตราไม่ต่ำกว่าร<br>ในอัตราไม่ต่ำกว่าร<br>ใน จำนวน 2<br>0-2123-4567 ต่อ<br>12)<br>www.cgd.go.th<br>นาย<br>เวชวุฒิ<br>พรมกุล<br>อธิบดี    | าท ก.พ. รบระ<br>ร้อยละ []<br>สาขาช่าง<br>อ] บันห                 | มง เหเขารบราชก<br>10.00] ของแต่<br>รายละเอียดสา<br>กิกหมายเลขโทรศัพ          | การ เด เล่ะสาขาข่าง เขาข่าง เขาข่าง                                                                                                    |                |
| <br>К71<br>К72<br>Л15 базия<br>М1<br>М2<br>Р1<br>Р2<br>Р3<br>Р4<br>Р5<br>Р6                        | * ต้องการ<br>* ระบุส<br>าามและรายส<br>ประกาศเชิญ                                                                                     | ั กาตองก<br>ให้ผู้เสนอราคามีแล<br>าขาช่างที่ต้องการให้<br>ะเอียดหางเว็บไช่ด<br>* สอบถ<br>*<br>ช่วน                                                                            | าร เทระบุรุเ<br>เรีย้ผู้ผ่านมา<br>มีข่างในสาร<br>ร์<br>ามทางโทรง<br>ดูรายละเอีย                                        | มบตรคมอบาง<br>เตรฐานมีมือข่าง<br>ขาอย่างน้อย 1 ศ<br>สัพท์หมายเลข<br>ดได้ที่เว็บไซต์<br>*สำนำหน้า<br>*ชื่อ<br>*นามสกุล<br>*ตำแหน่ง                                                                                                    | [สถาบนการศกษา<br>ในอัตราไม่ต่ากว่า:<br>เน สำนวน [2<br>0-2123-4567 ต่อ<br>12)<br>www.cgd.go.th<br>นาย<br>เวชวุฒิ<br>พรมกุล<br>อธิบดี                         | าท ก.พ. รบระ<br>ร้อยละ []<br>สาขาช่าง [<br>อ] บันา               | มง เหเขารบราชม<br>10.00] ของแต่<br>รายละเอียดสา<br>วักหมายเลขโทรศัพ          | การ เด<br>การ เด<br>เละสาขาช่าง<br>เท่ (0-2123-4567 ต่อ<br>                                                                                                    |                |
| <br>ห71<br>ห72<br>การสอบ4<br>M1<br>M2<br>เหลืองนาม<br>P1<br>P2<br>P3<br>P4<br>P5<br>P6<br>หมายเหตุ | * ต้องการ<br>* ระบุส<br>าามและรายล<br>ประกาศเชิญ<br>ประกาศเชิญ                                                                       | - เกตองก<br>ให้ผู้เสนอราคามีและ<br>าขาข่างที่ต้องการให้<br>* สอบถ<br>*<br>ช่วน<br>ข่วน                                                                                        | าร เพระบุง<br>เราะพระบุง<br>เมีย่างในสาร<br>จ์<br>ามทางโทรง<br>ดูรายละเอีย<br>ถึงต้องบันที่ก                           | มบตรคมอขาง<br>เตรฐานมีมือข่าง<br>ขาอย่างน้อย 1 ต<br>ศัพท์หมายเลข<br>ดได้ที่เว็บไซต์<br>*ศาน่าหน้า<br>*ชื่อ<br>*นามสกุล<br>*ศานหน่ง                                                                                                    | สถาบนการดกษา<br>ในอัตราไม่ต่ำกว่า:<br>1น จำนวน 2                                                                                                    | าท ก.พ. รบระ<br>ร้อยละ []<br>สาขาข่าง [<br>]                     | ง เหเขารบราชม<br>10.00 ของแต่<br>รายละเอ็ยดส<br>โกหมายเลขโทรศัพ              | การ เด<br>การ เด<br>เละสาขาช่าง<br>เขาช่าง<br>เขาช่าง<br>เขาช่าง<br>เขาช่าง<br>เขาช่าง<br>เขาช่าง<br>เขาช่าง<br>เขาช่าง<br>เขาช่าง<br>เขาช่าง<br>เขาช่าง<br>เขาช่าง<br>เขาช่าง<br>เขาช่าง<br>เขาช่าง<br>เขาช่าง<br>เขาช่าง<br>เขาช่าง<br>เขาช่าง |                |
| <br>К71<br>К72<br>Лэтааци<br>М1<br>М2<br>М2<br>Р1<br>Р3<br>Р4<br>Р5<br>Р6<br>Кылыка                | * ต้องการ<br>* ระบุส<br>าามและรายส<br>ประกาศเชิญ<br>ประกาศเชิญ<br>ประกาศเชิญ<br>ประกาศเชิญ<br>ประกาศเชิญ<br>ประกาศเชิญ<br>ประกาศเชิญ | " ถาตองก<br>ให้ผู้เสนอราคามีแล<br>าขาช่างที่ต้องการไห้<br>ะเอียดทางเว็บไชc<br>* สอบถ<br>*<br>ช่วน<br>ข่วน<br>ภอกจันสี้แดง หมายย์<br>ที่ไม่ควรพิมพ์ในระบ<br>บุทึกข้อมูลในระบบไ | าร เคระบุ (<br>เรายังผู้ผ่านมา<br>มีข่างในสาร<br>โ<br>ามทางโทรเ<br>ดูรายละเอีย<br>โงต้องบันที่ก่<br>บ ได้แก่ ' ,<br>ภั | <ul> <li>มบตรคมอบ เจ</li> <li>เตรฐานฝีมือช่าง</li> <li>ขาอย่างน้อย 1 ต่</li> <li>สัพท์หมายเฉข</li> <li>ดใต้ที่เว็บไซด์</li> <li>*สานำหน้า</li> <li>*ชื่อ</li> <li>*นามสกุล</li> <li>*สาแหน่ง</li> <li>าข้อมูล</li> <li>*", !, #, \$,</li> </ul> | [สถาบนการคกษ<br>ในอัตราไม่ต่ำกว่าร<br>ในอัตราไม่ต่ำกว่าร<br>เน จำนวน 2<br>0-2123-4567 ต่อ<br>12)<br>www.cgd.go.th<br>นาย<br>เวชวุฒิ<br>พรมกุล<br>อธิบดี<br> | าท ก.พ. รบระ<br>ร้อยละ []<br>สาขาช่าง<br>อ] มีนส<br><br><br><br> | มง เหเขารบราชม<br>10.00] ของแต่<br>รายละเอียดสา<br>กิกหมายเลขโทรศัพ<br>✓<br> | การ เด<br>การ เด<br>เละสาขาช่าง<br>เขาช่าง<br>เท้ (0-2123-4567 ต่อ<br>                                                                                                    |                |

# รูปที่ 100 หน้าจอ "ขั้นตอนที่ 1 จัดทำร่างเอกสารประกวดราคา"

| รายการข้อมูล |                | คำอธิบาย                                           |
|--------------|----------------|----------------------------------------------------|
| 147 ดลิกป่บ  | ไปขั้นตอนที่ 2 | ระบบจะแสดงหน้าจอ "ขั้นตอนที่ 2 Template ร่างเอกสาร |
|              |                | ประกวดราคา" ดังรูปที่ 101                          |

| 1       2       3       4       5         ร้องสาง       1       1       5       5       5       5       5       5       5       5       5       5       5       5       5       5       5       5       5       5       5       5       5       5       5       5       5       5       5       5       5       5       5       5       5       5       5       5       5       5       5       5       5       5       5       5       5       5       5       5       5       5       5       5       5       5       5       5       5       5       5       5       5       5       5       5       5       5       5       5       5       5       5       5       5       5       5       5       5       5       5       5       5       5       5       5       5       5       5       5       5       5       5       5       5       5       5       5       5       5       5       5       5       5       5       5       5       5       5       5       5 <td< th=""><th>Thai Government Procurem</th><th>ครัฐ พดลองไข้ง่าน (เฟลร) 2นท 17 พยุค<br/>วนาพร โควาวิสารัช - หัวหน้าเ<br/>nent กรมบัญชีก่</th></td<>                                                                                                    | Thai Government Procurem                        | ครัฐ พดลองไข้ง่าน (เฟลร) 2นท 17 พยุค<br>วนาพร โควาวิสารัช - หัวหน้าเ<br>nent กรมบัญชีก่                 |
|----------------------------------------------------------------------------------------------------|-------------------------------------------------|----------------------------------------------------------------------------------------------------|
| Template ร่างเอกสารประกวดราคา         Image: Image: Imag | 1<br>มท่าร่างแลกสาร<br>ประกวดราคา ร่างเลกสารประ | ate<br>รัวธย่าง 5<br>มีการคราคา ร่างแอกสารประกาศเป็ญชวน ร่างแอกสารประกาศเป็ญชวน ร่างแอกสารประกาศเป็ญชวน |
| โ <ul> <li></li></ul>                                                                                                    | plate ร่างเอกสารประกวดราคา                      |                                                                                                    |
| เอกสารประกวดราคาจ้างด้วยวิธีประกวดราคาอิเล็กทรอนิกส์ (e-bidding)<br>เลขที่                                                                                                    |                                                 |                                                                                                    |
| เอกสารประกวดราคาจ้างด้วยวิธีประกวดราคาอิเล็กทรอนิกส์ (e-bidding)<br>เลขที่                                                                                                    |                                                 |                                                                                                    |
| เลขที<br>ประกวดราคาจ้างอาคารสนามบินพาณิชย์ โดยวิธีประกวดราคาอิเล็กทรอนิกส์ (e-bidding)<br>ตามประกาศ กรมบัญชีกลาง<br>ลงวันที่ พฤศจิกายน ๒๕๕๘<br>กรมบัญชีกลาง ซึ่งต่อไปนี้เรียกว่า "กรม" มีความประสงค์จะ ประกวดราคาจ้างอาคารสนามบินพาณิชย์<br>โดยวิธีประกวดราคาอิเล็กทรอนิกส์ (e-bidding) ณ สนามบินสุวรรณภูมิ โดยมีข้อแนะนำและข้อกำหนดดังต่อไปนี้                                                                                                    | เอกสารปร                                        | lsะกวดราคาจ้างด้วยวิธีประกวดราคาอิเล็กทรอนิกส์ (e-bidding)                                              |
| บระกวดราคาจางอาคารสนามบนพาณชอ เดอวธบระกวดราคาอเลกทรอนกล (e-bidding)<br>ตามประกาศ กรมบัญชีกลาง<br>ลงวันที่ พฤศจิกายน ๒๕๕๕<br>กรมบัญชีกลาง ซึ่งต่อไปนี้เรียกว่า "กรม" มีความประสงค์จะ ประกวดราคาจ้างอาคารสนามบินพาณิชย์<br>โดยวิธีประกวดราคาอิเล็กทรอนิกส์ (e-bidding) ณ สนามบินสุวรรณภูมิ โดยมีข้อแนะนำและข้อกำหนดดังต่อไปนี้                                                                                                    | 2                                               | เลขที่                                                                                                  |
| ตามบระกาศ กรมบญฑกลาง<br>ลงวันที่ พฤศจีกายน ๒๕๕๘<br>กรมบัญชีกลาง ซึ่งต่อไปนี้เรียกว่า "กรม" มีความประสงค์จะ ประกวดราคาจ้างอาคารสนามบินพาณิชย์<br>โดยวิธีประกวดราคาอิเล็กทรอนิกส์ (e-bidding) ณ สนามบินสุวรรณภูมิ โดยมีข้อแนะนำและข้อกำหนดดังต่อไปนี้<br>๑ มอกสวรแบบเร็วขอกสวรประกวดราคา                                                                                                    | ประกวตราคาจางเ                                  | เอาคารสนามบนพาณชุย เดยวรบระกวดราคาอเลกทรอนกส (e-bidding)                                                |
| สงวนท พฤคจกายน ๒๕๕๔<br>กรมบัญชีกลาง ซึ่งต่อไปนี้เรียกว่า "กรม" มีความประสงค์จะ ประกวดราคาจ้างอาคารสนามบินพาณิชย์<br>โดยวิชีประกวดราคาอิเล็กทรอนิกส์ (e-bidding) ณ สนามบินสุวรรณภูมิ โดยมีข้อแนะนำและข้อกำหนดดังต่อไปนี้<br>อกสวรแบบช้วยเอกสวรประกวลราคา                                                                                                    |                                                 | ตามบระกาศ กรมบญชกลาง                                                                                    |
| กรมบัญชีกลาง ซึ่งต่อไปนี้เรียกว่า "กรม" มีความประสงค์จะ ประกวดราคาจ้างอาคารสนามบินพาณิชย์<br>โดยวิธีประกวดราคาอิเล็กทรอนิกส์ (∈-bidding) ณ สนามบินสุวรรณภูมิ โดยมีข้อแนะนำและข้อกำหนดดังต่อไปนี้<br>                                                                                                    |                                                 | ยงงานม พฤดงกายน ครุรเร                                                                                  |
| โดยวิชีประกวดราคาอิเล็กทรอนิกส์ (e-bidding) ณ สนามบินสุวรรณภูมิ โดยมีข้อแนะนำและข้อกำหนดดังต่อไปนี้<br>                                                                                                    | กรมบัญชีกลาง                                    | ง ซึ่งต่อไปนี้เรียกว่า "กรม" มีความประสงค์จะ ประกวดราคาจ้างอาคารสนามบินพาณิชย์                          |
|                                                                                                    | โดยวิธีประกวดราคาอิเล็กทรอ                      | อนิกส์ (e-bidding) ณ สนามบินสุวรรณภูมิ โดยมีข้อแนะนำและข้อกำหนดดังต่อไปนี้                              |
|                                                                                                    | ๑. เอกสาร                                       | รแนบท้ายเอกสารประกวดราคา                                                                                |
| ๑.๑ แบบรูปรายการละเอียด                                                                                                    | a.a                                             | แบบรูปรายการละเอียด                                                                                     |
| ๑.๒ แบบใบเสนอราคาที่กำหนดไว้ในระบบการจัดซื้อจัดจ้างภาครัฐด้วยอิเล็กทรอนิกส์                                                                                                    | ຫ.ໄອ                                            | แบบใบเสนอราคาที่กำหนดไว้ในระบบการจัดซื้อจัดจ้างภาครัฐด้วยอิเล็กทรอนิกส์                                 |
| ๑.๓ <u>แบบสัญญาจ้าง</u>                                                                                                    | ໑.ຓ                                             | แบบสัญญาจ้าง                                                                                            |
| <ul> <li>๑.๔ แบบหนังสือค้ำประกัน</li> </ul>                                                                                                    | ര.ട                                             | แบบหนังสือค้ำประกัน                                                                                     |
| <ul> <li>(๑) หลักประกันการเสนอราคา</li> </ul>                                                                                                    |                                                 | <ul> <li>(๑) หลักประกันการเสนอราคา</li> </ul>                                                           |
| (๒) <u>หลักประกับสัญญา</u>                                                                                                    |                                                 | (๒) <u>หลักประกับสัญญา</u>                                                                              |
| ๑.๕ <u>สูตรการปรับราคา</u>                                                                                                    |                                                 |                                                                                                    |
| ด.๖ บทนิยาม                                                                                                    | ඉ.දී                                            | <u>สูตรการปรับราคา</u>                                                                                  |

# รูปที่ 101 หน้าจอ "ขั้นตอนที่ 1 จัดทำร่างเอกสารประกวดราคา"

| รายการข้อมูล                  | คำอธิบาย                                                                       |
|-------------------------------|--------------------------------------------------------------------------------|
| 148. คลิกปุ่ม บันทึก          | ระบบจะแสดงกล่องข้อความ"ต้องการบันทึกข้อมูล<br>ใช่หรือไม่ ดังรูปที่ 102         |
| 149. คลิกปุ่ม <mark>Ок</mark> | ระบบจะแสดงหน้าจอ"ขั้นตอนที่ 2 Template ร่างเอกสาร<br>ประกวดราคา" ดังรูปที่ 103 |

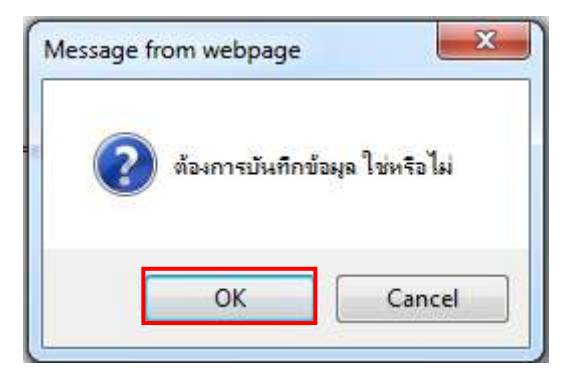

#### รูปที่ 102 หน้าจอกล่องข้อความ

| e mar Governmen                                                                                                    | t Procurement กรมบญชกละ                                                                                                    |
|----------------------------------------------------------------------------------------------------|----------------------------------------------------------------------------------------------------|
| 1<br>จัดทำร้างเอกสาร<br>ประกวทราคา                                                                                                    | 2<br>Template อำสอาจ Template อำสอาจ<br>ร่างแลกสารประกาศเป็ญชาวน รางเลกสารประกาศเป็ญชาวน                                                                                                    |
| Template ร่างเลกสารประก                                                                                                    | เวตราคา                                                                                                    |
| Q         Image: Constraint of the second second seco | 역 법 문 표 표 B I U S 표 표 표 11 표 표<br>A- O-                                                                                                    |
|                                                                                                    | เอกสารประกวดราคาจ้างด้วยวิธีประกวดราคาอิเล็กทรอนิกส์ (e-bidding)                                                                                                    |
|                                                                                                    | เลขที่                                                                                                    |
| ประ                                                                                                    | ะกวดราคาจ้างอาคารสนามปันพาณิชย์ โดยวิธีประกวดราคาอิเล็กทรอนิกส์ (e-bidding)                                                                                                    |
|                                                                                                    | ตามประกาศ กรมบัญชีกลาง                                                                                                    |
|                                                                                                    | ลงวันที่ พฤศจิกายน ๒๙๙๘                                                                                                    |
|                                                                                                    | กรมบัญชีกลาง ซึ่งต่อไปนี้เรียกว่า "กรม" มีความประสงค์จะ ประกวดราคาจ้างอาคารสนามบินพาณิชย์                                                                                                    |
|                                                                                                    |                                                                                                    |
| ใดยวิธีประกวด                                                                                                    | รราคาอิเล็กทรอนิกส์ (e-biddinə) ณ สนามบินสุวรรณภูมิ ใดยมีข้อแนะนำและข้อกำหนดดังต่อไปนี้                                                                                                    |
| โดยวิธีประกวุด                                                                                                    | ดราคาอิเล็กทรอนิกส์ (e-bidding) ณ สนามบินสุวรรณภูมิ โดยมีข้อแนะนำและข้อกำหนดดังต่อไปนี้<br>๑. เอกสารแนบท้ายเอกสารประกวดราคา                                                                                                    |
| โดยวิธีประกวด                                                                                                    | ดราคาอิเล็กทรอนิกส์ (e-bidding) ณ สนามบินสุวรรณภูมิ โดยมีข้อแนะนำและข้อกำหนดดังต่อไปนี้<br>๑. เอกสารแนบท้ายเอกสาวประกวตราคา<br>๑.๑ แบบรูปรายการละเอียด                                                                                                    |
| ใดยวิธีประกวด                                                                                                    | ดราคาอิเล็กทรอนิกส์ (e-bidding) ณ สนามบินสุวรรณภูมิ โดยมีข้อแนะนำและข้อกำหนดดังต่อไปนี้<br>๑. <b>เอกสารแนบท้ายเอกสารประกวตราคา</b><br>๑.๑ แบบรูปรายการละเอียด<br>๑.๒ <u>แบบโบเสนอราคาที่กำหนดไว้โนระบบการจัดซื้อจัดจ้างภาครัฐด้วยอิเล็กตรอนิกส์</u>                                                                                                    |
| โดยวิธีประกวด                                                                                                    | ดราคาอิเล็กทรอนิกส์ (e-bidding) ณ สนามบินสุวรรณภูมิ โดยมีข้อแนะนำและข้อกำหนดดังต่อไปนี้<br>๑. <b>เอกสารแนบท้ายเอกสารประกวดราคา</b><br>๑.๑ แบบรูปรายการละเอียด<br>๑.๒ <u>แบบใบเสนอราคาที่กำหนดไว้โนระบบการจัดซื้อจัดจ้างภาดรัฐด้วยอิเล็กหรอมิกส์</u><br>๑.๓ แบบลัญญาจ้าง                                                                                                    |
| โดยวิธีประกวด                                                                                                    | ดราคาอิเล็กทรอนิกส์ (e-bidding) ณ สนามบินสุวรรณภูมิ โดยมีข้อแนะนำและข้อกำหนดดังต่อไปนี้<br>๑. เอกสารแนบท้ายเอกสารประกวตราคา<br>๑.๑ แบบรูปรายการละเอียด<br>๑.๒ <u>แบบใบเสนอราคาที่กำหนดไว้ในระบบการจัดข้อจัดจ้างภาครัฐด้วยอิเล็กทรอนิกส์</u><br>๓.๓ แบบสัญญาข้าง<br>๓.๙ แบบหนังสือค้ำประกัน                                                                                                    |
| โดยวิธีประกวด                                                                                                    | ดราคาอิเล็กทรอนิกส์ (e-bidding) ณ สนามบินสุวรรณภูมิ โดยมีข้อแนะนำและข้อกำหนดดังต่อไปนี้<br>๑. <b>เอกสารแนบท้ายเอกสารประกวตราคา</b><br>๑.๑ แบบรูปรายการละเอียด<br>๑.๒ <u>แบบใบเสนอราคาที่กำหนดไว้โนระบบการจัดซื้อจัดจ้างภาครัฐด้วยอิเล็กพรอนิกส์</u><br>๑.๓ <u>แบบสัญญาจ้าง</u><br>๓.๔ แบบหนังสือค้ำประกัน<br>(๑) <u>หลักประกันการเสนอราคา</u>                                                                                                    |
| โดยวิธีประกาด                                                                                                    | ดราคาอิเล็กทรอนิกส์ (e-bidding) ณ สนามบินสุวรรณภูมิ โดยมีข้อแนะนำและข้อกำหนดดังต่อไปนี้<br>๑. <b>เอกสารแนบท้ายเอกสารประกวตราคา</b><br>๑.๑ แบบรูปรายการละเอียด<br>๑.๒ <u>แบบใบเสมอราคาที่กำหนดไว้โนระบบการจัดซื้อจัดจ้างภาครัฐด้วยอิเล็กทรอนิกส์</u><br>๑.๓ <u>แนบสัญญาร้าง</u><br>๓.๙ แบบหนังสือค้ำประกัน<br>(๑) <u>หลักประกันการเสนอราคา</u><br>(๒) <u>หลักประกันกัญญา</u>                                                                                                    |
| โดยวิธีประกว <i>ด</i>                                                                                                    | <ul> <li>ตราคาอิเล็กทรอนิกส์ (e-bidding) ณ สนามบินสุวรรณภูมิ โดยมีข้อแนะนำและข้อกำหนดดังต่อไปนี้</li> <li>เอกสารแนบท้ายเอกสารประกวตราคา</li> <li>แบบรูปรายการละเอียด</li> <li><u>แบบโบเสนอราคาที่กำหนดไว้โนระบบการจัดซื้อจัดจ้างภาครัฐด้วยอิเสีกทรอนิกส์</u></li> <li><u>แบบนี้สูญาร้าง</u></li> <li><u>แบบนัสอด้ำประกัน</u></li> <li><u>หลักประกันการเสนอราคา</u></li> <li><u>พลักประกันการเสนอราคา</u></li> <li><u>พลักประกันการเสนอุราคา</u></li> <li><u>พลักประกันการเสนอุราคา</u></li> </ul> |
| โดยวิธีประกวด                                                                                                    | <ul> <li>ตราคาอิเล็กทรอนิกส์ («-bidding) ณ สนามบินสุวรรณภูมิ โดยมีข้อแนะนำและข้อกำหนดดังต่อไปนี้</li> <li>เอกสารแนบท้ายเอกสารประกวตราคา</li> <li>๓ แบบรูปรายการละเอียด</li> <li>๒ แบบในเสนอราคาที่กำหนดไว้ในระบบการจัดซื้อจัดจ้างภาครัฐด้วยอิเล็กพรอมิกส์</li> <li>๓ แบบสัญญาจ้าง</li> <li>๓ แบบหนังสือค้ำประกัน</li> <li>(๑) หลักประกันการเสนอราคา</li> <li>(๒) หลักประกันการเสนอราคา</li> <li>๑.๕ สูทรการปรับราคา</li> <li>๑.๖ บทบิชาม</li> </ul>                                               |

# รูปที่ 103 หน้าจอ"ขั้นตอนที่ 1 จัดทำร่างเอกสารประกวดราคา"

| รายการข้อมูล  | คำอธิบาย                                                                      |
|---------------|-------------------------------------------------------------------------------|
| 150. คลิกปุ่ม | ระบบจะแสดงหน้าจอ"ขั้นตอนที่ 3 ตัวอย่างร่างเอกสาร<br>ประกวดราคา" ดังรูปที่ 104 |

| Ch.        | ระบบการจัดซื้อจัดจ้างภาครัฐ พุฒ <sub>ตอ</sub> นไซ้งาน (เฟสร)<br>วนาพรโควาวิสวรัช - หั                                                                                              | พฤศจิกายน 2558<br>เหน้าเจ้าหน้าที่พัสอุ |
|------------|----------------------------------------------------------------------------------------------------|-----------------------------------------|
| Studione.  | That Government Procurement                                                                                                    | ญชกลาง กรุงเทพฯ                         |
|            |                                                                                                    |                                         |
|            | 1 2 3 4 5<br>จัดทำร้างแอกสาร Template ตัวอย่าง Template ร้างแอกสารประกวดราคา ร้างแอกสารประกาศเชื่อนูชวน ร้างแอกสารประกา                                                            | ง<br>เศษขัญชวน                          |
| 6          | ตัวอย่างร่างเอกสารประกวดราคา                                                                                                    |                                         |
| =<br>Q     |                                                                                                    |                                         |
|            | เอกสารประกวดราคาจ้างด้วยวิธีประกวดราคาอิเลกทรอนิกส์ (e-bidding)                                                                                                    |                                         |
|            | เมษทา<br>เมษทา                                                                                                    |                                         |
|            | eonalexona กระบวอกไทย เห็นระบบสายแน่ง (แต่งานสายและอาการการการการการการการการการการการการการ                                                                                       |                                         |
|            | ตาม⊂รอกาศ กระบบอยู่อาธา∢                                                                                                    |                                         |
|            | ersen rejnonios cacave                                                                                                    |                                         |
|            | กรมบัญชีกลาง ซึ่งต่อไปนี้เรียกว่า "กรม" มีความประสงค์จะ ประกวดราคาจ้างอาคารสนามบินพาณิชย์<br>สัญญา หรือภายใบระยะเวลาที่กรมได้ขยายออกไป โดยจะใช้สูตรของทางราชการที่ได้ระบุใบข้อ ๑.๕ |                                         |
|            | ๑๓. มาตรฐานฝีมือช่าง                                                                                                    |                                         |
|            | เมื่อกรมได้คัดเลือกผู้เสนอราคารายใดให้เป็นผู้รับจ้างและได้ตกลงจ้างก่อสร้างตามประกาศนี้                                                                                             |                                         |
|            | แล้ว ผู้เสนอราคาจะต้องตกลงว่าในการปฏิบัติงานก่อสร้างดังกล่าว ผู้เสนอราคาจะต้องมีและใช้ผู้ผ่านการทดสอบ                                                                              |                                         |
|            | มาตรฐานมีมือข่างจาก เทียบเท่าจากสถาบันการศึกษาที่ ก.พ. รับรอง หรือผู้มีวุฒิบัครระดับ ปวช. ปวส. และปวท.                                                                             |                                         |
|            | หรือเทียบเท่าจากสถาบันการศึกษาที่ ก.พ. รับรองให้เข้ารับราชการได้ ในอัตราไม่ด่ำกว่าร้อยละ ๑๐ ของแต่ละ สาขา                                                                          |                                         |
|            | ข่างแต่จะต้องมีจำนวนข่างอย่างน้อย ๑ คน ในแต่ละสาขาข่าง ดังต่อไปนี้                                                                                                    |                                         |
|            | ดส.ด ข่างสำรวจ                                                                                                    |                                         |
|            | ดล.๒ ข่างไยชา                                                                                                    |                                         |
|            | <ul> <li>ด๔. การปฏิบัติตามกฎหมายและระเบียบ</li> </ul>                                                                                                    |                                         |
|            | ใบระหว่างระยะเวลาการก่อสร้างผู้รับจ้างพึ่งปฏิบัติตามหลักเกณฑ์ที่กฎหมายและระเบียบได้<br>                                                                                            |                                         |
|            | กำหนดไว้โดยเคร่งครัด                                                                                                    |                                         |
|            | กรมบัญชีกลาง                                                                                                    |                                         |
|            | พฤศจิกายน ๒๕๔๘                                                                                                    |                                         |
|            | ย้อนกลับขั้นดอนที่ 2 พิมพ์ ไปขั้นดอนที่ 4 กลับสู่หน้าหลัก                                                                                                    |                                         |
| สำนักมาตรฐ | รานการจัดข้อจัลจำงภาครัฐ (สมจ.) กรมบัญชีกลาง ถนนพระราม 6 แขวงสามเสนใน เขตพญาให กรุงเทพมหานคร 10400 โทร. 02-127-7000 ต่อ 6951 - 6959                                                | FBID0001_3D                             |

# รูปที่ 104 หน้าจอ "ขั้นตอนที่ 3 ตัวอย่างร่างเอกสารประกวดราคา"

| รายการข้อมูล               | คำอธิบาย                                          |
|----------------------------|---------------------------------------------------|
| 151 คลิกป่ม ไปขั้นตอนที่ 4 | ระบบจะแสดงหน้าจอ"ขั้นตอนที่ 4 Template ร่างเอกสาร |
|                            | ประกาศเชิญชวน" ดังรูปที่ 105                      |

| รัตทำ<br>ประ | 1 Z 3 4 5<br>รางเอกสาร Template สีเวอาง<br>กาคราคา ร่างเอกสารประกวศราคา ร่างเอกสารประกาศเชิญชวน ร่างเอกสารประกาศเชิญชวน |
|--------------|----------------------------------------------------------------------------------------------------|
| Templa       | te ประกาศเชิญชวน                                                                                                    |
| Q 6          | I ⓑ @ ( ↔ →   Q \$) È É É É E B I U S ( # # ?? ( ⊞ HE                                                                   |
| Font         | • Size • A• D•                                                                                                    |
|              |                                                                                                    |
|              | ประกาศกรมบัญชีกลาง                                                                                                    |
|              | เรื่อง ประกวดราคาง้างอาคารสนามป็นพาณิชย์ โดยวิธีประกวดราคาอิเล็กทรอนิกส์ (e-bidding)                                    |
|              | กรมบัญชีกลาง มีความประสงค์ ประกวดราคาจ้างอาคารสนามบินพาณิชย์ โดยวิธีประกวดราคา                                          |
|              | อิเล็กทรอนิกส์ (e-bidding) ราคากลางของงานก่อสร้างในการประกวกราคาครั้งนี้เป็นเงินทั้งสิ้น ๒,๐๙๑,๙๘๓.๘๕                   |
|              | บาท (ลองล้านเก้าหมื่นหนึ่งพ้นท้าร้อยแปคสิบสามบาทแปดสิบห้าสตางค์)                                                        |
|              | ผุ้มีสิทธิเสนอราคาจะต้องมีคุณสมบัติ ดังต่อไปนี้                                                                         |
|              | <ol> <li>เป็นนิติบุคคลผู้มีอาชีพรับจ้างงานที่ประกวดราคาจ้างโดยประกวดราคาอิเล็กทรอนิกส์ดังกล่าว</li> </ol>               |
|              | <ol> <li>ไม่เป็นผู้ที่ถูกระบุชื่อไว้ในบัญชีรายชื่อผู้ทิ้งงานของทางราชการ และได้แจ้งเวียนชื่อแล้ว</li> </ol>             |
|              | ๓. ไม่เป็นผู้มีผลประโยชน์ร่วมกันกับผู้ยื่นข้อเสนอราคารายอื่นที่เข้ายื่นข้อเสนอให้แก่กรมบัญชีกลาง ณ                      |
|              | วันประกาศประกวดราคาอิเล็กหรอนิกส์ หรือไม่เป็นผู้กระทำการอันเป็นการขัดขวางการแข่งขันราคาอย่างเป็นธรรมใน                  |
|              | การประกวดราคาอิเล็กทรอบิกส์ครั้งนี้                                                                                     |
|              | ๔. ไม่เป็นผู้ได้รับเอกสิทธิ์หรือความคุ้มกัน ซึ่งอาจปฏิเสธไม่ยอมขึ้นศาลไทย เว้นแต่รัฐบาลของผู้เสนอ                       |
|              | ราคาได้มีคำสั่งให้สละสิทธิ์ความคุ้มกันเข่นว่านั้น                                                                       |
|              | <ol> <li>ผู้เสนอราคาต้องไม่เป็นผู้ที่ถูกประเมินสิทธิผู้เสนอราคาในสถานะที่ห้ามเข้าเสนอราคาและห้ามทำ</li> </ol>           |
|              | สัญญาตามที่ กวพ. กำหนด                                                                                                  |
|              | <ol> <li>บุคคลหรือนิติบุคคลที่จะเข้าเป็นผู้สัญญาต้องไม่อยู่ในฐานะเป็นผู้ไม่แสดงบัญชีรายรับรายจ่าย หรือ</li> </ol>       |

# รูปที่ 105 หน้าจอ "ขั้นตอนที่ 4 Template ร่างเอกสารประกาศเชิญชวน"

| รายการข้อมูล                  | คำอธิบาย                                                                          |
|-------------------------------|-----------------------------------------------------------------------------------|
| 152. คลิกปุ่ม <b>บันทึก</b>   | ระบบจะแสดงกล่องข้อความ"ต้องการบันทึกข้อมูล<br>ใช่หรือไม่ ดังรูปที่ 106            |
| 153. คลิกปุ่ม <mark>Ок</mark> | ระบบจะแสดงหน้าจอ"ขั้นตอนที่ 4 Template ร่างเอกสาร<br>ประกาศเซิญชวน" ดังรูปที่ 107 |

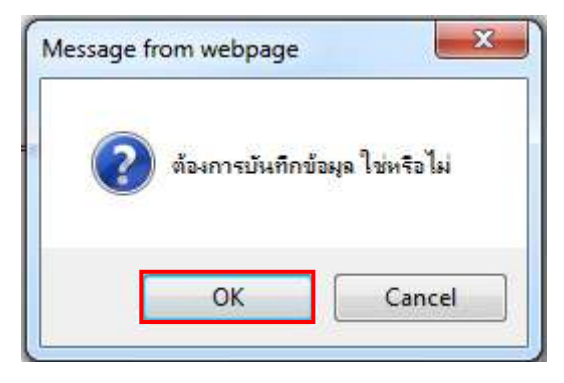

#### รูปที่ 106 หน้าจอกล่องข้อความ

| Thai Government Procurement                                          |                                                                              | 119 IMJ 1111 I IJI 130 - M 3M 110 I                        |
|----------------------------------------------------------------------|------------------------------------------------------------------------------|------------------------------------------------------------|
|                                                                      | <b>V</b>                                                                     | กรมบัญชีกลาง                                               |
| 1 2                                                                  | 3                                                                            | 4 5                                                        |
| จัดพารางเอกสาร <sup>7</sup> Template<br>ประกวดราคา ร่างเอกสารประกวดร | <ul> <li>ด้วยยาง</li> <li>ร้างเอกสายประกวดราคา</li> <li>ร้างเอกสา</li> </ul> | Femplate ด้วอยาง<br>ารประกาศเชิญชวน ร่างเอกสารประกาศเชิญชว |
| Template ประกาศเชิญชวน                                               |                                                                              |                                                            |
| [Q @ b @] ← →   Q \;] E                                              | ≢ ≝ ≣) B I <u>U</u> <del>S</del> ) [≣ ≔ ∞                                    | ± ??] (⊞ >≡                                                |
| Font • Size • A•                                                     |                                                                              |                                                            |
|                                                                      |                                                                              | ^                                                          |
|                                                                      | ประกาศกรมบัญชีกลาง                                                           |                                                            |
| เรื่อง ประกวดราคาง้างอา                                              | คารสนามปืนพาณิชย์ โดยวิธีประกวดราคาอิเล็กทร                                  | อนิกส์ (e-bidding)                                         |
| กรมบัญชีกลาง มีควา                                                   | มประสงค์ ประกวดราคาจ้างอาคารสนามบินพาณิขย์                                   | โดยวิธีประกวดราคา                                          |
| อิเล็กทรอนิกส์ (e-bidding) ราคากส                                    | ลางของงานก่อสร้างในการประกวดราคาครั้งนี้เป็นเงิน                             | เทิ้งสิ้น ๒,๐๙๑,๕๘๓.๘๕                                     |
| บาท (สองล้านเก้าหมื่นหนึ่งพันห้ารัง                                  | อยแปดสิบสามบาทแปดสิบห้าสตางค์)                                               |                                                            |
| ผู้มีสิทธิเสนอราคาจะเ                                                | ต้องมีคุณสมบัติ ดังต่อไปนี้                                                  |                                                            |
| ๑. เป็นนิติบุคคสผู้มีอ                                               | าชีพรับจ้างงานที่ประกวดราคาจ้างโดยประกวดราคา                                 | อิเล็กทรอนิกส์ดังกล่าว                                     |
| <ol> <li>ไม่เป็นผู้ที่ถูกระบุจึ</li> </ol>                           | ชื่อไว้ในบัญชีรายชื่อผู้ทิ้งงานของทางราชการ และได้แ                          | จ้งเวียนชื่อแล้ว                                           |
| .en. ไม่เป็นผู้มีผลประโ                                              | ยชน์ร่วมกันกับผู้ยืนข้อเสนอราคารายอื่นที่เข้ายื่นข้อเล                       | สนอให้แก่กรมบัญชีกลาง ณ                                    |
| วันประกาศประกวดราคาอิเล็กหรอง                                        | นิกส์ หรือไม่เป็นผู้กระทำการอันเป็นการขัดขวางการเ<br>-                       | เข่งขันราคาอย่างเป็นธรรมใน                                 |
| การประกวดราคาอิเล็กทรอนิกส์ครั้ง                                     | งนี้                                                                         |                                                            |
| ๙. ไม่เป็นผู้ได้รับเอกลี<br>ราคาได้มีคำสั่งให้สละสิทธิ์ความคุ้ม/     | สิทธิหรือความคุ้มกัน ซึ่งอาจปฏิเสชไม่ยอมขึ้นศาลไทย<br>กันเข่นว่านั้น         | ม เว็นแต่รัฐบาลของผู้เสนอ                                  |
| ๕. ผู้เสนอราคาต้องไม                                                 | ม่เป็นผู้ที่ถูกประเมินสิทธิผู้เสนอราคาในสถานะที่ห้ามเ                        | ข้าเสนอร <mark>าคา</mark> และห้ามทำ                        |
| สัญญาตามที่ กวพ. กำหนด                                               |                                                                              |                                                            |
|                                                                      | ลลที่จะเข้าเป็นต่สับการต้องไข่อเป็นธานะเป็นยัไปแสด                           | งบัณชีรายรับรายจ่าย หรือ                                   |

รูปที่ 107 หน้าจอ "ขั้นตอนที่ 4 Template ร่างเอกสารประกาศเชิญชวน"

| รายการข้อมูล                 | คำอธิบาย                                          |
|------------------------------|---------------------------------------------------|
| 154. คลิกปุ่ม ไปขั้นตอบที่ 5 | ระบบจะแสดงหน้าจอ "ขั้นตอนที่ 5 ตัวอย่างร่างเอกสาร |
| ······                       | ประกาศเชิญชวน"ดังรูปที่ 108                       |

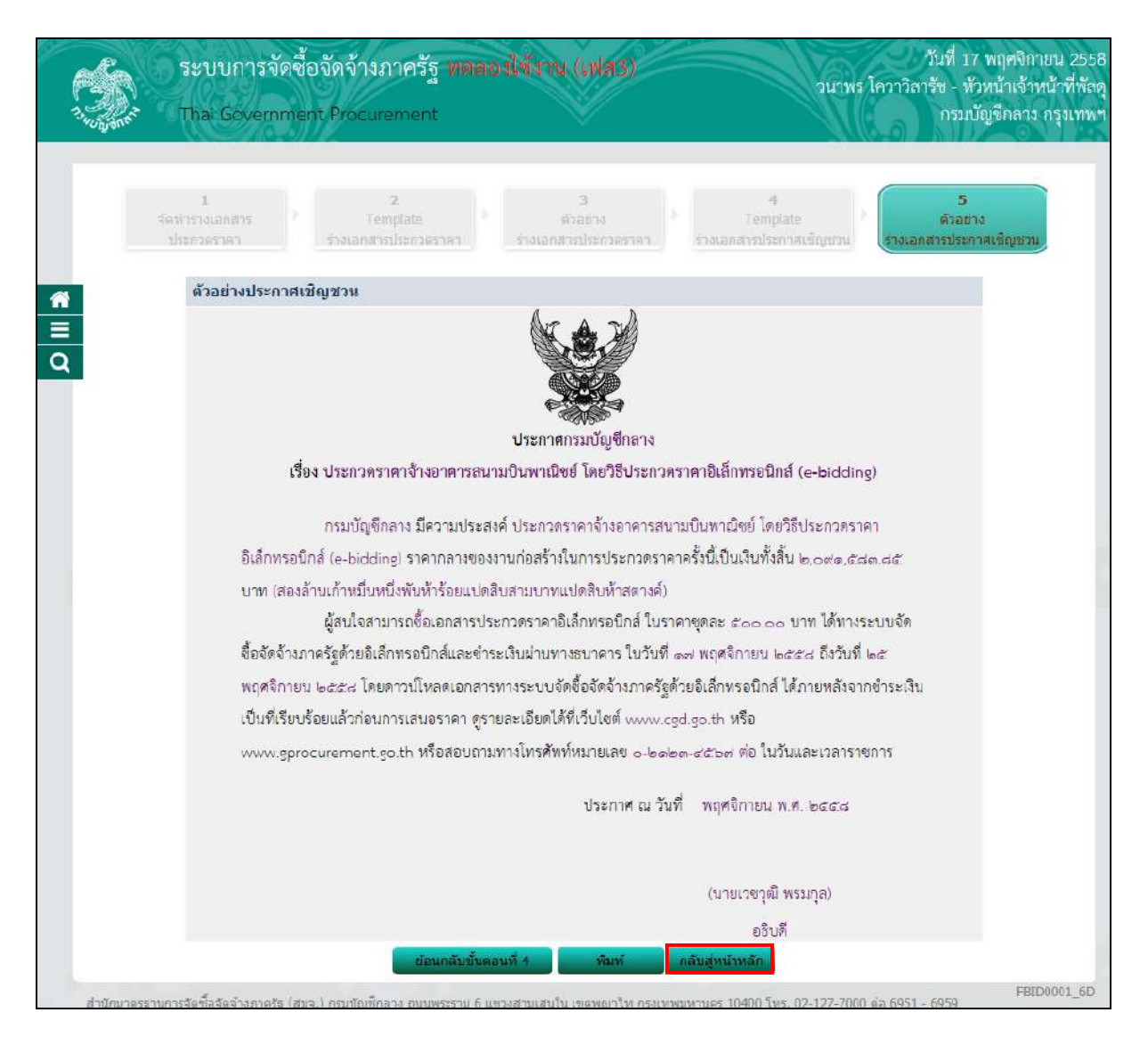

## รูปที่ 108 หน้าจอ "ขั้นตอนที่ 5 ตัวอย่างร่างเอกสารประกาศเชิญชวน"

| รายการข้อมูล                         | คำอธิบาย                                                                                           |
|--------------------------------------|----------------------------------------------------------------------------------------------------|
| 155. คลิกปุ่ม <b>กลับสู่หน้าหลัก</b> | เพื่อกลับไปยังหน้าจอ"ข้อมูลโครงการ"และหัวข้อสถานะ<br>จะเปลี่ยน เป็น "ระหว่างดำเนินการ"ดังรูปที่109 |

| ข้อมู  | ลโครงการ                                           |                                     |                                 |                               |  |
|--------|----------------------------------------------------|-------------------------------------|---------------------------------|-------------------------------|--|
| A1     | เลขทีโครงการ                                       | 58116000133                         |                                 |                               |  |
| A2     | ชื่อโครงการ                                        | ประกวคราดาจ้างอาดารส<br>(e-bidding) | นามบินพาณิชย์ โดยวิธีประกวดราดา | อ้เล็กทรอนิกส์                |  |
| ล่าดับ | เ รายการเ                                          | อกสาร                               | จัดท่าเอกสาร                    | สถานะ                         |  |
| 1      | รายงานขอซ้อขอจ้าง                                  |                                     | รายละเอียด/แก้ไข                | <mark>ระหว่างดำเนินการ</mark> |  |
| 2      | แต่งตั้งคณะกรรมการ                                 |                                     | รายละเอียด/แก้ไบ                | ระหว่างดำเนินการ              |  |
| З      | ร่างเอก <mark>สารประกวดราคา/ร่างเอกสารประ</mark> ก | าาศเชิญชวน                          | รายละเอียด/แก้ไข                | ระหว่างดำเนินการ              |  |
|        |                                                    |                                     |                                 |                               |  |
| 3      | รางเอกสารประกวดราคา/ร่างเอกสารประก                 | าาศเชิญชวน                          | รายละเอียด/แก้ไข                | ระหว่างดำเนินการ              |  |

รูปที่ 109 หน้าจอ"รายการเอกสาร"

| รายการข้อมูล                     | คำอธิบาย                                                                         |
|----------------------------------|----------------------------------------------------------------------------------|
| 156. คลิกปุ่ม มันทึกเลขที่วันที่ | ระบบจะแสดงหน้าจอ"ขั้นตอนที่ 1 บันทึกเลขที่ และ<br>ประกาศ ณ วันที่" ดังรูปที่ 110 |

|                    | SAN 8824/14                        |                     |                                   |                                          |                              |                                      |
|--------------------|------------------------------------|---------------------|-----------------------------------|------------------------------------------|------------------------------|--------------------------------------|
| มันทึกเส<br>ประกาศ | เขที่และ<br>ด.วันที่ รายงานขอชื่อข | อร์กล               | )<br>สำสังแต่ง                    | 3<br>ถึงอย่าง                            | 4<br>ด้วมปาง<br>กรประกวคราคา | ວ<br>ທັງລຍ່ານ<br>ເຂດສາວໄຮກາທເຫັຍູາດາ |
| ข้อมูลโครงก        | າຈ                                 |                     |                                   |                                          |                              |                                      |
| A1                 | เลขที่โครงการ                      | 811600              | 0133                              |                                          |                              |                                      |
| A2                 | ชื่อโครงการ ไ                      | lระกวดร<br>e-biddir | าคาจ <mark>ำ</mark> งอาคาร<br>าด) | รสนามบินพาณิชย์ โ <mark>ดย</mark> วิธีปร | ะกวดราคาอิเล็กทรอนิ          | กส์                                  |
| หนังสือรายงา       | นขอชื้อขอจ้างเลขที่และวันที่       |                     |                                   |                                          |                              |                                      |
| B1                 |                                    | เลขที [             | 019/2558                          |                                          |                              |                                      |
| B2                 |                                    | *วันที่             | 17112558                          | ระบุปีเป็นปีทุทธศักราชในรู               | ปแบบ (ววดดปปปป)              |                                      |
| ศาสั่งแต่งตั้งค    | เณะกรรมการ                         |                     |                                   |                                          |                              |                                      |
| M1                 | *ศาส้                              | งเลขที่ [           | 020/2558                          |                                          |                              |                                      |
| M2                 |                                    | *วันที่             | 17/11/2558                        | ระบุปีเป็บปีพุทธศักราชในรู               | ปแบบ (ววดดปปปป)              |                                      |
| การอนุมัติ         |                                    |                     |                                   |                                          |                              |                                      |
|                    | * อนุมัติให้จัดซื้อจัดจ้า          | งแบบ 🤇              | รับพึงดำวิจ                       | กรณ์ 🔘 ไม่รับพึง <mark>ศา</mark> วิจารถ  | ĩ                            |                                      |
| P1                 | *ศาน                               | าหน้า [             | นาย                               | ~                                        |                              |                                      |
| P2                 |                                    | *ชื่อ [             | <mark>ว</mark> ชวุฒิ              |                                          |                              |                                      |
| P3                 | *v                                 | ามสกุล [            | พรมกุล                            |                                          |                              |                                      |
| P4                 | × ci                               | าแหน่ง [            | อธิ <mark>บ</mark> ดี             |                                          |                              |                                      |
| P5                 |                                    | [                   |                                   |                                          |                              |                                      |
| P6                 |                                    | [                   |                                   |                                          |                              |                                      |
|                    |                                    | *วันที่             | 17/11/2558                        | ระบุปีเป็นปีพุทธศักราชในรู               | ปแบบ (ววดดปปปป)              |                                      |
| ร่างเอกสารปร       | ะกวดราคา บันทึกวันที่การเสนอร      | 161                 |                                   |                                          |                              |                                      |
| R1                 | *เอกสารประกวดราค                   | าเลขที่ [           | 024/2558                          |                                          |                              |                                      |
| *วันที่1           | ระกาศร่างเอกสารประกวดราคาขึ้นเว็   | อ็บไซต์ 🗄           | 17/11/2558                        | ระบุปีเป็นปีพุทธศักราชในร                | ปแบบ (ววดดปปปป)              |                                      |
|                    | ขอารที่มี คลอรับสีแคง หมายอื่งค้อง | ขับที่องไ           | อนอ                               |                                          |                              |                                      |

รูปที่ 110 หน้าจอ "ขั้นตอนที่ 1 บันทึกเลขที่และประกาศ ณ วันที่"

| รายการข้อมูล                         | คำอธิบาย                               |
|--------------------------------------|----------------------------------------|
| หนังสือรายงานขอซื้อขอจ้างเลขที่และวั | ันที่                                  |
| 157. เลขที่                          | บันทึกเลขที่                           |
| 158. วันที่                          | บันทึกวันที่                           |
| คำสั่งแต่งตั้งคณะกรรมการ             |                                        |
| 159. เลขที่                          | บันทึกเลขที่                           |
| 160. วันที่                          | บันทึกวันที่                           |
| การอนุมัติ                           |                                        |
| 161. อนุมัติให้จัดซื้อจัดจ้างแบบ     | ให้เลือกดังนี้                         |
|                                      | <ul> <li>รับฟังคำวิจารณ์</li> </ul>    |
|                                      | <ul> <li>ไม่รับฟังคำวิจารณ์</li> </ul> |

| รายการข้อมูล                      | คำอธิบาย                                          |  |
|-----------------------------------|---------------------------------------------------|--|
| 162. คำนำหน้า                     | ระบบจะแสดงข้อมูลให้โดยอัตโนมัติ สามารถแก้ไขได้    |  |
| 163. ชื่อ                         | ระบบจะแสดงข้อมูลให้โดยอัตโนมัติ สามารถแก้ไขได้    |  |
| 164. นามสกุล                      | ระบบจะแสดงข้อมูลให้โดยอัตโนมัติ สามารถแก้ไขได้    |  |
| 165. ตำแหน่ง                      | ระบบจะแสดงข้อมูลให้โดยอัตโนมัติ สามารถแก้ไขได้    |  |
| 166. วันที่                       | บันทึกวันที่                                      |  |
| ร่างเอกสารประกวดราคา              |                                                   |  |
| 167. เอกสารประกวดราคาเลขที่       | บันทึกเลขที่เอกสารประกวดราคา                      |  |
| 168. วันที่ประกาศร่างเอกสารประกวด | ระบบจะแสดงข้อมูลให้โดยอัตโนมัติ ไม่สามารถแก้ไขได้ |  |
| ราคาขึ้นเว็บไซต์                  |                                                   |  |
| 169 คลิกปุ่ม                      | ระบบจะแสดงกล่องข้อความ"ต้องการบันทึกเลขที่วันที่  |  |
|                                   | ใช่หรือไม่ ดังรูปที่ 111                          |  |
| 170 คลิกเป็ม OK                   | ระบบจะแสดงหน้าจอ"ขั้นตอนที่ 2 Template ร่างเอกสาร |  |
|                                   | ประกวดราคา" ดังรูปที่ 112                         |  |

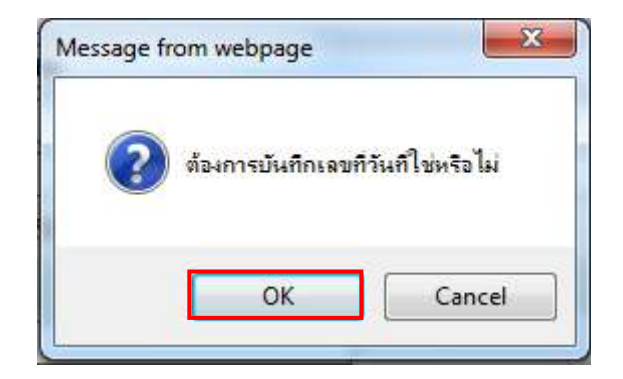

รูปที่ 111 หน้าจอกล่องข้อความ

|                                         | <del>7</del> 9/1/1/2                         |                                                     |                                                      |                                      |
|-----------------------------------------|----------------------------------------------|-----------------------------------------------------|------------------------------------------------------|--------------------------------------|
| 1<br>บับทึกเลขที่และ<br>ประกาศ ณ วับที่ | 2<br>ด้วอย่าง<br>รายงานขอชื่อขอจำง           | ต์<br>ดำสั่งแต่งส่                                  | 3 4<br>เอย่าง ตัวอย่าง<br>งผยเขารรมการ เอกสารประกวคร | 5<br>ตัวอย่าง<br>เลกสารประกาศเขีญชวน |
| ข้อมูลโครงการ                           |                                              |                                                     |                                                      |                                      |
| A1                                      | เลขที่โครงการ 581160                         | 00133                                               |                                                      |                                      |
| A2                                      | ชื่อโครงการ<br>(e-bidd                       | ร <mark>า</mark> คาจ <mark>ำ</mark> งอาคารส<br>ing) | สนามบินพาณิชย์ โดยวิธีประกวดราคาอื                   | เล็กทรอนิกส์                         |
| หนังสือรายงานขอชื่อ                     | ขอจ้างเลขที่และวันที่                        |                                                     |                                                      |                                      |
| B1                                      | *เลขที                                       | 019/2558                                            |                                                      |                                      |
| B2                                      | *วันที                                       | 17112558                                            | ระบุปีเป็นปีพุทธศักราชในรูปแบบ (ววดเ                 | ลปปปป)                               |
| ศาสั่งแต่งตั้งคณะกรร                    | มการ                                         |                                                     |                                                      |                                      |
| M1                                      | <sup>*</sup> ศาสังเลขที่                     | 020/2558                                            |                                                      |                                      |
| M2                                      | *วับที                                       | 17/11/2558                                          | ระบุปีเป็นปีพุทธศักราชในรูปแบบ (ววดเ                 | ลปปปป)                               |
| การอนุมัติ                              |                                              |                                                     |                                                      |                                      |
|                                         | อนุมัติให้จัดซื้อจัดจ้างแบบ                  | 🔘 รับพึงต่าวิจา                                     | รณ์ 🔘 ไม่รับพึงศ <mark>า</mark> วิจารณ์              |                                      |
| Pl                                      | <mark>*</mark> ศานาหน้า                      | นาย                                                 | ~                                                    |                                      |
| P2                                      | *ชื่อ                                        | เวชวุฒิ                                             |                                                      |                                      |
| P3                                      | *นามสกุล                                     | พรมกุล                                              |                                                      |                                      |
| P4                                      | *ต่าแหน่ง                                    | อธิ <mark>บ</mark> ดี                               |                                                      |                                      |
| P5                                      |                                              |                                                     |                                                      |                                      |
| P6                                      |                                              |                                                     |                                                      |                                      |
|                                         | *วันที่                                      | 17/11/2558                                          | ระบุปีเป็นปีพุทธศักราชในรูปแบบ (ววดด                 | ลปปปป)                               |
| ร่างเอกสารประกวดรา                      | คา มันทึกวันที่การเสนอราคา                   |                                                     |                                                      |                                      |
| R1                                      | *เอกสารประกวดราคาเลขที่                      | 024/2558                                            |                                                      |                                      |
| *วันที่ประกาศร่                         | างเอกสารประกว <mark>ดราคาขึ้นเว็บไชต์</mark> | 17/11/2558                                          | ระบุปีเป็นปีพุทธศักราชในรูปแบบ (ววดด                 | ลปปปป)                               |
| หมวยเหตุ : รวยการที่มี                  | ดอกจับสีแดง หมายถึงต้องบันทึกร               | ັວນລ                                                |                                                      |                                      |

รูปที่ 112 หน้าจอ "ขั้นตอนที่ 1 บันทึกเลขที่และประกาศ ณ วันที่"

| รายการข้อมูล  | คำอธิบาย                                                                  |
|---------------|---------------------------------------------------------------------------|
| 171. คลิกปุ่ม | ระบบแสดงหน้าจอ"ขั้นตอนที่ 2 ตัวอย่างรายงานขอซื้อขอ<br>จ้าง" ดังรูปที่ 113 |

|   | ระบบการจั<br>Thai Govern                                       | ัดซื้อจัดจ้างภาครัฐ <b>พต</b><br>iment Procurement | กลองใช้ภาม (เฟส3)                              | วนาพร โควาวิส                          | วันที่ 17 พฤศจิกายน 2558<br>สารัช - หัวหน้าเจ้าหน้าที่พัสถ<br>กรมบัญชีกลาง กรุงเทพ |
|---|----------------------------------------------------------------|----------------------------------------------------|------------------------------------------------|----------------------------------------|------------------------------------------------------------------------------------|
|   | 1<br>กับที่กเลขที่และ<br>ประกาศ ณ วันที<br>ตัวอย่างรายงานของขึ | 2<br>ด้วยข่าง<br>รายงานขอชื่อขอจ้าง                | 3<br>ด้วยบาง<br>ค่าสั่งแต่งทั้งคณะกรรมการ      | 4<br>ด้วยขาง<br>เอกสารประหวงราชา เอกสา | 5<br>ด้วยย่าง<br>รประกาศเรียยรรม                                                   |
| ₹ |                                                                |                                                    | บันทึกข้อความ                                  |                                        |                                                                                    |
|   | ถ่านเ<br>ที่                                                   | าชการ กระบบมูชาธาง<br>                             | วับที่ ๑๗ พฤ                                   | ศจิกายน ๒៩៩๘                           | _                                                                                  |
|   | เรื่อง                                                         | รายงานขอจ้างและการจัดทำประ                         | :กาศพร้อมเอกสารประกวุตราคาจ้าง                 | in in the cases                        | _                                                                                  |
|   | .e                                                             |                                                    |                                                |                                        | -                                                                                  |
|   | 91014                                                          | 900M                                               |                                                | e.                                     |                                                                                    |
|   |                                                                | ๘ ข้อเสนออื่น ๆ<br>, ะ                             | a 1 aŭ                                         | a (                                    |                                                                                    |
|   |                                                                | การแต่งคงคณะกรรมก                                  | ารพจารณาผลการบระกวดราคาอเลกทระ                 | วนกล                                   |                                                                                    |
|   |                                                                | จึงเรียนมาเพื่อโปรดพิจารถ                          | นา หากเห็นขอบขอได้ไปรด                         |                                        |                                                                                    |
|   |                                                                | ๑. อนุมัติให้ดำเนินการจั                           | <b>ัด</b> จ้าง ด้วยวิชี ประกวดราคาอิเล็กทรอนิก | ส์ (e-bidding) ตามรายละเอียดข้าง       | 1                                                                                  |
|   | ต้น                                                            |                                                    |                                                |                                        |                                                                                    |
|   |                                                                | <ol> <li>๑งนามในคำสั่งแต่งตั้</li> </ol>           | งคณะกรรมการพิจารณาผลการประกวดร                 | ราคาอิเล็กทรอนิกส์                     |                                                                                    |
|   |                                                                |                                                    | (นางอุ                                         | กุมพร วิไลพรรณ)                        |                                                                                    |
|   |                                                                |                                                    | เล                                             | ขานุการกรม                             |                                                                                    |
|   |                                                                | ย้อนกลับขั้นตอนที่ 1                               | พิมพ์ ไปขึ้นตอนที่ 3                           | กลับสูหน้าหลัก                         |                                                                                    |
|   |                                                                |                                                    |                                                |                                        | FBID0001_8D                                                                        |

รูปที่ 113 หน้าจอ "ขั้นตอนที่ 2 ตัวอย่างรายงานขอซื้อขอจ้าง"

|                      | รายการข้อมูล   | คำอธิบาย                                           |
|----------------------|----------------|----------------------------------------------------|
| 172 คลิกเ <b>่</b> ม | ไปขั้นตอนที่ 3 | ระบบแสดงหน้าจอ"ขั้นตอนที่ 3 ตัวอย่างคำสั่งแต่งตั้ง |
| 9                    |                | คณะกรรมการ" ดังรูปที่ 114                          |

| 1.15 A       | ระบบการจัดซื้อจัดจ้างภาครัฐ <b>พดลองไ</b><br>Thai Government Procurement       | ส์งาน (เฟส3)                                                         | อนาพร โ                                           | วันที่ 17 พฤคจิกายน 2558<br>ควาวิสารัช - หัวหน้าเจ้าหน้าที่พัสดุ<br>กรมบัญชีกลาง กรุงเทพฯ |
|--------------|--------------------------------------------------------------------------------|----------------------------------------------------------------------|---------------------------------------------------|-------------------------------------------------------------------------------------------|
|              | 1 2<br>มันทึกเลขมีและ คัวอย่าง<br>ประกาศ ณ วันที่ รายงานขอชื่อขอร้าง           | 3<br>ตัวอย่าง<br>ำสั่งแดงตั้งคณะกรรมการ                              | 4<br>ตัวอย่าง<br>เลกสารประกวดราคา                 | 5<br>ตัวอย่าง<br>เลกสารประกาศเป็ญชวน                                                      |
| 1            | ด้วอย่างเอกสารแต่งตั้งคถเะกรรมการ                                              |                                                                      |                                                   |                                                                                           |
| Πα           | ด่าสั่ง<br>เรื่อง แต่งตั้ง คณะกรรมการพิจารณาผลการบ<br>ราคาล้างอาคารชบาบบิบพาณิ | กรมบัญชีกลาง กรุงเทพฯ<br>ที่ obo/beccc<br>ประกวดราคาอิเล็กทรอนิกส์ เ | ละผู้ควบคุมงาน สำหรับการป<br>ทรงปิกส์ (a-bidding) | ระกวด                                                                                     |
|              |                                                                                |                                                                      | nao ana 76-pidoni 57                              |                                                                                           |
|              | ด้วย กรมบัญชีกลาง มีความประ                                                    | สงค์จะ ประกวดราคาจ้างอาค                                             | ารสนามบินพาณิชย์ โดยวิธีประเ                      | กวด                                                                                       |
| and a second | ราคาอิเล็กทรอนิกส์ (e-bidding) และเพื่อให้เป็                                  | นไปตามระเบียบสำนักน <mark>า</mark> ยกรั                              | รุมนตรีว่าด้วยการพัสดุ พ.ศ. ๒๐                    | ฮัตเซี: จึง                                                                               |
|              | ร่างเอกสาร e-Bidding แล                                                        | ะพิจารณาผลการประกวดราค                                               | าอิเล็กทรอนิกส์                                   |                                                                                           |
|              | ผู้ควบคุมงาน                                                                   |                                                                      |                                                   |                                                                                           |
|              | ้นายที่สน มาลากุล                                                              | ผู้ควบคุ                                                             | มงาน                                              |                                                                                           |
|              | วิศวกรโยธาซำนาญการพิเศษ                                                        |                                                                      |                                                   |                                                                                           |
|              | อำนาจและหน้าที                                                                 |                                                                      |                                                   |                                                                                           |
|              | ควบคุมงาน                                                                      |                                                                      |                                                   |                                                                                           |
|              |                                                                                | สั่ง ณ วันที่ ๑๗ พฤศ                                                 | จิกายน พ.ศ. ๒๕๕๘                                  |                                                                                           |
|              |                                                                                |                                                                      | (นายเวขวุฒี พรมกูล)                               |                                                                                           |
|              |                                                                                |                                                                      | อธิบดี                                            |                                                                                           |
|              | บ้อนกลับขั้นตอนที่ 2 ที                                                        | มพ์ ไปขั้นตอนที่                                                     | 4 กลับสู่หน้าหลัก                                 |                                                                                           |
|              |                                                                                |                                                                      |                                                   | FBID0001_ComD                                                                             |

# รูปที่ 114 หน้าจอ "ขั้นตอนที่ 3 ตัวอย่างคำสั่งแต่งตั้งคณะกรรมการ"

| รายการข้อมูล                | คำอธิบาย                                         |
|-----------------------------|--------------------------------------------------|
| 173 คลิกปุ่ม ไปขั้นตอนที่ 4 | ระบบแสดงหน้าจอ"ขั้นตอนที่ 4 ตัวอย่างเอกสารประกวด |
|                             | ราคา" ดังรูปที่ 115                              |

| (Se          | ระบบการจัดซื้อจัดจ้างภาครัฐ พดลองใช้งาน (เฟส3) วันที่ 17 พฤศจิ<br>วนาพร โควาวิสารัช - หัวหน้าเจ้<br>Thai Gevenment Procurement กรมบัญชิกลา                    | กายน 2558<br>วิทนัวที่พัสดุ<br>13 กรุงเทพฯ |
|--------------|----------------------------------------------------------------------------------------------------|--------------------------------------------|
| .ograv.      |                                                                                                    | NIE                                        |
|              | 1 2 3<br>บันทึกและเห็นละ คัวอย่าง คัวอย่าง คัวอย่าง<br>ประกาศ ณ วันที่ รายงานขอชื่อขอร่าง คำสั่งแลงสั่งคณะกรรมการ <b>เอกสารประกวดราดา</b> เอกสารประกาศเชีญขวน |                                            |
|              | ตัวอย่างร่างเอกสารประกวดราคา                                                                                                    |                                            |
|              |                                                                                                    |                                            |
|              | เอกสารประกวดราคาจ้างด้วยวิธีประกวดราคาอีเล็กทรอนิกส์ (e-bidding)<br>ส่                                                                                        |                                            |
|              |                                                                                                    |                                            |
|              | บระกวกราคาจางอาคารสนามบนพาณชุช เดยวธบระกวกราคาอเฉกทรอนกส (e-bidding)                                                                                          |                                            |
|              | ตามประหาศุกรมปญชาตาจ                                                                                                    |                                            |
|              | สาวนท ออ พยุคงกายน ๒๔๔๘                                                                                                    |                                            |
|              | กรมบัญชีกลาง ซึ่งต่อไปนี้เรียกว่า "กรม" มีความประสงค์จะ ประกวดราคาจ้างอาคารสนามบินพาณิชย์<br>๑๓. <b>มาตรฐานฝีมือข่าง</b>                                      |                                            |
|              | เมื่อกรมได้คัดเลือกผู้เสนอราคารายใดให้เป็นผู้รับจ้างและได้ตกลงจ้างก่อสร้างตามประกาศนี้                                                                        |                                            |
|              | แล้ว ผู้เสนอราคาจะต้องตกลงว่าในการปฏิบัติงานก่อสร้างดังกล่าว ผู้เสนอราคาจะต้องมีและใช้ผู้ผ่านการทดสอบ                                                         |                                            |
|              | มาตรฐานฝีมือข่างจาก เทียบเท่าจากสถาบันการศึกษาที่ ก.พ. รับรอง หรือผู้มีวุฒิบัตรระดับ ปวช. ปวส. และปวท.                                                        |                                            |
|              | หรือเทียบเท่าจากสถาบันการศึกษาที่ ก.พ. รับรองให้เข้ารับราจการได้ ในอัตราไม่ต่ำกว่าร้อยละ ๑๐ ของแต่ละ สาขา                                                     |                                            |
|              | ข่างแต่จะต้องมีจำนวนข่างอย่างน้อย ๑ คน ในแต่ละสาขาข่าง ดังต่อไปนี้                                                                                            |                                            |
| 0            | ดต.ด ช่างสำรวจ                                                                                                    |                                            |
|              | ดต.ไต ข่างโยชา                                                                                                    |                                            |
|              | ๑๙. การปฏิบัติตามกฎหมายและระเปียบ                                                                                                    |                                            |
|              | ในระหว่างระยะเวลาการก่อสร้างผู้รับจ้างพึงปฏิบัติตามหลักเกณฑ์ที่กฎหมายและระเบียบได้                                                                            |                                            |
|              | กำหนดไว้โดยเคร่งครัด                                                                                                    |                                            |
|              |                                                                                                    |                                            |
|              | กรมปัญชกลาง<br>-                                                                                                    |                                            |
|              | ดฟ พฤศจิกายน ๒๕๕๘                                                                                                    |                                            |
|              | ย้อนกลับขั้นตอนที่ 3 พิมพ์ ไปขึ้นตอนที่ 5 กลับสู่หน้าหลัก                                                                                                    |                                            |
| สำนักมาครฐาน | หการจัดขึ้อจัดจำงภาครัฐ (สมจ.) กรมขัญษีกลาง อนนพระราม 6 แขวงสามเสนใน เขตพญาให กรุงเทพมหานคร 10400 โทร. 02-127-7000 ต่อ 5951 - 6959                            | 3ID0001_9D                                 |

## รูปที่ 115 หน้าจอ "ขั้นตอนที่ 4 ตัวอย่างเอกสารประกวดราคา"

| รายการข้อมูล                        | คำอธิบาย                                         |  |  |
|-------------------------------------|--------------------------------------------------|--|--|
| 174. คลิกปุ่ม <b>ไปขั้นตอนที่ 5</b> | ระบบแสดงหน้าจอ"ขั้นตอนที่ 5 ตัวอย่างเอกสารประกาศ |  |  |
|                                     | เชญชวน" ดงรูบท 116                               |  |  |

| P. S. S. S. S. S. S. S. S. S. S. S. S. S. | ระบบการจัดซื้อจัดจ้างภาครัฐ พดลองใช้งาน (เฟสร) วันที่ 17<br>วนาพร โควาวิสารัช - หัวเ<br>Thai Government Procurement กรมบัต                                                                          | พฤศจิกายน 2558<br>เน้าเจ้าหน้าที่พัสลุ<br>เซ็กลาง กรุงเทพฯ |
|-------------------------------------------|----------------------------------------------------------------------------------------------------|------------------------------------------------------------|
|                                           | 1 2 3 4 5<br>บันทึกเลขที่และ ดัวอย่าง ดัวอย่าง ดัวอย่าง<br>ประกาศ ณ วันที่ รายงานขอชื่อขอจ้าง ค่าสั่งแล่งสั่งคณะครรมการ เอกสารประกวดราคา <b>เอกสารประกาศเอี</b> ด                                   | ชาน                                                        |
| ~                                         | ด้วอย่างประกาศเชิญชวน                                                                                                    |                                                            |
| ≡<br>Q                                    | <b>ประกาศกรมบัญชีกลาง</b>                                                                                                    |                                                            |
|                                           | เรื่อง ประกวดราคาจ้างอาคารสนามป็นพาณิชย์ โดยวิธีประกวดราคาอิเล็กทรอนิกส์ (e-bidding)                                                                                                    |                                                            |
|                                           | กรมบัญชีกลาง มีความประสงค์ ประกวดราคาจ้างอาคารสนามปันพาณิชย์ โดยวิธีประกวดราคา                                                                                                    |                                                            |
|                                           | อเลกทรอนกล (e-bidding) ราคากลางของงานกอสรางเนการบระกวศราคาครงนเบนเง่นทุงสม ๒,๐๙๓,๕๘๓,๘๕                                                                                                    |                                                            |
|                                           | บาท (สองสามมา เหมนทนงพนทาวออแบตสางสามบาทแบตสาหาสตางคว<br>รู้ได้สิทธิเวลาอราอาอะตัว เนื่อกาสมาใต้ อังต่อไปนี้                                                                                        |                                                            |
|                                           | ผู้แอทแรกนอง เคเขอของมคุณกามแต่ หงพอะเบอ<br>ยัสมใกสามารถนี้อเอกสารประเภทสราการใช้กระกอบกลีโกส์ ใม่ตากาพตอม                                                                                          |                                                            |
|                                           | พูสนะจลามารเขอเอาลารบรรกรทำที่และสำระหว่าหายเล่าทรอนแล่ เมราหายุขละ ๑๐๐.๐๐ บาท เพทางระบบจท<br>สื้อวัดอ้างกาดรัฐด้ายถึงอีกพรอมิกล์และสำระหวิมย่างเหาะระบาดาร ใยกับที่ ๑๗ พกสอิกายน ๒๙๙๗ ก็บรับที่ ๒๙ |                                                            |
|                                           | ของกรางการกรู้ทรอองการรองการและองระจงหมดานทางอน การานรรมการตรางการการการของ และ<br>พบสธิการยา ๒๙๙๙ โดยความโหลดเอกสารทางระบบอัดซึ้กอัดถ้างกาดรัชด้ายอิเล็กทรอบิกล์ ได้กายหลังอากคำระเบิน             |                                                            |
|                                           | เป็นที่เรียบร้อยแล้วก่อนการเสนอราคา ครายละเอียดได้ที่เว็บไขต์ www.ced.ec.th หรือ                                                                                                    |                                                            |
|                                           | www.eprocurement.eo.th หรือสอบถามทางโทรศัพท์หมายเลข ๐-๒๑๒๓-๔๕๖๗ ต่อ ในวันและเวลาราชการ                                                                                                    |                                                            |
|                                           | ประกาศ ณ วันที่ ๑๗ พฤศจิกายน พ.ศ. ๒๕๕๘                                                                                                    |                                                            |
|                                           | (ຄາງສະດອດຄື) ພຣະເດລ.)                                                                                                    |                                                            |
|                                           | -⇔. ∈<br>(ภ.ษ. มาร์มา เมราเรีย)                                                                                                    |                                                            |
|                                           | อธิบดี                                                                                                    |                                                            |
|                                           | DO REISED TRANSPORT                                                                                                    |                                                            |
| สำนักมาตรรา                               | านการจัดชื่อจัดจักงศาคริฐ (สมจ.) กรมบัญชีกลาง ถนนพระราม 6 แขวงสามเสนใน เขตพญาให กรงเทพนทานคร 10400 โทร. 02-127-7000 ต่อ 6951 - 6959                                                                 | FBID0001_10D                                               |

รูปที่ 116 หน้าจอ "ขั้นตอนที่ 5 ตัวอย่างเอกสารประกาศเชิญชวน"

| รายการข้อมูล                  | คำอธิบาย                                       |
|-------------------------------|------------------------------------------------|
| 175. คลิกปุ่ม กลับสู่หน้าหลัก | เพื่อกลับไปยังหน้าจอ"รายการเอกสาร"ดังรูปที่117 |

| 201            | <b>ด เค</b> รงการ                   |                                                                                  |                  |                              |  |
|----------------|-------------------------------------|----------------------------------------------------------------------------------|------------------|------------------------------|--|
| A1             | เลขทีโค <mark>ร</mark> งการ         | 58116000133                                                                      |                  |                              |  |
| A2 ชื่อโตรงการ |                                     | ประกวดราคาจ้างอาคารสนามบินพาณิชย์ โดยวิธีประกวดราคาอิเล็กทรอนิกส์<br>(e-bidding) |                  |                              |  |
| สำดับ          | ม รายการเ                           | อกสาร                                                                            | จัดทำเอกสาร      | สถานะ                        |  |
| 1              | รายงานขอซื้อขอจ้าง                  |                                                                                  | รายละเอียด/แก้ไข | <mark>ต่าเนินการแล้</mark> ว |  |
| 2              | <mark>แต่งตั้งคณะกรรมการ</mark>     |                                                                                  | รายละเอียด/แก้ไข | dาเนินการแล้ว                |  |
| 2              | ร่างเอกสารประกวดราดา/ร่างเอกสารประก | กาศเชิญช่วน                                                                      | รายละเอียด/แก้ไข | ศาเนินการแล้ว                |  |

รูปที่ 117 หน้าจอ "รายการเอกสาร"

| รายการข้อมูล                  | คำอธิบาย                                                                         |  |  |
|-------------------------------|----------------------------------------------------------------------------------|--|--|
| 176. คลิกปุ่ม                 | ระบบจะแสดงกล่องข้อความ "ต้องการดำเนินการขั้นตอน<br>ต่อไป ใช่หรือไม่"ดังรูปที่118 |  |  |
| 177. คลิกปุ่ม <mark>OK</mark> | ระบบจะแสดงหน้าจอ "คันหาข้อมูลโครงการจัดซื้อจัดจ้าง"<br>ดังรูปที่119              |  |  |

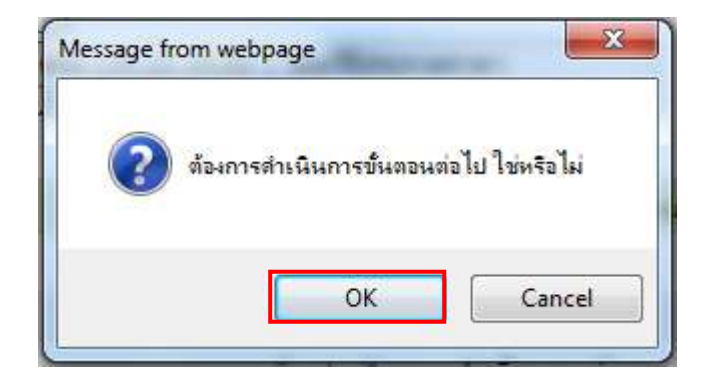

รูปที่ 118 หน้าจอกล่องข้อความ

|     | <b>ຈະນ</b> ນກ<br>Thai Gov  | ารจัดซื้อจัดจ้างภาครัฐ <mark>พดลองใช้งาน (เฟล</mark><br>remment Procurement       | 3)                     | <b>a</b> u1                         | วัน<br>แร โควาวิสารัข<br>ก                                | ที่ 17 พฤศจิก<br>- หัวหน้าเจ้า<br>เรมบัญชีกลา | ายน 2558<br>หน้าที่พัสดุ<br>เ กรุงเทพฯ |
|-----|----------------------------|-----------------------------------------------------------------------------------|------------------------|-------------------------------------|-----------------------------------------------------------|-----------------------------------------------|----------------------------------------|
| ประ | ะกาศจัดซื้อจัดจ้าง         | > จัดทำโครงการ > รายการโครงการ                                                    |                        |                                     |                                                           |                                               |                                        |
|     | ค้นหาข้อมูลโค              | จรงการจัดชื่อจัดจ้าง                                                              |                        |                                     |                                                           |                                               |                                        |
| *   | สำนักงาน 03<br>ชื่อโครงการ | 300400000 - กรมบัญชีกลาง กรุงเทพฯ                                                 |                        |                                     |                                                           |                                               |                                        |
| q   |                            | ดันหา ล้างตำเง                                                                    | โอก                    |                                     |                                                           | ค่นหาขั้นสูง                                  |                                        |
|     | เลขทีโครงการ               | ชื่อโครงการ                                                                       | ร่านวนเงิน<br>งบประมาณ | ข้อมูล<br>โตรงการ                   | สถานะ<br>โครงการ                                          | ขั้นดอน<br>การทำ<br>งาน                       |                                        |
|     | 58116000133                | ประกวดราคาจ้างอาคารสนามบินพาณิชย์ โดยวิธีประกวด<br>ราคาอิเล็กทรอนิกส์ (e-bidding) | 2,091,583.85           | รายละเอียด/<br>แก้ไข                | ร่างเอกสาร<br>e-Bidding/<br>ประกาศขึ้น<br>เว็บไซต์ (ร่าง) | 3                                             |                                        |
|     | 58116000143                | สอบราคาซื้อหมึกพิมพ์ (44.10.31.03 )                                               | 2,000.00               | ราย <mark>ละ</mark> เอียด/<br>แก่ไข | จัดทำรายงาน<br>ขอซื้อขอจ้าง<br>และแต่งตั้ง<br>คณะกรรมการ  | <b>T</b> =                                    |                                        |

รูปที่ 119 หน้าจอ "ค้นหาข้อมูลโครงการจัดซื้อจัดจ้าง"

# 4.4 ขั้นตอนที่ 4 หัวหน้าเจ้าหน้าที่พัสดุ - ประกาศขึ้นเว็บไซต์

จากรูปที่ 119 หัวหน้าเจ้าหน้าที่พัสดุ ทำการ Login เข้าสู่ระบบเพื่อนำประกาศเชิญชวนขึ้นเว็บไซต์ โดยเลือกรายการโครงการที่ต้องการประกาศฯ

| รายการข้อมูล    | คำอธิบาย                                                                                           |
|-----------------|----------------------------------------------------------------------------------------------------|
| 1. คลิกรูปภาพ 🚨 | ระบบจะแสดงหน้าจอ "เสนอหัวหน้าฯอนุมัติ – ขั้นตอนที่ 1 ตัวอย่าง<br>รายงานขอซื้อขอจ้าง" ดังรูปที่ 120 |

| No. No.  | ระบบการจัดซื้อจัดจ้างภาครัฐ <b>พดลองใช้งาน (เฟส3)</b> วันที่ 17 พฤศจิกายน 2558<br>วันาพร โควาวิสารัช - หัวหน้าเจ้าหน้าที่หัสดุ<br>Thai Government Procurement กรมบัญชีกลาง กรุงเทพฯ |
|----------|----------------------------------------------------------------------------------------------------|
|          | ประกาศจัดซื้อจัดจ้าง > จัดทำโครงการ > <b>รายการโครงการ</b>                                                                                                    |
| <b>%</b> | 1<br>ตัวอย่าง<br>รายงานขอชื่อขอส้าง<br>ตัวลับกัง ตัวอย่าง เอกสารประกาศเรียญชาน ประกาศชื่นเว็บไซต์                                                                                   |
| α        | บันทึกข้อความ                                                                                                    |
|          | สามาาขากรากรมบญขาสาง<br>ที่ cont/>อดัสส วันที่ อศ/พฤศจิกายน ๒๕๕๘                                                                                                    |
|          | เรื่อง รายงานขอจ้างและการจัดทำประกาศพร้อมเอกสารประกวดราคาจ้าง                                                                                                    |
|          | ๘. ข้อเสนออื่น ๆ<br>การแต่งตั้งคณะกรรมการพิจารณาผลการประกวดราคาอิเล็กทรอนิกส์                                                                                                    |
|          | จึงเรียนมาเพื่อไปรดพิจารณา หากเห็นซอบขอได้ไปรด                                                                                                    |
|          | ๑. อนุมัติไห้ดำเนินการจัดจ้าง ด้วยวิธี ประกวดราคาอิเล็กทรอนิกส์ (e-bidding) ตามรายละเอียดข้าง<br>*                                                                                  |
|          | ตน<br>๒. ลงบามในคำสั่งแต่งตั้งคณะกรรมการพิจารณาผลการประกวดราคาอิเล็กทรอบิกส์                                                                                                    |
|          | (นางอุญุมพร วิโคพรรณ)                                                                                                    |
|          | เลขานุการกรม                                                                                                    |
|          | ส่งคืนแก้ไข ไปขั้นตอนที่ 2 กิมท์ กลับสู่หน้าหลัก                                                                                                    |
| di       | นักมาตรจานการจัดชื่อจัดจังงาครัจ (สมจ.) กรมชัญชีกลาง ธนนพระราม 6 แข่งสามเสนใน เขตหญาให กรงเทพมหานคร 10400 โทร. 02-127-7000 ต่อ 6951 - 6959                                          |

รูปที่ 120 หน้าจอ "เสนอหัวหน้าฯ อนุมัติ – ขั้นตอนที่ 1 ตัวอย่างรายงานขอซื้อขอจ้าง"

| รายการข้อมูล                                       | คำอธิบาย                                                                           |
|----------------------------------------------------|------------------------------------------------------------------------------------|
| <ol> <li>คลิกปุ่ม</li> <li>ปขับตอนที่ 2</li> </ol> | ระบบจะแสดงหน้าจอ "ขั้นตอนที่ 2 ตัวอย่างคำสั่งแต่งตั้ง<br>คณะกรรมการ" ดังรูปที่ 121 |

| 10 m | ระบบการจัดซื้อจัดจ้างภาครัฐ พตลองใช้งาน (เฟส3) วันที่ 17 พฤศจิกายน 25<br>วนาพร โควาวิสารัช - หัวหน้าเจ้าหน้าที่พั<br>Tha: Government Procurement กรมบัญชีกลาง กรุงเพ |
|------|----------------------------------------------------------------------------------------------------|
|      | ประกาศจัดซื้อจัดจ้าง > จัดทำโครงการ > <b>รายการโครงการ</b>                                                                                                    |
| ~    | 1<br>ด้วอยาง<br>รายงานขอชื่อขอจ่าง<br>ศ <b>ำสั่งแต่งดั่วดณะกรรมการ</b> เลกสายประกวศราคา เอกสายประกวศเชิญชวน ประกาสชื่นเว็บไซลั                                       |
|      | ด้วอย่างค่าสั่งแต่งตั้งคณะกรรมการ                                                                                                    |
| Y    | ศำสั่ง กรมบัญชีกลาง กรุงเทพฯ<br>ที่ ๐๒๐/๒๕๔๘                                                                                                    |
|      | เรื่อง แต่งตั้ง คณะกรรมการพิจารณาผลการประกวดราคาอิเล็กทรอนิกส์ และผู้ควบคุมงาน สำหรับการประกวด                                                                       |
|      | ราคาจ้างอาคารสนามปินพาณิชย์ โดยวิธีประกวดราคาอิเล็กทรอนิกส์ (e-bidding)                                                                                              |
|      | ร่างเอกสาร e-Bidding และพิจารณาผลการประกวตราคาอิเล็กทรอนิกส์                                                                                                    |
|      | ผู้ควบคุมงาน                                                                                                    |
|      | นายกิสน มาลากุล ผู้ควบคุมงาน<br>วิศวกรโยธาขำนาญการพิเศษ                                                                                                    |
|      | ยาม เงและทม พ<br>หวบคุมงาน                                                                                                    |
|      | สั่ง ณ วันที่                                                                                                    |
|      | (นายเวชวณี พรมกล)                                                                                                    |
|      | อธิบดี                                                                                                    |
|      | ส่งคืนแก้ไข ข้อนกลับขึ้นตอนที่ 1 พื้มพ่ ไปขึ้นดอนที่ 3 กลับสู่หน้าหลัก                                                                                               |
| đ    | านักบาตรราบการรัฐชั้นอัดอำเภาตรัฐ (สนจ.) กรบรัตเพ็กอาง อบบพระราบ 6 แขวงสามเสนใน เขตพอเวโท กระเบทมหานอร 10400 โทร. 02-177-7000 ต่อ 6951 - 6959                        |

รูปที่ 121 หน้าจอ "เสนอหัวหน้าฯ อนุมัติ – ขั้นตอนที่ 2 ตัวอย่างคำสั่งแต่งตั้งคณะกรรมการ"

| รายการข้อมูล |                               | คำอธิบาย                                                             |
|--------------|-------------------------------|----------------------------------------------------------------------|
| 3.           | คลิกปุ่ม <b>เปล้นตอนที่ 3</b> | ระบบจะแสดงหน้าจอ"ขั้นตอนที่ 3 ตัวอย่างเอกสารประกวด"<br>ดังรูปที่ 122 |

| C. | ระบบการจัดซื้อจัดจ้างภาครัฐ <b>พดลอะไข้งาน (เฟสร)</b> วันที่ 17 พฤคจิก<br>วันาพร โควาวิสารัช - หัวหน้าเจ้าง<br>Thai Government Procurement กรมบัญชีกลาง                                          | ยน 2558<br>หน้าที่พัสดุ<br>กรุงเทพฯ |
|----|----------------------------------------------------------------------------------------------------|-------------------------------------|
| ปร | ระกาศจัดซื้อจัดจ้าง > จัดทำโครงการ > <b>รายการโครงการ</b>                                                                                                    |                                     |
| ñ  | 1 2<br>ตัวอย่าง คำลังและครั้งคณะกรรมการ <b>3</b> 4 5<br>ตัวอย่าง คำลังและครั้งคณะกรรมการ <mark>ตัวอย่าง</mark> คัวอย่าง หรัวจไฟล์เอกสารและ<br>เอกสารประกวดราคา เอกสารประกาศเป็ญขวน ประกาศเป็ญวัน |                                     |
|    | ตัวอย่างเอกสารประกวดราดา                                                                                                    |                                     |
| ď  | เอกสารประกาดราคาจ้างด้วยวิธีประกวดราคาอิเล็กทรอนิกส์ (e-bidding)                                                                                                    |                                     |
|    | เลขที่ ๐๒๙/๒๕๕๘                                                                                                    |                                     |
|    | ประกวดราคาจ้างอาคารสนามปินพาณิชย์ โดยวิธีประกวดราคาอิเล็กทรอนิกส์ (e-bidding)                                                                                                    |                                     |
|    | ตามประกาศ กรมบญชกลาง<br>ลงวันที่ ∝ศ พฤศจิกายน ๒๕๕๘                                                                                                    |                                     |
|    |                                                                                                    |                                     |
|    | . สูตรการปรับราคา (สูตรค่า K) จะต้องคงที่ที่ระดับที่กำหนดไว้ในวันแล้วเสร็จตามที่กำหนดไว้ใน                                                                                                    |                                     |
|    | สัญญา หรือกายในระยะเวลาที่กรมได้ขยายออกไป โดยจะใช้สูตรของทางราชการที่ได้ระบุในข้อ ๑.๔                                                                                                    |                                     |
|    | ฉm. มาตรฐานฝีมือข่าง                                                                                                    |                                     |
|    | A 199 A 1 A 19 A 19 A 19 A 19 A 19 A 19                                                                                                    |                                     |

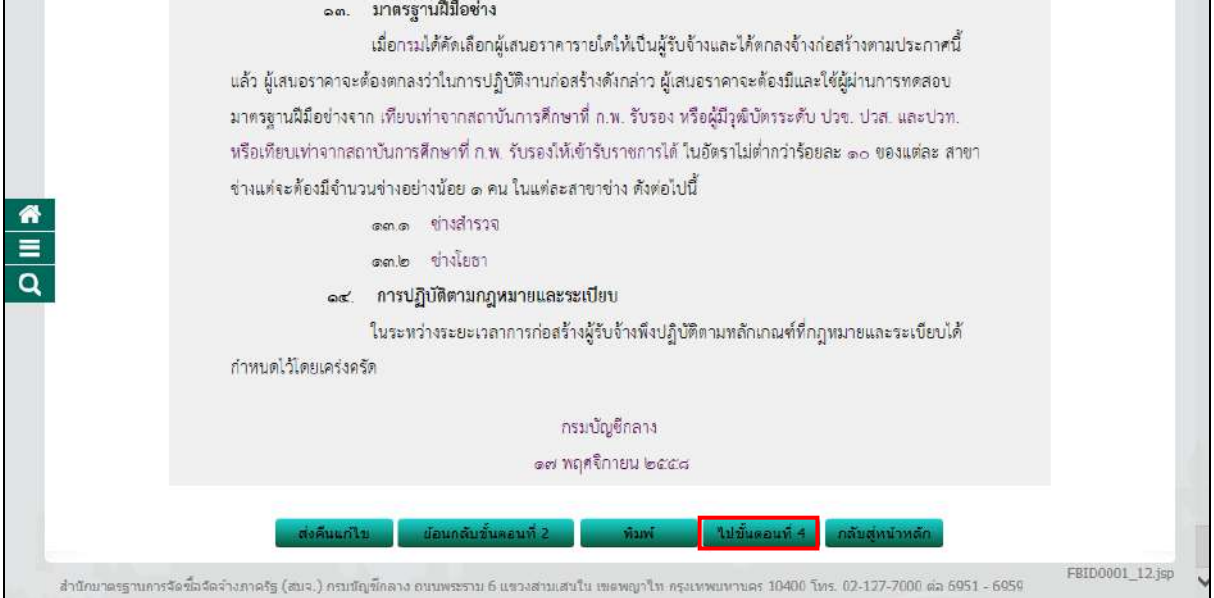

#### รูปที่ 122 หน้าจอ "เสนอหัวหน้าฯ อนุมัติ – ขั้นตอนที่ 3 ตัวอย่างเอกสารประกวด"

| รายการข้อมูล |         | คำอธิบาย                                           |
|--------------|---------|----------------------------------------------------|
| 4.           | คลิกป่ม | ระบบจะแสดงหน้าจอ"ขั้นตอนที่ 4 ตัวอย่างเอกสารประกาศ |
| ч.           | 9       | เชิญชวน" ดังรูปที่ 123                             |

| - Alexandre | ระบบการจัดซื้อจัดจ้างภาครัฐ <b>ทดลองได้งาน (เฟส3)</b><br>วนาพร โควาวิสารัช - หัวหน้าเจ้าหน้าที่หัสดุ<br>Tha: Government Procurement กรมบัญชีกลาง กรุงเทพฯ     |
|-------------|----------------------------------------------------------------------------------------------------|
| ปร          | ะกาศจัดซื้อจัดจ้าง > จัดทำโครงการ > <b>รายการโครงการ</b>                                                                                                    |
| ñ           | 1 2 3<br>ตัวอย่าง<br>รายงามขอชื่อขอจ้าง คำสั่งแต่งตั้งคณะกรรมการ เอกสารประกวดราคา <b>เอกสารประกาศเชิญบวน</b> มระกาคขึ้นเว็บไชด์                               |
| Ш           | ตัวอย่างเอกสารประกาศเชิญชวน                                                                                                    |
| α           |                                                                                                    |
|             | <b>ประกาศ</b> กรมบัญชีกลาง                                                                                                    |
|             | เรื่อง ประกวดราคาจ้างอาคารสนามปันพาณิชย์ โดยวิธีประกวดราคาอิเล็กทรอนิกส์ (e-bidding)                                                                          |
|             | กรมบัญชีกลาง มีความประสงค์ ประกวดราคาจ้างอาคารสนามบินพาณิชย์ โดยวิธีประกวดราคา                                                                                |
|             | อิเล็กทรอนิกส์ (e-bidding) ราคากลางของงานก่อสร้างในการประกวดราคาครั้งนี้เป็นเงินทั้งสิ้น ๒,๐๙๑,๕๘๓.๘๕                                                         |
|             | บาท (สองล้านเก้าหมื่นหนึ่งพันห้าร้อยแปดสิบสามบาทแปดสิบห้าสตางค์)<br>กำหนดยื่มต้อเสนอและเสนองาอาทางระบบอัดตั้ออัดถ้างกาดรัตด้ายถิเล็กทรถบิกส์ ใบวันที่ รับวาคน |
|             | ๒๕๕๔ ศ ตั้งแต่เวลา oc. mo น. ถึง ๑๖ mo น.                                                                                                    |
|             | ผ้สนใจสามารถซื้อเอกสารประกวดราคาอิเล็กทรอบิกส์ ในราคาซดละ ๕๐๐.๐๐ บาท ได้ทางระบบจัด                                                                            |
|             | ชื่อจัดจ้างภาครั้งด้วยอิเล็กทรอนิกส์และข่าระเงินผ่านทางชนาคาร ในวันที่ ๑๗ พฤศจิกายน ๒๕๕๘ ถึงวันที่ ๒๕                                                         |
|             | พถศจิกายน ๒๔๔๘ โดยดาวน์โหลดเอกสารทางระบบจัดขึ้อจัดจ้างภาครั้งด้วยอิเล็กหรอนิกล์ ได้ภายหลังจากขำระเงิน                                                         |
|             | เป็นที่เรียบร้อยแล้วก่อนการเลนอราคา ตรายละเอียตได้ที่เว็บไซต์ www.c¤d.∞o.th หรือ                                                                              |
|             | www.gprocurement.go.th หรือสอบถามทางโทรศัพท์หมายเลข ๐-๒๑๒๓-๔๕๖๓ ต่อ ในวันและเวลาราชการ                                                                        |
|             | ประกาศ ณ วันที่ ๑๗ พฤศจิกายน พ.ศ. ๒๕๕๘                                                                                                    |
|             | (ขายแกะกณี พระบกล)                                                                                                    |
|             | (≋าณ≉าน่อง)<br>(ตากระบุร์หมาทรงมุ่อง)                                                                                                    |
|             | อชบด                                                                                                    |
|             | ส่งดื่มแก้ไข ย้อนกลับขึ้นตอนที่ 3 พิมพ์ ไปขึ้นตอนที่ 5 กลับสู่หน้าหลัก                                                                                        |
| 1.0         | FBID0001_13.jsp                                                                                                    |

# รูปที่ 123 หน้าจอ"เสนอหัวหน้าฯอนุมัติ – ขั้นตอนที่ 4 ตัวอย่างเอกสารประกาศเชิญชวน"

| รายการข้อมูล |                                | คำอธิบาย                                                                          |
|--------------|--------------------------------|-----------------------------------------------------------------------------------|
| 5.           | คลิกปุ่ม <b>ใปขั้นคอนที่ 5</b> | ระบบจะแสดงหน้าจอ"ขั้นตอนที่ 5 สร้างไฟล์เอกสารและ<br>ประกาศเว็บไซต์" ดังรูปที่ 124 |

|               | ระบบการจัดซื้อจัดจ้างภาครัฐ พดลอะให้งาน (เฟส3) วันที่ 17 พฤหจิกายน 2558<br>วันาพร โควาวิสารัช - หัวหน้าเจ้าหน้าที่พัสดุ<br>Thai Government Procurement กรมบัญชีกลาง กรุงเทพฯ               |
|---------------|----------------------------------------------------------------------------------------------------|
| ประเ          | าาศจัดซื้อจัดจ้าง > จัดทำโครงการ > <b>รายการโครงการ</b>                                                                                                    |
| <b>*</b>      | 1 2 3 4 5<br>ตัวอย่าง คัวอย่าง คัวอย่าง คัวอย่าง คัวอย่าง คัวอย่าง คัวอย่าง<br>รายงานขอขี้อขอจ้าง คำสั่งแต่งตั้งคณะกรรมการ เอกสารประกวคราคา เอกสารประกวศเขิญขวน <b>ประกาศขึ้นเว็บไซต</b> ์ |
| <u>-</u><br>а | สร้างไฟล์เอกสารและประกาศขึ้นเว็บไซด์                                                                                                    |
|               | เอกสารประกาศ ได้บันทึกประกาศ ลงวันที่ ออป พฤศจิกายน ๒๕๕๘                                                                                                    |
|               | * ชื่อไฟล์เอกสารที่สร้างล่าสด                                                                                                    |
|               | * วันและเวลาที่สร้างลาสุด                                                                                                    |
|               |                                                                                                    |
|               | ประกาศขึ้นเว็บไซด์                                                                                                    |
|               | 🗌 ผู้ค้าภาครัฐสามารถดาวน์โหลดได้                                                                                                    |
|               | 🗹 ผู้ชื้อเอกสารสามารถดาวน์โหลดใต้                                                                                                    |
|               | ประกาศขึ้นเว็บไซต์<br>หมายเหตุ : ต้องสร้างใฟล์เอกสารก่อมจึงจะสามารถประกาศเอกสารประกวดราคาขึ้นเว็บไซต์ได้<br>ส่งคืนแก่ไข ข้อนกลับชั้นตอนที่ 4 กลับสู่หน้าหลัก                               |
| ส่านักมาตร    | ฐานการจัดชื่อจัดจ้างภาครัฐ (สมจ.) กรมบัญชักลาง ถนนพระราม 6 แขวงสามเสนใน เขตพญาใท กรุงเทพมหานคร 10400 โทร. 02-127-7000 ต่อ 6951 - 6959                                                      |

รูปที่ 124 หน้าจอ "เสนอหัวหน้าฯ อนุมัติ – ขั้นตอนที่ 5 สร้างไฟล์เอกสารและประกาศเว็บไซต์"

จากรูปที่ 124 ถ้าหัวหน้าเจ้าหน้าที่พัสดุ ต้องการสร้างไฟล์เอกสาร และนำประกาศเชิญชวนขึ้นเว็บไซต์ ให้ผู้ใช้งานบันทึกข้อมูล ดังนี้

| รายการข้อมูล |          | ายการข้อมูล     | คำอธิบาย                                                            |
|--------------|----------|-----------------|---------------------------------------------------------------------|
| 6.           | คลิกปุ่ม | สร้างไฟล์เอกสาร | ระบบจะแสดงหน้าจอ"สร้างไฟล์เอกสารและประกาศเว็บไซต์"<br>ดังรูปที่ 125 |

|           | ระบบการจัดซื้อจัดจ้างภาครัฐ <b>พดลองไว้งาน (เฟสฺ3)</b> วันที่ 17 พฤทจิกายน 2558<br>วนาพร โควาวิสารัช - หัวหน้าเจ้าหน้าที่พัสดุ<br>Thai Government Procurement กรมบัญชีกลาง กรุงเทพฯ      |
|-----------|----------------------------------------------------------------------------------------------------|
| ประ       | าาศจัดซื้อจัดจ้าง > จัดทำโครงการ > <b>รายการโครงการ</b>                                                                                                    |
|           | 1 2 3 4 5<br>ตัวอย่าง ตัวอย่าง ตัวอย่าง ตัวอย่าง ตัวอย่าง ตัวอย่าง สร้างให้สนอกสารและ<br>รายงานขอข้อขอจ้าง คำสั่งแต่งดึ่งคณะกรรมการ เอกสารประการเริ่ญขวน <mark>ประกาศชั้นเว็บไข่ส</mark> |
|           | สร้างไฟล์เอกสารและประกาศขึ้นเว็บไซต์                                                                                                    |
| *         | เอกสารประกาศ ได้ปั้นทึกประกาศ ลงวันที่ con พฤศจิกายน ๒๕๕๘                                                                                                    |
| =         | สร้างไฟล์เอกสาร                                                                                                    |
| 0         | *ชื่อไฟล์เอกสารที่สร้างล่าสุด [58116000133_20151117130201.zip                                                                                                    |
| 4         | * วันและเวลาที่สร้างล่าสุด<br>17/11/2558 13:02:01                                                                                                    |
|           | <ul> <li>ประกาศขึ้นเว็บใชต์ ไม่ประกาศขึ้นเว็บใชต์</li> </ul>                                                                                                    |
|           | ประกาศขึ้นเว็บไซด์                                                                                                    |
|           | 🗌 ผู้ด้ำภาครัฐสามารถดาวน์โหลดได้                                                                                                    |
|           | 🗹 ผู้ซื้อเอกสารสามารถดาวน์ไหลดได้                                                                                                    |
|           | ประกาศขึ้นเว็บไซต์                                                                                                    |
|           | หมายเหตุ : ต้องสร้างไฟล์เอกสารก่อนจึงจะสามารถประกาศเอกสารประกวดราคาขึ้นเว็บไซต์ได้                                                                                                    |
|           |                                                                                                    |
|           | สงตินแก้ไข ข้อนกลับขับตอนที่ 4 กลับสูหน้าหลัก                                                                                                    |
| สำนักบาตร | รรานการจัดชื่อจัดจำงภาครัร (สมจ.) กรมบัฒชิกลาง ถนนพระราม 6 แขวงสามเสนใน เขตพณาไท กรงเทพมหานคร 10400 โทร. 62-127-7000 ต่อ 6951 - 6959                                                     |

#### รูปที่ 125 หน้าจอ "สร้างไฟล์เอกสารและประกาศเว็บไซต์"

| รายการข้อมูล                                     | คำอธิบาย                                          |
|--------------------------------------------------|---------------------------------------------------|
| <ol> <li>ชื่อไฟล์เอกสารที่สร้างล่าสุด</li> </ol> | ระบบแสดงข้อมูลให้โดยอัตโนมัติ ไม่สามารถแก้ไขได้   |
| 8. วันและเวลาที่สร้างล่าสุด                      | ระบบแสดงข้อมูลให้โดยอัตโนมัติ ไม่สามารถแก้ไขได้   |
| 9. ประเภทการประกาศ                               | ระบบแสดงข้อมูลให้โดยอัตโนมัติ ไม่สามารถแก้ไขได้   |
| 10. คลิกปุ่ม <b>ประกาศขึ้นเว็บไซต์</b>           | ระบบจะแสดงกล่องข้อความ "ต้องการประกาศขึ้นเว็บไซต์ |
| ······································           | ใช่หรือไม่" ดังรูปที่ 126                         |
| 11. คลิกปุ่ม 🥂 🔍 🕂                               | ระบบจะแสดงหน้าจอ "ข้อมูลโครงการ"ดังรูปที่ 127     |

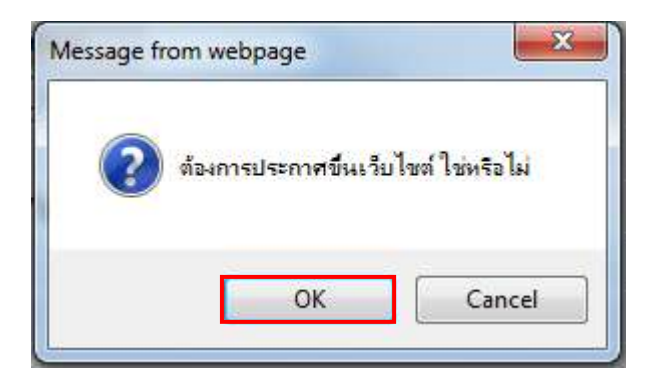

รูปที่ 126 หน้าจอกล่องข้อความ

| Jacoba Carlor   | ระบบกา<br>Thai Gov                                                                                                    | ารจัดซื้อจัดจ้างภาครัฐ <b>หดลองไข้งาน (เฟส</b><br>/ernment Procurement<br>-> จัดทำโครงการ > รายการโครงการ | 3)                    | ערער                 | วัน<br>เร โควาวิสารัา                              | เที่ 17 พฤคจิกายน 2558<br>3 - ทัวหน้าเจ้าหน้าที่พัสอุ<br>กรมบัญชีกลาง กรุงเทพฯ |  |
|-----------------|----------------------------------------------------------------------------------------------------|----------------------------------------------------------------------------------------------------|-----------------------|----------------------|----------------------------------------------------|--------------------------------------------------------------------------------|--|
| <b>₩</b><br>■ Q | ดันหาข้อมูลโครงการจัดชื้อจัดจ้าง<br>สำนักงาน 0300400000 - กรมบัญชีกลาง กรุงเทพฯ<br>ชื่อโครงการ<br>ทันหา ล้างตัวเลือก ต่นา |                                                                                                    |                       |                      |                                                    |                                                                                |  |
|                 | เลขทีโครงการ                                                                                                    | ชื่อโครงการ                                                                                               | จำนวนเงิน<br>งบประมาณ | ข้อมูล<br>โครงการ    | สถานะ<br>โครงการ                                   | ขั้นดอน<br>การทำ<br>งาน                                                        |  |
|                 | 58116000133                                                                                                    | ประกวดราดาจ้างอาคารสนามบินพาณิชย์ โดยวิธีประกวด<br>ราคาลิเล็กทรอนิกส์ (e-bidding)                         | 2,091,583.85          | รายละเอียด/<br>แก้ไข | ร่างเอกสาร<br>e-Bidding/<br>ประกาศขึ้น<br>เว็บไซต์ | * =                                                                            |  |
| T               | 58116000033                                                                                                    | ประกวดราคาจ้างงานบริการกอสร้างธนาคาร test NetBay<br>โดยวิธีประกวดราคาอิเล็กทรอนิกส์ (e-bidding)           | 5,000,000.00          | รายละเอียด/<br>แก้ไข | ข้อมูลสาระ<br>สำคัญใน<br>สัญญา                     | + =                                                                            |  |

รูปที่ 127 หน้าจอ "เสนอหัวหน้าฯ อนุมัติ – ขั้นตอนที่ 5 สร้างไฟล์เอกสารและประกาศเว็บไซต์"

#### 4.5 ขั้นตอนที่ 5 รายชื่อผู้เสนอราคาและผลการพิจารณา

จากรูปที่127 ผู้ใช้งานคลิกที่ขั้นตอนการทำงานที่เป็นเครื่องหมาย 🖍 ระบบจะแสดงหน้าจอ รายการการทำงานดังรูปที่128 ซึ่งมี 3 ขั้นตอน ดังนี้ ขั้นตอนที่ 1 รายชื่อผู้ขอรับเอกสาร/ซื้อเอกสาร ขั้นตอนที่ 2 รายชื่อผู้ยื่นเอกสารเสนอราคา ขั้นตอนที่ 3 การเสนอราคาและผลการพิจารณา

# 1. <u>ขั้นตอนที่ 1 รายชื่อผู้ขอรับเอกสาร/ซื้อเอกสาร</u>

| ประก      | าาศจัดซื้อจัดจ้าง > จัดทำโครงการ >       | รายการโครงการ                                       |                                  |                            |  |
|-----------|------------------------------------------|-----------------------------------------------------|----------------------------------|----------------------------|--|
| ข้อมูลโคร | งการ                                     |                                                     |                                  |                            |  |
| A1<br>A2  | เลขทีโครงการ<br>ชื่อไดรงการ              | 58116000133<br>ประกวดราดาจ้างอาคารสน<br>(e-bidding) | ามบินพาณิชย์ โดยวิธีประกวดราคาอิ | เล็กทรอนิกส์               |  |
|           | รูปแบบการเสนอราคา                        | แบบทั่วไป                                           |                                  | <b>5</b> 0                 |  |
|           | ช่ <mark>องทางการขอรับ/ซ</mark> ้อเอกสาร | ผ่านทางอิเล็กทรอนิกส์เท่า                           | นั้น                             |                            |  |
| สำดับ     | รายกา                                    | ra                                                  | จัดทำเอกสาร                      | สถานะ                      |  |
| 1.        | รายชื่อผู้ขอรับเอกสาร/ซื้อเอกสาร         |                                                     | รายละเอียด                       | สั้นสุดการขอรับ/ซื้อเอกสาร |  |
| 2.        | รายชื่อผู้ยืนเอกสารเสนอราคา              |                                                     | รายละเอียด                       | สั้นสุดการยืนเอกสาร        |  |
| 3.        | การเสนอราคาและผลการพิจารณา               |                                                     | รายละเอียด                       | ระหว่างดำเนินการ           |  |
|           |                                          |                                                     |                                  |                            |  |

#### รูปที่ 128 หน้าจอ "รายการเอกสาร"

|    | รายการข้อมูล                    | คำอธิบาย                                                                                                    |
|----|---------------------------------|----------------------------------------------------------------------------------------------------|
| 1. | รายการที่1คลิกลิงค์"รายละเอียด" | ระบบจะแสดง"ข้อมูลโครงการ" พร้อมรายละเอียดข้อมูลของ<br>วันที่ขอรับ/ ซื้อเอกสาร และจำนวนผู้ขอรับ/ซื้อเอกสาร<br>ดังรูปที่ 129 |

|          | ประกา       | ระบบการจัดชื้อจัดจ้างภา<br>Thai Government Procurer<br>ศจัดซื้อจัดจ้าง > จัดทำโครงการ > | เครัฐ <b>พดสองได้งาน</b><br>nent<br>รายการโครงการ   | ((Ma3)                                                   | วันที่ 17 พฤศจิกายน 2558<br>วนาพร โควาวิสารัช - หัวหน้าเจ้าหน้าที่พัสดุ<br>กรมบัญชีกลาง กรุงเทพฯ |
|----------|-------------|-----------------------------------------------------------------------------------------|-----------------------------------------------------|----------------------------------------------------------|--------------------------------------------------------------------------------------------------|
|          | ข้อมูลโครง  | การ                                                                                     |                                                     |                                                          |                                                                                                  |
| <b>*</b> | A1<br>A2    | เฉขทีโครงการ<br>ชื่อโตรงการ                                                             | 58116000133<br>ประกวดราคาจ้างอาคารสน<br>(e-bidding) | ามบินพาณิชย์ โดยวิธีประกวดราคาอิเ                        | ลึกทรอนิกส์                                                                                      |
| σ        | 1           | รูปแบบการเสนอราคา                                                                       | แบบทั่วไป                                           |                                                          |                                                                                                  |
|          | 10          | ช่องทางการขอรับ/ซื้อเอกสาร                                                              | ผ่านทางอีเล็กทรอนิกส์เท่า                           | านั้น                                                    |                                                                                                  |
|          |             | วันที่ขล                                                                                | อรับ/ ข้อเอกสาร                                     | จำนวนผู้ขอรับ/ชื้อเ <b>อ</b>                             | กสาร                                                                                             |
|          |             | 1                                                                                       | 7/11/2558                                           | 3                                                        |                                                                                                  |
|          |             |                                                                                         | รวมทั้งสิ้น                                         | 3                                                        |                                                                                                  |
|          | สำนักมาตรฐา | นการจัดชื่อจัดจ้างภาครัฐ (สมจ.) กรมปัญชีกลาง                                            | รายชื่อผู้ขอรับ/ชื่<br>ว ถนนพระราม 6 แขวงสามเสนใน   | นี้อ กลับสู่หน้าหลัก<br>เขตพญาโท กรุงเทพมหานคร 10400 โทร | . 02-127-7000 ต่อ 6951 - 6959 FBID0011                                                           |

รูปที่ 129 หน้าจอ"ข้อมูลโครงการ"

| รายการข้อมูล |          |                      | คำอธิบาย                                                          |
|--------------|----------|----------------------|-------------------------------------------------------------------|
| 2.           | คลิกปุ่ม | รายชื่อผู้ขอรับ/ชื้อ | ระบบจะแสดงชื่อผู้ขอรับ/ซื้อเอกสารพร้อมรายละเอียด<br>ดังรูปที่ 130 |

|          | 5:<br>Th                                          | ะบบการจัดซื้อจ<br>ai Government                                   | อัดจ้างภา <mark>ครัฐ ทศสองใช้งาน (เฟส</mark><br>Procurement                                                                                                    | 3)                                                                                                    | วนาพร โ                                                                 | วันที่ 17 พฤศจิกา<br>โควาวิสารัช - หัวหน้าเจ้าห<br>กรมบัญชีกลาง |
|----------|---------------------------------------------------|-------------------------------------------------------------------|----------------------------------------------------------------------------------------------------|----------------------------------------------------------------------------------------------------|-------------------------------------------------------------------------|-----------------------------------------------------------------|
| 1500     | าสมัดสี้เ                                         | องโคล้าง 🥆 สัตะทำโง                                               | asions > steppslasions                                                                                                    |                                                                                                    |                                                                         |                                                                 |
| อมูลโครง | มการ                                              |                                                                   |                                                                                                    |                                                                                                    |                                                                         |                                                                 |
|          | เลขทีโตรงการ<br>ชื่อโตรงการ<br>จำนวนรายผู้มาขอรับ |                                                                   |                                                                                                    | 58116000133<br>ประกวดราคาจ้างอาคารสนามบินพาณิชย์ โดยวิธีประกวดราคาอิ<br>(e-bidding)<br>/ชื่อเอกสาร รวมทั้งสิ้น 3 ราย |                                                                         |                                                                 |
| 2        |                                                   | เลว<br>จำนวนร <i>ั</i>                                            | ทาแหงหาร [36110000133]<br>ชื่อโครงการ [debidding]<br>เยผู้มาขอรับ/ชื่อเอกสาร รวมทั้งสิ้น 3 รา                                                                       | ณิชย์ โดยวิธีประกวดราค<br>ย                                                                                          | าอีเล็กทรอนิกส์                                                         |                                                                 |
| 2        | ал                                                | เลข<br>จำนวนร<br>เลขประจำดัว<br>ผู้เสียภาษ์อากร                   | าท แครงการ [36110000133<br>ชื่อโครงการ [ds:กวดราคาจ้างอาคารสนามบินพา<br>(e-bidding)<br>ขยผู้มาขอรับ/ชื่อเอกสาร รวมทั้งสั้น 3 รา<br>ชื่อผู้ขอรับ/ชื้อเอกสาร          | ณีชย์ โดยวิธีประกวดราค<br>ย<br>ข้อมูล<br>มู่ขอริบ/ชื่อเอกสาร                                                         | าอีเล็กทรอนิกส์<br>วันที่รับ/ชื้อ<br>เอกสาร                             | ที่มาของข้อบูล                                                  |
| 2        | ລນ                                                | เลข<br>สำนวนระ<br>เลขประจำดัว<br>ผู้เสียกาษีอากร<br>3609900938029 | าท แลงการ [36110000133<br>ชื่อโครงการ [dะกวดราคาจ้างอาคารสนามบินพา<br>[e-bidding]<br>ายผู้มาขอรับ/ซื้อเอกสาร รวมทั้งสิ้น 3 รา<br>ชื่อผู้ขอรับ/ซื้อเอกสาร<br>แล้บโปร | ณิชย์ โดยวิธีประกวดราค<br>ย<br>ข้อมูล<br>ผู้ขอริน/ชื้อเอกสาร<br>รายละเอียด                                           | เอิเล็กทรอนิกส์<br>วันที่รับ/ชื่อ<br>เอกสาร<br>17/11/2558               | ที่มาของข้อมูล<br>จากการ Download                               |
| 2        | ал                                                | เลขประจำตัว<br>ผู้เสียภาษิอากร<br>3609900938029<br>8765432120266  | ท แลงการ [ออเเอออออออออออออออออออออออออออออออออ                                                                                                    | ณีชย์ โดยวิธีประกวดราค<br>ย<br>มัอมูล<br>ผู้ขอรับ/ชื้อเอกสาร<br>รายละเอียด<br>รายละเอียด                             | าอีเล็กทรอนิกส์<br>วันที่รับ/ชื้อ<br>เอกสาร<br>17/11/2558<br>17/11/2558 | ที่มาของข้อมูล<br>จากการ Download<br>จากการ Download            |

รูปที่ 130 หน้าจอ "ข้อมูลโครงการ"

| รายการข้อมูล              | คำอธิบาย                                          |
|---------------------------|---------------------------------------------------|
| 3. คลิกปุ่ม กลับสุทนำหลัก | เพื่อกลับไปยังหน้าจอ"ข้อมูลโครงการ" ดังรูปที่ 131 |
|        | Usen        | ระบบการจัดชื้อจัดจ้างภา<br>Thai Government Procurer<br>ศจัดซื้อจัดร้าง > จัดทำโครงการ > | กครัฐ พตสถานให้งาน<br>nent<br>รายการโครงการ                                                   | (wa3)                                   | วันที่ 17 พฤศจิกายน 2558<br>วนาพร โควาวิสารัช - หัวหน้าเจ้าหน้าที่พัสดุ<br>กรมบัญชีกลาง กรุงเทพฯ |
|--------|-------------|-----------------------------------------------------------------------------------------|-----------------------------------------------------------------------------------------------|-----------------------------------------|--------------------------------------------------------------------------------------------------|
|        | ข้อมูลโครง  | การ                                                                                     |                                                                                               |                                         |                                                                                                  |
| € II α | A1<br>A2    | เลขทีโครงการ<br>ชื่อโครงการ<br>รูปแบบการเสนอราคา<br>ช่องทางการขอรับ/ซื้อเอกสาร          | 58116000133<br>ประกวดราดาจ้างอาคารสน<br>(e-bidding)<br>แบบทั่วไป<br>ผ่านทางอิเล็กทรอนิกส์เท่า | ามบินพาณิชย์ โดยวิธีประกวดราคาอิเล็<br> | กทรอนิกส์                                                                                        |
|        |             | าันที่ขอ                                                                                | อรับ/ ซื้อเอกสาร                                                                              | <mark>จำนวนผู้ขอร</mark> ับ/ชื้อเอศ     | สาร                                                                                              |
|        |             | 1                                                                                       | 7/11/2558<br>รวมทั้งสิ้น<br>รายชื่อผู้ขอรับ/ชื่                                               | 3<br>3<br>กลับสู่หน้าหลัก               |                                                                                                  |
|        | สำนักมาตรฐา | นการจัดซื้อจัดจ้างภาครัฐ (สมจ.) กรมบัญชักลาง                                            | ว ถนบพระราม 6 แขวงสามเสนใน                                                                    | เขตพญาโท กรุงเทพมหานคร 10400 โทร.       | 02-127-7000 ต่อ 6951 - 6959 FBID0011                                                             |

รูปที่ 131 หน้าจอ "ข้อมูลโครงการ"

| รายการข้อมูล                            | คำอธิบาย                                         |
|-----------------------------------------|--------------------------------------------------|
| 4. คลิกปุ่ม <mark>กลับสุหน้าหลัก</mark> | เพื่อกลับไปยังหน้าจอ"ข้อมูลโครงการ"ดังรูปที่ 132 |

| ungue.   | That Government Procurer                        | nent                                                |                                       | กรมบญชกลาง กรุง            |
|----------|-------------------------------------------------|-----------------------------------------------------|---------------------------------------|----------------------------|
| ้อมูลโคร | งการ                                            |                                                     |                                       |                            |
| A1       | เลขทีโครงการ                                    | 58106000277                                         |                                       |                            |
| N2       | ชื่อโครงการ                                     | ประกวดราคาจ้างอาคารจอ<br>อิเล็กทรอนิกส์ (e-bidding) | ดรถ (30.22.10.02 ) โดยวิธีประกวด<br>) | ราดา                       |
|          | ร <mark>ูปแบบการเส</mark> นอราคา                | แบบทั่วไป                                           |                                       |                            |
|          | <mark>ข่องทางการขอรับ/ชื้อเอกสาร</mark>         | ผ่านทางอิเล็กทรอนิก <mark>ส์</mark> เท่า            | นั้น                                  |                            |
| ลำดับ    | รายคา                                           | s                                                   | จัดทำเอกสาร                           | สถานะ                      |
| 1.       | รายชื่อผู้ขอรั <mark>บเอ</mark> กสาร/ซื้อเอกสาร |                                                     | รายละเอียด                            | สิ้นสุดการขอรับ/ซื้อเอกสาร |
| 2.       | รายชื่อผู้ยื่นเอกสารเสนอราคา                    |                                                     | รายละเอียด                            | สิ้นสุดการยืนเอกสาร        |
| З.       | การเสนอราคาและผลการพิจารณา                      |                                                     | รายละเอียด                            | ระหว่างตาเนินการ           |

รูปที่ 132 หน้าจอ"รายการเอกสาร"

# ขั้นตอนที่ 2 รายชื่อผู้ยื่นเอกสารเสนอราคา

จากรูปที่ 132 ให้ผู้ใช้งานคลิกลิงค์ "รายละเอียด" รายการที่ 2 ระบบจะแสดงข้อมูลจำนวนรายชื่อ ผู้ยื่นเอกสารเสนอราคา ดังรูปที่133

| ระบบ<br>จ. ระบบ<br>Thai G<br>ประกาศจักชื่อจัดเ | การจัดซื้อจัดจ้างภา<br>severnment Procurer<br>อ้าง > จัดทำโครงการ > | กครัฐ <b>หตุลองไข้งาน</b> (<br>ment<br>รายการโครงการ  | (wla3)                                                         | วันที่<br>วนาพร โควาวิสารัช -<br>กรม | 17 พฤศจิกายน 2558<br>หัวหน้าเจ้าหน้าที่พัสดุ<br>เบัญชีกลาง กรุงเทพฯ |
|------------------------------------------------|---------------------------------------------------------------------|-------------------------------------------------------|----------------------------------------------------------------|--------------------------------------|---------------------------------------------------------------------|
| ข้อมูลโครงการ                                  |                                                                     |                                                       |                                                                |                                      |                                                                     |
| A1<br>A2                                       | เลขที่โครงการ<br>ชื่อโครงการ                                        | 58116000133<br>ประกวดราคาจ้างอาคารสนาย<br>(e-bidding) | ]<br>มปันพาณิชย์ โดยวิธีประกวดราคาอิ                           | เล็กทรอนิกส์                         |                                                                     |
| 0                                              | รูปแบบการเสนอราคา                                                   | แบบทั่วไป                                             |                                                                |                                      |                                                                     |
| zi                                             | องทางการขอรับ/ข้อเอกสาร                                             | ผ่านทางอีเล็กทรอนิกส์เท่าน้                           | ใน                                                             |                                      |                                                                     |
|                                                | วันที่ยืน                                                           | อกสารเสนอราคา                                         | <mark>จำนวนผู้ยื่นเอกสารเส</mark>                              | นอราคา                               |                                                                     |
|                                                | 1                                                                   | 7/11/2558                                             | 2                                                              |                                      |                                                                     |
|                                                |                                                                     | รวมทั้งสิ้น                                           | 2                                                              |                                      |                                                                     |
| สำบัญบาครราบการฉัดขึ้งฉัด                      | ວ່າງຈາກລຽວ ໂສນວ ) ຄວາມໂຄສິໂຄລາ                                      | รายนี้อยู่เสนอราดา<br>ภ.ศมาพระราย 6 แต่เวลส่วนเสบใน แ | <mark>กลับสู่หน้าหลัก</mark><br>ของอยาไท กระเมษะหานอร 10400 โษ | 5 02-127-7000 sp 6951 - 6959         | FRIDON11                                                            |

รูปที่ 133 หน้าจอ"ข้อมูลโครงการ"

| รายการข้อมูล |          |                    | คำอธิบาย                                                   |
|--------------|----------|--------------------|------------------------------------------------------------|
| 5.           | คลิกปุ่ม | รายชื่อผู้เสนอราคา | ระบบจะแสดงรายชื่อผู้ยื่นเอกสารพร้อมรายละเอียด ดังรูปที่134 |

|          |        |                                | 11.0%                         |                                             |                         | 2010                     |                  |
|----------|--------|--------------------------------|-------------------------------|---------------------------------------------|-------------------------|--------------------------|------------------|
| ปร       | ระกาศ  | งัดซื้อจัดจ้าง > จัดเ          | ทำโครงการ >                   | รายการโครงการ                               |                         |                          |                  |
| ข้อมูล'  | โดรงกา | IS                             |                               |                                             |                         |                          |                  |
| A1<br>A2 |        |                                | เลขทีโครงการ<br>ชื่อโครงการ   | 58116000133<br>ประกวุตราดาจ้างอาตารสนามบินพ | าณิชย์ โดยวิธีประกวดรา  | คาอิเล็กทรอนิกส์         |                  |
| 2078     |        |                                | <u>สำนวนรายผู้ม</u> า         | (e-bidding)<br>เย็นเอกสาร รวมทั้งสิ้น 2 ร   | าย                      |                          |                  |
|          |        | เลขประจำตัว<br>ผู้เสียภาษีอากร |                               | ชื่อผู้ยืนเอกสาร                            | ข้อมูล<br>การยื่นเอกสาร | วันที่รับ/ชื้อ<br>เอกสาร | วันที่ยื่นเอกสาร |
|          | ÷      | 3609900938029                  | แล <mark>็บโปร</mark>         |                                             | รายละเอียด              | 17/11/2558               | 17/11/2558       |
|          |        | 8765432120266                  | บริษัท ดาน่า ส'               | ไปเชอร์ (ประเทศไทย) จำกัด                   | รายละเอียด              | 17/11/2558               | +                |
|          |        | 8765432165049                  | บริษัท ชื                     |                                             | รายคะเอียด              | 17/11/2558               | ÷:               |
|          |        | D8888888888001                 | กิจการร่วม <mark>ค้</mark> าด | าน่าวรรณา                                   | รายละเอียด              | 2                        | 17/11/2558       |
|          | หมายเม | หต : เครื่องหมาย 🖉             | หมายถึง ผ่านกา                | รบันทึกวันที่ยืนเอกสาร                      |                         |                          |                  |

รูปที่ 134 หน้าจอ"ข้อมูลโครงการ"

|    | รายการข้อมูล                   | คำอธิบาย                                         |
|----|--------------------------------|--------------------------------------------------|
| 6. | คลิกปุ่ม <b>กลับสุหน้าหลัก</b> | เพื่อกลับไปยังหน้าจอ"ข้อมูลโครงการ"ดังรูปที่ 135 |

| A NOTING    | ระบบการจัดซื้อจัดจ้างภา<br>Thai Government Procurer<br>าหจัดซื้อจัดจ้าง > จัดทำโครงการ > | ครัฐ พศสลงได้งาน<br>nent<br>รายการโครงการ                           | (tvla3)                                                    | วนาพร โควาวิสาร              | นที่ 17 พฤศจิกายน 2558<br>รัช - ทัวหน้าเจ้าหน้าที่พัลดุ<br>กรมบัญชีกลาง กรุงเทพฯ |
|-------------|------------------------------------------------------------------------------------------|---------------------------------------------------------------------|------------------------------------------------------------|------------------------------|----------------------------------------------------------------------------------|
| ข้อมูลโคร   | งการ                                                                                     |                                                                     |                                                            |                              |                                                                                  |
| A1<br>A2    | เลขที่โครงการ<br>ชื่อโดรงการ                                                             | 58116000133<br>ประกวดราคาจ้างอาคารสน<br>(e-bidding)                 | <br>เมบินพาณิชย์ โดยวิธีประกวดราศ                          | าาอิเล็กทรอนิกส์             |                                                                                  |
| Q           | รูปแบบการเสนอราคา                                                                        | แบบทัวไป                                                            |                                                            |                              |                                                                                  |
|             | ช่องทางการขอรับ/ซื้อเอกสาร                                                               | ผ่านทางอิเล็กทรอนิกส์เท่า                                           | <b>น</b> ั้น                                               |                              |                                                                                  |
|             | วันที่ยืนเ                                                                               | อกสารเสนอราคา                                                       | ี่ <del>ส</del> ำนวนผู้ยื่นเอกสาว                          | รเสนอราคา                    |                                                                                  |
|             | 1                                                                                        | 7/11/2558                                                           | 2                                                          |                              |                                                                                  |
|             |                                                                                          | รวมทั้งสิ้น                                                         | 2                                                          |                              |                                                                                  |
| ส่านักมาตรร | ฐานการจัดซื้อจัดจำงภาครัฐ (สมจ.) กรมชัญชีกลาะ                                            | ราชชื่อผู้เสนอราค<br>ภายนี้อผู้เสนอราค<br>ภายนพระราม 6 แขวงสามเสนใน | เว <b>ิกลับสู่หนัวหลัก</b><br>เขตพญาโท กรุงเทพมหานคร 10400 | โพร. 02-127-7000 สอ 6951 - 1 | 6959 FBID0011                                                                    |

# รูปที่ 135 หน้าจอ"ข้อมูลโครงการ"

| รายการข้อมูล                                | คำอธิบาย                                         |  |  |
|---------------------------------------------|--------------------------------------------------|--|--|
| <ol> <li>คลิกปุ่ม กลับสูหน้าหลัก</li> </ol> | เพื่อกลับไปยังหน้าจอ"ข้อมูลโครงการ"ดังรูปที่ 136 |  |  |

| UN ANA          | Thai Government Procurer                        | nent                                                 | $\mathbf{v}$                          | กรมบัญชีกลาง กรุงเ         |
|-----------------|-------------------------------------------------|------------------------------------------------------|---------------------------------------|----------------------------|
| <b>อมูล</b> โคร | งการ                                            |                                                      |                                       |                            |
| A1              | เลขที่โครงการ                                   | 58106000277                                          |                                       |                            |
| A2 ชื่อโครงการ  |                                                 | ประกวดราคาจ้างอาคารจอด<br>อิเล็กทรอนิกส์ (e-bidding) | ดรถ (30.22.10.02 ) โดยวิธีประกวด<br>) | ราดา                       |
|                 | ร <mark>ูปแบบการเสนอราคา</mark>                 | แบบทั่วไป                                            |                                       |                            |
|                 | ช่องทางการขอรับ/ชื <mark>้อเอกสา</mark> ร       | ผ่านทางอิเล็กทรอนิกส์เท่า                            | นั้น                                  |                            |
| ลำดับ           | รายกา                                           | 15                                                   | จัดทำเอกสาร                           | สถานะ                      |
| 1.              | รายชื่อผู้ขอรั <mark>บเอ</mark> กสาร/ซื้อเอกสาร |                                                      | รายละเอียด                            | สิ้นสุดการขอรับ/ซื้อเอกสาร |
| 2.              | รายชื่อผู้ยื่นเอกสารเสนอราคา                    |                                                      | รายละเอียด                            | สั้นสุดการยืนเอกสาร        |
| З.              | การเสนอราคาและผลการพิจารณา                      |                                                      | รายละเอียด                            | ระหว่างตาเนินการ           |
|                 |                                                 |                                                      | 22                                    |                            |

รูปที่ 136 หน้าจอ"ข้อมูลโครงการ"

# 3. <u>ขั้นตอนที่ 3 การเสนอราคาและผลการพิจารณา</u>

จากรูปที่ 136 ให้ผู้ใช้งานคลิกลิงค์ "รายละเอียด" รายการที่ 3 ระบบจะแสดงหน้าจอ "ข้อมูลโครงการ"ดังรูปที่ 137

| Upane T                        | hai Government Procuren                       | nent                          |                                                |                               |                              | วนาพร โคว        | าวิสารัช - หัวหน้าเจ้าหน้<br>กรมบัญชีกลาง กรุ |
|--------------------------------|-----------------------------------------------|-------------------------------|------------------------------------------------|-------------------------------|------------------------------|------------------|-----------------------------------------------|
| ประกาศจัดจ้                    | ข้อจัดจ้าง > จัดทำโครงการ > 1                 | รายก                          | ารโครงการ                                      |                               |                              |                  |                                               |
| ข้อมูลโครงการ                  |                                               |                               |                                                |                               |                              |                  |                                               |
| A1<br>A2                       | เลขที่โครงการ<br>ชื่อโครงการ<br>วันที่เปิดชอง | 5811<br>ประก<br>(e-bi<br>04/1 | .6000133<br>วดราคาจ้างอาคา<br>dding)<br>2/2558 | ารสนามบินพาณิ                 | ชย์ โดยวิธีประกวดรา          | คาอิเล็กทรอนิกส์ |                                               |
|                                | วิธีการพิจารณาผล                              |                               |                                                |                               |                              |                  |                                               |
|                                |                                               |                               |                                                |                               | รายละเอียดการยื              | นเอกสารเสนอราคา  |                                               |
| เลขประจำดัวผู้<br>เสียภาษีอากร | รายการพิจารณา/<br>ชื่อผู้ขึ้นเอกสาร           |                               | วันที่ขอรับ/ซื้อ<br>เอกสาร                     | วันที่ดาวน์<br>โหลด<br>เอกสาร | วันที่ยื่นเอกสาร<br>เสนอราคา | ราดาที่เสนอ      | ผลการพิจารณา/คะแน                             |
|                                | อาคารสนามบินพาณิชย์(30.22.20.                 | .12)                          |                                                |                               |                              |                  |                                               |
| 3609900938029                  | แล้บโปร                                       |                               | 17/11/2558                                     | 17/11/2558                    | 17/11/2558                   |                  |                                               |
| D888888888001                  | . กิจการร่วมด้าดาน่าวรรณา                     |                               | -                                              | -                             | 17/11/2558                   |                  |                                               |
| หมายเหตุ : หาก                 | าต้องการดูรายละเอียดการพิจารณาใ               | ห์ คลิเ                       | า "ผลการพิจารณ                                 | า/ละแนน"                      | แล้นสมบัวหล                  | No.              |                                               |

รูปที่ 137 หน้าจอ "ข้อมูลโครงการ"

จากรูปที่ 137 ให้ผู้ใช้งานคลิกปุ่ม <u>บันทึกผลการที่จารณาของคณะกรรมการ</u>ระบบจะแสดงหน้าจอ "วันและเวลาเปิดซองตามเอกสารประกวดราคา" ดังรูปที่ 138

| r Sen      | ระบบการจัดซื้อจัดจ้างภาครัฐ ทดลองใช้งาน (เฟส3) วนาพร โลวาวิลารัช - ทัว                                                              | พฤศจิกายน 2558<br>หน้าเจ้าหน้าที่พัสด |
|------------|----------------------------------------------------------------------------------------------------|---------------------------------------|
| 3. June    | Thai Government Procurement กระบบ                                                                                                   | ญชีกลาง กรุงเทพ•                      |
|            | วันและเวลาเปิดชองตามเอกสารประกวดราคา                                                                                                |                                       |
|            | วันที่เปิดของ 17/11/2558 ระบุบีเป็นปีพุทธศักราชในรูปแบบ (ววดดปปปป)                                                                  |                                       |
|            | * ตั้งแต่เวลา 08.30 น. ระบุเวลาในรูปแบบ(HHMM)                                                                                       |                                       |
|            | หมายเหตุ : รายการที่มี <mark>ดอกจันสีแดง</mark> หมายถึงด้องบันทึกข้อมูล<br>ดำเนินการขั้นตอนต่อไป<br>กลับสู่หน้าหลัก                 |                                       |
| สาขักมาตรร | านการจัดขึ้อจัดจำงภาครัฐ (สมจ.) กรมปัญชีกลาง ถนนพระราย 6 แขวงสามเสนใน เขตพญาไท กรุงเทพมหานคร 10400 โทร. 02-127-7000 ต่อ 6951 - 6959 | FCOM0003_2                            |

รูปที่ 138 หน้าจอ "วันและเวลาเปิดซองตามเอกสารประกวดราคา"

| รายการข้อมูล                       | คำอธิบาย                                              |
|------------------------------------|-------------------------------------------------------|
| 8. วันที่เปิดซอง                   | ระบบแสดงข้อมูลให้โดยอัตโนมัติ ไม่สามารถแก้ไขข้อมูลได้ |
| 9. ตั้งแต่เวลา                     | ระบบแสดงข้อมูลให้โดยอัตโนมัติ ไม่สามารถแก้ไขข้อมูลได้ |
| 10. คลิกปุ่ม ดำเนินการขั้นตอนต่อไป | ระบบจะแสดงกล่องข้อความ "ต้องการดำเนินการขั้นต่อไป     |
|                                    | ใช่หรือไม่" ดังรูปที่ 139                             |
| ี<br>11. คลิกปุ่ม <b>Ок</b>        | ระบบจะแสดงหน้าจอ "ข้อมูลโครงการ" ดังรูปที่ 140        |

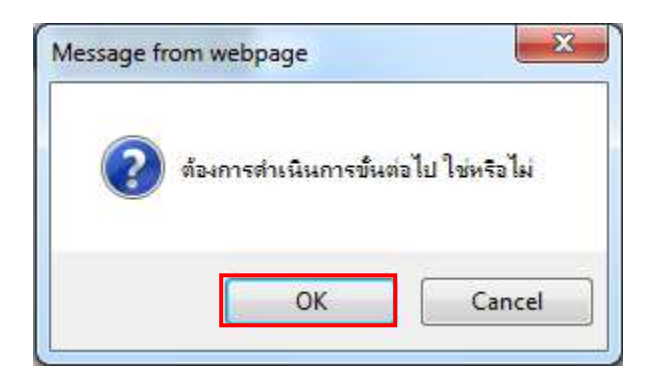

รูปที่ 139 หน้าจอกล่องข้อความ

| ญังกร      | That dovernment rottien              |                                          | - All                                                                 | nau degenera                 |
|------------|--------------------------------------|------------------------------------------|-----------------------------------------------------------------------|------------------------------|
| ข้อมูลโครง | การ                                  |                                          |                                                                       |                              |
| Al         | เลขท์โครงการ                         | 58116000133                              |                                                                       |                              |
| A2         | ชื่อโครงการ                          | ประกวดราคาจ้างอาคารสนามป์<br>(e-bidding) | ในพ <mark>าณ</mark> ิชย์ โดยวิธีประกว <mark>ดราคาอิเล็กทรอนิ</mark> ก | าส์                          |
|            | บันทึกผลการพิจา <mark>รณ</mark> าแบบ | ใช้มติที่ประชุม                          |                                                                       |                              |
|            | วันที่เปิดชอง                        | 17/11/2558                               |                                                                       |                              |
|            | มดิที่ประบุมวันที่                   | 17/11/2558                               |                                                                       |                              |
| สำดับ      | รายการเอก                            | าสาร                                     | จัดท่าเอกสาร                                                          | สถานะ                        |
| 1 ตรวจ     | งสอบเอกสารเสนอราคา                   |                                          | รายละเอียด/แก้ไข                                                      | ยังไม่ดำเนินการ              |
| 2 ตรวร     | เสอบคุณสมบัติและข้อเสนอทางด่านเท     | คนิค                                     | รายละเอียด/แก่ไข                                                      | <mark>ยังไม่ตำเน็นการ</mark> |
|            | 1                                    |                                          | *                                                                     |                              |

รูปที่ 140 หน้าจอ "พิจารณาผลโดยกรรมการ"

จากรูปที่ 140 หน้าจอ"พิจารณาผลโดยกรรมการ" แบ่งการบันทึกข้อมูลออกเป็น 2 ขั้นตอน ดังนี้ ขั้นตอนที่ 1 ตรวจสอบเอกสารเสนอราคา ขั้นตอนที่ 2 ตรวจสอบคุณสมบัติและข้อเสนอทางด้านเทคนิค

# ขั้นตอนที่ 1 ตรวจสอบเอกสารเสนอราคา

การตรวจสอบเอกสารเสนอราคา ผู้ใช้งานสามารถบันทึกการตรวจสอบเอกสารเสนอราคาได้ โดยให้ผู้ใช้งานคลิกลิงค์ "รายละเอียด/ แก้ไข" ที่หัวข้อ "ตรวจสอบเอกสารเสนอราคา" ตามรูปที่ 141 ระบบจะแสดงหน้าจอ"ข้อมูลโครงการ-ตรวจสอบเอกสารเสนอราคา " ดังรูปที่ 142

| ข้อมูลโครงก                   | າຈ                                                                      |                                     |                        |                              |                               |             |
|-------------------------------|-------------------------------------------------------------------------|-------------------------------------|------------------------|------------------------------|-------------------------------|-------------|
|                               | 35                                                                      | 5011 (0001 22                       | -                      |                              |                               |             |
| AI                            | เลขท เดรงการ                                                            | 58116000133<br>ประกวศราคาจำงอาคารสน | ามพื้นพาณิชย์ โดยวิรี  | ประกวดราคาลิเล็กทรลนิ        | าส์                           |             |
| A2                            | ช่อโครงการ                                                              | (e-bidding)                         |                        |                              |                               |             |
|                               | บันทึกผลการพิจารณาแบบ                                                   | ใช้มติที่ประชุม                     |                        |                              |                               |             |
|                               |                                                                         |                                     |                        |                              |                               |             |
| <del>จ</del> ำนวนผู้เสนอร     | ภาคารวมทั้งหมด 2 ราย จำนวนผู้เ                                          | ง่านการตรวจสอ <mark>บเอกสาร</mark>  | ราย ไม่ผ่าน :          | ราย                          |                               |             |
|                               | รายการเอกสาร                                                            |                                     | จำนวน<br>ผู้ยื่นเลกสาร | ้ จำนวนผู้ผ่าน<br>การตรวจสอบ | จำนวนผู้ไม่ผ่าน<br>การตรวจสอบ | <b>da</b> n |
| บัญชีเอกสารส                  | ว่านที่ 1                                                               |                                     |                        |                              |                               |             |
| ผู้เสนอราคาเป็                | นนิติบุคคล                                                              |                                     | 1                      |                              |                               |             |
| สำเนาหนังสือ                  | รับรองการจดทะเบียนนิติ <mark>บุคค</mark> ล                              |                                     | 2                      |                              |                               | ยันทึก      |
| สำเนาหนังสือ                  | อบริคณห์สบธิ                                                            |                                     | 2                      |                              |                               | บันทึก      |
| บัญชีรายชื่อง                 | งุ้นส่วนผู้จัดการ                                                       |                                     |                        |                              |                               |             |
| บัญชีรายชื่อก                 | ารรมการผู้จัดการ                                                        |                                     | 2                      |                              |                               | บันทึก      |
| บัญชีผู้ถือหุ้น               | รายใหญ่                                                                 |                                     | 2                      |                              |                               | ปันทึก      |
| ผู้มีอ่านาจคว                 | บคุม                                                                    |                                     | 2                      |                              |                               | มันกึก      |
| เอกสารแสดง                    | นอกสิทธิ์คุ้มครองการขึ้นศาล <b>ไทย</b>                                  |                                     | 2                      |                              |                               | อันทึก      |
| ผู้เสนอราดาไม                 | เป็นนิติบุคคล                                                           |                                     |                        |                              |                               |             |
| สำเนาบัตรปร                   | ะจำดัวประชาชน                                                           |                                     |                        |                              |                               |             |
| สำเนาข้อตกล                   | ลงที่แสด <mark>งถึ</mark> งการเข้าเป็นหุ้นส่วน                          |                                     |                        |                              |                               |             |
| สำเนาบัตรปร                   | ะสำตัวประชาชนของผู้นั้นหรือของผู้เ                                      | ป็นหุ้นส่วน                         |                        |                              |                               |             |
| เอกสารแสดง                    | แอกสัทธิ์คุ้มครองการขึ้น <mark>ศาลไทย</mark>                            |                                     |                        |                              |                               |             |
| ผู้เสนอราคาเส                 | นอร่วมกันในฐานะเป็นผู้ร่วมด้า/ด้าร่วม                                   | 1                                   | 1                      |                              |                               |             |
| <mark>สำเนาสัญญา</mark>       | เของการเข้ากิจกา <mark>ร</mark> ร่วมด้ <mark>า</mark> /ด้าร่วม          |                                     | 1                      | 1                            |                               | บันทึก      |
| เอกสารอื่นๆตา                 | มที่ส่วนราชการกำหนด                                                     |                                     |                        |                              |                               |             |
| สำเนาใบทะเ                    | บียนพาณิชย์                                                             |                                     | 2                      | 2                            |                               | บันทึก      |
| บัญชีเอกสารส                  | ่วนที่ 2                                                                |                                     |                        |                              |                               |             |
| อาคารสนามบิ                   | นพาณิชย่(30.22.20.12 )                                                  |                                     |                        |                              |                               |             |
| หนังสือมอบอ<br>ฮานาจบุคคลอื่  | ขานาจซึ่งปิดอากรแสตมป์ตามกฎหมา<br>นลงนามในใบเสนอราคาแทน                 | ยในกรณีที่ผู้เสนอราคามอบ            | 2                      | 2                            |                               | บันทึก      |
| หลักประกันข                   | ้อง                                                                     |                                     | 2                      | 2                            |                               | บันทึก      |
| บัญชีรายการ<br>อุปกรณ์ ค่าแรง | ก่อสร้าง(หรือใบแจ้งปริมาณงาน) ซึ่ง<br>งงาน ภาษีประเภทต่างๆ รวมทั้งกำไร่ | จะต้องแสดงรายการวัสดุ<br>ไว้ด้วย    | 2                      | 2                            |                               | บันทึก      |
| สำเนาหนังสีส                  | อรับรองผลงานก่อสร้างพร้อมทั้งรับรอ                                      | งสำเนาถูกต้อง                       | 2                      | 2                            |                               | บันทึก      |
| อื่นๆ                         |                                                                         |                                     | 2                      | 2                            |                               | มันที่ก     |

รูปที่ 141 หน้าจอ "ข้อมูลโครงการ"

# บัญชีเอกสารส่วนที่ 1

### <u>ผู้เสนอราคาเป็นนิติบุคคล</u>

- 1. สำเนาหนังสือรับรองการจดทะเบียนนิติบุคคล
- สำเนาหนังสือบริคณห์สนธิ
- บัญชีรายชื่อกรรมการผู้จัดการ
- 4. บัญชีผู้ถือหุ้นรายใหญ่
- 5. ผู้มีอำนาจผู้ควบคุม
- 6. เอกสารแสดงเอกสิทธิ์คุ้มครองการขึ้นศาลไทย

## ผู้เสนอราคาเสนอร่วมกันในฐานะเป็นผู้ร่วมค้า/ค้าร่วม

7. สำเนาสัญญาของการเข้ากิจการร่วมค้า/ค้าร่วม

## เอกสารอื่น ๆตามที่ส่วนราชการกำหนด

8. สำเนาใบทะเบียนพาณิชย์

## บัญชีเอกสารส่วนที่ 2

- หนังสือมอบอำนาจซึ่งปิดอากรแสตมป์ตามกฎหมายในกรณีที่ผู้เสนอราคามอบอำนาจบุคคล
   อื่นลงนามในใบเสนอราคาแทน
- 10. หลักประกันซอง
- บัญชีรายการก่อสร้าง(หรือใบแจ้งปริมาณงาน) ซึ่งจะต้องแสดงรายการวัสดุอุปกรณ์ ค่าแรงงาน ภาษีประเภทต่าง ๆ รวมทั้งกำไรไว้ด้วย

ซึ่งให้ผู้ใช้งานสามารถบันทึกข้อมูลขั้นตอนที่ 1 ตรวจสอบเอกสารเสนอราคา ได้ดังนี้

| รายการข้อมูล        | คำอธิบาย                                           |
|---------------------|----------------------------------------------------|
| 12 คลิกาไม บันทึกผล | ระบบจะแสดงหน้าจอ"รายการเอกสาร - สำเนาหนังสือรับรอง |
| <u> </u>            | การลงทะเบียนนิติบุคคล" ดังรูปที่ 142               |

| th que    | Thai Government Procurement                                                                                                    | ×                                              | Alleo.                                                      | กรมบัญชิกลาง ก |
|-----------|----------------------------------------------------------------------------------------------------|------------------------------------------------|-------------------------------------------------------------|----------------|
| ข้อมูลโคร | การ                                                                                                    |                                                |                                                             |                |
| A1        | เลขที่โครงการ <b>58116000133</b>                                                                                                    |                                                |                                                             |                |
| A2        | ชื่อโครงการ ประกวดราคาจำงอาคารสน<br>(e-bidding)                                                                                                    | ารมชินพาณิชย์ โดยวิธีประกวดร                   | าคาอิเล็กทรอนิกส์                                           |                |
|           | บันทึกผลการพิจารณาแบบ ใช้มติที่ประชุม                                                                                                    |                                                |                                                             |                |
|           |                                                                                                    |                                                |                                                             |                |
|           |                                                                                                    |                                                |                                                             | _              |
|           | รายการเอกสาร : สำเนาหนังสือรับรองการจดทะเบียนนิดิน                                                                                                    | เตคล                                           |                                                             |                |
|           | รายการเอกสาร : สำเนาหนังสือรับรองการจดทะเบียนนิติเ<br>เลขประจำตัวผู้เสียภาษ์ รายชื่อผู้ยื่นเอกสารเล<br>อากร                                                                   | เลคล<br>นอราคา ผ                               | <u>ลการตรวจสอบ</u>                                          |                |
|           | รายการเอกสาร : สำเนาหนังสือรับรองการจดทะเบียนนิดิน<br>เลขประจำดัวผู้เสียภาษ รายชื่อผู้ฮื่นเอกสารเส<br>อากร<br>3609900938029 แล้บโปร                                           | เตคล<br>นอราคา ผ<br>๑ ถูกต้องเ                 | จการตรวจสอบ<br>ทรบถ้วน ◯ ไม่ถูกต้อง                         | <b>1</b>       |
|           | รายการเอกสาร : สำเนาหนังสือรับรองการจดทะเบียนนิดิบ<br>เลขประจำด้วผู้เสียภาษ รายชื่อผู้ยื่นเอกสารเส<br>อากร<br>3609900938029 แล็บโปร<br>D8888888888001 กิจการร่วมด้าดาน่าวรรณา | เลคล<br>มอราคา ผ<br>© ถูกต้องเ<br>เชิ ถูกต้องเ | ลการตรวจสอบ<br>ครบถ้วน ◯ ใม่ถูกต้อง<br>ครบถ้วน ◯ ใม่ถูกต้อง |                |

รูปที่ 142 หน้าจอ "สำเนาหนังสือรับรองการลงทะเบียนนิติบุคคล"

| รายการข้อมูล             | คำอธิบาย                                                     |
|--------------------------|--------------------------------------------------------------|
| 13. ผลการตรวจสอบ         | เลือกผลการตรวจสอบ ได้ดังนี้                                  |
|                          | ● ผ่าน                                                       |
|                          | ● ไม่ผ่าน                                                    |
| 14. ปุ่ม บันทึกชั่วคราว  | กรณีที่ผู้ใช้ต้องการ "บันทึกข้อมูล" โดยระบบไม่บังคับว่าต้อง  |
| ٩                        | บันทึกข้อมูลฟิลด์ที่มีดอกจันสีแดง (*) ทั้งหมด                |
| 15. คลิกป่ม บันทึก       | ระบบจะแสดงกล่องข้อความ "ต้องการบันทึก ใช่หรือไม่" ให้ผู้ใช้  |
| 9                        | ดังรูปที่ 143                                                |
| 16. คลิกปุ่ม <sup></sup> | ระบบจะแสดงจำนวนผู้ผ่านการตรวจสอบ และผู้ไม่ผ่านการ            |
| ч<br>                    | ตรวจสอบ โดยหัวข้อ"สถานะ"จะเปลี่ยนจากปุ่ม <sup>บันถึกผจ</sup> |
|                          | เป็นเครื่องหมาย 🚺 ดังรูปที่ 144                              |

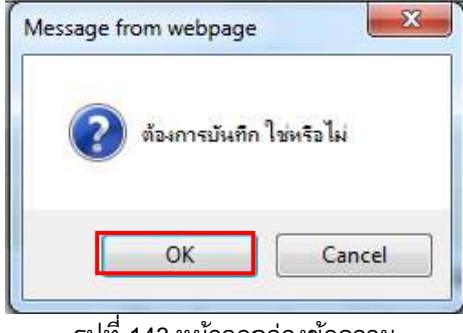

รูปที่ 143 หน้าจอกล่องข้อความ

| ข้อมูลโครงการ                                                                                          |                                      |                        |                                                                                                    |                 |           |
|----------------------------------------------------------------------------------------------------|--------------------------------------|------------------------|----------------------------------------------------------------------------------------------------|-----------------|-----------|
| ind <sup>4</sup> 5 an inc.                                                                             | 011 (000122                          | -1                     |                                                                                                    |                 |           |
| Al tauntaan a                                                                                          | 8116000133<br>Isennesnenäivenensae   | าาเบ็นพาณิชย์ โดยวิธีป | ระกาคราคาวิเล็กทรวบิ                                                                                                    | nai             |           |
| A2 ชื่อโครงการ                                                                                         | e-bidding)                           |                        | and the second second |                 |           |
| บันทึกผลการพิจารณาแบบ []                                                                               | ช้มดิที่ประชุม                       |                        |                                                                                                    |                 |           |
| สามารมผู้เสนาธรรการรายชั้งหมด 2 รวย สามารมห้อ่า                                                        | 10150513 5311 30 515                 | 520 <b>1</b> 11112     |                                                                                                    |                 |           |
| 4 16 3 6 10 10 10 10 10 10 10 10 10 10 10 10 10                                                        |                                      | สำนวน                  | สำนวนผู้ผ่าน                                                                                                    | จำนวนผู้ไม่ผ่าน | doou      |
|                                                                                                    |                                      | ผู้ยื่นเอกสาร          | การตรวจสอบ                                                                                                    | การตรวจสอบ      | 01111     |
| บญชเอกสารสวนที่ 1                                                                                      |                                      |                        |                                                                                                    |                 |           |
| ผู้เสนอราคาเป็นนิดิบุติคล                                                                              |                                      | 1                      |                                                                                                    |                 |           |
| สำเนาหนึ่งส่อรับรองการจดทะเบียนนิติบุคคล                                                               |                                      | 2                      |                                                                                                    |                 | -         |
| สำเนาหนึ่งสอบริคณหัสนธ์                                                                                |                                      | 2                      |                                                                                                    |                 | บันทึกเ   |
| ปญชรายชอหุนสวนผูรคการ<br>ช่อ ชีวายชีวอรรางออร <sup>ู</sup> ช้อออร                                      |                                      | 2                      |                                                                                                    |                 |           |
| าะถึงสาวของการ                                                                                         |                                      | 2                      |                                                                                                    |                 | บนทกเ     |
| บญชตุถอหุนรายเหญ<br>** .                                                                               |                                      | 2                      |                                                                                                    |                 | บระทักม   |
| ผู้มีอำนาจควบคุม                                                                                       |                                      | 2                      |                                                                                                    |                 | บันทึกเ   |
| เอกสารแสดงเอกสทธิ์คุ่มครองการขึ้นศาลไทย<br>                                                            |                                      | 2                      |                                                                                                    |                 | บันทึกเ   |
| ผู้เสนอราคาไม่เป็นนิดิบุคคล                                                                            |                                      |                        |                                                                                                    |                 |           |
| สำเนาบัตรประจำด้วประชาชน                                                                               |                                      |                        |                                                                                                    |                 |           |
| สาเนาขอดกลงทแสดงถงการเขาเบนหุนสวน                                                                      | - Contractory                        |                        |                                                                                                    |                 |           |
| ล เน่าบตรบระจาตรบระชาชนของดูนนทรอของดูเบน<br>เอกสารแสดงเอกสิทธิ์ดับตรองการขึ้นตาอไทย                   | มัทตาท                               |                        |                                                                                                    |                 |           |
| ผู้เสบอราคาเสนอร่วมกันในธานะเป็นผู้ร่วมด้า/ด้าร่วม                                                     |                                      | 1                      |                                                                                                    |                 |           |
| สำเนาสัญญาของการเข้ามีจการร่วมค้า/ค้าร่วม                                                              |                                      | 1                      |                                                                                                    |                 | งโรงที่กะ |
| เอกสารอื่นๆตามที่ส่วนราชการกำหนด                                                                       |                                      | -                      |                                                                                                    |                 | -         |
| สำเนาใบทะเบียนพาณิชย์                                                                                  |                                      | 2                      |                                                                                                    |                 | บันทึกเ   |
| บัญชีเอกสารส่วนที่ 2                                                                                   |                                      |                        |                                                                                                    |                 |           |
| อาตารจอตรถ(30.22.10.02 )                                                                               |                                      |                        |                                                                                                    |                 |           |
| หนังสือมอบอำนาจซึ่งปิดอากรแสดมปิตามกฎหมายใ<br>อำนาจบุคคลอื่นลงนามในใบเสนอราคาแทน                       | <mark>นกรณีที่ผู้เสนอรา</mark> คามอบ | 2                      |                                                                                                    |                 | บันทึกเ   |
| หลักประกันชอง                                                                                          |                                      | 2                      |                                                                                                    |                 | บันทึกเ   |
| ขัญชีรายการก่อสร้าง(หรือใบแจ้งปริมาณงาน) ซึ่งจะเ<br>อุปกรณ์ ต่าแรงงาน ภาษีประเภทต่างๆ รวมทั้งก่าไรไว้ด | ล้องแสดงรายการวัสดุ<br>ห้วย          | 2                      |                                                                                                    |                 | บันทึกเ   |
| สำเนาหนังสือรับรองผลงานก่อสร้างพร้อมทั้งรับรองส่                                                       | าเนาถูกต้อง                          | 2                      |                                                                                                    |                 | บันทึกเ   |
| อ็นๆ                                                                                                   |                                      | 2                      |                                                                                                    |                 | บันทึกะ   |

รูปที่ 144 หน้าจอ "ตรวจสอบเอกสารราคา"

#### หมายเหตุ

ให้คณะกรรมการทำการตรวจสอบเอกสารเสนอราคา ให้ครบทุกรายการโดยสามารถดำเนินการ ตามขั้นตอนการตรวจสอบเอกสารเสนอราคา เมื่อบันทึกเอกสารทุกรายการเรียบร้อยแล้ว ระบบจะ เปลี่ยนผลการพิจารณาเอกสารเป็น เครื่องหมาย 🗸 ทุกรายการ ดังรูปที่ 145

| ข้อมูลโครงการ                                                                              |                                           |                                 |                    |                 |       |
|--------------------------------------------------------------------------------------------|-------------------------------------------|---------------------------------|--------------------|-----------------|-------|
|                                                                                            |                                           |                                 |                    |                 |       |
| A1 เลขทีโครงกา                                                                             | 58116000133                               | A A A A A A A A A A A A A A A A |                    |                 |       |
| A2 ชื่อโครงกา                                                                              | ร (e-bidding)                             | ามบนพาณชย เดยวธบร               | ระกวดราคาอเลกทรอนเ | าส              |       |
| บันทึกผลการพิจารณาแบ                                                                       | ป ใช้มติที่ประชุม                         |                                 |                    |                 |       |
|                                                                                            |                                           |                                 |                    |                 |       |
| สำนวนผู้เสนอราคารานนั้นนนค 2 ราย สานาน                                                     | น้ีผ่วมการตรวจสอบเอกสาร                   | ราย ให้เล่าน ราย                |                    |                 |       |
|                                                                                            | ขึ้น เหมาะของ สุดธารธาตุ เจ               | จำนวน                           | จำนวนผู้ผ่าน       | จำนวนผู้ไม่ผ่าน |       |
|                                                                                            |                                           | ผู้ยื่นเอกสาร                   | การตรวจสอบ         | การตรวจสอบ      | atria |
| ปัญชิเอกสารส่วนที่ 1                                                                       |                                           |                                 |                    |                 |       |
| ผู้เสนอราคาเป็นนิดิบุคคล                                                                   |                                           | 1                               |                    |                 |       |
| สำเนาหนังสือรับรองการจดทะเบียนนัติบุคคล                                                    |                                           | 2                               | 2                  |                 | 4     |
| สำเนาหนังสือบริคณท์สนธิ                                                                    |                                           | 2                               | 2                  |                 | 4     |
| บัญชีรายชื่อหุ้นส่วนผู้จัดการ<br>                                                          |                                           | 2                               |                    |                 |       |
| ัขญชรายชอกรรมการผู <b>จ</b> ดการ                                                           |                                           | 2                               | 2                  |                 | 4     |
| ปัญชผู้ถือหุ่นรายใหญ่<br>                                                                  |                                           | 2                               | 2                  |                 | 4     |
| ผู้มีอำนาจควบคุม                                                                           |                                           | 2                               | 2                  |                 | . I   |
| เอกสารแสดงเอกสีทธิ์คุ้มครองการขึ้นศาลไทย                                                   |                                           | 2                               | 2                  |                 | 4     |
| ผู้เสนอราคาไม่เป็นนิติบุคคล                                                                |                                           |                                 |                    |                 |       |
| สำเนาบัตรประจำตัวประชาชน                                                                   |                                           |                                 |                    |                 |       |
| สำเนาข่อตกลงที่แสดงถึงการเข่าเป็นหุ้นส่วน                                                  | * 6 * 1                                   |                                 |                    |                 |       |
| สาเนาปตรประจำคัวประชาชนของผูนินพรอของ                                                      | งูเบนหุนสวน                               |                                 |                    |                 |       |
| เอกสารแสดงเอกสาขอคุมครองการขนคาสเพย<br>ข้าสาวรวกวาสากรวมถึงในรวมพลีสายร้างกับได้วย         |                                           |                                 |                    |                 |       |
| ส่วนเวล้อเอเวลเว เอวรเล้าล้า อารร่วมกัว ได้ว่าวา                                           | 38N                                       | 1                               | 1                  |                 |       |
| ล เหล่าสมุญ เวองการเขากลากรรมพ //ค. 13 มม<br>เอกสารอื่มตดามที่ส่วนราชการชานนด              |                                           | 1                               | 1                  |                 |       |
| สาเขาใจและเป็นจะเมืองไ                                                                     |                                           | 2                               | 2                  |                 |       |
|                                                                                            |                                           | 2                               | 2                  |                 |       |
| anerseaeso(30.22.10.02.)                                                                   |                                           |                                 |                    |                 |       |
| มนังสีอนองสานาจซึ่งปิดอากรแสดมปิตามก <sub>ู</sub> ณะ                                       | มายใ <mark>นกรณีที่ผู้เสน</mark> อราคามอบ |                                 |                    |                 |       |
| <u>อำนาจบุคคลอื่นลงนามในใบเสนอราคาแทน</u>                                                  |                                           | 2                               | 2                  |                 | 1     |
| หลักประกันของ                                                                              |                                           | 2                               | 2                  |                 | 4     |
| บัญชีรายการก่อสร้าง(หรือใบแจ้งปริมาณงาน) ข้<br>อุปกรณ์ ค่าแรงงาน ภาษีประเภทค่างๆ รวมทั้งกำ | ั่งจะต้องแสดงรายการวัสดุ<br>รไว้ด้วย      | 2                               | 2                  |                 | 4     |
| สำเนาหนังสื่อรับรองผลงานก่อสร้างพร้อมทั้งรับ                                               | <i>เ</i> องสำเหาดูกต้อง                   | 2                               | 2                  |                 |       |
| 100                                                                                        |                                           | 2                               | 2                  |                 |       |

รูปที่ 145 หน้าจอ "ตรวจสอบเอกสารราคา"

| รายการข้อมูล           | คำอธิบาย                                                |
|------------------------|---------------------------------------------------------|
| 17. คลิกปุ่ม           | ระบบจะแสดงหน้าจอ "สรุปผลการตรวจสอบเอกสาร" ดังรูปที่ 146 |
| สรุปผลการตรวจสอบเอกสาร |                                                         |

| ข้อมูลโครง | การ |                                |                                  |                                       |
|------------|-----|--------------------------------|----------------------------------|---------------------------------------|
| A1         |     | เลขที่โครง                     | การ 58116000133                  |                                       |
| A2         |     | นื้อโครง                       | การ ประกวดราคาจ้างอาคารสนามบินพา | ณิชย์ โดยวิธีประกวดราคาอิเล็กทรอนิกส์ |
|            |     | บันทึกผลการพิจารณาแ            | เบบ ใช้มติที่ประชุม              |                                       |
|            |     |                                |                                  |                                       |
|            |     | เลขประจำตัวผู้เสียภานี<br>อากร | รายชื่อผู้ยื่นเอกสารเสนอราคา     | ผลการตรวจสอบ                          |
|            |     |                                |                                  | 🖲 ต่าน 🔿 ใม่ต่าน                      |
|            |     | 3609900938029                  | แล็บโปร                          | *เหตุผล :                             |
|            |     |                                |                                  |                                       |
|            |     |                                |                                  | 🖲 ผ่าน 🔿 ใม่ผ่าน                      |
|            | *   | Ø D8868686868001               | ที่จุการร่วมค้าดาน่าวรรณา        | *เหตุผล :                             |
|            |     |                                |                                  |                                       |

รูปที่ 146 หน้าจอ "สรุปผลการตรวจสอบเอกสาร"

| 2.           | รายการข้อมูล |  | คำอธิบาย                                                      |
|--------------|--------------|--|---------------------------------------------------------------|
| 18. คลิกปุ่ม | บันทึก       |  | ระบบจะแสดงกล่องข้อความ"ต้องการบันทึก ใช่หรือไม่" ดังรูปที่147 |
| 19. คลิกปุ่ม | ОК           |  | ระบบจะแสดงหน้าจอ"สรุปผลการตรวจสอบเอกสาร" ดังรูปที่148         |

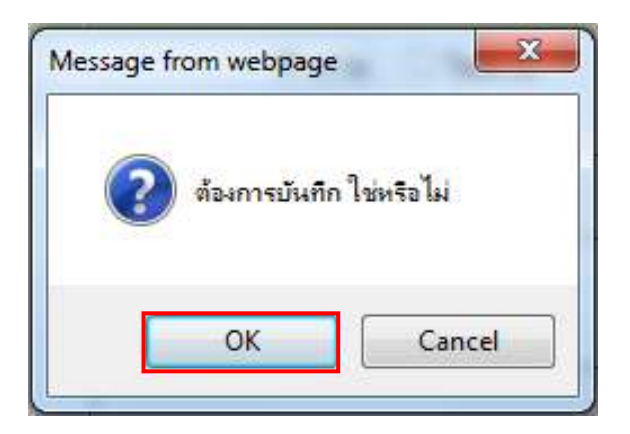

รูปที่ 147 หน้าจอกล่องข้อความ

| ข้อมูลโครง | การ |                                |                                        |                                       |  |
|------------|-----|--------------------------------|----------------------------------------|---------------------------------------|--|
| A1         |     | เลขที่โครงเ                    | nns 58116000133                        |                                       |  |
| A2         |     | นื้อโครงเ                      | การ (e-bidding)                        | นิชย์ โดยวิธีประกวดราคาอิเล็กทรอนิกส์ |  |
|            |     | บันทึกผลการพิจารณาแ            | บบ ใช้มดิที่ประชุม                     |                                       |  |
|            |     |                                |                                        |                                       |  |
|            |     | เลขประจำตัวผู้เสียภามี<br>อากร | รายชื่อผู้ยื่นเอกสารเสนอราคา           | ผลการตรวจสอบ                          |  |
|            |     |                                |                                        | 🖲 ต่าน 🔿 ไม่ต่าน                      |  |
|            | 4   | 3609900938029                  | แล็บโปร                                | *เหตุผล :                             |  |
|            |     |                                |                                        |                                       |  |
|            |     |                                |                                        | 🖲 ค่าน 🔿 ไรม่ค่าน                     |  |
|            | +   | Ø D886868688001                | ก็จการร่วม <mark>ค้าดาน่าวรรณ</mark> า | *เหตุผล :                             |  |
|            |     |                                |                                        |                                       |  |

# รูปที่ 148 หน้าจอ "สรุปผลการตรวจสอบเอกสาร"

| ร            | ายการข้อมูล     | คำอธิบาย                                         |
|--------------|-----------------|--------------------------------------------------|
| 20. คลิกปุ่ม | กลับสู่หน้าหลัก | เพื่อกลับไปยังหน้าจอ"ข้อมูลโครงการ" ดังรูปที่149 |

| (II.o.,                     |                                                                             |                          |                   | N.                      | (0-0) AIIP      | OV    |
|-----------------------------|-----------------------------------------------------------------------------|--------------------------|-------------------|-------------------------|-----------------|-------|
| ข้อมูลโครงเ                 | 115                                                                         |                          |                   |                         |                 |       |
|                             | เอาเชื้อระเออร                                                              | E011000122               | -                 |                         |                 |       |
| Al                          | เลยท เครงการ                                                                | 38116000133              |                   | ระกาคราคาวิเล็กทรวบิเ   | าส์             |       |
| A2                          | ชื่อโครงกา <mark>ร</mark>                                                   | (e-bidding)              | ADAM (ADD MC 100) | Seriadas in Idealinadas |                 |       |
|                             | บันทึกผลการพิจารณาแบบ                                                       | ใช้มดิที่ประชุม          |                   |                         |                 |       |
|                             |                                                                             |                          |                   |                         |                 |       |
| จำนวนผ้เสนอ                 | ราคารวมทั้งหมด 2 ราย จำนวนผ้                                                | ม่านการตรวจสอบเอกสาร     | ราย ใม่ผ่าน ราย   | U                       |                 |       |
|                             | รายการเกกสาร                                                                |                          | สำนวน             | จำนวนผู้ผ่าน            | จำนวนผู้ไม่ผ่าน | สถาน  |
| ม้องซึ่งสอดสอด              | dourd a                                                                     |                          | ผู่ยืนเอกสาร      | การตรวจสอบ              | การตรวจสอบ      |       |
| บญชนอกตาร                   | มงัติของ<br>1995                                                            |                          | 1                 |                         |                 |       |
| พิษณ์มณา (ค.ศ. 1            |                                                                             |                          | 1                 | 2                       |                 |       |
| สาเน เทนงส                  | ร .<br>ราวารถาบ เวลตทระบรหาหม่อยต                                           |                          | 2                 | 2                       |                 |       |
| สาเนาหน่งส                  | อบรคณหสนธ<br>                                                               |                          | 2                 | 2                       |                 | - All |
| บเบอรายขอ                   | หุ่นสวนผู้จุดการ                                                            |                          | 2                 | 2                       |                 |       |
| าเกินรเกินค                 | กรรณา เรติสตน เร                                                            |                          | 2                 | 2                       |                 |       |
| าะกิญผู้ยุค <i>ม</i> ่.     | វ១ នេះសល្                                                                   |                          | 2                 | 2                       |                 | 4     |
| <b>ดุมอานาจค</b>            | าบคม                                                                        |                          | 2                 | 2                       |                 |       |
| เอกสารแสด                   | งเอกสทธคุมครองการขนศาลไทย                                                   |                          | 2                 | 2                       |                 | 4     |
| ผูเสนอราคาไ                 | มเป็นนตบุคคล                                                                |                          |                   |                         |                 |       |
| สาเนาปตรบ                   | ระจาดวบระชาชน<br>                                                           |                          |                   |                         |                 |       |
| สาเน เบยพก                  | เดงทแสตงแงก เวเข แบนหุนสวน                                                  | สีมมันส่วน               |                   |                         |                 |       |
| เลกสารแสด                   | งเอกสิทธิ์ด้มดรองการขึ้นสาอไทย                                              | <u> แหน่หผงห</u>         |                   |                         |                 |       |
| ผ้เสนอราดาเ                 | งนอกสงกอยุมหายงการอนุมาสายงการอนุ<br>สนอร่วมกับในธานะเป็นผู้ร่วมด้า/ด้าร่วย | it.                      | 1                 |                         |                 |       |
| ส่วเนาสัญญ                  | าของการเข้ากิจการร่วมดำ/ด้าร่วม                                             | •                        | 1                 | 1                       |                 |       |
| เอกสารอื่นๆต                | ามที่ส่วนราชการกำหนด                                                        |                          |                   | -                       |                 |       |
| สำเนาใบทะ                   | เบียนพาณิชย์                                                                |                          | 2                 | 2                       |                 | 4     |
| บัญฑีเอกสาร                 | ส่วนที่ 7                                                                   |                          |                   |                         |                 |       |
| อาคารจอดรถ                  | (30.22.10.02 )                                                              |                          |                   |                         |                 |       |
| หนังสือมอบ<br>สามาอนดคอ     | อำนาจซึ่งปิดอากรแสตมป์ตามกฎหมา<br>วันอ.พาบใบใบเสมอราคาแหน                   | ยในกรณีที่ผู้เสนอราคามอบ | 2                 | 2                       |                 |       |
| นลักประกัน                  | 100                                                                         |                          | 2                 | 2                       |                 |       |
| บัญชีรายกา                  | รก่อสร้าง(หรือใบแจ้งปริมาณงาน) ซึ่ง                                         | จะต่องแสดงรายการวัสด     | -                 | -                       |                 |       |
| อุป <mark>กรณ์</mark> ค่าแร | งงาน ภาษีประเภทต่างๆ รวมทั้งท่าไร่                                          | เ <mark>ว้</mark> ด่วย   | 2                 | 2                       |                 | ×     |
| สำเนาหนังส์                 | อรับรองผลงานก่อสร้างพร้อมทั้งรับรอ                                          | งสำเนาถูกต้อง            | 2                 | 2                       |                 | +     |
| อื่นๆ                       |                                                                             |                          | 2                 | 2                       |                 | 4     |
| หมายเหตุ :                  | อนทีถมา : บันทึกผลการตรวจสอบ                                                | 🔚 : บันทึกผลการตรวจสะ    | บบยังไม่ครบ 🛷 : ห | บันทึกผลการตรวจสอบเ     | จรบแล้ว         |       |

# รูปที่ 149 หน้าจอ"สรุปผลการตรวจสอบเอกสาร"

| รายการข้อมูล                       | คำอธิบาย                                                                         |
|------------------------------------|----------------------------------------------------------------------------------|
| 21. คลิกปุ่ม ดำเนินการขั้นตอนต่อไป | ระบบจะแสดงกล่องข้อความ "ต้องการดำเนินการขั้นตอนต่อไป<br>ใช่หรือไม่" ดังรูปที่150 |
| 22. คลิกปุ่ม <sup></sup>           | ระบบจะแสดงหน้าจอ "สรุปผลการตรวจสอบเอกสาร"ดังรูปที่151                            |

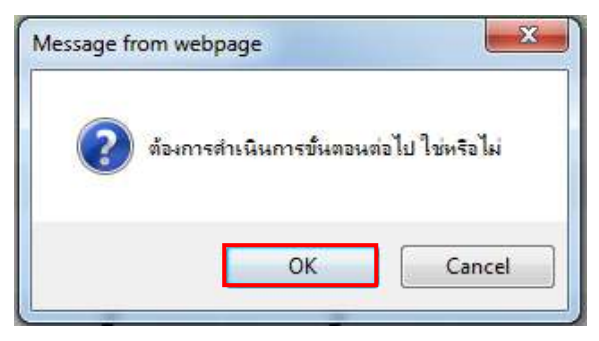

รูปที่ 150 หน้าจอกล่องข้อความ

| Maue.                        |                                                                          | ion.                             | ×                      | <u>I</u>              |                 | 01      |
|------------------------------|--------------------------------------------------------------------------|----------------------------------|------------------------|-----------------------|-----------------|---------|
| ข้อมูลโครงค                  | 115                                                                      |                                  |                        |                       |                 |         |
|                              | เวตเพื่อระการ                                                            | E9116000122                      |                        |                       |                 |         |
| A1                           | FEITIAL FHIDALL IS                                                       | 38118000133<br>35×83853833333333 | นามพิมพาณิชย์ โดยวิธีร | ระกาคราคาวิเล็กพรวพิห | เส้             |         |
| A2                           | ชื่อโครงการ                                                              | (e-bidding)                      |                        |                       |                 |         |
|                              | บันทึกผลการพิจารณาแบบ                                                    | ใช้มติที่ประชุม                  |                        |                       |                 |         |
|                              |                                                                          |                                  |                        |                       |                 |         |
| สาขางผู้เสนอ                 | ราคารวบพื้งหมด 2 ราย สาขวนผั                                             | น้ำแการตรวจสถาแอกสาร             | ราย ใช่เล่าน รา        | 1FI                   |                 |         |
| 1167 8 3 16 1                |                                                                          |                                  | จำนวน                  | จำนวนผู้ผ่าน          | จำนวนผู้ไม่ผ่าน | 7070    |
|                              | s ion island is                                                          |                                  | ผู้ขึ้นเอกสาร          | การตรวจสอบ            | การตรวาสอบ      | citi it |
| นัญชีเอกสารเ                 | ส่วนที่ 1                                                                |                                  |                        |                       |                 |         |
| ผู้เสนอราดาเรื               | ในนิดิบุตคล                                                              |                                  | 1                      |                       |                 |         |
| สำเนาหนังสั                  | อรับรองการจดทะเบียนนิติบุคคล                                             |                                  | 2                      | 2                     |                 | ×       |
| สำเนาหนังสื                  | อบริคณห์สนธิ                                                             |                                  | 2                      | 2                     |                 | 1       |
| บัญชีรายชื่อ                 | หุ้นส่วนผู้จัดการ                                                        |                                  |                        |                       |                 |         |
| บัญชีรายชื่อ                 | กรรมการผู้จัดการ                                                         |                                  | 2                      | 2                     |                 | 1       |
| บัญชี่ผู้ถือห้า              | เรายใหญ่                                                                 |                                  | 2                      | 2                     |                 | 4       |
| ผู้มีอ่านาจคว                | บคม                                                                      |                                  | 2                      | 2                     |                 | 4       |
| เอกสารแสด                    | งเอกสิทธิ์คุ้มครองการขึ้นศาลไทย                                          |                                  | 2                      | 2                     |                 | 4       |
| ผู้เสนอราคาไม                | ม่เป็นนิติบุคคล                                                          |                                  |                        |                       |                 |         |
| <mark>สำเนาบั</mark> ตรป     | ระจำด้วประชาชน                                                           |                                  |                        |                       |                 |         |
| สำเนาข้อตก                   | ลงที่แสดงถึงการเข้าเป็นหุ้นส่วน                                          |                                  |                        |                       |                 |         |
| สำเนาชัตรป                   | ระจำตัวประชาชนของผู้นั้นหรือของผู้เ                                      | ป็นหุ้นส่วน                      |                        |                       |                 |         |
| เอกสารแสด                    | งเอกสิทธิ์คุ้มครองการขึ้นศาลไทย                                          |                                  |                        |                       |                 |         |
| ผู้เสนอราคาเส                | ชนอร่วมกันในฐานะเป็นผู้ร่วมค่า/คำร่วย                                    | 1                                | 1                      |                       |                 |         |
| สำเนาสัญญ                    | าของกา <mark>รเข้</mark> ากิจการร่วมค้า/ค้าร่วม                          |                                  | 1                      | 1                     |                 | 4       |
| เอกสารอื่นๆด                 | ามที่ส่วนราชการกำหนด                                                     |                                  |                        |                       |                 |         |
| สำเนาใบทะ                    | <mark>เบียนพาณิชย์</mark>                                                |                                  | 2                      | 2                     |                 | 4       |
| บัญชีเอกสารเ                 | ส่วนที่ 2                                                                |                                  |                        |                       |                 |         |
| อาคารจอครถ                   | (30.22.10.02)                                                            |                                  |                        |                       |                 |         |
| หนังสือมอบ<br>อ่านาจบุคคลอ่  | สานาจซึ่งปิดอากรแสตมปิดามกฎหมา<br>วันลงนามในใบเสนอราค <mark>า</mark> แทน | ยในกรณีที่ผู้เสนอราคามอบ         | 2                      | 2                     |                 | 4       |
| หลักประกันว                  | ដែន៖                                                                     |                                  | 2                      | 2                     |                 | 4       |
| บัญชีรายการ<br>อุปกรณ์ ต่าแร | ก่อสร้าง(หรือใบแจ้งปริมาณงาน) ซึ่ง<br>งงาน ภาษีประเภทต่างๆ รวมทั้งกำไร่  | จะต้องแสดงรายการวัสดุ<br>ไว้ด้วย | 2                      | 2                     |                 |         |
| สำเนาหนังสื                  | อรับรองผลงานก่อสร้างพร้อมทั้งรับรอ                                       | งสำเนาถูกต้อง                    | 2                      | 2                     |                 | 4       |
| อื่นๆ                        |                                                                          |                                  | 2                      | 2                     |                 | 4       |
| หมายเหด :                    |                                                                          | 🥂 เบ็นทึกผลการตรวจส              | เอบยังใม่อรบ 🛷 :       | ขันทึกผลการตรวจสลาย   | จราเมล์ว        |         |

รูปที่ 151 หน้าจอ "สรุปผลการตรวจสอบเอกสาร"

| 2,         | ายการข้อมูล     | คำอธิบาย                                           |
|------------|-----------------|----------------------------------------------------|
| 23 คลิกป่ม | กลับสู่หน้าหลัก | เพื่อกลับไปยังหน้าจอ"ข้อมูลโครงการ" และหัวข้อสถานะ |
|            |                 | จะเปลี่ยนเป็น "ดำเนินการแล้ว" ดังรูปที่ 152        |

|              |                                   |                                        | 20                                       |                 |
|--------------|-----------------------------------|----------------------------------------|------------------------------------------|-----------------|
| ข้อมูลโครงกา | 5                                 |                                        |                                          |                 |
| A1           | เลขที่โครงการ                     | 58116000133                            |                                          |                 |
| A2           | ชื่อโครงการ                       | ประกวดราคาจ้างอาคารสนาม<br>(e-bidding) | บินพาณิชย์ โดยวิธีประกวดราคาอิเล็กทรอนิก | đ               |
|              | บันทึกผลการพิจารณาแบบ             | ใช้มติที่ประชุม                        |                                          |                 |
|              | วันที่เปิดชอง                     | 17/11/2558                             |                                          |                 |
|              | มดีที่ประชุ <mark>ม</mark> วันที่ | 17/11/2558                             |                                          |                 |
| ກຳດັບ        | รายการเอเ                         | กสาร                                   | จัดท่าเอกสาร                             | สถานะ           |
| 1 ตรวจสอ     | บเอกสารเสนอราค <mark>า</mark>     |                                        | รายละเอียด/แก้ไข                         | ต่าเนินการแล้ว  |
|              | หมดกเสมขัติและข้อเสนอหางด้วยเห    | คมิด                                   | รายละเอียด/แก้ไข                         | ยังไม่ดำเนินการ |

รูปที่ 152 หน้าจอ "ข้อมูลโครงการ"

<u>ขั้นตอนที่ 2 ตรวจสอบคุณสมบัติและข้อเสนอทางด้านเทคนิค</u>

การตรวจสอบคุณสมบัติและข้อเสนอทางด้านเทคนิค ผู้ใช้งานสามารถบันทึกตรวจสอบ คุณสมบัติและข้อเสนอทางด้านเทคนิคได้โดย ให้ผู้ใช้งานคลิกลิงค์ "รายละเอียด/ แก้ไข" ที่หัวข้อ "ตรวจสอบคุณสมบัติและข้อเสนอทางด้านเทคนิค" ตามรูปที่ 152 ระบบจะแสดงหน้าจอ"ข้อมูล โครงการ-ตรวจสอบคุณสมบัติและข้อเสนอทางด้านเทคนิค" ดังรูปที่ 153

|                                                  | 2///2///2                                                        |                                                          |                      | 1///020                             |            |
|--------------------------------------------------|------------------------------------------------------------------|----------------------------------------------------------|----------------------|-------------------------------------|------------|
| ข้อมูลโครงการ                                    |                                                                  |                                                          |                      |                                     |            |
|                                                  |                                                                  |                                                          |                      |                                     |            |
| A1                                               | เลขที่โครงการ                                                    | 58116000133                                              |                      |                                     |            |
| A2                                               | ชื่อโครงการ                                                      | ประกวดราคาจ้างอาคารสนามบิน<br>(e-bidding)                | พาณิชย์ โดยวิธีประกว | เดราค <mark>า</mark> อิเล็กทรอนิกส์ |            |
|                                                  | บัน <mark>ที</mark> กผลการพิจารณาแบบ                             | ใช้มดิที่ประชุม                                          |                      |                                     |            |
|                                                  |                                                                  |                                                          |                      |                                     |            |
| ส่านวนผู้เสนอราคา                                | เผ่านการดรวจสอบเอกสารทั้งหะ                                      | มด 2 ราย                                                 |                      |                                     |            |
|                                                  | รายการข้อเสนอทางด้านคุณสม                                        | บบัติและเทคนิค                                           | จำนวนผู้ผ่าน         | จำนว <mark>น</mark> ผู้ใม่ผ่าน      | การพิจารณา |
| ข้อเสนอทางด้านร                                  | าคา                                                              |                                                          |                      |                                     |            |
| ราคาของผู้เสนอ                                   | ร <mark>า</mark> คา                                              |                                                          |                      |                                     | 4          |
| ข้อเสนอทางคุณส                                   | มบัติ                                                            |                                                          |                      |                                     |            |
| การเปรียบเทียบร                                  | ข้อมูลกรรมการผู้จัดการกับฐานข่                                   | ้อมูล                                                    |                      |                                     | บันทึกผล   |
| การเปรียบเพียบร                                  | ข้อมูลบัญขึ้ผู้ถือหุ้นกับฐานข้อมูล                               |                                                          |                      | บันทึกผล                            |            |
| การเปรียบเทียบข้อมูลตุ้มีอำนาจควบคุมกับฐานข้อมูล |                                                                  |                                                          |                      |                                     | บันทึกผล   |
| ผู้เส <mark>นอราคาต้อง</mark>                    | เป็นผู้มีอาชีพรับจ้างที่ประกวดรา                                 | คาจ้าง                                                   |                      |                                     | บันทึกผล   |
| ผู้เสนอราคาต้อง'<br>และได้แจ้งเวียนชื่           | ใม่เป็นผู้ที่ถูกระบุชื่อไว้ในขัญชีร<br>อแล้ว                     | ายชื่อผู้ทั้งงานของทางราชการ                             | 2                    |                                     | 4          |
| ผู้เสนอราคาต้อง<br>ศา <mark>ลไทย</mark>          | ไม่เป็นผู้ได้รับเอกสิทธิ์หรือความ                                | เค้มกันซึ่งอาจปฏิเสธไม่ยอมขึ้น                           | 2                    |                                     | 4          |
| ผู้เสนอราคาต้อง<br>ส่วนราชการเกินจา              | ใม่เป็นคู่สัญญากับส่วนราชการแ<br>นวนตามที่ กวพ. กำหนด            | ละหรือกำลังจะเป็นคู่สัญญากับ                             | 2                    |                                     | 4          |
| ผู้เสนอราคาต้อง<br>ประกวดราคาจ้าง                | เป็นนิติบุคคลและมีผลงานก่อสร่                                    | ้างประเภทเดียวกันกับงานที่                               |                      |                                     | บันทึกผล   |
| ผู้เสนอราคาต้อง                                  | ใม่เป็นผู้มีผลประโยชน์ร่วมกันกับ                                 | มผู้เสนอราคารายอื่น                                      |                      |                                     | บันทึกผล   |
| บุคคลหรือนิติบุค<br>รายรับรายจ่าย หรือ           | ดลที่จะเข้าเป็นดู่สัญญาต้องไม่ส<br>อแสดงบัญขีรายรับรายจ่ายไม่ถูก | มยู่ในฐานะเป็นผู้ไม่แสดงบัญชี<br>าต้องครบถ้วนในสาระสำคัญ | 2                    |                                     | 4          |
| บุคคลหรือนิติบุค<br>ระบบอิเล็กทรอนิก             | เคลที่จะเข้าเป็นคู่สัญญากับหน่ว<br>ส์ ของกรมบัญชีกลาง            | ยงานภาครัฐต่องลงทะเบียนใน                                | 2                    |                                     | 4          |
| ข้อเสนอหางด้านเ                                  | ทคนิคตามรายการพิจารณา                                            |                                                          |                      |                                     |            |
| <mark>อาคารส</mark> นามบินพา                     | กณิชย์(30.22.20.12 )                                             |                                                          |                      |                                     |            |
| <mark>หนังสือมอบฮาน</mark>                       | าจซึ่งปิดอากรแสดมปิต <mark>า</mark> มกฎหม                        | มา <mark>ยในกรณีที่ผู้ยื่นข้อเสนอ</mark>                 |                      |                                     | บันทึกผล   |
| บัญชีรายการก่อส                                  | สร้าง(หรือใบแจ้งปริมาณงาน)                                       |                                                          |                      |                                     | บันทึกผล   |
| <mark>หลักประกันชอง</mark>                       |                                                                  |                                                          |                      |                                     | บันทึกผล   |
| หมายเหตุ : การ                                   | บันทึกผลการพิจารณาคลิกที่ 🚮                                      | นทีกผล คอลัมภ์การพิจารณา                                 | 🧨 : บันทึกผลการพิจ   | ารณาแล้ว                            |            |

รูปที่ 153 หน้าจอ "ตรวจสอบคุณสมบัติและข้อเสนอทางด้านเทคนิค"

### ข้อเสนอทางคุณสมบัติ

- 1. การเปรียบเทียบข้อมูลกรรมการผู้จัดการกับฐานข้อมูล
- การเปรียบเทียบข้อมูลบัญชีผู้ถือหุ้นกับฐานข้อมูล
- การเปรียบเทียบข้อมูลผู้มีอำนาจควบคุมกับฐานข้อมูล
- 4. ผู้เสนอราคาต้องเป็นผู้มีอาชีพรับจ้างที่ประกวดราคาจ้าง
- 5. ผู้เสนอราคาต้องเป็นนิติบุคคลและมีผลงานก่อสร้างประเภทเดียวกันกับงานที่ประกวดราคาจ้าง
- ผู้เสนอราคาต้องไม่เป็นผู้มีผลประโยชน์ร่วมกันกับผู้เสนอราคารายอื่น

### ข้อเสนอทางด้านเทคนิคตามรายการพิจารณา

- 7. หนังสือมอบอำนาจซึ่งปิดแสตมป์ตามกฎหมายในกรณีที่ผู้ยื่นข้อเสนอ
- 8. บันทึกรายการก่อสร้าง(หรือแจ้งปริมาณงาน)
- 9. หลักประกันซอง

ผู้ใช้งานสามารถบันทึกข้อมูลขั้นตอนที่ 2 ตรวจสอบคุณสมบัติและข้อเสนอทางด้านเทคนิคได้ ด้วยการตรวจสอบข้อเสนอทางคุณสมบัติ ข้อเสนอทางด้านเทคนิค ทีละรายการโดยการคลิกปุ่ม

บันทึก ยกตัวอย่างเช่นตรวจข้อเสนอด้านคุณสมบัติ : การเปรียบเทียบข้อมูลกรรมการ ผู้จัดการกับฐานข้อมูลให้คลิกปุ่ม <sup>บันทึกผล</sup>ระบบจะแสดงหน้าจอ"รายการเอกสาร - สำเนาหนังสือ รับรองการลงทะเบียนนิติบุคคล" ดังรูปที่ 154

| ปรียบเทียน<br>ชีรายชื่อ<br>ผู้จัดการ<br>ข้อมูด |
|------------------------------------------------|
|                                                |
|                                                |
|                                                |
| รเ<br>มา<br>นา                                 |

รูปที่ 154 หน้าจอ "สำเนาหนังสือรับรองการลงทะเบียนนิติบุคคล"

| รายการข้อมูล | คำอธิบาย                                                                                                    |
|--------------|----------------------------------------------------------------------------------------------------|
| 24. คลิกรูป  | เพื่อบันทึกผลการเปรียบเทียบข้อมูลบัญชีรายชื่อกรรมการ<br>ผู้จัดการกับฐานข้อมูล ระบบจะแสดงหน้าจอ"ข้อมูลผู้ยื่น<br>เอกสาร" ดังรูปที่ 155 |

| oner       | Thai Goven           | nment Procureme                                  | nt 🗸 🗸                           |                       | 6.8)      | กรมบัญชีกลาง ก |
|------------|----------------------|--------------------------------------------------|----------------------------------|-----------------------|-----------|----------------|
| สังนารได้  | una dar              |                                                  |                                  |                       |           |                |
| บอาทิสเด็ก | Li                   | ลขประจำด้วผ้เสียภาษีอา                           | 8765432120282                    |                       |           |                |
|            |                      | ชื่อผู้เสนอราง                                   | าา ปริษัท โอจิ เปเปอร์(ไทยแลน    | ด์) จำกัด             | 1         |                |
| ข้อมูลเอกส | สารผู้เสนอราคา       | ดูเอกสารทั้งหมด                                  |                                  |                       |           |                |
|            | ไฟล์ข่อมูลบั         | ัญชีรายชื่อกรรมก <mark>าร</mark> ผู้จัด <i>เ</i> | กร บัญชีรายชื่อกรรมการผู้จัดการ. | pdf                   |           |                |
| *สานวนร    | ายชื่อในเอกสารป้     | ัญชีรายชื่อกรรมการผู้จัด <i>เ</i>                | ns <u>1</u>                      |                       |           |                |
| สำดับ      | เลขประจำต่<br>เลขประ | กัวผู้เสียภาษีอากร∕<br>จำตัวประชาชน              | นื้อ - 1                         | นามส <sub>ิ</sub> ญุล | ผลภ       | ารตรวจสอบ      |
| 1          | 3101                 | 203592748                                        | นายโฆษิต ปัญวนิช                 |                       | 🔿 ถูกต้อง | 🔿 ไม่ถูกด้อง   |
|            |                      |                                                  |                                  |                       |           |                |

รูปที่ 155 หน้าจอ "ข้อมูลผู้ยื่นเอกสาร"

| รายการข้อมูล                 | คำอธิบาย                                                 |
|------------------------------|----------------------------------------------------------|
| 25. ผลการตรวจสอบ             | เลือกผลการตรวจสอบ ได้ดังนี้                              |
|                              | <ul> <li>ถูกต้อง</li> </ul>                              |
|                              | <ul> <li>ไม่ถูกต้อง</li> </ul>                           |
| 26 คลิกปุ่น บันทึก           | ระบบจะแสดงกล่องข้อความ "ต้องการบันทึก ใช่หรือไม่"        |
|                              | ดังรูปที่ 156                                            |
| 27. คลิกปุ่ม <mark>Ок</mark> | ระบบจะแสดงหน้าจอ "ข้อมูลโครงการ – การเปรียบเทียบข้อมูล   |
| q                            | บัญชีรายชื่อกรรมการผู้จัดการกับฐานข้อมูล" สถานะจะเปลี่ยน |
|                              | จากรูปภาพ 💽 เป็น 🛹 ดังรูปที่157                          |

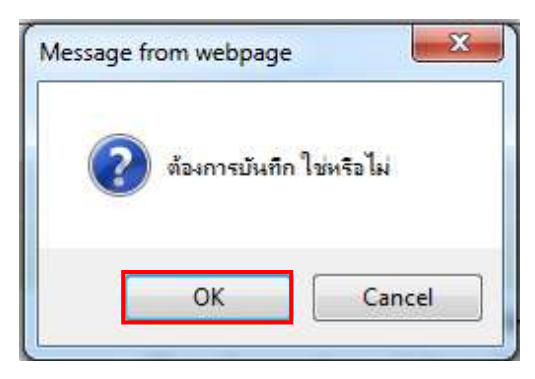

### รูปที่ 156 หน้าจอกล่องข้อความ

| ข้อมูดโ | ครงการ             |                                                                                                    |                            |                |           |                                                        |  |
|---------|--------------------|----------------------------------------------------------------------------------------------------|----------------------------|----------------|-----------|--------------------------------------------------------|--|
| 41      |                    | เวลเชื้อระดวร                                                                                      | 59106000277                | 7              |           |                                                        |  |
| AI      |                    | <ul> <li>ชื่อโครงการ</li> <li>ประกวดราคาจับงอาคารจอดรถ (30.22.10.02 ) โดยวิธีประกาดราคา</li> </ul> |                            |                |           |                                                        |  |
| A2      |                    | ช่อโครงการ                                                                                         | อิเล็กทรอนิกส์ (e-bidding) |                |           |                                                        |  |
|         | บันทึกผ            | เลการพี <b>จารณาแบบ</b>                                                                            | ใข้มดิที่ประชุม            | ]              |           |                                                        |  |
|         |                    |                                                                                                    |                            |                |           |                                                        |  |
| ข้อม    | สนอด้านคณสมบัติ :  | การเปรียบเทียบข้                                                                                   | อบอกรรมการผู้จัดการกับรา   | านข้อมูล       |           |                                                        |  |
|         | เลขประจำตัวผู้เสีย | รายชื่อผู้ยี่                                                                                      | นเอกสารเสนอราคา            | า ผลการพิจารณา |           | บันทึกผลการเปรียบเทียบ                                 |  |
|         | ภาษ์อากร           |                                                                                                    |                            |                |           | ข้อมูลบัญชีรายชื่อ<br>กรรมการผู้จัดการ<br>กับรามข้อมูล |  |
|         | 8765432120282      | บริษัท โอจ <mark>ิ</mark> เปเปอ                                                                    | เร้(ไทยแลนด์) จำกัด        | • ม่าน         | 🔿 ไม่ผ่าน | 4                                                      |  |
| .1      | D88888888888001    | กิจการร่วมค่ำตาน่า                                                                                 | า วรรณาภัทร์               | 🖲 ผ่าน         | 🔿 ไม่ผ่าน | 8                                                      |  |
| 919176  | แหลด : 🛷 : ย่าน    | 🖬 : ไม่เม่าม                                                                                       |                            |                |           |                                                        |  |

รูปที่ 157 หน้าจอ "การเปรียบเทียบข้อมูลกรรมการผู้จัดการกับฐานข้อมูล (1)"

#### หมายเหตุ

ให้คณะกรรมการทำการตรวจสอบข้อเสนอด้านคุณสมบัติ ให้ครบทุกรายการ เมื่อบันทึกเอกสาร ทุกรายการเรียบร้อยแล้ว ระบบจะเปลี่ยนผลการพิจารณาเอกสารเป็น เครื่องหมาย 🗹 ทุกรายการ ดังรูปที่ 158

| i້อ <mark>มู</mark> ลใ | โครงการ                        |                                 |                                                                                 |              |            |                            |                                                           |                                      |
|------------------------|--------------------------------|---------------------------------|---------------------------------------------------------------------------------|--------------|------------|----------------------------|-----------------------------------------------------------|--------------------------------------|
| A1                     | เลขที่โครงการ 58116000133      |                                 | 58116000133                                                                     |              |            |                            |                                                           |                                      |
| A2                     |                                | ชื่อโครงการ                     | ประกวดราคาจำงอาคารสนามบินพาณิชย์ โดยวิธีประกวดราคาอิเล็กทรอนิกส์<br>(a.bidding) |              |            |                            |                                                           |                                      |
|                        | บันทึกผ                        | บันทึกผลการพิจารณาแบบ           |                                                                                 |              |            |                            |                                                           |                                      |
|                        |                                |                                 |                                                                                 |              |            |                            |                                                           |                                      |
| ข้อเ                   | เสนอดำนคุณสมบัติ :             | การเปรียบเทียบข้อ               | มมูลกรรมการ <mark>ผู้จั</mark> ดการเ                                            | กับฐานข้อมูล |            |                            |                                                           |                                      |
|                        | เลขประจำตัวผู้เสีย<br>ภาษีอากร | รายชื่อผู้มี                    | แอกสารเส่นอราคา                                                                 |              | ผลการพิ    | กรณา                       | บันทึกผลการเป<br>ข้อมูลบัญชีร<br>กรรมการผู้จ<br>กับจานข้อ | รียบเทียบ<br>รายชื่อ<br>โดการ<br>มมต |
|                        | 3609900938029                  | แล็บโปร                         |                                                                                 | 🛈 ผ่าน       | uriaiel () | ⊖ <mark>ใ</mark> ม่พิจารณา | 4                                                         |                                      |
|                        | D8888888888001                 | <mark>กิจการร่วมด้าดาน่า</mark> | วรรณา                                                                           | 🖲 ผ่าน       | O laisinu  | ⊖ ใม่พิจารณา               | 4                                                         |                                      |
| หมา                    | ยเหตุ : 🎸 : ผ่าน               | ทจการรวมดาดานา<br>💢 : ไม่ผ่าน   | 137511 1                                                                        | เอเ พาน      | บานเผา     | 🔾 เมพจารณา                 |                                                           |                                      |

รูปที่ 158 หน้าจอ "การเปรียบเทียบข้อมูลกรรมการผู้จัดการกับฐานข้อมูล (2)"

| รายการข้อมูล                 | คำอธิบาย                                                 |
|------------------------------|----------------------------------------------------------|
| 28 คลิกปุ่น บันทึก           | ระบบจะแสดงกล่องข้อความ "ต้องการบันทึก ใช่หรือไม่"        |
|                              | ดังรูปที่159                                             |
| 29. คลิกปุ่ม <mark>Ок</mark> | ระบบจะแสดงหน้าจอ "ข้อมูลโครงการ – การเปรียบเทียบข้อมูล   |
| q                            | บัญชีรายชื่อกรรมการผู้จัดการกับฐานข้อมูล" สถานะจะเปลี่ยน |
|                              | จากรูปภาพ 💽 เป็น 🛹 ดังรูปที่160                          |

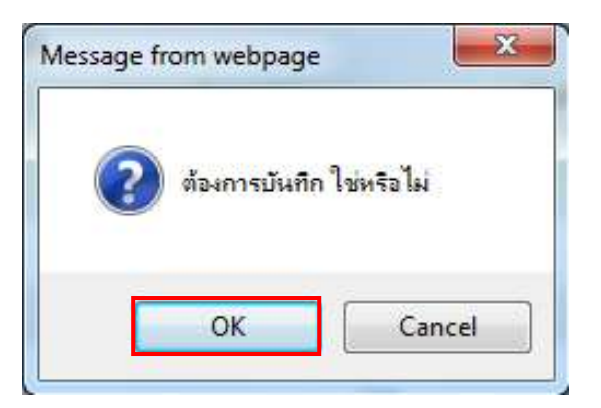

รูปที่ 159 หน้าจอกล่องข้อความ

| ขอมูลโครงการ<br>A1 เลขที่โครงการ 58116000133<br>A2 ขื้อโครงการ <mark>ประกวดราคาจ้างอาดารสน<br/>(e-bidding)</mark><br>ปันทึกผลการพิจารณาแบบ ใช้มดีที่ประชุม | ามบินพาณิชย์ โดยวิธีประก     |                                      |            |
|----------------------------------------------------------------------------------------------------|------------------------------|--------------------------------------|------------|
| Al เลขทีโครงการ 58116000133<br>A2 ขื้อโครงการ ประกวดราคาจ้างอาคารสน<br>(e-bidding)<br>บันทึกผลการพิจารณาแบบ ใช้มติที่ประชุม                                | <br>ามบินพาณิชย์ โดยวิธีประก |                                      |            |
| A2 ชื่อโครงการ <mark>ประกวดราคาจ้างอาดารสน<br/>(e-bidding)</mark><br>บันทึกผลการพิจารณาแบบ ใช้มติที่ประชุม                                                 |                              |                                      |            |
| บันทึกผลการพิจารณาแบบ ใช้มติที่ประชุม                                                                                                    |                              | เวดราคาอิเล็ก <mark>ทร</mark> อนิกส์ |            |
|                                                                                                    |                              |                                      |            |
| จำนวนผู้เสนอราดาผ่านการตรวจสอบเอกสารทั้งหมด 2 ราย                                                                                                    |                              |                                      |            |
| รายการข้อเสนอทางด้านคุณสมบัติและเทคนิค                                                                                                    | จำนวนผู้ผ่าน                 | จำนวนผู้ไม่ผ่าน                      | การพิจารณา |
| ข้อเสนอทางด้านราคา                                                                                                    |                              |                                      |            |
| ราคาของผู้เสนอราคา                                                                                                    |                              |                                      | 4          |
| ข้อเสนอทางคุณสมบัติ<br>                                                                                                    |                              |                                      |            |
| การเปรียบเทียบข่อมูลกรรมการผู้จัดการกับฐานข่อมูล                                                                                                    | 2                            |                                      |            |
| การเปรียบเทียบข่อมูลบัญชีผู้ถือหุ่นกับฐานข่อมูล                                                                                                    |                              |                                      | บันทึกผจ   |
| การเปรียบเทียบข้อมูลผู้มีสำนาจควบคุมกับฐานข้อมูล                                                                                                    |                              |                                      | บันทึกผล   |
| ผู้เสนอราคาต้องเป็นผู้มีอาชีพรับจ้างที่ประกวดราคาจ้าง                                                                                                    |                              |                                      | บันทึกผล   |
| ผู้เสนอราคาด้องไม่เป็นผู้ที่ถูกระบุชื่อไว้ในบัญชีรายชื่อผู้ทั้งงานของทางราชกา<br>และได้แจ้งเวียนชื่อแล้ว                                                   | 5 2                          |                                      | +          |
| ุ ผู้เสนอราคาต้องไม่เป็นผู้ได้รับเอกสิทธิ์หรือความคุ้มกันซึ่งอาจปฏิเสธไม่ยอมขึ้<br>ศาลไทย                                                                  | N 2                          |                                      | 1          |
| ผู้เสนอราคาต้องไม่เป็นคู่สัญญากับส่วนราชการและหร้อกำลังจะเป็นคู่สัญญากั<br>ส่วนราชการเกินจำนวนตามที่ กวพ. กำหนด                                            | <sup>U</sup> 2               |                                      | 4          |
| ผู้เสนอราคาต้องเป็นนิติบุคคลและมีผลงานก่อสร้างประเภทเดียวกันกับงานที่<br>ประกวดราคาจ้าง                                                                    |                              |                                      | มันทึกผล   |
| <i>ผู้เส</i> นอราคาต้องไม่เป็นผู้มีผลประโยชน์ร่วมกันกับผู้เสนอราคารายอื่น                                                                                  | 2                            |                                      | 4          |
| บุคคลหรือนิดิบุคคลที่จะเข้าเป็นคู่สัญญาต้องไม่อยู่ในฐานะเป็นผู้ไม่แสดงบัญขึ<br>รายรับรายจาย หรือแสดงบัญชีรายรับรายจายไม่ถูกต้องครบถ่วนในสาระสำคัญ          | 2                            |                                      | 4          |
| ี บุคคลหรือนิดิบุคคลที่จะเข้าเป็นคู่สัญญากับหน่วยงานภาครัฐต่องลงทะเบียนใ<br>ระบบอิเล็กทรอนิกส์ ของกรมบัญชีกลาง                                             | 2                            |                                      | 4          |
| ข้อเสนอทางด้านเทคนิคตามรายการพิจารณา                                                                                                    |                              |                                      |            |
| อาคารสนามบินพาณีชย์(30.22.20.12 )                                                                                                    |                              |                                      |            |
| หนังสือมอบอำนาจซึ่งปิดอากรแสดมปิตามกฎหมายในกรณีที่ผู้ยืนข้อเสนอ                                                                                            |                              |                                      | บันทึกผล   |
| บัญชีรายการก่อสร้าง(หรือใบแจ้งปริมาณงาน)                                                                                                    |                              |                                      | บันทึกแล   |
| หลักประกันชอง                                                                                                    |                              |                                      | บันชื่อแล  |

รูปที่ 160 หน้าจอ "การเปรียบเทียบข้อมูลกรรมการผู้จัดการกับฐานข้อมูล (3)"

#### หมายเหตุ

ให้คณะกรรมการทำการตรวจสอบข้อเสนอด้านคุณสมบัติ และข้อเสนอทางเทคนิค ให้ครบ ทุกรายการโดยสามารถดำเนินการตามขั้นตอนการตรวจสอบข้อเสนอด้านคุณสมบัติ เมื่อบันทึก เอกสารทุกรายการเรียบร้อยแล้ว ระบบจะเปลี่ยนผลการพิจารณาเอกสารเป็น เครื่องหมาย ทุกรายการ ดังรูปที่ 161

| ข้อมูลโครงการ                                                                                            |                                                                                              |                                                               |                      |                                    |            |
|----------------------------------------------------------------------------------------------------|----------------------------------------------------------------------------------------------|---------------------------------------------------------------|----------------------|------------------------------------|------------|
| A1                                                                                                    | เลขที่โครงการ                                                                                | 58116000133                                                   |                      |                                    |            |
| A2                                                                                                    | ชื่อโครงการ                                                                                  | ประกวดราคาจ้างอาคารสนามบินข<br>(a bidding)                    | เาณิชย์ โดยวิธีประกว | ดราค <mark>าอ</mark> ิเล็กทรอนิกส์ |            |
|                                                                                                    | บันทึกผลการพิจารณาแบบ                                                                        | (e-bidding)<br>ใช้มดิที่ประชุม                                |                      |                                    |            |
| ำนวนผู้เสนอราคาผ่                                                                                        | านการตรวจสอบเอกสารทั้งห                                                                      | เมด 2 ราย                                                     |                      |                                    |            |
| รา                                                                                                    | ยการข้อเสนอทางด้านคุณส                                                                       | <u> </u>                                                      | จำนวนผู้ผ่าน         | จำนวนผู้ไม่ผ่าบ                    | การพิจารณา |
| ข้อเสนอทางด้านราศ                                                                                        | n                                                                                            |                                                               |                      |                                    |            |
| ราคาของผู้เสนอรา                                                                                         | คา                                                                                           |                                                               |                      |                                    | 4          |
| ข้อเสนอทางคุณสมา                                                                                         | រិធិ                                                                                         |                                                               |                      |                                    |            |
| การเปรียบเทียบข้อมูลกรรมการผู้จัดการกับฐานข้อมูล                                                         |                                                                                              |                                                               | 2                    |                                    | 4          |
| การเปรียบเทียบข้อมูลบัญชีผู้ถือหุ้นกับฐานข้อมูล                                                          |                                                                                              |                                                               | 2                    |                                    | 4          |
| การเปรียบเทียบข้อมูลผู้มีอำนาจควบคุมกับฐานข้อมูล                                                         |                                                                                              |                                                               | 2                    |                                    | 4          |
| ผู้เสนอราคาต้องเป็นผู้มีอาชีพรบจ้างที่ประกวดราคาจ้าง                                                     |                                                                                              |                                                               | 2                    |                                    | 4          |
| ผู้เสนอราคาต่องใม่เป็นผู้ที่ถูกระบุขือไว้ในบัญชีรายชื่อผู้ทั้งงานของทางราชการ<br>และได้แจ้งเวียนชื่อแล้ว |                                                                                              |                                                               | 2                    |                                    | 4          |
| ผู้เสนอราคาต้องใม<br>ศาลไทย                                                                              | เป็นผู้ใต้รับเอกสิทธิ์หรือควา                                                                | เมคุ้มกันซึ่งอาจปฏิเสธไม่ยอมขึ้น                              | 2                    |                                    | 4          |
| ผู้เสนอราคาต้องไม่<br>ส่วนราชการเกินจำน                                                                  | คาต้องไม่เป็นดูสัญญากับส่วนราขการและหรือกำลังจะเป็นดูสัญญากับ<br>รเกินจำนวนตามที่ กวพ. กำหนด |                                                               |                      |                                    | 4          |
| ผู้เสนอราคาต่องเป็<br>ประกวดราคาจ้าง                                                                     | อราคาต้องเป็นนิดิบุคคลและมีผลงานก่อสร้างประเภทเดียวกันกับงานที่<br>เราคาจ้าง                 |                                                               |                      |                                    | 4          |
| <mark>ผู้เสนอราคาต่องใม</mark>                                                                           | เป็นผู้มีผลประโยชน์ร่วมกันก                                                                  | <sub>โบผู้เสนอราคารายอื่น</sub>                               | 2                    |                                    | 4          |
| บุคคลหรือนิดิบุคคล<br>รายรับรายจ่าย หรือแ                                                                | งที่จะเข้าเป็นดูสัญญาต้องไม<br>สดงบัญชีรายรับรายจ่ายไม่ผ                                     | ม่อยู่ในฐานะเป็นผู้ไม่แสดงบัญชื่<br>ถูกต้องครบถ่วนในสาระสำคัญ | 2                    |                                    |            |
| บุคคลหรือนิติบุคคล<br>ระบบอิเล็กทรอนิก <mark>ส์</mark>                                                   | จที่จะเข้าเป็นคู่สัญญากับหน่<br>ของกรมบัญชีกลาง                                              | วยงานภาครัฐต้องลงทะเบียนใน                                    | 2                    |                                    | 4          |
| ข้อเสนอทางด้านเทศ                                                                                        | านิคตามรายการพิจารณา                                                                         |                                                               |                      |                                    |            |
| อาคารสนามบินพาณิ                                                                                         | ชย์(30.22.20.12 )                                                                            |                                                               |                      |                                    | l.         |
| หนังสือมอบอำนาจ                                                                                          | ซึ่งปิดอากรแสตมป์ตามกฎห                                                                      | หมายในกรณีที่ผู้ยื่นข้อเสนอ                                   | 2                    |                                    | 4          |
| บัญ <mark>ชีรายการก่อสร้</mark> า                                                                        | าง(หรือใบแจ้งปริมาณงาน)                                                                      |                                                               | 2                    |                                    | 4          |
| หลักปร <mark>ะกั</mark> นชอง                                                                             |                                                                                              |                                                               | 2                    |                                    | 4          |

# รูปที่ 161 หน้าจอ "ตรวจสอบข้อเสนอด้านคุณสมบัติ และข้อเสนอทางด้านเทคนิค"

| รา           | เยการข้อมูล      | คำอธิบาย                                          |
|--------------|------------------|---------------------------------------------------|
| 30. คลิกปุ่ม | สรุปผลการพิจารณา | ระบบจะแสดงหน้าจอ "สรุปผลการพิจารณา" ดังรูปที่ 162 |

| ข้อม | มูลโครงการ                     |                                        |                                |                          |                        |                    |         |               |
|------|--------------------------------|----------------------------------------|--------------------------------|--------------------------|------------------------|--------------------|---------|---------------|
| A1   |                                | เลขที่โดรงการ                          | 58116000133                    |                          |                        |                    |         |               |
| A2   |                                | ชื่อโครงการ                            | ประกวดราคาจ้า<br>(a-bidding)   | งอาคารส <mark>น</mark> า | ามบินพาณีชย์ โดยวิธี   | ประกวดราคาอิเล็กทร | อนิกส์  |               |
|      |                                | บันทึก <mark>ผ</mark> ลการพิจารณาแบบ [ | ແຂະວິເດີເທດງ<br>ໃช້ມດີທີ່ປະຊຸມ |                          |                        |                    |         |               |
|      |                                | วันที่เปิดชอง [                        | 17/11/2558                     |                          |                        |                    |         |               |
|      |                                |                                        |                                |                          |                        |                    |         |               |
|      | เลขประจำดัว<br>ประชาชบ/        | รายการพิจารณา/                         |                                |                          |                        | ผลการพิจารณา       |         |               |
|      | เลขประจำด้วผู้เสีย<br>ภาษีอากร | ชื่อผู้ยื่นเอกสาร                      |                                | คุณสมบ้                  | <i>เ</i> ติผู้เสนอราคา |                    | ข้อเสนอ | ทางด้านเทคนิค |
|      |                                | อาคารสนามบินพาณิชย์<br>(30.22.20.12 )  |                                |                          |                        |                    |         |               |
|      |                                | 4 F 1                                  |                                |                          | ○ ไม่ผ่าน              |                    | 🖲 ผ่าน  | 🔿 ไม่ผ่าน     |
| 4    | 3609900938029                  | ແລນເບຣ                                 | *เหตุผล :                      |                          |                        | *เหตุผล :          |         |               |
|      |                                |                                        |                                | 🖲 ผ่าน                   | 🔿 ไม่ผ่าน              |                    | 🖲 ต่าน  | 🤿 ไม่ต่าน     |
| 4    | D888888888001                  | กิจการรวมศาตานาวรรณา                   | *เหตุผล :                      |                          |                        | *เหตุผล :          |         |               |

รูปที่ 162 หน้าจอ "สรุปผลการพิจารณา"

| 5'           | ายการข้อมูล | คำอธิบาย                                                       |
|--------------|-------------|----------------------------------------------------------------|
| 31. คลิกปุ่ม | บันทึก      | ระบบจะแสดงกล่องข้อความ "ต้องการบันทึก ใช่หรือไม่" ดังรูปที่163 |
| 32. คลิกปุ่ม | ОК          | ระบบจะแสดงหน้าจอ"สรุปผลการพิจารณา" ดังรูปที่ 164               |

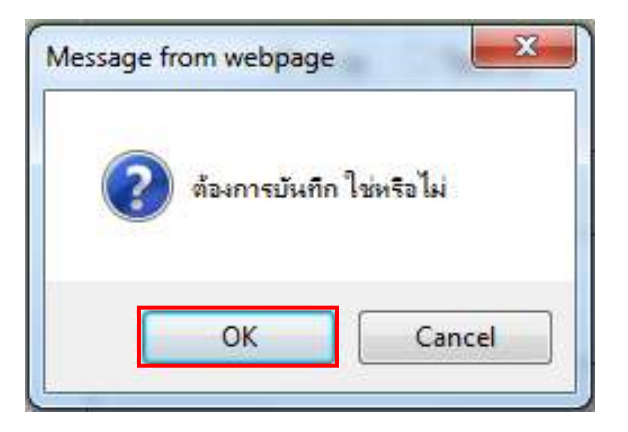

รูปที่ 163 หน้าจอกล่องข้อความ

| ข้อ | มูลโครงการ                     |                                      |                              |                        |                      |                    |                      |           |  |
|-----|--------------------------------|--------------------------------------|------------------------------|------------------------|----------------------|--------------------|----------------------|-----------|--|
| A1  |                                | เลขที่โดรงการ [                      | 58116000133                  |                        |                      |                    |                      |           |  |
| A2  |                                | ชื่อโครงการ ไ                        | ประกวดราคาจ้า<br>(e-bidding) | งอาคารส <mark>น</mark> | ามบินพาณิชย์ โดยวิธี | ประกวดราคาอิเล็กทร | เอนิกส์              |           |  |
|     |                                | บันทึกผลการพิจารณาแบบ 🏾              | ใช้มติที่ประชุม              |                        |                      |                    |                      |           |  |
|     |                                | วันทีเปิดซอ <mark>ง</mark> []        | 17/11/2558                   |                        |                      |                    |                      |           |  |
|     |                                |                                      |                              |                        |                      |                    |                      |           |  |
|     | เลขประจำดัว<br>ประชาชน/        | รายการพิจารณา/                       |                              |                        |                      | ผลการพิจารณา       | n                    |           |  |
|     | เลขประจำด้วผู้เสีย<br>ภาษ์อากร | ช่อผู้ยืนเอกสาร                      | ดุณสมบัติผู้เสนอราคา         |                        |                      |                    | ข้อเสนอทางด้านเทคนิค |           |  |
|     |                                | อาคารสนามบินพาณิชย์<br>(30.22.20.12) |                              |                        |                      |                    |                      |           |  |
|     |                                | _                                    |                              | 🖲 ผ่าน                 | ○ "เม่ผ่าน           |                    | 🖲 ผ่าน               | ⊖ ใม่ผ่าน |  |
| 4   | 3609900938029                  | แล้บโปร                              | *เหตุผล :                    |                        |                      | *เหตุผล :          |                      |           |  |
|     |                                |                                      |                              | 🖲 ผ่าน                 | ○ ไม่ด่าน            |                    | 🖲 ต่าน               | 🔿 ไม่ค่าน |  |
| 4   | D888888888001                  | กิจการร่วมคำดาน่าวรรณา               | *เหตุผล :                    | с.<br>Г                |                      | *เหตุผล :          |                      |           |  |

รูปที่ 164 หน้าจอ "สรุปผลการพิจารณา"

| 5            | ายการข้อมูล     | คำอธิบาย                                         |
|--------------|-----------------|--------------------------------------------------|
| 33. คลิกปุ่ม | กลับสู่หน้าหลัก | เพื่อกลับไปยังหน้าจอ"ข้อมูลโครงการ" ดังรูปที่165 |

| ข้อมูลโครงการ                                                                                             |                                                          |                                                           |                      |                     |            |
|----------------------------------------------------------------------------------------------------|----------------------------------------------------------|-----------------------------------------------------------|----------------------|---------------------|------------|
| 41                                                                                                    | เวตเชื่อระการ                                            | 59116000122                                               |                      |                     |            |
| A1                                                                                                    | 4.5                                                      | ประกวดราคาจ้างอาคารสนามบิน <b>ห</b>                       | เาณิชย์ โดยวิธีประกว | ดราคาอีเล็กทรอนิกส์ |            |
| AZ                                                                                                    | ขอเครงการ                                                | (e-bidding)                                               |                      |                     |            |
| บันท่                                                                                                    | าึกผ <mark>ลการพิจารณาแบบ</mark>                         | ใช้มดิทีประชุม                                            |                      |                     |            |
| ว่านวนผ้เสนอราคาผ่านก                                                                                     | ารตรวจสองแอกสารทั้งห                                     | 10 2 51 <b>8</b>                                          |                      |                     |            |
| รายกา                                                                                                    | รข้อเสนอหางด้านคุณส                                      | มบัติและเทคนิค                                            | จำนวนผู้ผ่าน         | จำนวนผู้ไม่ผ่าน     | การพิจารณา |
| ข้อเสนอทางด้านราคา                                                                                        |                                                          |                                                           |                      |                     |            |
| <mark>ราคาของผู้เสนอรา</mark> คา                                                                          |                                                          |                                                           |                      |                     | 4          |
| ช้อเสนอทางคุณสมบัติ                                                                                       |                                                          |                                                           |                      |                     |            |
| การเปรียบเทียบข้อมูลกรรมการผู้จัดการกับฐานข้อมูล                                                          |                                                          |                                                           | 2                    |                     | 4          |
| การเปรียบเทียบข้อมูลบัญชี้ผู้ถือหุ้นกับฐานข้อมูล                                                          |                                                          |                                                           | 2                    |                     | 4          |
| การเปรียบเทียบข้อมูลผู้มีฮำนาจควบคุมกับฐานข้อมูล                                                          |                                                          |                                                           | 2                    |                     | 4          |
| <u>ผู้เสนอราคาต้องเป็นผู้มีอาชีพรับจ้างที่ประกวดราคาจ้าง</u>                                              |                                                          |                                                           | 2                    |                     | 4          |
| ผู้เสนอราคาต้องใม่เป็นผู้ที่ถูกระบุชื่อใร้ในบัญชีรายชื่อผู้ทั้งงานของทางราชการ<br>และได้แจ้งเวียนชื่อแล้ว |                                                          |                                                           | 2                    |                     | 4          |
| ู่ <mark>ผู้เส</mark> นอราคาต้องไม่เป็น<br>ศาลไทย                                                         | ผู้ใต้รับเอกสัทธิ์หรือควา                                | มคุ้มกันซึ่งอาจปฏิเสธไม่ยอมขึ้น                           | 2                    |                     | 4          |
| ผู้เสนอราคาต้องไม่เป็น<br>ส่วนราชการเกินจำนวนต                                                            | คู่สัญญากับส่วนราชการ<br>ามที <mark>่ กว</mark> พ. กำหนด | และหรือกำลังจะ <mark>เป็นคู่สัญญากับ</mark>               | 2                    |                     | 4          |
| <mark>ผู้เสนอราคาต่องเป็นนิติ</mark><br>ประกวดราคาจ้าง                                                    | บุคคลและมีผลงานก่อส                                      | ร่างประเภทเดียวกันกับงานที่                               | 2                    |                     | 4          |
| <mark>ผู้เส</mark> นอราคาต่องไม่เป็น                                                                      | ผู้มีผลประโยชน์ร่วม <mark>กั</mark> นก่                  | ับผู้เสนอราคารายอื่น                                      | 2                    |                     | 4          |
| บุคคลหรือนิดิบุคคลที่จ<br>รายรับรายจ่าย หรือแสดง                                                          | ะเข้าเป็นดูสัญญาต้องไม<br>ขัญชีรายรับรายจ่ายไม่ธุ        | อยู่ในฐานะเป็นผู้ไม่แสดงบัญชื่<br>กต้องครบถ่วนในสาระสำคัญ | 2                    |                     | 4          |
| บุคคลหรือนิติบุคคลที่จ<br>ระบบอิเล็กทรอนิกส์ ของ                                                          | ะเข้าเป็นคู่สัญญากับหน่<br>กรมบัญชึกลาง                  | วยงาน <mark>ภาครั</mark> ฐต้อง <mark>ลงทะเบี</mark> ยนใน  | 2                    |                     | 4          |
| ข้อเสนอทางด้านเทคนิค                                                                                      | ตามรายการพิจารณา                                         |                                                           |                      |                     |            |
| อาคารสน <mark>ามบินพาณิชย์(</mark>                                                                        | 30.22.20.12)                                             |                                                           |                      |                     |            |
| หนังสือมอบฮานาจซึ่งปี                                                                                     | lดอากรแสตมปิตามกฎห                                       | มายในกรณีที่ผู้ยื่นข่อเสนอ                                | 2                    |                     | 4          |
| บัญ <mark>ชีรายการก่อสร้าง(</mark> ห                                                                      | เรือใบ <mark>แจ้</mark> งปริมาณงาน)                      |                                                           | 2                    |                     | 4          |
| หลักประกันชอง                                                                                             |                                                          |                                                           | 2                    |                     | 4          |

# รูปที่ 165 หน้าจอ "สรุปผลการพิจารณา"

| รา           | ายการข้อมูล           | คำอธิบาย                                                                         |
|--------------|-----------------------|----------------------------------------------------------------------------------|
| 34. คลิกปุ่ม | ดำเนินการขั้นตอนต่อไป | ระบบจะแสดงกล่องข้อความ "ต้องการดำเนินการขั้นตอนต่อไป<br>ใช่หรือไม่" ดังรูปที่166 |
| 35. คลิกปุ่ม | ОК                    | ระบบจะแสดงหน้าจอ "สรุปผลการพิจารณา"ดังรูปที่167                                  |

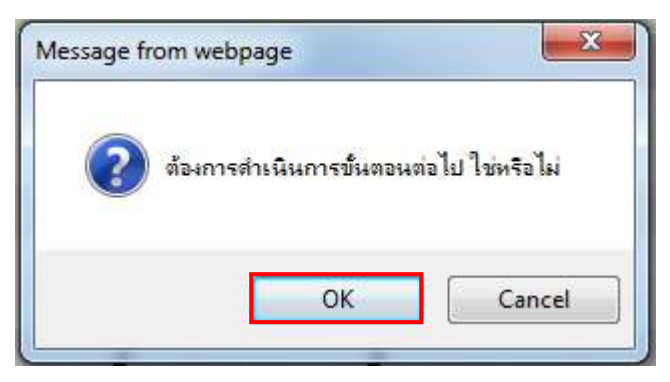

รูปที่ 166 หน้าจอกล่องข้อความ

| (lle                                           | 20-011/                                                                                        |                                                              |                      | 201116              |           |
|------------------------------------------------|------------------------------------------------------------------------------------------------|--------------------------------------------------------------|----------------------|---------------------|-----------|
| ข้อมูลโครงการ                                  | ī                                                                                              |                                                              |                      |                     |           |
| A1                                             | เลขที่โครงการ                                                                                  | 58116000133                                                  |                      |                     |           |
| A2                                             | <mark>ชื่อโค</mark> รงการ                                                                      | ประกวดราคาจ้างอาคารสนามบิน<br>(e-bidding)                    | พาณิชย์ โดยวิธีประกว | ดราคาอีเล็กทรอนิกส์ |           |
|                                                | บันทึกผลการพิจารณาแบบ                                                                          | ใช้มดิที่ประขุม                                              |                      |                     |           |
| จำนวนผู้เสนอราศ                                | าห่านการตรวจสอบเอกสารทั้งห                                                                     | เมด 2 ราย                                                    |                      |                     |           |
|                                                | รายการขอเสนอหางดาบดุณส                                                                         | บบลและเทคบค                                                  | จานวนผู้ผ่าน         | จาบวนศุ เมผาบ       | การพจารณา |
| ขอเสนอทางด้าน                                  | 15707                                                                                          |                                                              |                      |                     |           |
| ราคาของผูเสน                                   | อราคา                                                                                          |                                                              |                      |                     |           |
| ข้อเสนอทางคุณ                                  | สมบัติ                                                                                         |                                                              |                      |                     |           |
| การเบรยบเทยง                                   | บขอมูลกรรมการผู <b>จดการกบฐาน</b>                                                              | ขอมูล                                                        | 2                    |                     |           |
| การเบรยบเทยบ                                   | มขอมูลบญชผูถอหุนกบฐานขอมู<br>                                                                  |                                                              | 2                    |                     | 4         |
| การเปรียบเทียบขอมูลผูมอำนาจควบคุมกีบฐานขอมูล   |                                                                                                |                                                              | 2                    |                     | 4         |
| <b>ผู้เสนอราคาตอ</b><br>เป็สมวราคาตอ           | งู้เสนอราคาตองเบนผุมอาชพรบจางทบระกวดราคาจาง<br>*                                               |                                                              |                      |                     |           |
| ดูเลนอราคาตอ<br>และได้แจ้งเวียนร               | ผู้เสมอราคาตองไม่เป็นผุทถูกระบุชอไว้ในบัญชรายช่อผูทงงานของทางราชการ<br>เละได้แจ้งเวียนชื่อแล้ว |                                                              |                      |                     | 4         |
| ผู้เสนอราคาต่อ<br>ศาลไทย                       | งไม่เป็นผู้ได้รับเอกสัทธิ์หรือควา                                                              | มคุ้มกันซึ่งอาจปฏิเสธไม่ยอมขึ้น                              | 2                    |                     | 4         |
| ผู้เสนอราคาต่อ<br>ส่วนราชการเกินจ              | งไม่เป็นคู่สัญญากับส่วนราชการ<br>ว่านวนตาม <mark>ที่ ก</mark> วพ. กำหนด                        | และหรือกำลังจะเป็นดูสัญญากับ                                 | 2                    |                     | 4         |
| <mark>ผู้เส</mark> นอราคาต่อ<br>ประกวดราคาจ้าง | งเป็นนิติบุคคลแ <mark>ล</mark> ะมีผลงานก่อส                                                    | เร่างประเภทเดียวกันกับงานที่                                 | 2                    |                     | 1         |
| <mark>ผู้เสนอราคาต่อ</mark>                    | งไม่เป็นผู้มีผลประโยชน์ร่วมกันก่                                                               | <sub>โบผู้เสนอราคา</sub> รายอื่น                             | 2                    |                     | 4         |
| บุคคลหรือนิดิบุ<br>รายรับรายจ่าย ห่            | คคลที่จะเข้าเป็นดู่สัญญาต้องไม<br>รือแสดงขัญชีรายรับรายจ่ายไม่สุ                               | iอยู่ในฐานะเป็นผู้ไม่แสดงบัญชี้<br>ถูกต้องครบถ้วนในสาระสำคัญ | 2                    |                     | 4         |
| บุคคลหรือนิติบุ<br>ระบบอิเล็กทรอนิ             | คคลที่จะเข้าเป็นคู่สัญญากับห <sup>ุ่</sup> น่<br>กส์ ของกรมบัญขึกลาง                           | วยงานภาครัฐต้องลงทะเบียนใน                                   | 2                    |                     | 1         |
| ข้อเสนอทางด้าน                                 | แทคนิคตามรายการพิจารณา                                                                         |                                                              |                      |                     |           |
| อาดารสนามบินพ                                  | กณิชย์(30.22.20.12 )                                                                           |                                                              |                      |                     |           |
| หนังสือมอบฮ่า                                  | <mark>นาจซึ่งปิ</mark> ดอากรแสตมป์ตามกฎห                                                       | มายในกรณีที่ผู้ยื่นข่อเสนอ                                   | 2                    |                     | 4         |
| บัญ <mark>ชีรายการ</mark> ก่อ                  | วสร้าง(หรือใบแจ้งปริมาณงาน)                                                                    |                                                              | 2                    |                     | 4         |
| หลักปร <mark>ะกันชอ</mark>                     | 3                                                                                              |                                                              | 2                    |                     | 4         |
| หมายเหตุ: กา                                   | รบันทึกผลการพิจารณาคลิกที่                                                                     | บันทึกผล คอลัมภ์การพิจารณา                                   | 🛷 : บันทึกผลการพิจ   | ารณาแล้ว            |           |

รูปที่ 167 หน้าจอ"สรุปผลการพิจารณา"

| 2,         | ายการข้อมูล     | คำอธิบาย                                           |
|------------|-----------------|----------------------------------------------------|
| 36 คลิกป่ม | กลับสู่หน้าหลัก | เพื่อกลับไปยังหน้าจอ"ข้อมูลโครงการ" และหัวข้อสถานะ |
|            |                 | จะเปลี่ยนเป็น "ดำเนินการแล้ว" ดังรูปที่168         |

| aner           | hai Government Procurem                        | ent 🗸 🗸                                  |                                            | กรมบญชกล      |
|----------------|------------------------------------------------|------------------------------------------|--------------------------------------------|---------------|
| ກ້ານຈຽດຄະດ     |                                                |                                          |                                            |               |
| បាទអំណាមការកំព | 18                                             |                                          |                                            |               |
| A1             | เลขที่โครงการ                                  | 58116000133                              |                                            |               |
| A2             | ชื่อโครงการ                                    | ประกวดราคาจ้างอาคารสนามป์<br>(e-bidding) | ป้นพาณิชย์ โดยวิธีประกวดราคาอิเล็กทรอนิกส์ |               |
|                | บันทึกผลการพิจา <mark>ร</mark> ณาแบบ           | ใช้มติที่ประชุม                          |                                            |               |
|                | วันที่เปิดชอ <mark>ง</mark>                    | 17/11/2558                               |                                            |               |
|                | มดิที่ประบุมวันที่                             | 17/11/2558                               |                                            |               |
| สำดับ          | รายการเอเ                                      | าสาร                                     | จัดห่าเอกสาร                               | สถานะ         |
| 1 ตรวจส        | ี<br>เอบเอกสารเสนอราค <mark>า</mark>           |                                          | รายละเอียด/แก้ไข                           | ดำเนินการแล้ว |
| 2 ตรวจส        | tอบ <mark>คุณ</mark> สมบัติและข้อเสนอทางด้านเท | คนิค                                     | รายละเอียด/แก้ไข                           | ตำเนินการแล้ว |
|                | <b>-</b>                                       |                                          |                                            |               |

รูปที่ 168 หน้าจอ "ข้อมูลโครงการ"

| 5            | ายการข้อมูล           | คำอธิบาย                                                                         |
|--------------|-----------------------|----------------------------------------------------------------------------------|
| 37. คลิกปุ่ม | ดำเนินการขั้นตอนต่อไป | ระบบจะแสดงกล่องข้อความ "ต้องการดำเนินการขั้นตอนต่อไป<br>ใช่หรือไม่" ดังรูปที่169 |
| 38. คลิกปุ่ม | ОК                    | ระบบจะแสดงหน้าจอ "รายการผลการพิจารณา" ดังรูปที่170                               |

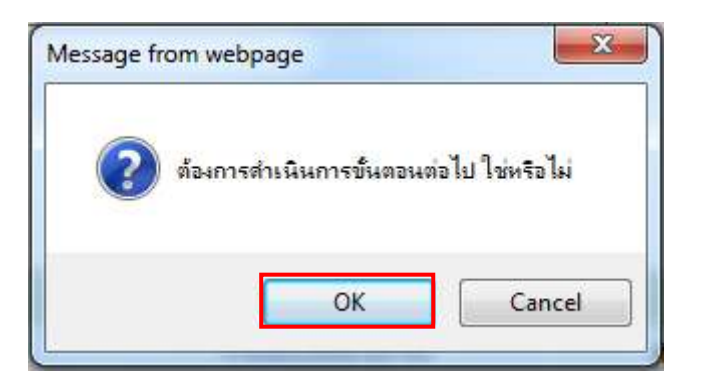

รูปที่ 169 หน้าจอกล่องข้อความ

| ข้อมูลโครงการ                  |                                            |                                |                           |                       |                            |                               |                                                         |
|--------------------------------|--------------------------------------------|--------------------------------|---------------------------|-----------------------|----------------------------|-------------------------------|---------------------------------------------------------|
| Al                             | เลขทีโครงการ                               | 58116000133                    |                           |                       |                            |                               |                                                         |
| A2                             | ชื่อโครงการ                                | ประกวดราคาจ้างอ<br>(e-bidding) | าคารสนามป์                | ในพาณิชย์ โดยวิร์     | ธีประกวดราคาอิเล็          | กทรอนิกส่                     |                                                         |
| รายการสินค้าหรือ               | บริการ                                     |                                |                           |                       |                            | _                             |                                                         |
| เลขประจำตัว<br>ผู้เสียภาษีอากร | รายการพิจารณา/                             | ชื่อผู้เสบอราคา                | ผู้ผ่าน<br>การ<br>พิจารณา | ราคาที่เสนอ<br>ล่าสุด | ราคาที่ตกลง<br>ชื้อหรือจำง | สถานะ<br>แจ้ง<br>เสนอ<br>ราคา | ใบเสนอราคา/หนังสื<br>บริคณห์สนธ์/หนังสื<br>รับรอง ะเบีย |
|                                | อาคารสนามบินพาณิชย                         | í(30.22.20.12 )                |                           |                       |                            | 7                             |                                                         |
| B1 3609900938029               | 😑 แล็บโปร ( เวลาเสนะ<br>16:37:02.338 )     | อราดา                          | æ                         | 2,000,000.00          | 2,000,000.00               |                               |                                                         |
| B2 D888888888001               | กิจการร่วมด้าดาน่าว<br>ราคา 16:00:04.045 ) | รรณา ( เวลาเสนอ                |                           | 2,091,000.00 [        |                            | ]                             |                                                         |

รูปที่ 170 หน้าจอ "สรุปผลการพิจารณา"

จากรูปที่ 170 ให้ผู้ใช้งานบันทึกราคาที่ตกลงซื้อหรือจ้าง ผู้ใช้งานสามารถตรวจสอบเอกสาร เพิ่มเติมของผู้ค้ากับภาครัฐ ได้ดังนี้

- 1. ใบเสนอราคา
- หนังสือบริคณห์สนธิ
- 3. หนังสือรับรองการจดทะเบียนนิติบุคคล

| รายการข้อมูล                  | คำอธิบาย                                                |  |  |  |  |
|-------------------------------|---------------------------------------------------------|--|--|--|--|
| 39. คลิกปุ่ม                  | ระบบจะแสดงกล่องข้อความ "ต้องการบันทึกผู้ชนะ ใช่หรือไม่" |  |  |  |  |
| บันทึกยืนยันผู้ชนะการเสนอราคา | ดังรูปที่171                                            |  |  |  |  |
| 40. คลิกปุ่ม <b>OK</b>        | ระบบจะแสดงหน้าจอ "สรุปผลการพิจารณา" ดังรูปที่ 172       |  |  |  |  |

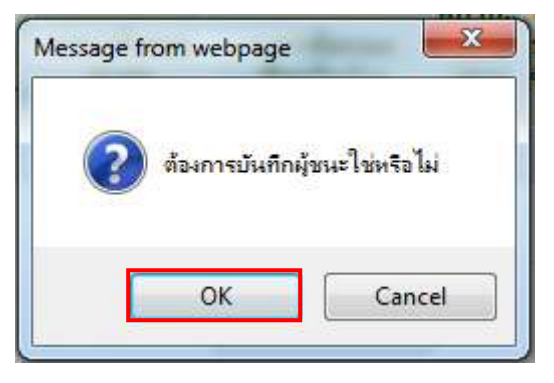

รูปที่ 171 หน้าจอกล่องข้อความ

| S. | ระบบการ<br>Thai Gover          | จัดซื้อจัดจ้างภาค<br>nment Procureme               | รัฐ ทดลองใช้ง<br>nt                        | าน (เฟะ                                                                           | 13)                        |                                    | านาพร โ | ้ควาวิส                                                                            | วันที่ 17<br>ารัช - หัว<br>กรมบ้ | ทฤศจิกาย<br>เหน้าเจ้าหน่<br>ญชีกลาง ก | าน 25:<br>ม้าที่พัก<br>เรุงเทท |
|----|--------------------------------|----------------------------------------------------|--------------------------------------------|-----------------------------------------------------------------------------------|----------------------------|------------------------------------|---------|------------------------------------------------------------------------------------|----------------------------------|---------------------------------------|--------------------------------|
|    | ข้อมูลโครงการ                  |                                                    |                                            |                                                                                   |                            |                                    |         |                                                                                    |                                  |                                       |                                |
|    | A1                             | เลขทีโครงการ                                       | 58116000133                                |                                                                                   |                            |                                    |         |                                                                                    |                                  |                                       |                                |
| ñ  | A2                             | ชื่อโครงการ                                        | ประกวดราคาจ้างอา<br>(e-bidding)            | ประกวตราคาจ้างอาคารสนามบินพาเนิชย์ โดยวิธีประกวตราคาอิเล็กทรอนิกส์<br>(e-bidding) |                            |                                    |         |                                                                                    |                                  |                                       |                                |
|    | รายการสันค้าหรือบริการ         |                                                    |                                            |                                                                                   |                            |                                    |         |                                                                                    |                                  |                                       |                                |
| Q  | เลขประจำตัว<br>ผู้เสียภาษีอากร | เลขประจำตัว<br>ผู้เสียภาษีอากร รายการพิจารณา/      |                                            | ผู้ผ่าน<br>อยู้เสนอราคา การ ราค<br>พิจารณา                                        |                            | .สนอ ราคาที่ตกลง<br>ด ขี้อหรือจ้าง |         | ะ ใบเสนอราคา/หนังสือ<br>บริคณห์สนธ์/หนังสือ<br>ว รับรองการจดทะเบียน<br>า นิติบุคคล |                                  |                                       |                                |
|    |                                | อาคารสนามบินพาณิชย                                 | J(30.22.20.12)                             |                                                                                   |                            |                                    |         |                                                                                    |                                  |                                       |                                |
|    | B1 3609900938029               | แล็บโปร (เวลาเสนส<br>16:37:02.338)                 | วราคา                                      | ×.                                                                                | 2,000,000.00               | 2,000,000.00                       |         | DON                                                                                |                                  |                                       |                                |
|    | B2 D888888888001               | B2 D888888888001 ( เวลาเสนอ<br>ราคา 15:00:04.045 ) |                                            |                                                                                   | 2,091,000.00               |                                    |         | 0.                                                                                 | 0                                |                                       |                                |
|    | หมายเหตุ : กรณีต้อง<br>และหาก  | งการกลับไปแก้ไขผลการท์<br>มีการแจ้งเสนอราคาใหม่แ   | ใจารณาให้กดบุ้ม [แก<br>ลัว จะไม่สามารถกลับ | า้ไขผลการข<br>บไปแก้ไขผ                                                           | ขิจารณา]<br>ลการพิจารณาได่ | r <sup>e</sup>                     |         |                                                                                    |                                  |                                       |                                |
|    | ยกเลิกผู้ชนะกา                 | รเสนอราคา แก้ไขผลกา                                | เรพิจารณา แร                               | จังเสนอราคา                                                                       | ใหม่ บันที                 | ใกยืนยันผู้ชนะการเสา               | นอราคา  | ກລັນ                                                                               | สู่หน่าหลัก                      |                                       |                                |

รูปที่ 172 หน้าจอ "สรุปผลการพิจารณา"

| รายการข้อมูล                | คำอธิบาย                                             |
|-----------------------------|------------------------------------------------------|
| 41 คลิกปุ่ม กลับสู่หน้าหลัก | เพื่อกลับไปยังหน้าจอ"ข้อมูลโครงการ-สรุปผลการพิจารณา" |
|                             | ดังรูปที่173                                         |

| "บญสิการ์ Thai                         | Government Procuren                                      | nent          |                                                                                 | $\sim$                        |                              |                | กรมบัญชีกลาง กรุ  |  |
|----------------------------------------|----------------------------------------------------------|---------------|---------------------------------------------------------------------------------|-------------------------------|------------------------------|----------------|-------------------|--|
| ข้อมูลโครงการ                          |                                                          |               |                                                                                 |                               |                              |                |                   |  |
| A1                                     | เ <mark>ล</mark> ขที่โครงการ                             | 5811          | 6000133                                                                         |                               |                              |                |                   |  |
| A2                                     | ชื่อโครงการ                                              | ประก<br>(e-bi | ประกวดราคาจำงอาคารสนามบีนพาณิชย์ โดยวิธีประกวดราคาอิเล็กทรอนิกส์<br>(e-bidding) |                               |                              |                |                   |  |
|                                        | วันที่เปิดซอง                                            | 04/1          | 2/2558                                                                          |                               |                              |                |                   |  |
|                                        | วิธีการพิจ <mark>ารณาผ</mark> ล                          | ใช้มด์        | เที่ประชุม                                                                      |                               |                              | ]              |                   |  |
|                                        |                                                          |               |                                                                                 |                               | รายละเอียดการยื่น            | แอกสารเสนอราคา |                   |  |
| เลขประจำตัวผู้<br>เสียภาษีอากร         | รายการพิจารณา/<br>ชื่อผู้ยื่นเอกสาร                      |               | วันที่ขอรับ/ซื้อ<br>เอกสาร                                                      | วันที่ดาวน์<br>โหลด<br>เอกสาร | วันที่ยื่นเอกสาร<br>เสนอราคา | ราคาทีเสนอ     | ผลการพิจารณา/คะแน |  |
| อาค                                    | า <mark>ร</mark> สนามบินพ <mark>า</mark> ณิชย์(30.22.20. | 12)           |                                                                                 |                               |                              |                |                   |  |
| <mark>360</mark> 9900938029 แล้บ       | โปร                                                      |               | 17/11/2558                                                                      | 17/11/2558                    | 17/11/2558                   | 2,000,000.00   | ผ่าน              |  |
| D8888888888001 กิจการร่วมค้าดาน่าวรรณา |                                                          |               | -                                                                               | -                             | 17/11/2558                   | 2,091,000.00   | ด่าน              |  |

รูปที่ 173 หน้าจอ "สรุปผลการพิจารณา"

| รายการข้อมูล                        | คำอธิบาย                                            |
|-------------------------------------|-----------------------------------------------------|
| 42. คลิกเป็ม กลับสู่หน้าหลัก        | เพื่อกลับไปยังหน้าจอ"ข้อมูลโครงการ ระบบจะแสดงข้อมูล |
| · · · · · · · · · · · · · · · · · · | "สถานะ" เป็น "ดำเนินการแล้ว" ดังรูปที่ 174          |

| All -     | Thai Government Procurer                        | nent                                  |             | าน เพราะทางการการการที่มายาม<br>กระเบ๊กเซ็กลาง เ |
|-----------|-------------------------------------------------|---------------------------------------|-------------|--------------------------------------------------|
| will gue  |                                                 |                                       | ×.          |                                                  |
| ข้อมูดโคร | งการ                                            |                                       |             |                                                  |
| A1        | เลขทีโครงการ                                    | 58116000133                           | 7           |                                                  |
| A2        | ชื่อโครงการ                                     | ประกวดราคาจ้างอาคารสนา<br>(e-bidding) | ล็กทรอนิกส์ |                                                  |
|           | รูปแบบการเสนอราคา                               | แบบทั่วไป                             |             |                                                  |
|           | ข่องทางการขอรับ/ซื้อเอกสาร                      | ผ่านทางอิเล็กทรอนิกส์เท่าเ            | วัน         |                                                  |
| สำดับ     | รายกา                                           | נו                                    | จัดทำเอกสาร | สถานะ                                            |
| 1.        | รายชื่อผู้ขอรับเอกสาร/ซื้อเอก <mark>ส</mark> าร |                                       | รายละเอียด  | สั้นสุดการขอรับ/ชื้อเอกสาร                       |
| 2.        | รายชื่อผู้ยื่นเอกสารเสนอราคา                    |                                       | รายละเอียด  | สั้นสุดการยื่นเอกสาร                             |
| 3.        | การเสนอราคาและผลการพิจารณา                      |                                       | รายละเอียด  | ต่าเนินการแล้ว                                   |

# รูปที่ 174 หน้าจอ "ข้อมูลโครงการ"

| รายการข้อมูล                 | คำอธิบาย                                         |
|------------------------------|--------------------------------------------------|
| 43. คลิกปุ่ม กลับสู่หน้าหลัก | เพื่อกลับไปยังหน้าจอ"ข้อมูลโครงการ ดังรูปที่ 175 |

|              | sະບບກ<br>Thai Gov           | ารจัดชื้อจัดจ้างภาครัฐ <b>ทดลองใช้งาน (.ฟล</b><br>remment Procurement                                                       | 3)                    | วนา                  | วัน<br>หร โควาวิสารัช<br>เ                                | ที่ 17 พฤ<br>- หัวหน้<br>เรมบัญชี | ศจิกายน 2558<br>ำเจ้าหน้าที่พัสดุ<br>กลาง กรุงเทพฯ |
|--------------|-----------------------------|----------------------------------------------------------------------------------------------------|-----------------------|----------------------|-----------------------------------------------------------|-----------------------------------|----------------------------------------------------|
|              | ด้นหาข้อมูลโด               | ารงการจัดชื่อจัดจ้าง                                                                                                    |                       |                      |                                                           |                                   |                                                    |
| <b>* =</b> 0 | สำนักงาน [0]<br>ขื่อโครงการ | 300400000 - กรมบัญชีกลาง กรุงเทพฯ<br>ต้นหา ล้างตัวเล้                                                                       | า้อก                  |                      |                                                           | ด้นหาขึ้น                         | สูง                                                |
| ч            | เลขที่โครงการ               | ชื่อโครงการ                                                                                                    | จำนวนเงิน<br>งบประมาณ | ข้อมูล<br>โครงการ    | สถานะ<br>โดรงการ                                          | ขั้นดอน<br>การทำ<br>งาน           |                                                    |
|              | 58116000133                 | ประกวดราคาจ้างอาคารสนามบินพาณิชย์ โดยวิธีประกวด<br>ราคาอิเล็กทรอนิกส์ (e-bidding)                                           | 2,091,583.85          | รายละเอียด/<br>แก่ไข | รายชื่อผู้เสนอ<br>ราคาและผล<br>การพิจารณา                 | +                                 | =                                                  |
|              | 58106000135                 | ประกวดราคาซื้อเมล็ดหรือดันกล้าของดันกระเทียม<br>(10.15.15.11 ) POD 09102558 โดยวิธีประกวดราคา<br>อิเล็กทรอนิกส์ (e-bidding) | 2,000,000.00          | รายละเอียด/<br>แก้ไข | ร่างเอกสาร<br>e-Bidding/<br>ประกาศขึ้น<br>เว็บไซด์ (ร่าง) | T                                 |                                                    |

รูปที่ 175 หน้าจอ "สรุปผลการพิจารณา"

# 4.6 ขั้นตอนที่ 6 จัดทำและประกาศผู้ชนะการเสนอราคา

จากรูปที่ 175 ผู้ใช้งานคลิกที่ขั้นตอนการทำงานที่เป็นเครื่องหมาย 🗹 ระบบจะแสดง หน้าจอ "จัดทำและประกาศผู้ชนะการเสนอราคา" ซึ่งแบ่งขั้นตอนการบันทึกข้อมูลออกเป็น 3 ขั้นตอน ดังรูปที่ 176

> ขั้นตอนที่ 1 หนังสืออนุมัติสั่งซื้อสั่งจ้าง ขั้นตอนที่ 2 คณะกรรมการตรวจและรับมอบงาน ขั้นตอนที่ 3 ร่างประกาศรายชื่อผู้ชนะการเสนอราคา

# <u>ขั้นตอนที่ 1 หนังสืออนุมัติสั่งซื้อสั่งจ้าง</u>

|                             | That Sevenment Procureme                                                                                                   | int 🔍                   |                                                                         | กรมบัญชีก                                                               |
|-----------------------------|----------------------------------------------------------------------------------------------------|-------------------------|-------------------------------------------------------------------------|-------------------------------------------------------------------------|
|                             |                                                                                                    |                         |                                                                         |                                                                         |
| ข่อม                        | <b>มู</b> ณโครงการ                                                                                                    |                         |                                                                         |                                                                         |
| A1                          | เลขที่โครงการ                                                                                                    | 58116000133             | 1                                                                       |                                                                         |
|                             | đ _                                                                                                    | ประกาศราคาจ้างอาคารสมาร | ⊔<br>มมิมพาณิชต์ โดยวิธีประกาดราด:                                      | าวีเอ็กพรอพิกส์                                                         |
| AZ                          | ชอาครงการ                                                                                                    | (e-bidding)             |                                                                         |                                                                         |
| สาดับ                       | ขอาตรงการ<br>ม รายการเ                                                                                                    | (e-bidding)<br>อกสาร    | จัดทำเอกสาร                                                             | สถานะ                                                                   |
| A2<br>สำดั1<br>1            | ขอาตรงการ<br>ม รายการเ<br>หนังสืออนุมัติสั่งขึ้อสั่งจ้าง                                                                   | (e-bidding)<br>อกสาร    | จัดท่าเอกสาร<br>รายคะเอียด/แก้ไข                                        | สถานะ<br>ยังไม่ได้ศาเนินการ                                             |
| A2<br>สำเด้า<br>1<br>2      | ขอาครงการ<br>ม รายการแ<br>หนังสืออนุมัติสั่งซื้อสั่งจ้าง<br>คณะกรรมการตรวจและรับมอบงาน                                     | (e-bidding)             | จัดทำเอกสาร<br>รายละเอียด/แก้ไข<br>รายละเอียด/แก้ไข                     | สถานะ<br>ยังไม่ได้ศาเนินการ<br>ยังไม่ได้ศาเนินการ                       |
| A2<br>สาเด้เ<br>1<br>2<br>3 | ขอาครงการ<br>รายการเ<br>หนังสืออนุมัติสั่งซื้อสั่งจ้าง<br>คณะกรรมการตรวจและรับมอบงาน<br>ร่างประกาศรายชื่อผู้ชนะการเสนอราคา | (e-bidding)             | จัดฟาเอกสาร<br>รายละเอียด/แก้ไข<br>รายละเอียด/แก้ไข<br>รายละเอียด/แก้ไข | สถานะ<br>ยังไม่ได้ดำเนินการ<br>ยังไม่ได้ดำเนินการ<br>ยังไม่ได้ดำเนินการ |

#### รูปที่ 176 หน้าจอ "รายการเอกสาร"

| รายการข้อมูล                   | คำอธิบาย                                    |
|--------------------------------|---------------------------------------------|
| 1. คลิกลิงค์"รายละเอียด/แก้ไข" | ระบบจะแสดงหน้าจอ"รายการเอกสาร"ดังรูปที่ 177 |

|             |                                          |                           |                                                      |                          | 1116-0                                        |              |
|-------------|------------------------------------------|---------------------------|------------------------------------------------------|--------------------------|-----------------------------------------------|--------------|
|             | 1<br>จัดท่าหนังสี<br>อนุมัดิสิ่งชื่อสั่ง | ์<br>จ้าง                 | 2<br>Templa<br>หนังสืบอนุมัติสั                      | te<br>เชื้อสังห์าง       | 3<br>ตัวอย่างหน่งสือ<br>อนุบัติสั่งข้อสั่งจ้า | a            |
| ข้อมูลโค    | รงการ                                    |                           |                                                      |                          |                                               |              |
| A1          | 192                                      | ที่โ <mark>คร</mark> งการ | 58116000133                                          |                          |                                               |              |
| A2          | i                                        | อ <mark>โค</mark> รงการ   | <mark>ประ</mark> กวดราคาจ้างอาคารสนาม<br>(e-bidding) | บินพาณิชย์ โดยวิธีประกวด | จราคาอิเล็กทรอนิกส์                           |              |
| *ต่อ        | เงการจัดท่า Template ห                   | นังสืออนมัติ              | สั่งซื้ <mark>อ</mark> สั่งจ่างหรือไม่ 💿 ต้องก       | าร 🔘 ไม่ต้องการ          |                                               |              |
| บันทึกข้อ   | ความ                                     |                           |                                                      |                          |                                               |              |
| B1          | *ส่วนราชการ                              | กรมบัญชีก                 | เลาง                                                 |                          |                                               | ٦            |
| B2          | *เรื่อง                                  | รายงานผล                  | กก <mark>า</mark> รพิจารณาและขออนมัติสั่งขึ้         | อสังจ้าง                 |                                               | 7            |
| B3          | *เรียน                                   | อธิบดี                    |                                                      |                          |                                               | 1            |
| ตามประก     | าศจัดซื้อจัดจ้าง                         |                           |                                                      |                          |                                               | 1            |
| F1          | ตามประกาศ                                | กรมทักเชีย                | เลาง                                                 |                          |                                               | 1            |
| F2          | เลขที่เลกสาร                             | 024/2558                  |                                                      | 1                        |                                               |              |
| E3          | วันที่เอกสาร                             | 17/11/25                  | 58 ระบบิเป็นปีพทธศักร                                | (ລາວອາໄປປາ)              |                                               |              |
| E4          | เรื่อง                                   | 15203851                  | ดาจ้างอาดารสนามบินพาณิชย์                            | โดยวิธีประกวดราคาอิเล็ก  | กรอนิกส์ (e-bidding)                          | 1            |
| ข้อมูลผู้เล | รบอราคาที่ดีที่สุด 🗾 เพื่อ               |                           |                                                      |                          | (e blacking)                                  |              |
| Lagrage     | อทประสาดัว                               |                           | รายการพิจารณา/                                       | ม้จตะการ                 | 1201                                          | ราคาที่ตกลง  |
| ija         | สียภาษ์อากร                              |                           | ชื่อผู้เสนอราคา                                      | เสนอราคา                 | ราคาทีเสนอ                                    | ซื้อหรือจ้าง |
|             | อาคารสา                                  | เ <mark>าม</mark> บินพาณ์ | ชย์(30.22.20.12 )                                    |                          |                                               |              |
| F1-1 360    | 09900938029 แล้บโปร                      |                           |                                                      | *                        | 2,000,000.00                                  | 2,000,000.0  |
| ผู้ลงนามห   | เนิงสืออนุมัติสั่งซื้อสั่งจ้าง           |                           |                                                      |                          |                                               |              |
| P1          | *่ศานาหน้                                | นาย                       | ~                                                    |                          |                                               |              |
| P2          | *ขึ้ง                                    | อุญมพร                    |                                                      |                          |                                               |              |
| P3          | <sup>≭</sup> นามสกุส                     | วิไลพรรณ                  |                                                      |                          |                                               |              |
| P4          | <mark>*</mark> ตำแหน่∘                   | เลขานการ                  | กรม                                                  |                          |                                               |              |
| P5          |                                          |                           |                                                      |                          |                                               |              |
| P6          |                                          |                           |                                                      |                          |                                               |              |

รูปที่ 177 หน้าจอ "ขั้นตอนที่ 1 จัดทำหนังสืออนุมัติสั่งซื้อสั่งจ้าง"

|     | รายการข้อมูล                   | คำอธิบาย                                                |
|-----|--------------------------------|---------------------------------------------------------|
| 2.  | ต้องการจัดทำ Template หนังสือ  | ระบบกำหนดให้ต้องจัดทำ Template                          |
|     | อนุมัติสั่งซื้อสั่งจ้างหรือไม่ |                                                         |
| บัน | ทึกข้อความ                     |                                                         |
| 3.  | ส่วนราชการ                     | ระบบแสดงข้อมูลให้โดยอัตโนมัติ สามารถแก้ไขได้            |
| 4.  | เรื่อง                         | ระบบแสดงข้อมูลให้โดยอัตโนมัติ สามารถแก้ไขได้            |
| 5.  | เรียน                          | ระบบแสดงข้อมูลให้โดยอัตโนมัติ สามารถแก้ไขได้            |
| 6.  | คลิกปุ่ม <mark>บันทึก</mark>   | ระบบจะแสดงกล่องข้อความ"ต้องการจัดเก็บข้อมูล ใช่หรือไม่" |
|     | 9                              | ดังรูปที่ 178                                           |

| รายการข้อมูล                | คำอธิบาย                                                                                                    |
|-----------------------------|----------------------------------------------------------------------------------------------------|
| 7. คลิกปุ่ม <mark>Ок</mark> | เพื่อยืนยันการบันทึกข้อมูลหนังสืออนุมัติสั่งซื้อสั่งจ้าง<br>ระบบจะแสดงหน้าจอ "ขั้นตอนที่ 1 จัดทำหนังสืออนุมัติสั่งซื้อ<br>สั่งจ้าง" ดังรูปที่ 179 |

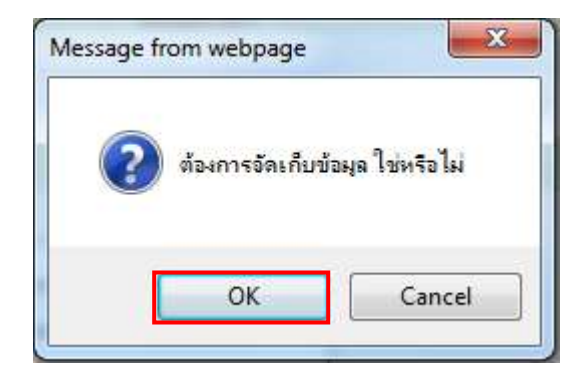

รูปที่ 178 หน้าจอกล่องข้อความ

|          |                                |                                        |                       |                                                  | V.                                  |                       | 1116-9                                      |                             |
|----------|--------------------------------|----------------------------------------|-----------------------|--------------------------------------------------|-------------------------------------|-----------------------|---------------------------------------------|-----------------------------|
|          | จัง<br>อนุมั                   | 1<br>ลท่านนังสือ<br>ดิสั่งชื่อสั่งจ้าง |                       | Fei<br>หนังสี่กอน                                | 2<br>mplate<br>มัติสั่งชื่อสั่งจ่าง |                       | 3<br>ตัวอย่างหนังสือ<br>อนุมัติสังข์อสังจ้า | a                           |
| ข้อมู    | อโครงการ                       |                                        |                       |                                                  |                                     |                       |                                             |                             |
| A1       |                                | <mark>เลขที่โคร</mark> ง               | nn <b>a 5</b> 8       | 8116000133                                       |                                     |                       |                                             |                             |
| A2       |                                | ชื่อโครง                               | การ ป                 | l <mark>ระ</mark> กวดราคาจ้างอาคาร<br>e-bidding) | สนามบินพาณีชย                       | ( โดยวิธีประกวง       | สราคาอิเล็กทรอนิก <mark>ส์</mark>           |                             |
|          |                                |                                        |                       |                                                  |                                     | 21                    |                                             | -                           |
| <u>م</u> | *ต่องการจัดท่า Te              | mplate หนังสืออ                        | นมัติสังข             | ชื่อสังจ่างหรือไม่ 💿 เ                           | ล้องการ 🔘 ไม่ต่                     | ้องการ                |                                             |                             |
| บนท      | กขอดวาม                        |                                        | 4                     |                                                  |                                     |                       |                                             | -                           |
| BI       | <b>†</b> 8                     | เวนราชการ กรมบ                         | ญชกล <mark>า</mark> - | N                                                | منظن ،                              |                       |                                             |                             |
| B2       |                                | ้เรื่อง รายง                           | นผลกา                 | รพิจารณาและขออนุมั                               | ดิสิ่งช่อสังจ่าง                    |                       |                                             |                             |
| B3       |                                | าเรยน อธบด                             | 8                     |                                                  |                                     |                       |                                             |                             |
| ตามร     | ประกาศจัดชื่อจัดจำ             | a                                      |                       |                                                  |                                     |                       |                                             | -                           |
| E1       | A                              | ามประกาศ กรมบ้                         | ญชิกลา                | ขีกลาง                                           |                                     |                       |                                             |                             |
| E2       | ู เล                           | ขทีเอกสาร 024/:                        | 2558                  |                                                  |                                     |                       |                                             |                             |
| E3       | 3                              | นที่เอกสาร 17/1                        | /2558                 | ระบุปีเป็นปีพุท                                  | ธศักราชในรูปแบบ                     | (ววดดปปปป)            |                                             | _                           |
| E4       |                                | เรื่อง ประก                            | ดราคาจ                | จ้างอาคารสนามบินพา                               | ณิชย์ โ <mark>ดยวิธีประ</mark>      | กวดราคาอิเล็กา        | กรอนิกส์ (e-bidding)                        |                             |
| ข้อมู    | ลผู้เสนอราคาที่ดีที่ส          | (ด ข้อมูลการเ                          | สนอราคา               | 2                                                |                                     |                       |                                             |                             |
|          | เลขประจำตัว<br>ผู้เสียภาษ์อากร |                                        | รา<br>2               | ายการพิจารณา/<br>ชื่อผู้เสนอราคา                 |                                     | ผู้ชนะการ<br>เสนอราดา | ราคาทีเสนอ                                  | ราคาที่ตกลง<br>ซื้อหรือจ้าง |
|          |                                | อาคารสนามบิน                           | <u> พาณิชย์(</u>      | (30.22.20.12)                                    |                                     |                       |                                             |                             |
| F1-1     | 3609900938029                  | แล็บโปร                                |                       |                                                  |                                     | ×                     | 2,000,000.00                                | 2,000,000.                  |
| ผู้ลงา   | เามหนังสืออนุมัติสั่ง          | เชื้อสังจ้าง                           |                       |                                                  |                                     |                       |                                             |                             |
| P1       |                                | *ศานาหน้า นาย                          |                       | ~                                                |                                     |                       |                                             |                             |
| P2       |                                | *ชื่อ อุทุมท                           | 5                     |                                                  |                                     |                       | _                                           |                             |
| P3       |                                | *นามสกุล วิโลพ                         | រកណ                   | 20                                               |                                     |                       |                                             |                             |
| P4       |                                | *ตำแหนง เลขาย                          | การกรม                | 1                                                |                                     |                       | _                                           |                             |
| ro       |                                |                                        |                       |                                                  |                                     |                       |                                             |                             |
| DG       |                                |                                        |                       |                                                  |                                     |                       |                                             |                             |

รูปที่ 179 หน้าจอ "ขั้นตอนที่ 1 จัดทำหนังสืออนุมัติสั่งซื้อสั่งจ้าง"

| รายการข้อมูล                                                  | คำอธิบาย                                                                                |
|---------------------------------------------------------------|-----------------------------------------------------------------------------------------|
| <ol> <li>ปุ่ม ยกเฉิกหนังสีออนุมัติสั่งชื่อสั่งจ่าง</li> </ol> | เพื่อทำการยกเลิกหนังสืออนุมัติสั่งซื้อสั่งจ้าง<br>หากไม่ต้องการยกเลิกไม่ต้องคลิกปุ่มนี้ |
| 9. คลิกปุ่ม ไปขั้นตอนที่ 2                                    | ระบบแสดงหน้าจอ"ขั้นตอนที่ 2 Template หนังสืออนุมัติ<br>สั่งซื้อสั่งจ้าง" ดังรูปที่ 180  |

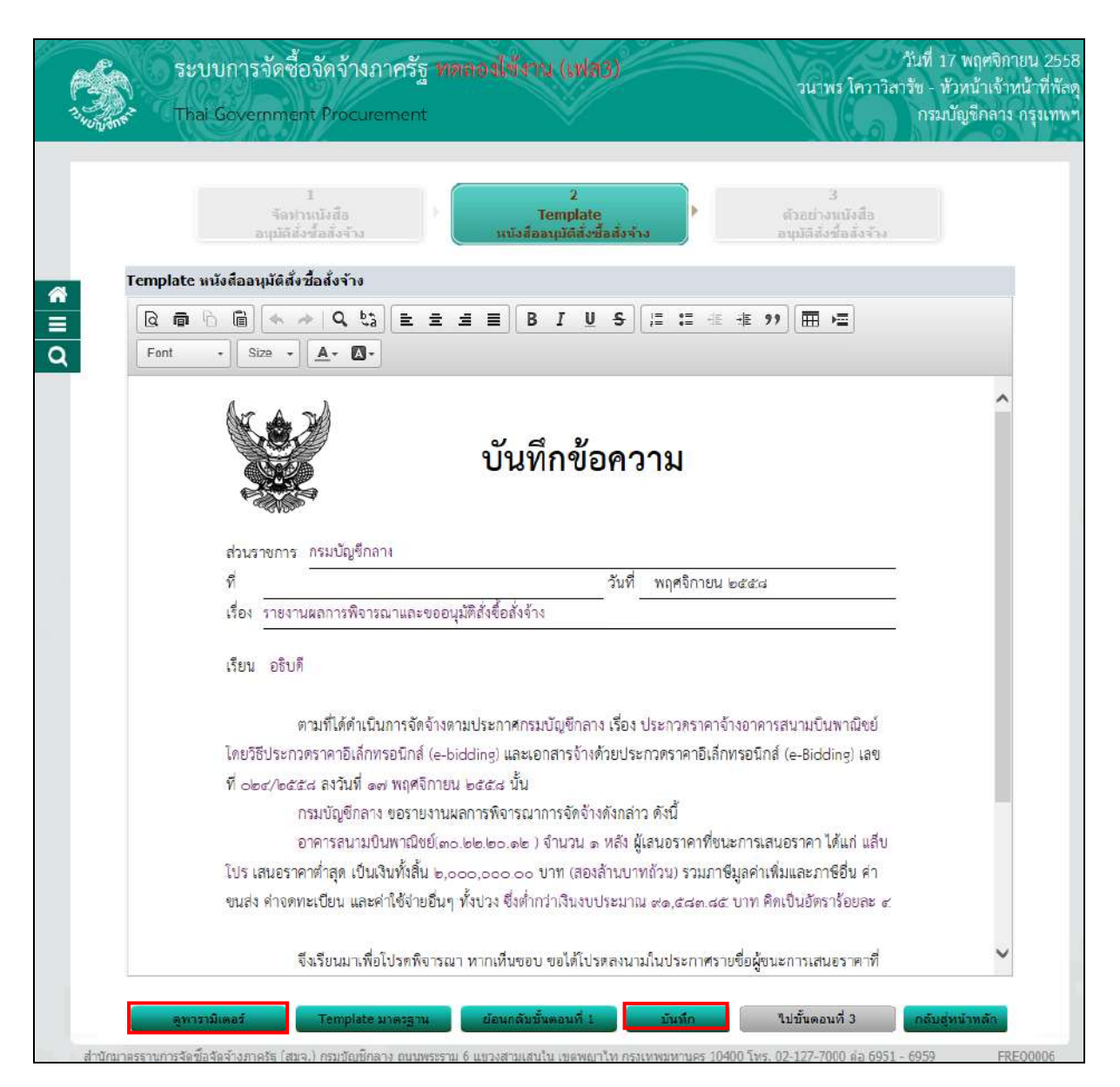

# รูปที่ 180 หน้าจอ "ขั้นตอนที่ 2 Template หนังสืออนุมัติสั่งซื้อสั่งจ้าง"

| รายการข้อมูล | คำอธิบาย                                                                                                    |
|--------------|----------------------------------------------------------------------------------------------------|
| 10. ปุ่ม     | ระบบจะแสดงหน้าจอ "ขั้นตอนที่ 2 Template หนังสืออนุมัติ<br>สั่งซื้อสั่งจ้าง"พร้อมรายละเอียดฟิลด์พารามิเตอร์มาแสดง<br>ดังรูปที่181 |

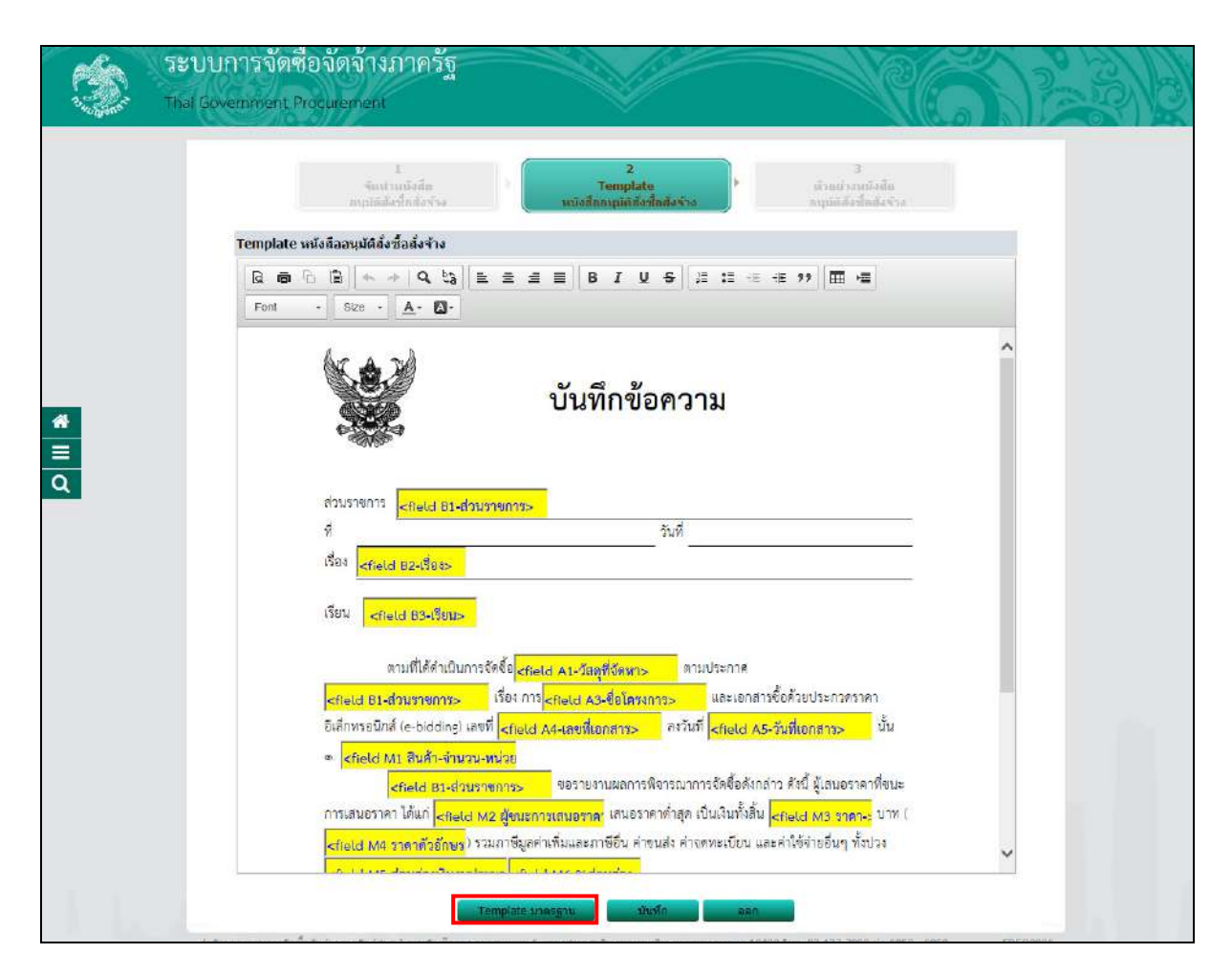

#### รูปที่ 181 หน้าจอ "Template หนังสืออนุมัติจัดซื้อจัดจ้าง"

| รายการข้อมูล                  | คำอธิบาย                                                         |
|-------------------------------|------------------------------------------------------------------|
| 11. ปุ่ม Template บาตรฐาน     | กรณีที่มีการแก้ไขข้อมูลรายละเอียดในหน้าจอ Template               |
| ч<br>                         | หนังสืออนุมัติสั่งซื้อสั่งจ้าง และต้องการเรียกรายละเอียด         |
|                               | ข้อความตั้งตันคืนให้ผู้ใช้คลิกปุ่ม <b>Template มาตรุราน</b>      |
|                               | เพื่อดึงTemplateครั้งแรกกลับมา                                   |
|                               |                                                                  |
| 12. ปุ่ม ย้อนกลับขั้นตอนที่ 1 | ระบบจะย้อนกลับไปยังหน้าจอ"ขั้นตอนที่ 1 บันทึกข้อมูล              |
|                               | หนังสีออนุมติสังซีอสังจ้าง"                                      |
| 13. คลิกปุ่ม <b>เป็นที่ก</b>  | เมื่อผู้ใช้งานแก้ไขหรือเพิ่มเติมข้อมูลที่ Template เรียบร้อยแล้ว |
| 1                             | ให้คลิกปุ่ม <b>เป็นที่ก</b> ระบบจะแสดงกล่องข้อความ               |
|                               | "ต้องการจัดเก็บ Template ใช่หรือไม่" ดังรูปที่ 182               |
| 14. คลิกปุ่ม <sup></sup>      | ระบบจะแสดงหน้าจอ"ขั้นตอนที่ 2 Template หนังสืออนุมัติ            |
| 4                             | สั่งซื้อสั่งจ้าง"ดังรูปที่ 183                                   |
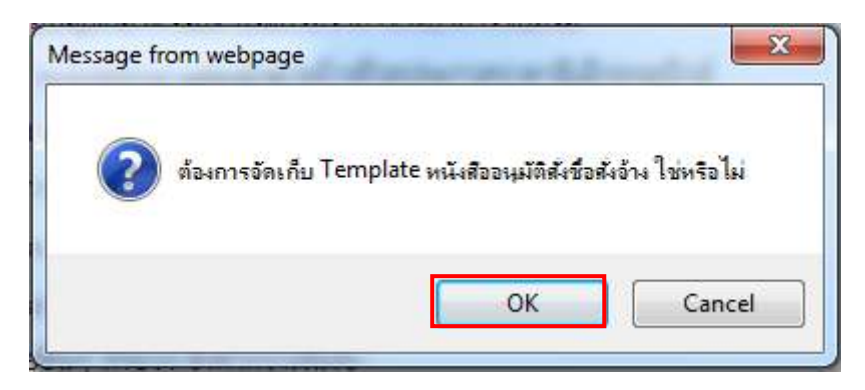

รูปที่ 182 หน้าจอ "Template หนังสืออนุมัติจัดซื้อจัดจ้าง"

|            | ระบบการจัดซื้อจัดจ้างภาครัฐ พตลองได้งาน (เฟส3) วันที่ 17 พฤศจิกายน 2558<br>วนาพร โควาวิสารัช - ทั่วหน้าเจ้าหน้าที่หัสดุ<br>Thai Government Procurement กรมบัญชีกลาง กรุงเทพฯ                     |
|------------|----------------------------------------------------------------------------------------------------|
|            | 1 2 3<br>จัดห่านนังสือ <b>Template</b> ตัวอย่างหนังสือ<br>อนุมัติสังชื่อสังจ้าง อนุมัติสังชื่อสังจ้าง                                                                                            |
| Te         | emplate หนังสืออนุมัติสั่งชื่อสั่งจ้าง                                                                                                    |
|            | Q @ ▷ @ < >   Q ₺ ] = = = = B I U ₽ ] = = = # * * ) = =                                                                                                    |
| Q          | Font • Size • A• A•                                                                                                    |
|            | บันทึกข้อความ                                                                                                    |
|            | ที่ วันที่ พฤศจิกายน ๒๕๕๘                                                                                                    |
|            | เรื่อง รายงานผลการพิจารณาและขออนุมัติสั่งซื้อสั่งจ้าง                                                                                                    |
|            | เรียน อธิบดี                                                                                                    |
|            | ตามที่ได้ดำเนินการจัดจ้างตามประกาศกรมบัญชีกลาง เรื่อง ประกวกราคาจ้างอาคารสนามบินพาณิชย์<br>โดยวิธีประกวตราคาอิเล็กทรอนิกส์ (e-bidding) และเอกสารจ้างด้วยประกวตราคาอิเล็กทรอนิกส์ (e-Bidding) เลข |
|            | ที่ ๐๒๔/๒๕๕๘ ลงวันที่ ๑๗ พฤศจิกายน ๒๕๕๘ นั้น                                                                                                    |
|            | กรมบนูขกลาง ขอรายงานผลการพบารณาการจัดบางดงกลาว ดังน<br>อาคารสนามบินหาณิชย์เ <sub>ตอ</sub> lebe leo ale ) จำบวน a หลัง ผู้เสบอราคาที่ชนะการเสบอราคา ได้แก่ แล็บ                                   |
|            | โปร เสนอราคาที่าสุด เป็นเงินทั้งสิ้น ๒,०००,००० บาท (สองล้านบาทถ้วน) รวมภาษีมูลค่าเพิ่มและภาษีอื่น ค่า                                                                                            |
|            | ขนส่ง ค่าจดทะเบียน และค่าใช้จ่ายอื่นๆ ทั้งปวง ซึ่งต่ำกว่าเงินงบประมาณ ๙๑,๔๘๓.๘๔ บาท คิดเป็นอัตราร้อยละ ๙                                                                                         |
|            | จึงเรียนมาเพื่อไปรดพิจารณา หากเห็นขอบ ขอได้โปรตลงนามในประกาศรายชื่อผู้ขนะการเสนอราคาที่                                                                                                    |
| ส่าวโดนาคร | ดูพารรษ์แตลร์ Template มาตรฐาน ข้อนกลับขั้นตอนที่ 1 บันทึก ไปขั้นตอนที่ 3 กลับสู่หน้าหลัก                                                                                                    |

รูปที่ 183 หน้าจอ "ขั้นตอนที่ 2 Template หนังสืออนุมัติจัดซื้อจัดจ้าง"

| รา           | ยการข้อมูล     | คำอธิบาย                                                       |
|--------------|----------------|----------------------------------------------------------------|
| 15. คลิกปุ่ม | ไปขึ้นตอนที่ 3 | ระบบจะแสดงหน้าจอ"หนังสืออนุมัติสั่งซื้อสั่งจ้าง – ขั้นตอนที่ 3 |
|              |                | ตัวอย่างหนังสืออนุมัติสังซือสังจ้าง" ดังรูปที่ 184             |

| 1. Ser     | ระบบการจัดซื้อจัดจ้างภาครัฐ พตลมาใช้งาน (เฟล3) วันที่ 17 พฤศจิกายน 2558<br>วันทร โทวาวิสารัช - หัวหน้าเจ้าหน้าที่หัสดู<br>Thai Government Procurement กรมบัญชีกลาง กรุงเทพท                                                                                      |
|------------|----------------------------------------------------------------------------------------------------|
|            | 1 2<br>จัดท่าหนังสือ Tomplate ตัวอย่างหนังสือ<br>อนุมัติสั่งชื่อสั่งจัพ หนังสืออนุมัติสั่งขื้อสังจัพ                                                                                                    |
| a a        | วอย่างหนังสืออนุมัติสั่งซื้อสั่งจ้าง                                                                                                    |
| Π          | บันทึกข้อความ                                                                                                    |
|            | ส่วนราชการ กรมปัญชีกลาง                                                                                                    |
|            | ที่ วันที่ พฤศจิกายน ๒๕๕๘                                                                                                    |
|            | เรื่อง รายงานผลการพิจารณาและขออนุมัติสั่งซื้อสังจ้าง                                                                                                    |
|            | เรียน อธิบดี<br>ตามที่ได้ดำเนินการจัดจ้างตามประกาศกรมบัญชีกลาง เรื่อง ประกวดราคาจ้างอาคารสนามบินพาณิชย์<br>โดยวิธีประกวดราคาอิเล็กทรอนิกส์ (e-bidding) และเอกสารจ้างด้วยประกวดราคาอิเล็กทรอนิกส์ (e-Bidding) เลข<br>ที่ ๐๒๔/๒๕๕๘ ลงวันที่ ๑๗ พฤศจิกายน ๒๕๕๘ นั้น |
|            | กรมบัญชีกลาง ขอรายงานผลการพิจารณาการจักจ้างกังกล่าว ดังนี้                                                                                                    |
|            | อาคารสนามปืนพาณิชย์(๓๐.๒๒.๒๐.๑๒ ) งำนวน ๑ หลัง ผู้เสนอราคาที่ขนะการเสนอราคา ได้แก่ แล็บ                                                                                                    |
|            | โปร เสนอราคาต่ำสุด เป็นเงินทั้งลิ้น ๒,०००,००० ๐๐ บาท (สองล้านบาทถ้วน) รวมภาษีมูลค่าเพิ่มและภาษีอื่น ค่า                                                                                                    |
|            | ขนส่ง ค่าจดทะเบียน และค่าใช้จ่ายอื่นๆ ทั้งปวง ซึ่งต่ำกว่าเงินงบประมาณ ๙๑,๕๘๓.๘๕ บาท คิดเป็นอัตราร้อยละ ๙                                                                                                    |
|            | จึงเรียนมาเพื่อไปรดพิจารณา หากเห็นชอบ ขอได้โปรดลงนามในประกาศรายชื่อผู้ขนะการเสนอราคาที่<br>เสนอมาพร้อมนี้                                                                                                    |
|            | (นายอทุมพร วิโลพรรณ)                                                                                                    |
|            | เลขานการกรม                                                                                                    |
|            |                                                                                                    |
|            | ข้อนกลับขึ้นตอบที่ 2 <b>พิมพ์</b> กลับสู่หน่าหลัก                                                                                                    |
| ส่านักมาตร | ฐานการจัดข้อจัดจำงภาครัฐ (สมจ.) กรมปัญษักลาง ถนนพระราม 6 แขวงสามเสนใน เขตพญาไท กรุงเทพมหานคร 10400 โทร. 02-127-7000 ต่อ 6951 - 5959 FREQ0007                                                                                                    |

รูปที่ 184 หน้าจอ "ขั้นตอนที่ 3 ตัวอย่างหนังสืออนุมัติสั่งซื้อสั่งจ้าง"

| รายการข้อมูล                        | คำอธิบาย                                                |
|-------------------------------------|---------------------------------------------------------|
| 16. คลิกปุ่ม กลับสู่หน้าหลัก        | ระบบจะแสดงหน้าจอ"รายการเอกสาร" ในหัวข้อ"สถานะ"          |
| · · · · · · · · · · · · · · · · · · | จะเปลี่ยนเป็น "ร <b>ะหว่างดำเนินการ</b> " ดังรูปที่ 185 |

|       |                                    | in Y                                      |                                         |                                    |
|-------|------------------------------------|-------------------------------------------|-----------------------------------------|------------------------------------|
|       |                                    |                                           |                                         |                                    |
| ข้อม  | มูลโครงการ                         |                                           |                                         |                                    |
| A1    | เลขทีโครงการ                       |                                           |                                         |                                    |
| A2    | ชื่อโครงการ                        | ประกวดราคาจ้างอาคารสนามบิเ<br>(e-bidding) | พ <mark>า</mark> ณิชย์ โดยวิธีประกวดราค | าอิเล็กทรอนิกส์                    |
| สำดับ | ม รายการม                          | อกสาร                                     | จัดทำเอกสาร                             | สถานะ                              |
| 1     | หนังสืออนุมัติสั่งซื้อสั่งจ้าง     |                                           | รายละเอียด/แก้ไข                        | ระหว่างดำ <mark>เนิ</mark> นการ    |
| 2     | คณะกรรมการตรวจและรับมอบงาน         |                                           | รายละเอียด/แก้ไข                        | ยังไม่ได้ด <mark>่าเ</mark> นินการ |
| 2     | ร่างประกาศรายชื่อผู้ชนะการเสนอราคา |                                           | รายละเอียด/แก้ไข                        | ยังไม่ได้ <mark>ตำเน</mark> ินการ  |

รูปที่ 185 หน้าจอ "รายการเอกสาร"

### 2. <u>ขั้นตอนที่ 2 คณะกรรมการตรวจและรับมอบงาน</u>

จากรูปที่185 ให้ผู้ใช้งานคลิกลิงค์ "รายละเอียด/ แก้ไข" ระบบจะแสดงหน้าจอ"แต่งตั้ง คณะกรรมการ – บันทึกรายชื่อคณะกรรมการตรวจการจ้าง" ดังรูปที่186

|      |                        | 0.0/////                          |                   |                                   |                        | 2111070              | W MU     | 20V                     |
|------|------------------------|-----------------------------------|-------------------|-----------------------------------|------------------------|----------------------|----------|-------------------------|
| ข้อม | มูลโครงการ             |                                   |                   |                                   |                        |                      |          |                         |
| A1   |                        | เลขที่โครงการ                     | 581160            | 000133                            |                        |                      |          |                         |
| A2   |                        | ชื่อโครงการ                       | ประกวด<br>(e-bidd | ี่เราคาจ้างอาคารสนามบื้น<br>ling) | เพาณิชย์ โดยวิธีประก   | วดราคาอิเล็กทรอนิกส์ | ]        |                         |
|      | เลขประจำตัว<br>ประชาชน | ประเภทคณะกรร<br>ชื่อ-นามสกุ       | มการ/<br>ล        | ดำแหน่ง                           | ประเภท<br>กรรมการ      | ข้อมูลคณะกรรมการ     | ส่ง Mail | สถานะ<br>การรับ Ma      |
|      | คณะกรรมการกำเ          | หนดราคากลาง                       |                   |                                   |                        |                      | ท่าศา    | <mark>าสั่งแล้</mark> ว |
|      | 3809900599281          | <mark>นายเกรีย</mark> งใกร ไกรแก้ | 3                 | ปร <mark>ะธานกรร</mark> มการฯ     | ข้าราชการ              | รายละเอียด/แก้ไข     | 9        | ส่งแล้ว                 |
|      | 8765432121297          | นางสาวบวัญใจ สวยงา                | าม                | กรรมการ                           | <mark>ข้าราชการ</mark> | รายละเอียด/แก้ไข     |          | ส่งแล้ว                 |
|      | 3101501433176          | นายกนก รักไทย                     |                   | กรรมการและ<br>เฉขานุการ           | ข้าราชการ              | รายละเอียด/แก้ไข     |          | ส่งแล้ว                 |
|      | คณะกรรมการพิจ          | กรณาผลการประกวดร                  | าคาอิเล็ก         | ทรอนิกส์                          |                        |                      | ท่าศา    | าสั่งแล้ว               |
|      | 3520300307322          | <mark>นายเฉลิม ทองขาว</mark>      |                   | ประธานกรรมการฯ                    | ข้าราชการ              | รายละเอียด/แก้ไบ     | 0        | ส่งแล้ว                 |
|      | 2832525959069          | นายเชี่ยวชาญ สรรหา                |                   | กรรมการ                           | <mark>ข้าราชการ</mark> | รายละเอียด/แก้ไข     | -        | ส่งแล้ว                 |
|      | 3101500061780          | นายดัน สมพล                       |                   | กรรมการและ<br>เลขานุการ           | ข้าราชการ              | รายละเอียด/แก้ไข     |          | ส่งแล้ว                 |
|      | คณะกรรมการดร           | วจการจ้าง                         |                   |                                   |                        |                      | เพิ่ม    | รายชื่อ                 |
|      | ผู้ควบคุมงาน           | ผู้ควบคุมงาน                      |                   |                                   |                        |                      | ท่าค่า   | าสั่งแล้ว               |
| 197  | 3100101184097          | นายดิสน มาลากุล                   |                   | ผู้ควบคุมงาน                      | ข้าราชการ              | รายละเอียด/แก้ไข     | 0        | ส่งแล้ว                 |

#### รูปที่ 186 หน้าจอ "บันทึกรายชื่อคณะกรรมการตรวจการจ้าง"

| รายการข้อมูล                 | คำอธิบาย                                             |
|------------------------------|------------------------------------------------------|
| 17. คลิกลิงค์ "เพิ่มรายชื่อ" | ระบบจะแสดงหน้าจอ "แต่งตั้งคณะกรรมการ – บันทึกรายชื่อ |
|                              | คณะกรรมการตรวจการจ้าง" ดังรูปที่ 187                 |

| Thai Government Procurem                                                   | ent ent                                                                    |
|----------------------------------------------------------------------------|----------------------------------------------------------------------------|
|                                                                            |                                                                            |
| บันทึกรายชื่อคณะกรรมการ                                                    |                                                                            |
| * ประเภทคณะกรรมการ                                                         | คณะกรรมการตรวจการจ้าง                                                      |
| * เลขประจำด้วประชาชน                                                       | 3820600085489                                                              |
| * สาข่างข้า                                                                | 1)2E                                                                       |
| * do                                                                       | 10                                                                         |
| 100                                                                        |                                                                            |
| . การสบุต                                                                  | [1] [1] [1] [1] [1] [1] [1] [1] [1] [1]                                    |
| * บระเภทกรรมการ                                                            | ชาราชการ ▼                                                                 |
| * ดำแหน่งในคณะกรรมการ                                                      | ประธานกรรมการฯ                                                             |
| *ตำแหน่ง                                                                   | นักวิชาการเขียวชาญ                                                         |
| * วันเดือนปีเกิด                                                           | 10/03/2502 ระบุปีพุทธศักราชในรูปแบบ(ววลดปปปป)                              |
| (ระบุ เลขที่ <mark>หบู่</mark> ที่ ตรอก/ชอย ถบบ)<br>สถานทดดอ/ทอยู่บัจจุบัน | 4 หมูท อ                                                                   |
| * จังหวัด                                                                  | จันทบุรี 💟                                                                 |
| * อำเภอ/เขต                                                                | ขลุง                                                                       |
| * ต่าบล/แขวง                                                               | <u>ขลง</u>                                                                 |
| * รหัสไปรษณีย์                                                             | 66110                                                                      |
| * หมายเลขโทรศัพท์สำหรับติดต่อ                                              | 075218022 หมายเลขโทรศัพท์ (0-2123-4567 ต่อ 1234)                           |
| หมายเลขโทรสาร                                                              |                                                                            |
| • e-mail                                                                   | Dimoki_tn@notmail.com                                                      |
| มู่แก่ เรศกษา<br>ความเชื้ยวชาย                                             | ຄວາງມັຍເຮັ                                                                 |
| พรามออาการ เกิด                                                            |                                                                            |
| มอมูลที่มี 200 กล่อยังคณะการ มหา 73<br>มโรงเอเทลงว่าย.งางเ                 | • แม่วยงานกาตรัฐ () พิดีนอดอลีเหลียให่หม่วยงามราชการ () ภาพีพอิสระหรืออีนต |
| รหัสหน่วยงาน                                                               |                                                                            |
| ขื่อหน่วยงาน                                                               |                                                                            |
| รหัสสำนักงาน                                                               |                                                                            |
| ชื่อสำนักงาน                                                               |                                                                            |
| สถานที่ติดต่อ                                                              |                                                                            |
| จังหวัด                                                                    | <ตัวเลือกจังหวัด>                                                          |
| อำเภอ/เขต                                                                  | Southernal Television (Television)                                         |
| ตาบล/แขวง<br>ธะวัสไปธะเว็บไ                                                | ~9349800199 1008/ WD 49 > V                                                |
| รหลายเอขโทรสัมพ์ส่วนรับติอย่อ                                              | 10-2122-4567 no. 1224)                                                     |
| กลายหมายสายทางการบทศศย<br>หมายเองโพรสาร                                    | NA IDINI DINI (U"2123"4307.98 1234)                                        |
| e-mail                                                                     |                                                                            |
| ปรับปรงข้อมออ่าสดเมื่อวันที่                                               | 30/03/2558 ระบบีพุทธศักราชในรูปแบบ(ววลอปปปป)                               |
| โดย                                                                        | นางสาวอรณรัตน์ ลิบิตทางธรรม                                                |
| สำนักงาน                                                                   | กรมปัญชีกลาง กรุงเทพฯ                                                      |
| หมายเลขโทรดัพท์                                                            | 024396380 หมายเลขโทรศัพท์ (0-2123-4567 ต่อ 1234)                           |
| หมายเหตุ : รายการที่มี <mark>ดอกจันส์แดง</mark> ห                          | มายถึงต้องบันทึกบ้อมูล                                                     |
|                                                                            |                                                                            |

รูปที่ 187 หน้าจอ "บันทึกรายชื่อคณะกรรมการตรวจการจ้าง"

# จากรูปที่ 187 ผู้ใช้งานบันทึกข้อมูลดังนี้

| รายการข้อมูล                                       | คำอธิบาย                                              |
|----------------------------------------------------|-------------------------------------------------------|
| 18. ประเภทคณะกรรมการ                               | ระบบจะแสดงข้อมูลให้โดยอัตโนมัติ                       |
| 19. เลขประจำตัวประชาชน                             | มีวิธีการค้นหา 2 วิธี ดังนี้                          |
| 19.1 การคันหาเลขที่ประจำตัวป                       | ระชาชนให้บันทึกเลขประจำตัวแล้วคลิก 💽 เพื่อตรวจสอบเลข  |
| ประจำตัวประชาชน กรณีที่ไม่มีข้อมูลใน               | เฐานข้อมูลให้บันทึกข้อมูล ดังนี้                      |
| <ul> <li>คำนำหน้าชื่อ</li> </ul>                   | เลือกคำนำหน้าชื่อ                                     |
| • ชื่อ                                             | บันทึก "ชื่อ"                                         |
| • นามสกุล                                          | บันทึก "นามสกุล"                                      |
| <ul> <li>ประเภทกรรมการ</li> </ul>                  | เลือกประเภทกรรมการ                                    |
| <ul> <li>ตำแหน่งในคณะกรรมการ</li> </ul>            | เลือกตำแหน่งในคณะกรรมการ                              |
| <ul> <li>ตำแหน่ง</li> </ul>                        | บันทึก "ตำแหน่ง"                                      |
| <ul> <li>วันเดือนปีเกิด</li> </ul>                 | บันทึก "วันเดือนปีเกิด"ระบุปีพุทธศักราชในรูปแบบ       |
|                                                    | (ววดดปปปป)                                            |
| <ul> <li>สถานที่ติดต่อ/ ที่อยู่ปัจจุบัน</li> </ul> | บันทึก "สถานที่ติดต่อ/ ที่อยู่ปัจจุบัน"               |
| • จังหวัด                                          | กดเลือกจังหวัด                                        |
| ● อำเภอ                                            | กดเลือกอำเภอ                                          |
| ● ตำบล                                             | กดเลือกตำบล                                           |
| <ul> <li>รหัสไปรษณีย์</li> </ul>                   | บันทึก "รหัสไปรษณีย์"                                 |
| <ul> <li>หมายเลขโทรศัพท์สำหรับ</li> </ul>          | บันทึก "หมายเลขโทรศัพท์สำหรับติดต่อ"(หมายเลขโทรศัพท์  |
| ติดต่อ                                             | (0-2123-4567 ต่อ 1234))                               |
| • หมายเลขโทรสาร                                    | บันทึก "หมายเลขโทรสาร"                                |
| ● e-mail                                           | บันทึก "e-mail"                                       |
| <ul> <li>วุฒิการศึกษา</li> </ul>                   | กดเลือกวุฒิการศึกษา                                   |
| <ul> <li>ความเชี่ยวชาญ</li> </ul>                  | กดเลือกความเซี่ยวชาญ                                  |
| ข้อมูลหน่วยงานคณะกรรมการ                           |                                                       |
| <ul> <li>ประเภทหน่วยงาน</li> </ul>                 | กดเลือกประเภทหน่วยงาน                                 |
|                                                    | <ul> <li>หน่วยงานภาครัฐ</li> </ul>                    |
|                                                    | <ul> <li>นิติบุคคลอื่นที่ใช้หน่วยงานราชการ</li> </ul> |
|                                                    | <ul> <li>อาชีพอิสระหรืออื่นๆ</li> </ul>               |
| <ul> <li>รหัสหน่วยงาน</li> </ul>                   | บันทึกรหัสหน่วยงาน                                    |

| รายการข้อมูล                                        | คำอธิบาย                                                |
|-----------------------------------------------------|---------------------------------------------------------|
| <ul> <li>ชื่อหน่วยงาน</li> </ul>                    | บันทึกชื่อหน่วยงาน                                      |
| <ul> <li>รหัสสำนักงาน</li> </ul>                    | บันทึกรหัสสำนักงาน                                      |
| <ul> <li>ชื่อสำนักงาน</li> </ul>                    | บันทึกชื่อสำนักงาน                                      |
| <ul> <li>สถานที่ติดต่อ</li> </ul>                   | บันทึกสถานที่ติดต่อ                                     |
| <ul> <li>จังหวัด</li> </ul>                         | กดเลือกจังหวัด                                          |
| ● อำเภอ/ เขต                                        | กดเลือกอำเภอ                                            |
| ● ตำบล/ แขวง                                        | กดเลือกตำบล                                             |
| <ul> <li>รหัสไปรษณีย์</li> </ul>                    | บันทึก "รหัสไปรษณีย์"                                   |
| <ul> <li>หมายเลขโทรศัพท์สำหรับ</li> </ul>           | บันทึก "หมายเลขโทรศัพท์สำหรับติดต่อ"(หมายเลขโทรศัพท์    |
| ติดต่อ                                              | (0-2123-4567 ต่อ 1234))                                 |
| • หมายเลขโทรสาร                                     | บันทึก "หมายเลขโทรสาร"                                  |
| ● e-mail                                            | บันทึก "e-mail"                                         |
| <ul> <li>ปรับปรุงข้อมูลล่าสุดเมื่อวันที่</li> </ul> | ระบบจะแสดงข้อมูลให้โดยอัตโนมัติ                         |
| ● โดย                                               | ระบบจะแสดงข้อมูลให้โดยอัตโนมัติ                         |
| <ul> <li>สำนักงาน</li> </ul>                        | ระบบจะแสดงข้อมูลให้โดยอัตโนมัติ                         |
| <ul> <li>หมายเลขโทรศัพท์</li> </ul>                 | ระบบจะแสดงข้อมูลให้โดยอัตโนมัติ                         |
| 19.2 การค้นหาเลขประจำตัวประ                         | ชาชนในฐานข้อมูลให้คลิก 🔍 ระบบจะแสดงหน้าจอการค้นหา       |
| รายชื่อกรรมการให้ผู้ใช้งานคลิกปุ่ม"ค้เ              | เหา" ระบบจะแสดงข้อมูลรายชื่อกรรมการในหน่วยงาน ผู้ใช้งาน |
| สามารถเลือกรายชื่อที่แสดงตามที่ต้องก                | าร ระบบจะแสดงข้อมูลของกรรมการที่เลือกให้อัตโนมัติ       |
| 20. คลิกป่ม มันทึก                                  | ระบบจะแสดงหน้าจอกล่องข้อความ"ต้องการบันทึกข้อมูล        |
| 9                                                   | ใช่หรือไม่" ดังรูปที่ 188                               |
| 21 คลิกเป็ม <b>OK</b>                               | เพื่อยืนยันการบันทึกข้อมูล ระบบจะแสดงหน้าจอหน้าจอ       |
|                                                     | "บันทึกรายชื่อคณะกรรมการ" ดังรูปที่ 189                 |

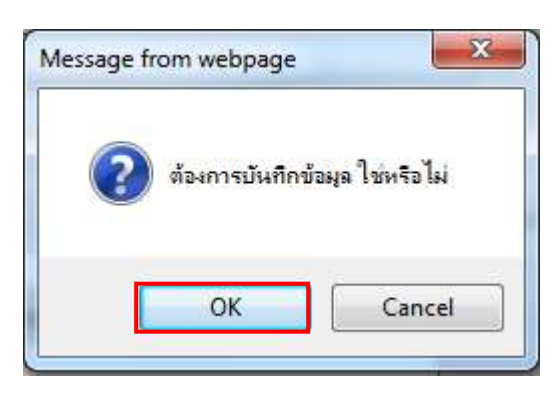

รูปที่ 188 หน้าจอกล่องข้อความ

| 2141 |                                                    | N° Y 9// Ø.                                  |                                                                                 |                         |                          | 21111528         |                          |                       |
|------|----------------------------------------------------|----------------------------------------------|---------------------------------------------------------------------------------|-------------------------|--------------------------|------------------|--------------------------|-----------------------|
| ข้อ  | มูลโครงการ                                         |                                              |                                                                                 |                         |                          |                  |                          |                       |
| A1   |                                                    | เลขที่โครงการ                                | 581160                                                                          | 000133                  |                          |                  |                          |                       |
| A2   |                                                    | ขึ้อโครงการ                                  | ประกวดราคาจำงอาคารสนามบินพาณิชย์ โดยวิธีประกวดราคาอิเล็กทรอนิกส์<br>(e-bidding) |                         |                          |                  | ]                        |                       |
|      | เลขประจำตัว ประเภทคณะกรรมก<br>ประชาชน ชื่อ-นามสกุล |                                              | มการ/<br>ล                                                                      | ตำแหน่ง                 | ประเภท<br>กรรมการ        | ข้อมูลคณะกรรมการ | ส่ง Mail                 | สถานะ<br>การรับ Ma    |
|      | คณะกรรมการกำ                                       | หนดราคากลาง                                  |                                                                                 |                         |                          |                  | ท่าศา                    | เส้งแล้ว              |
|      | 3809900599281                                      | นายเกรียงใกร ใกรแก้                          | 3                                                                               | ประธานกรรมการฯ          | ข้าราชการ                | รายละเอียด/แก้ไข | -                        | <mark>ส่งแ</mark> ล้ว |
|      | 8765432121297                                      | นางสาวขวัญใจ สวยงา                           | າມ                                                                              | กรรมการ                 | ข้าราชการ                | รายละเอียด/แก้ไข |                          | ส่งแล้ว               |
|      | 3101501433176                                      | นายกนก รักไทย                                |                                                                                 | กรรมการและ<br>เฉขานุการ | ข้ <mark>า</mark> ราชการ | รายละเอียด/แก้ไข |                          | <mark>ส่งแล้</mark> ว |
|      | <u>ุคณะกรรมการพิจ</u>                              | <mark>ดณะกรรมการพิจารณาผ</mark> ลการประกวดรา |                                                                                 | าอิเอ็กทรอนิกส์         |                          |                  | <del>ทำคำสั่ง</del> แล้ว |                       |
|      | 3520300307322                                      | นาย <mark>เฉลิม ทองขาว</mark>                |                                                                                 | ประธานกรรมการฯ          | <mark>ข้าราช</mark> การ  | รายละเอียด/แก้ไข | 0                        | <mark>ส่งแ</mark> ล้ว |
|      | 2832525959069                                      | นา <mark>ยเช</mark> ี่ยวชาญ สรรหา            |                                                                                 | กรรมการ                 | <mark>ข้า</mark> ราชการ  | รายละเอียด/แก่ไข | 9                        | ส่งแล้ว               |
| 123  | 3101500061780                                      | นายดัน สมพล                                  |                                                                                 | กรรมการและ<br>เฉขานุการ | บ้าราชการ                | รายละเอียด/แก้ไข |                          | ส่งแล้ว               |
|      | คณะกรรมการตร                                       | วจการจ้าง                                    |                                                                                 |                         |                          |                  | เพิ่ม                    | รายชื่อ               |
|      | 3101801373900                                      | นายสุทจน์ <mark>สุนทรพร</mark> ศึล           | ลป                                                                              | ประธานกรรมการฯ          | ข้าราชการ                | รายละเอียด/แก้ไข | -                        |                       |
|      | ผู้ควบคุมงาน                                       |                                              |                                                                                 |                         |                          |                  | ทำศา                     | เสั่งแล้ว             |
|      | 3100101184097                                      | นายดิสน มาลากุล                              |                                                                                 | ผู้ควบคุมงาน            | ข้าราชการ                | รายละเอียด/แก้ไข | 9                        | <mark>ส่งแล้</mark> ว |

รูปที่ 189 หน้าจอ "รายชื่อคณะกรรมการตรวจการจ้าง"

#### <u>หมายเหตุ</u> :

กรณีที่ผู้ใช้ต้องการเพิ่ม "รายชื่อคณะกรรมการตรวจและรับมอบงาน"ให้ผู้ใช้งานทำตามใน <u>ขั้นตอน "บันทึกรายชื่อคณะกรรมการ"</u>

| ข้อ  | มูลโครงการ               |                                      |                     |                               |                  |                   |             |                         |
|------|--------------------------|--------------------------------------|---------------------|-------------------------------|------------------|-------------------|-------------|-------------------------|
| 2020 | •                        |                                      |                     |                               |                  |                   |             |                         |
| A1   |                          | เลขที่โครงการ                        | 5811600             | 00133                         | 6 .* c 66 1      | <u></u>           | 1           |                         |
| A2   |                          | ชื่อโครงการ                          | บระกวดร<br>(e-biddi | กคาจางอาคารสนามบน<br>ng)      | เพาณชย เคยวรบระก | วดราคาอเลกทรอนกส  |             |                         |
|      | เลขประจำตัว              | ประเภทคณะกรรม                        | เการ/               | ตำแหน่ง                       | ประเภท           | ข้อมูลคณะกรรมการ  | ส่ง Mail    | สถานะ                   |
|      | บระชาชน<br>คณะกรรมการกำเ | ชย-นามสกุล<br>ผนตราคากลาง            |                     |                               | 1155301115       |                   | ท่าศ        | ี การรบ พล<br>าสั่งแล้ว |
|      | 3809900599281            | นายเกรียงไกร ไกรแก้ว                 |                     | ประธานกรรมการฯ                | ข้าราชการ        | รายละเอียด/แก้ไข  |             | ส่งแล้ว                 |
|      | 8765432121297            | นางสาวขวัญใจ สว <mark>ยงา</mark>     | ы                   | กรรมการ                       | ข้าราชการ        | รายละเอียด/แก้ไข  |             | ส่งแล้ว                 |
|      | 3101501433176            | <mark>นายกนก รักไทย</mark>           |                     | กรรมการและ<br>เลขานุการ       | ข้าราชการ        | รายละเอียด/แก้ไข  | 9           | ส่งแล้ว                 |
|      | คณะกรรมการพิจ            | ารณาผลการประกวดรา                    | ดาอีเล็กง           | วิเล็กทรอนิกส์                |                  |                   | ทำศาสังแล้ว |                         |
|      | 3520300307322            | นายเฉลิม <mark>ทอ</mark> งขาว        |                     | ประธานกรรมการฯ                | ข้าราชการ        | รายละเอียด/แก้ไข  |             | ส่งแล้ว                 |
|      | 2832525959069            | นายเขียวชาญ สรรหา                    |                     | กรรมการ                       | ข้าราชการ        | รายละเอียด/แก้ไข  | 9           | ส่งแล้ว                 |
|      | 3101500061780            | นายตัน สมพล                          |                     | กรรมการและ<br>เลขานุการ       | ข้าราชการ        | รายละเอี้ยด/แก้ไข | -           | ส่งแล้ว                 |
|      | คณะกรรมการตร             | วจการจ้าง                            |                     |                               |                  |                   | เพิ่ม       | รายชื่อ                 |
|      | 3101801373900            | นายสุพจน์ <mark>สุนทรพรศ</mark> ิล   | ป                   | ประธาน <mark>กรรม</mark> การฯ | ข้าราชการ        | รายละเอียด/แก้ไข  | 1           |                         |
|      | 3101400423337            | นายป <mark>ก</mark> รณ์ มาลากุล      |                     | กรรมการ                       | ข้าราชการ        | รายละเอียด/แก้ไข  | -           |                         |
|      | 3104300024816            | ขางสาว <mark>เ</mark> นาวรัดน์ เกตุส | าคร                 | กรรมการและ<br>เลขานุการ       | ข้าราชการ        | รายละเอียด/แก้ไข  | ۲           |                         |
|      | ผู้ควบคุมงาน             |                                      |                     |                               |                  |                   | ทาศ         | าสั่งแล้ว               |
| -    | 3100101184097            | <u>นายติสน มาลาก</u> อ               |                     | ม้ควบคมงาน                    | ข้าราชการ        | รายละเอียด/แก้ไข  | 0           | ส่งแล้ว                 |

# รูปที่ 190 หน้าจอ "รายชื่อคณะกรรมการตรวจการจ้าง"

| รายการข้อมูล |                            |                     |                      | คำอธิบาย                                                                                                    |
|--------------|----------------------------|---------------------|----------------------|----------------------------------------------------------------------------------------------------|
| 22.          | ค ลิ<br><b>จัดท</b> ำร่างค | ก<br>จำสั่งแต่งตั้ง | ปุ่ ม<br>งคณะกรรมการ | ระบบจะแสดงหน้าจอ"จัดทำร่างคำสั่งแต่งตั้งคณะกรรมการ –<br>ขั้นตอนที่ 1 บันทึกข้อมูลร่างคำสั่งแต่งตั้งคณะกรรมการ"<br>ดังรูปที่ 191 |

|                   | 1                                            | 2                                                                                                    |  |  |  |  |  |
|-------------------|----------------------------------------------|----------------------------------------------------------------------------------------------------|--|--|--|--|--|
|                   | บันทึกข้อมูล<br>ร่างศาสิ่งแต่งตั้งคณะกรรมการ | Template ตัวอย่าง<br>ร่างศาสังแต่งตั้งคณะกรรมการ ร่างศาสังแต่งตั้งคณะกรรมการ                                     |  |  |  |  |  |
|                   |                                              |                                                                                                    |  |  |  |  |  |
| ร่างค่าสั         | ึ่งแต่งตั้งคณะกรรมการ                        |                                                                                                    |  |  |  |  |  |
| MO                | *ตามศาสั่ง                                   | กรมบัญชีกลาง กรุงเทพฯ                                                                                            |  |  |  |  |  |
| M1                | *เรื่อง แต่งตั้ง                             | คณะกรรมการตรวจการจังง สำหรับการประกวตราดาจ้างอาดารสนามบิน<br>พาณิชย์ โดยวิธีประกวดราคาอิเล็กทรอนิกส์ (e-bidding) |  |  |  |  |  |
| หน้าที่คณะกรรมการ |                                              |                                                                                                    |  |  |  |  |  |
| R1                | คณะกรรมการตรวจการจ้าง                        | ตรวจการจ้าง                                                                                                    |  |  |  |  |  |
| ผู้ดงนาม          | 4                                            |                                                                                                    |  |  |  |  |  |
| P1                | *ศาน่าหน้า                                   | นาย                                                                                                    |  |  |  |  |  |
| P2                | *ชื่อ                                        | อุทุมพร                                                                                                    |  |  |  |  |  |
| P3                | *นามสกุล                                     | วิโลพรรณ                                                                                                    |  |  |  |  |  |
| P4                | -ตาแ <del>ห</del> น่ง                        | เลขานุการกรม                                                                                                    |  |  |  |  |  |
| P5                |                                              |                                                                                                    |  |  |  |  |  |
| P6                |                                              |                                                                                                    |  |  |  |  |  |

รูปที่ 191 หน้าจอ "ขั้นตอนที่ 1 บันทึกข้อมูลร่างคำสั่งแต่งตั้งคณะกรรมการ"

| รายการข้อมูล                   | คำอธิบาย                                                       |  |  |  |
|--------------------------------|----------------------------------------------------------------|--|--|--|
| ร่างคำสั่งแต่งตั้งคณะกรรมการ   |                                                                |  |  |  |
| 23. ตามคำสั่ง                  | ระบบแสดงข้อมูลให้โดยอัตโนมัติ สามารถแก้ไขได้                   |  |  |  |
| 24. เรื่องแต่งตั้ง             | ระบบแสดงข้อมูลให้โดยอัตโนมัติ สามารถแก้ไขได้                   |  |  |  |
| หน้าที่คณะกรรมการ              |                                                                |  |  |  |
| 25. คณะกรรมการตรวจการจ้าง      | ระบบแสดงข้อมูลให้โดยอัตโนมัติ สามารถแก้ไขได้                   |  |  |  |
| ผู้ลงหาม                       |                                                                |  |  |  |
| 26. คำนำหน้า                   | ระบบแสดงข้อมูลให้โดยอัตโนมัติ สามารถแก้ไขได้                   |  |  |  |
| 27. ชื่อ                       | ระบบแสดงข้อมูลให้โดยอัตโนมัติ สามารถแก้ไขได้                   |  |  |  |
| 28. นามสกุล                    | ระบบแสดงข้อมูลให้โดยอัตโนมัติ สามารถแก้ไขได้                   |  |  |  |
| 29. ตำแหน่ง                    | ระบบแสดงข้อมูลให้โดยอัตโนมัติ สามารถแก้ไขได้                   |  |  |  |
| 30. คลิกปุ่ม <sup>บันทึก</sup> | ระบบแสดงหน้าจอกล่องข้อความ"ต้องการบันทึกข้อมูเ                 |  |  |  |
| Ч                              | ใช่หรือไม่" ดังรูปที่ 192                                      |  |  |  |
| 31 คลิกเป็น <b>OK</b>          | เพื่อยืนยันการบันทึกข้อมูล ระบบจะแสดงหน้าจอ "จัดทำร่าง         |  |  |  |
|                                | คำสั่งแต่งตั้งคณะกรรมการ – ขั้นตอนที่ 1 บันทึกข้อมูลร่างคำสั่ง |  |  |  |
|                                | แต่งตั้งคณะกรรมการ" ดังรูปที่ 193                              |  |  |  |

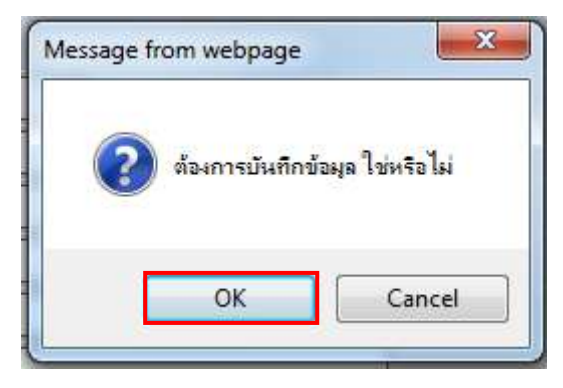

### รูปที่ 192 หน้าจอกล่องข้อความ

|                   | 1<br>บันทึกข้อมูล<br>ร่างศาสิ่งแต่งตั้งคณะกรรบการ | 2. 3<br>Template ตัวอย่าง<br>ร่างศาสั่งแต่งตั้งคณะกรรมการ                                                        |  |  |  |  |
|-------------------|---------------------------------------------------|----------------------------------------------------------------------------------------------------|--|--|--|--|
| ร่างคำสั่ง        | แต่งตั้งคณะกรรมการ                                |                                                                                                    |  |  |  |  |
| MO                | *ดามศาสัง                                         | กรมบัญชึกลาง กรุงเทพฯ                                                                                            |  |  |  |  |
| М1                | *เรื่อง แต่งตั้ง                                  | คณะกรรมการตรวจการจ้าง สำหรับการประกวดราคาจ้างอาคารสนามบิน<br>พาณิชย์ โดยวิธีประกวดราคาอิเล็กทรอนิกส์ (e-bidding) |  |  |  |  |
| หน้าที่คณะกรรมการ |                                                   |                                                                                                    |  |  |  |  |
| R1                | คณะกรรมการตรวจการจ้าง                             | ตรวจการจ้าง                                                                                                    |  |  |  |  |
| ผู้ลงนาม          |                                                   |                                                                                                    |  |  |  |  |
| P1                | *ตำนำหน้า                                         | นาย                                                                                                    |  |  |  |  |
| P2                | *ชื่อ                                             | อ่งภัทพร                                                                                                    |  |  |  |  |
| P3                | *นามสกุล                                          | วิไลพรรณ                                                                                                    |  |  |  |  |
| P4                | *ตำแหน่ง                                          | เฉขานุการกรม                                                                                                    |  |  |  |  |
| P5                |                                                   |                                                                                                    |  |  |  |  |
| P6                |                                                   |                                                                                                    |  |  |  |  |
| หมายเหต           | : รายการที่มี ดอกจันสีแดง หมายถึงต้องบ่           | <b>กันที่ก</b> ข้อมูล                                                                                            |  |  |  |  |

## รูปที่ 193 หน้าจอ "ขั้นตอนที่ 1 บันทึกข้อมูลร่างคำสั่งแต่งตั้งคณะกรรมการ"

| รายการข้อมูล                | คำอธิบาย                                                                                                    |  |  |
|-----------------------------|----------------------------------------------------------------------------------------------------|--|--|
| 32. คลิกปุ่ม ไปขั้นตอนที่ 2 | ระบบจะแสดงหน้าจอ"จัดทำร่างคำสั่งแต่งตั้งคณะกรรมการ –<br>ขั้นตอนที่ 2 Template ร่างคำสั่งแต่งตั้งคณะกรรมการ"<br>ดังรูปที่ 194 |  |  |

| 3.00000 | ระบบการจดซอจิดจ่างภาครฐ ทคลองเขงาน (เพส3) วนาพร โควาวิสารัช - หัวหน้าเจ้าหนั<br>Thai Government Procurement กรมบัญชีคลาง กร                                                                                                    |  |  |  |  |  |  |
|---------|----------------------------------------------------------------------------------------------------|--|--|--|--|--|--|
|         | 1<br>มันทึกข้อมูล<br>ร่างศำสั่งแต่งตั้งคณะกรรมการ<br>ร่างศำสั่งแต่งตั้งคณะกรรมการ                                                                                                    |  |  |  |  |  |  |
|         | Template ร่างคำสั่งแต่งตั้งคณะกรรมการ                                                                                                    |  |  |  |  |  |  |
|         | R     R     P     P </th |  |  |  |  |  |  |
|         |                                                                                                    |  |  |  |  |  |  |
|         | คำสั่ง กรมบัญชีกลาง กรุงเทพฯ                                                                                                    |  |  |  |  |  |  |
|         | statute ( ) ( ) ( ) ( ) ( ) ( ) ( ) ( ) ( ) (                                                                                                    |  |  |  |  |  |  |
|         | เรื่อง แต่งตั้ง คณะกรรมการตรวจการจ้าง สำหรับการประกวดราคาจ้างอาดารสนามปันพาณิชย์ โดยวิธีประกวด                                                                                                    |  |  |  |  |  |  |
|         | ราคาอิเล็กทรอนิกส์ (e-bidding)                                                                                                    |  |  |  |  |  |  |
|         | ž.,                                                                                                    |  |  |  |  |  |  |
|         | ตวย กรมบญชกลาง มความประสงคจะ ประกวดราคาจางอาคารสนามบนพาณชย เดยวธิประกวด<br>ราคาจิ.อีกทรอบิตส์ (a bidding) และเพื่อให้เป็นในตามระเบียนส่วงโดยกระบบตรัฐานตรีก่อ้ายการพัสด พ.ศ. 1414 กั                                                                                                    |  |  |  |  |  |  |
|         | งการเองการเขาสาย (E-Didding) และเพราะหรอนของการสำรงอย่างกานการการการการการการการการการการการการการก                                                                                                    |  |  |  |  |  |  |
|         | ວິຊີສີ ( ສະຫຼວດອາດາດທີ່ເດັ່ງ ແລະ ເປັນ ເພື່ອງ )                                                                                                    |  |  |  |  |  |  |
|         | 30 D361 30 S M 10 S M 10 S M 10 S M 10 S M 10 S M 10 S M 10 S M 10 S M 10 S M 10 S M 10 S M 10 S M 10 S M 10 S                                                                                                    |  |  |  |  |  |  |
|         | รอบระการทำเยอสการของการจ้าง<br>คณะกรรมการตรวจการจ้าง                                                                                                    |  |  |  |  |  |  |
|         | รอบระการทราศกรรมการของการจ้าง<br>คณะกรรมการตรวจการจ้าง<br>๑. นายสุพจน์ สุนทรพรศิลป์ ประธานกรรมการๆ                                                                                                    |  |  |  |  |  |  |
|         | รอบระการทราคายออกกรอบมาล (e-blobing)<br>คณะกรรมการตรวจการจ้าง<br>๑. นายสุพจน์ สุนทรพรศิลป์ ประธานกรรมการๆ<br>วิศวกรโยธาชำนาญการพิเศษ                                                                                                    |  |  |  |  |  |  |
|         | รอบระการทราศายอสการของสาส (e-bloomg)<br>คณะกรรมการตรวจการจ้าง<br>๑. นายสุพจน์ สุนทรทรศิลป์ ประธานกรรมการๆ<br>วิศวกรโยธาชำนาญการพิเศษ<br>๒. นายปกรณ์ มาลากุล กรรมการ                                                                                                    |  |  |  |  |  |  |
|         | รอบระการทราศายธลากรอบการจักง<br>คณะกรรมการตรวจการจ้าง<br>๑. นายสุพจน์ สุนทรพรศิลป์ ประธานกรรมการๆ<br>วิศวกรโยธาชำนาญการพิเศษ<br>๒. นายปกรณ์ มาลกกุล กรรมการ<br>วิศวกรชำนาญการพิเศษ                                                                                                    |  |  |  |  |  |  |
|         | รอบระการทราคายะสาทรอบมาส (e-blobing)<br>คณะกรรมการตรวจการจ้าง<br>๑. นายสุพจน์ สุนทรพรศิลป์ ประธานกรรมการๆ<br>วิศวกรโยธาชำนาญการพิเศษ<br>๒. นายปกรณ์ มาลากุล กรรมการ<br>วิศวกรชำนาญการพิเศษ<br>๓. นางสาวเนาวรัตน์ เกตุสาคร กรรมการและเลขานุการ                                                                                                    |  |  |  |  |  |  |
|         | รอบระการตราศการอ่านการตรวจการจ้าง<br>คณะกรรมการตรวจการจ้าง<br>๑. นายสุพจน์ สุนทรทรศิลป์ ประธานกรรมการๆ<br>วิศวกรโยธาชำนาญการพิเศษ<br>๒. นายปกรณ์ มาลากุล กรรมการ<br>วิศวกรชำนาญการพิเศษ<br>๓. นางสาวเนาวรัตน์ เกตุสาคร กรรมการและเลขานุการ<br>นักวิชาการเชียวชาญพิเศษ                                                                                                    |  |  |  |  |  |  |
|         | รอบระการทราศายแลกกระบบเปิดกรูก<br>คณะกรรมการตรวจการจ้าง<br>๑. นายสุพจน์ สุนทรพรศิลป์ ประธานกรรมการๆ<br>วิศวกรโยธาข้านาญการพิเศษ<br>๒. นายปกรณ์ มาลากุล กรรมการ<br>วิศวกรข้านาญการพิเศษ<br>๓. นางสาวเนาวรัตน์ เกตุสาคร กรรมการและเลขานุการ<br>นักวิชาการเชียวชาญพิเศษ                                                                                                    |  |  |  |  |  |  |
|         | รับริยารทราศายแลการขอมกล (e-bloomy)<br>คณะกรรมการตรวจการจ้าง<br>๑. นายสุพจน์ สูนทรพรศิลป์ ประธานกรรมการๆ<br>วิศวกรโยธาขำนาญการพิเศษ<br>๒. นายปกรณ์ มาลากุล กรรมการ<br>วิศวกรขำนาญการพิเศษ<br>๓. นางสาวเนาวรัตน์ เกตุสาคร กรรมการและเลขานุการ<br>นักริขาการเขียวขาญพิเศษ<br>                                                                                                    |  |  |  |  |  |  |

## รูปที่ 194 หน้าจอ "ขั้นตอนที่ 2 Template ร่างคำสั่งแต่งตั้งคณะกรรมการ"

| รายการข้อมูล       | คำอธิบาย                                                    |
|--------------------|-------------------------------------------------------------|
| 33. คลิกป่ม บันทึก | ระบบจะแสดงหน้าจอกล่องข้อความ"ต้องการบันทึก Template         |
| 9                  | ใช่หรือไม่" ดังรูปที่ 195                                   |
| 34 คลิกปุ่ม        | เพื่อยืนยันการบันทึกข้อมูลTemplate ระบบแสดงหน้าจอ "จัดทำ    |
|                    | ร่างคำสั่งแต่งตั้งคณะกรรมการ – ขั้นตอนที่ 3 ตัวอย่างหนังสือ |
|                    | อนุมัติสั่งซื้อสั่งจ้าง" ดังรูปที่ 196                      |

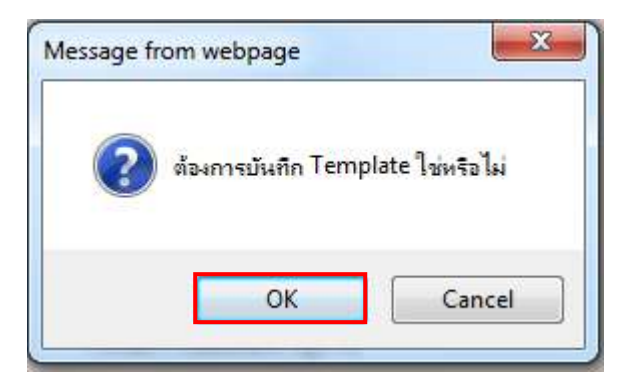

#### รูปที่ 195 หน้าจอกล่องข้อความ

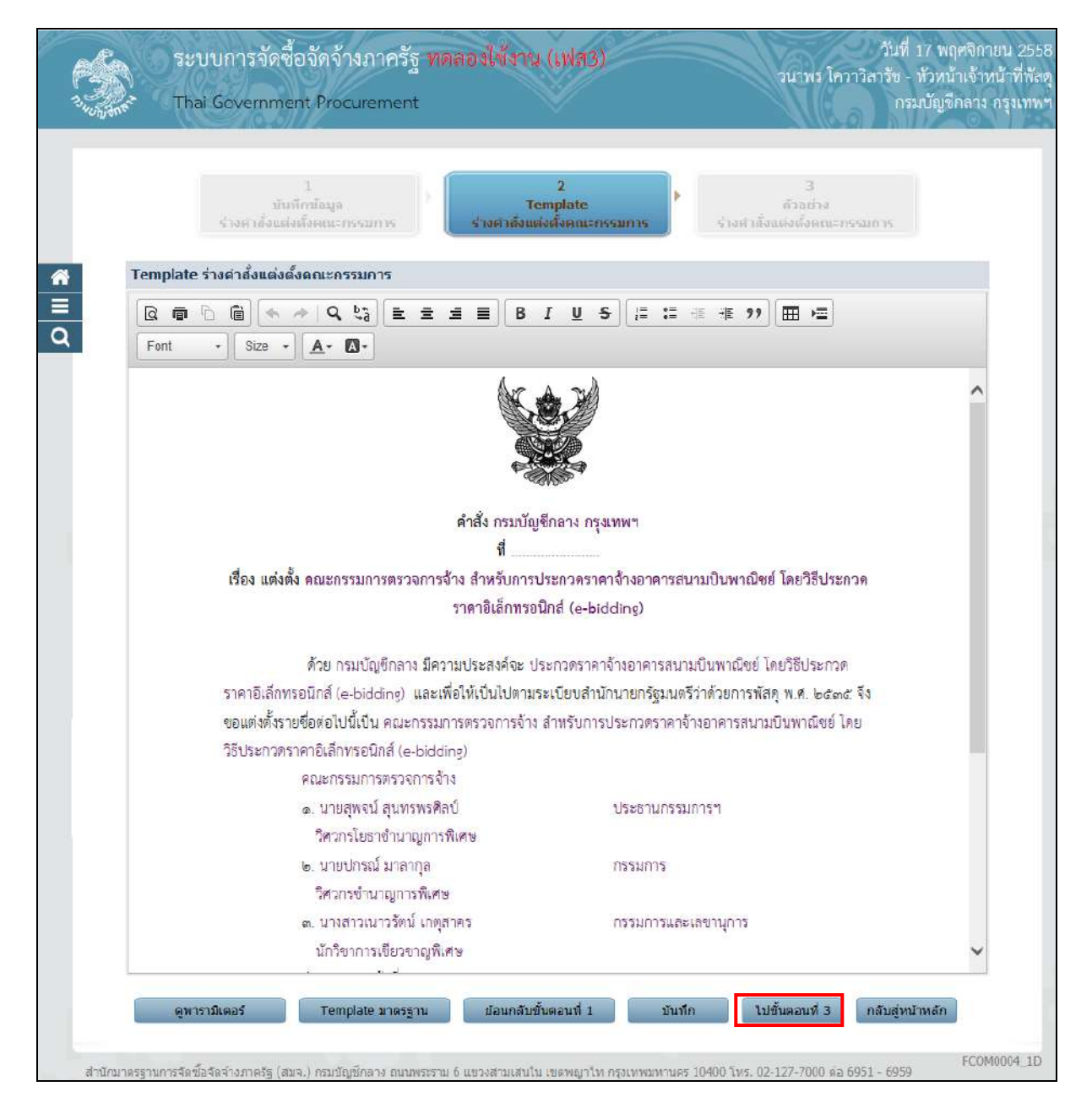

#### รูปที่ 196 หน้าจอ "ขั้นตอนที่ 2 Template ร่างคำสั่งแต่งตั้งคณะกรรมการ"

| รายการข้อมูล |         |                | คำอธิบาย                                                  |
|--------------|---------|----------------|-----------------------------------------------------------|
| 35 คล็       | ລືກາ່າມ | ใปขั้นตอนที่ 3 | ระบบจะแสดงหน้าจอ "ขั้นตอนที่ 3 ตัวอย่างร่างคำสั่งแต่งตั้ง |
| 00.110       | 9       |                | ุ คณะกรรมการ" ดังรูปที่197                                |

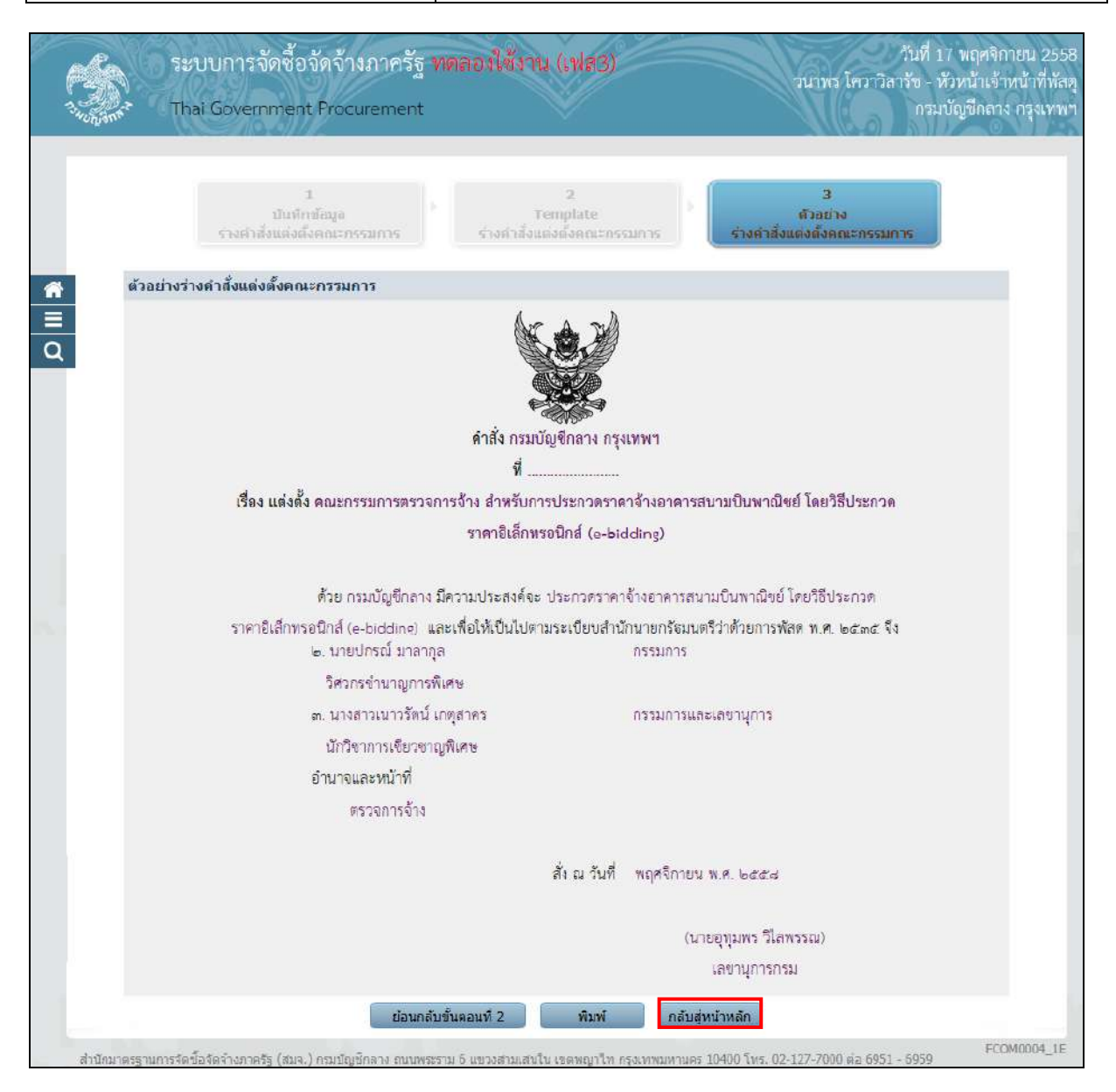

### รูปที่ 197 หน้าจอ "ขั้นตอนที่ 2 Template ร่างคำสั่งแต่งตั้งคณะกรรมการ"

| รายการข้อมูล                       | คำอธิบาย                                                               |  |  |
|------------------------------------|------------------------------------------------------------------------|--|--|
| 36. คลิกปุ่ม <b>กลับสูหน้าหลัก</b> | ระบบจะแสดงหน้าจอ"จัดทำหนังสืออนุมัติสั่งซื้อสั่งจ้าง"<br>ดังรูปที่ 198 |  |  |

| ข้อ | เมูลโครงการ            |                                                   |                                      |                          |                          |                                |          |                    |
|-----|------------------------|---------------------------------------------------|--------------------------------------|--------------------------|--------------------------|--------------------------------|----------|--------------------|
| A   | L                      | เลขที่โครงการ                                     | 1 August 58116000133                 |                          |                          |                                |          |                    |
| AZ  | 2                      | ชื่อโครงการ                                       | ประกวดรา<br>(e-bidding               | คาจ้างอาคารสนามบิน<br>g) | เพาณิชย์ โดยวิธีประก     | จดราคาอิเล็กทรอนิกส์           |          |                    |
|     | เลขประจำตัว<br>ประชาชน | ประเภทคณะกรรม<br>ชื่อ-นามสกุล                     | เการ/                                | ตำแหน่ง                  | ประเภท<br>กรรมการ        | ข้อมูลคณะกรรมการ               | ส่ง Mail | สถานะ<br>การรับ Ma |
|     | คณะกรรมการกำร          | หนดราคากลาง                                       |                                      |                          |                          |                                | ทำศ      | าสั่งแล้ว          |
|     | 3809900599281          | <mark>นายเกรียงไกร ไกรแก้</mark> ว                |                                      | ประธานกรรมการฯ           | ข้าราชการ                | รายละเอียด/แก้ไข               | 9        | ส่งแล้ว            |
|     | 8765432121297          | นางสาวขวัญใจ สวยงาม                               | и                                    | กรรมการ                  | ข้าราชการ                | รายละเอียด/แก้ไข               |          | ส่งแล้ว            |
|     | 3101501433176          | <mark>นายกนก รักไทย</mark>                        |                                      | กรรมการและ<br>เลขานุการ  | ข้าราชการ                | รายละเอียด/แก้ไข               | 3        | ส่งแล้ว            |
|     | คณะกรรมการพิจ          | ารณาผลการประกวดรา                                 | <mark>คาอิเ</mark> ล็กท <sub>ี</sub> | รอนิกส์                  |                          |                                | ทำศ      | าสั่งแล้ว          |
|     | 3520300307322          | นายเฉ <mark>ลิม ท</mark> องขาว                    |                                      | ประธานกรรมการฯ           | ข้ารา <mark>ช</mark> การ | รายละเอียด/แก้ไข               | B        | ส่งแล้ว            |
|     | 2832525959069          | นายเขียวชาญ <mark> สรรหา</mark>                   |                                      | กรรมการ                  | ข้าราชการ                | รายละเอียด/แก้ไข               | -        | ส่งแล้ว            |
|     | 3101500061780          | นายดัน สมพล                                       |                                      | กรรมการและ<br>เลขานุการ  | ข้าราชการ                | รายละเอียด/แก้ไข               | -        | ส่งแล้ว            |
|     | คณะกรรมการตร           | วจการจ้าง                                         |                                      |                          |                          |                                | เพิ่ม    | รายชื่อ            |
|     | 3101801373900          | นาย <mark>สุ</mark> พจน์ <mark>สุนทรพรศ</mark> ิล | ป                                    | ประธานกรรมการฯ           | ข้าราชการ                | รายละเอียด/แก้ไข               | 1        |                    |
|     | 3101400423337          | นายปกรณ์ มาลากุล                                  |                                      | กรรมการ                  | ข้าราชการ                | รายละเอียด/แก้ไข               | -        |                    |
|     | 3104300024816          | <mark>นางสาว</mark> เนาวรัดน์ เกตุส               | าคร                                  | กรรมการและ<br>เลขานุการ  | ข้าราชการ                | ราย <mark>ละเอียด/แก้ไข</mark> | ۲        |                    |
|     | ผู้ควบคุมงาน           |                                                   |                                      |                          |                          |                                | ทาศ      | าสั่งแล้ว          |
| -   | 3100101184097          | <u>นายติสน มาลากล</u>                             |                                      | ม้ความคมงาน              | ข้าราชการ                | รายລະເວັນດ/ແກ້ໄข               | 0        | ส่งแล้ว            |

## รูปที่ 198 หน้าจอ "ขั้นตอนที่ 2 Template ร่างคำสั่งแต่งตั้งคณะกรรมการ"

| รายการข้อมูล                 | คำอธิบาย                                        |  |  |  |
|------------------------------|-------------------------------------------------|--|--|--|
| 37. คลิกปุ่ม กลับสู่หน้าหลัก | ระบบจะแสดงหน้าจอ"รายการเอกสาร" ในหัวข้อ "สถานะ" |  |  |  |
|                              | จะเปลยน "ระหว่างดำเนนการ" ดงรูปที่ 199          |  |  |  |

| 5            | ระบบการจัดซื้อจัดจ้างภาคร                        | รัฐ ทดลองได้ราน (เฟส3)                        |                      | วันที่ 17 พฤศจิกาย<br>วนาพร โควาวิสารัช - หัวหน้าเจ้าหน้ |
|--------------|--------------------------------------------------|-----------------------------------------------|----------------------|----------------------------------------------------------|
|              | Thai Government Procureme                        | nt 🔍                                          |                      | กรมบัญชีกลาง กรุ                                         |
|              |                                                  |                                               |                      |                                                          |
| ข้อ          | มูลโครงการ                                       |                                               |                      |                                                          |
| A1           | เลขที่โครงการ                                    | 58116000133                                   |                      |                                                          |
| AZ           | ชื่อโครงการ                                      | ประกวดราคาจ้างอาคารสนามบินพาณิ<br>(e-bidding) | ชย์ โดยวิธีประกวดราด | าอิเล็กทรอนิกส์                                          |
| สำค้         | ขั้น รายการเส                                    | วกสาร                                         | จัดท่าเอกสาร         | สถานะ                                                    |
| 1            | หนังสืออนุมัติสั่งขึ้อสั่งจ้าง                   |                                               | รายละเอียด/แก้ไข     | ระหว่างดำเน็นการ                                         |
| 2            | คณะกรรมการตรวจแ <mark>ละ</mark> รับมอบงาน        |                                               | รายละเอียด/แก้ไข     | ระหว่างตำเน็นการ                                         |
| 3            | ร่างประกาศราย <mark>ชื่อผู้ชนะการเสนอราคา</mark> |                                               | รายละเอียด/แก่ไข     | ยังไม่ได้ศาเนินการ                                       |
|              | มันร                                             | า็กเลขที่วันที่ เสนอหัวหน้าอนุมั              | ดิ คลับสู่หน้าหลัก   |                                                          |
| สำนักมาตรราน | นการจัดซื้อจัดจ่างภาครัฐ (สมจ.) กรมชัญชีกลาง ถน  | านพระราม 6 แขวงสามเสนใน เขตพญาไท กระ          | เทพมหานคร 10400 โทร  | . 02-127-7000 яз 6951 - 6959 FREOD                       |

รูปที่ 199 หน้าจอ"รายการเอกสาร"

<u>ขั้นตอนที่ 3 ร่างประกาศรายชื่อผู้ชนะการเสนอราคา</u>

จากรูปที่199 ให้ผู้ใช้งานคลิกลิงค์ "รายละเอียด/ แก้ไข" ระบบจะแสดงหน้าจอ"ขั้นตอนที่ 1 บันทึกข้อมูลประกาศผู้ชนะการเสนอราคา" ดังรูปที่ 200

| _          |                                               |                      |                                               |             |                                              |  |
|------------|-----------------------------------------------|----------------------|-----------------------------------------------|-------------|----------------------------------------------|--|
|            | 1<br>บันทึกข้อมูลประกาศ<br>ผู้จะนะการเสนอราคา |                      | 2<br>Template ร่างประกาศ<br>ผู้ชนะการเสนอราคา |             | 3<br>ด้วอย่างร่างประกาศ<br>ผู้ชนะการเสนอราดา |  |
| ข้อมูลโครง | การ                                           |                      |                                               |             |                                              |  |
| A1         | เลขทีโครงการ                                  | 5811600              | 0133                                          |             |                                              |  |
| A2         | ชื่อโครงการ                                   | ประกวดร<br>(e-biddin | าคาจ้างอาคารสนามปินพาณิชย์<br>iq)             | โดยวิธีประก | าวดราคาอิเล็กทรอนิกส์                        |  |
| ผู้ลงนาม   |                                               |                      |                                               |             |                                              |  |
| P1         | <mark>≭</mark> ศำนำหน้า                       | นาย                  | ~                                             |             |                                              |  |
| PZ         | *ชื่อผู้ลงนาม                                 | ເວชາຸໝິ              |                                               |             |                                              |  |
| P3         | *นามสกุลผู้ลงนาม                              | พรมกุล               |                                               |             |                                              |  |
| P4         | <mark>*</mark> ตำแน่งผู้ลงนาม                 | อธิบดี               |                                               |             |                                              |  |
| P5         |                                               |                      |                                               |             |                                              |  |
| P6         |                                               |                      |                                               |             |                                              |  |

รูปที่ 200 หน้าจอ "ข้อมูลโครงการ"

| รายการข้อมูล               | คำอธิบาย                                                                                         |  |  |
|----------------------------|--------------------------------------------------------------------------------------------------|--|--|
| ผู้ลงนาม                   |                                                                                                  |  |  |
| 38. คำนำหน้า               | ระบบแสดงข้อมูลให้โดยอัตโนมัติ สามารถแก้ไขได้                                                     |  |  |
| 39. ชื่อผู้ลงนาม           | ระบบแสดงข้อมูลให้โดยอัตโนมัติ สามารถแก้ไขได้                                                     |  |  |
| 40. นามสกุลผู้ลงนาม        | ระบบแสดงข้อมูลให้โดยอัตโนมัติ สามารถแก้ไขได้                                                     |  |  |
| 41. ตำแหน่งผู้ลงนาม        | ระบบแสดงข้อมูลให้โดยอัตโนมัติ สามารถแก้ไขได้                                                     |  |  |
| 42. คลิกปุ่ม <b>บันทึก</b> | ระบบจะแสดงกล่องข้อความ"ต้องการจัดเก็บข้อมู ใช่หรือไม่"<br>ดังรูปที่201                           |  |  |
| 43. คลิกปุ่ม <b>Ок</b>     | เพื่อยืนยันการบันทึกข้อมูล ระบบจะแสดงหน้าจอ"ร่างประกาศ<br>รายชื่อผู้ชนะการเสนอราคา" ดังรูปที่202 |  |  |

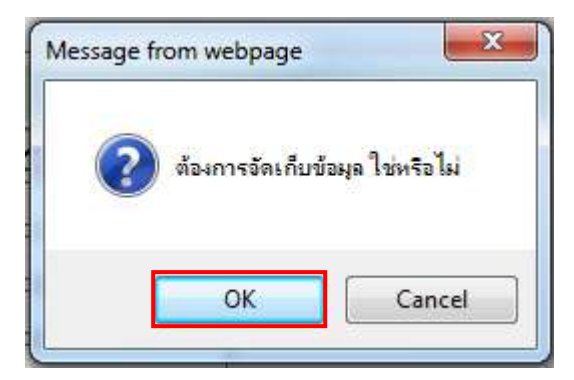

## รูปที่ 201 หน้าจอกล่องข้อความ

|            | 1<br>บันทึกข้อมูลประกาศ<br>ผู้ชีบะการเสนอราคา | 2<br>Template ร่างประก<br>ผู้ชื่นะการเสนอรา | กศ<br>ดา           | 3<br>ด้วอย่างร่างประกาศ<br>ผู้ปนะการเสนอราดา |  |
|------------|-----------------------------------------------|---------------------------------------------|--------------------|----------------------------------------------|--|
| ข้อมูลโครง | การ                                           |                                             |                    |                                              |  |
| Al         | เลขที่โครงการ                                 | 58116000133                                 |                    |                                              |  |
| A2         | ขื่อโครงการ                                   | ประกวดราดาจ้างอาคารสนามบินพ<br>(e-bidding)  | าณิชย์ โดยวิธีประก | วดราคาอิเล็กทรอนิกส์                         |  |
| ผู้ลงนาม   |                                               |                                             |                    |                                              |  |
| P1         | *สำนำหน้า                                     | นาย 🗸                                       |                    |                                              |  |
| P2         | *ชื่อผู้ลงนาม                                 | เวชวุฒิ                                     | ]                  |                                              |  |
| P3         | *นามสกุลผู้ลงน <mark>า</mark> ม               | ทรมกุล                                      |                    |                                              |  |
| P4         | *ตำแน่งผู้ลงน <mark>า</mark> ม                | อธิบดี                                      |                    |                                              |  |
| P5         |                                               |                                             |                    |                                              |  |
| P6         |                                               |                                             |                    |                                              |  |

รูปที่ 202 หน้าจอ "ขั้นตอนที่ 1 บันทึกข้อมูลประกาศผู้ชนะการเสนอราคา"

| รายการข้อมูล                | คำอธิบาย                                                                                                    |
|-----------------------------|----------------------------------------------------------------------------------------------------|
| 44. คลิกปุ่ม ไปขั้นตอนที่ 2 | ระบบจะแสดงหน้าจอ"ร่างประกาศรายชื่อผู้ชนะการเสนอราคา –<br>ขั้นตอนที่ 2 Template ร่างประกาศผู้ชนะการเสนอราคา"<br>ดังรูปที่ 203 |

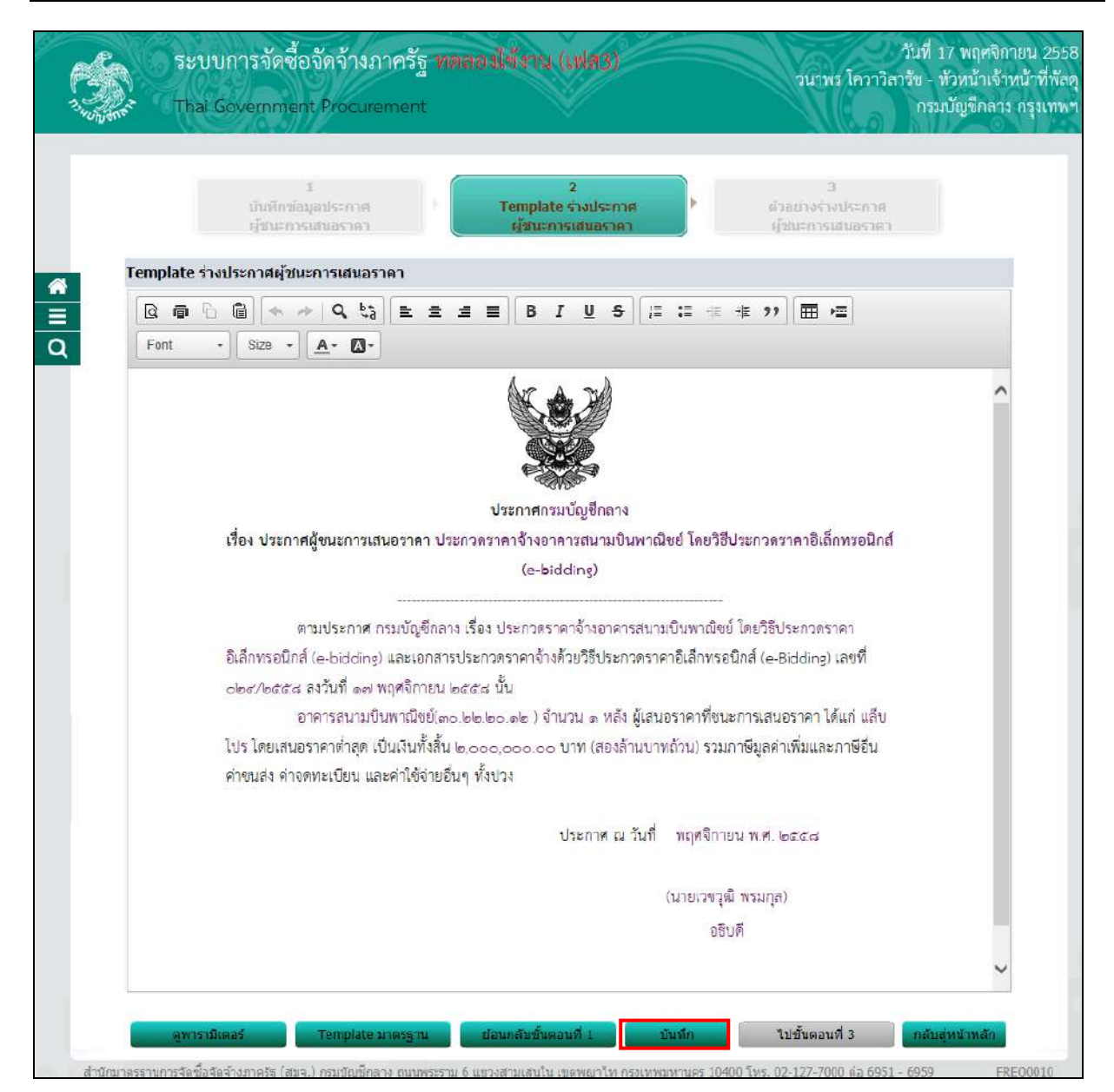

### รูปที่ 203 หน้าจอ "ขั้นตอนที่ 1 บันทึกข้อมูลประกาศผู้ชนะการเสนอราคา"

| รายการข้อมูล               | คำอธิบาย                                                                                           |
|----------------------------|----------------------------------------------------------------------------------------------------|
| 45. คลิกปุ่ม <b>บันทึก</b> | ระบบจะแสดงกล่องข้อความ"ต้องการจัดเก็บ Template<br>ประกาศผู้ชนะการเสนอราคา ใช่หรือไม่"ดังรูปที่ 204 |
| 46. คลิกปุ่ม <b>OK</b>     | เพื่อยืนยันการจัดเก็บ Template ดังรูปที่ 205                                                       |

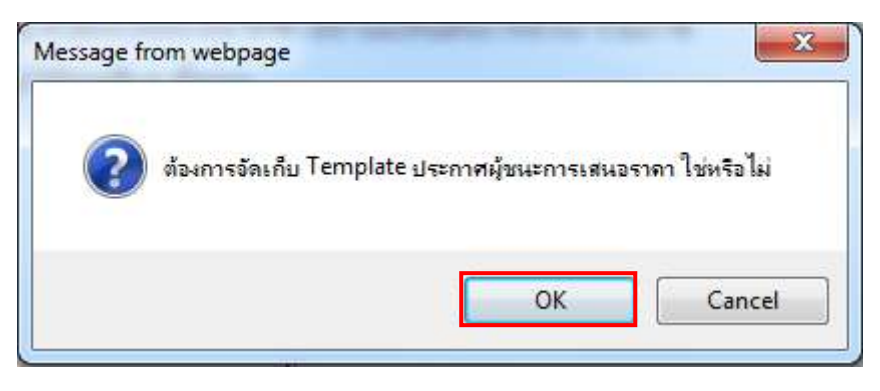

รูปที่ 204 หน้าจอกล่องข้อความ

| <u>S</u> | ระบบการจัดซื้อจัดจ้างภาครัฐ <b>พดสองได้งาน (เฟสุ3)</b> วันที่ 17 พฤศจิกาย<br>วนาพร โควาวิสารัช - ทั่วหน้าเจ้าหนั                                                                                                    | ม 2558<br>าที่พัสค |
|----------|----------------------------------------------------------------------------------------------------|--------------------|
| vonjane  |                                                                                                    |                    |
|          | 1 3<br>บันทึกข้อมูลประกาศ Fremplate ร่างประกาศ ด้วยบางร่างประกาศ<br>ผู้ชนะการเสนอราคา ผู้ชนะการเสนอราคา ผู้ชนะการเสนอราศา                                                                                                    |                    |
| T        | emplate ร่างประกาศผู้ชนะการเสนอราดา                                                                                                    |                    |
| =<br>_   | © @ □ @ ◆ → Q \$ E 主 主 目 B I U S 译 语 非 ?? 冊 本<br>Font - Size - ▲- 図-                                                                                                    |                    |
|          |                                                                                                    |                    |
|          | ประกาศกรมบัญชีกลาง                                                                                                    |                    |
|          | เรื่อง ประกาศผู้ขนะการเสนอราคา ประกวดราคาจ้างอาคารสนามปันพาณิชย์ โดยวิธีประกวดราคาอิเล็กทรอนิกส์                                                                                                    |                    |
|          | (e-bidding)                                                                                                    |                    |
|          |                                                                                                    |                    |
|          | ต มนบระกาศ กรมบนรูขกลาง เรยง บระกาศราศาสตร์ แต่ เขายุศารสม เมบนทาแน่ขยาตยรอบระกาศราศา                                                                                                    |                    |
|          | clar/becara (2 blocking) สมรังการประกาศสาทางการประชาวิทาศาสตร์และเป็นอย่าง เป็นอย่าง เป็นอย่าง เป็นอย่าง เป็น<br>clar/becara (2 blocking) สามารถการประชาวิทาสาทางการประชาวิทาศาสตร์และเป็นอย่าง เป็นอย่าง เป็นอย่าง เป็นอย่าง เป็น<br>เป็นอย่าง เป็นอย่าง เป็นอย่าง เป็นอย่าง เป็นอย่าง เป็นอย่าง เป็นอย่าง เป็นอย่าง เป็นอย่าง เป็นอย่าง เป็นอย่าง เป็นอย่าง<br>เป็นอย่าง เป็นอย่าง เป็นอย่าง เป็นอย่าง เป็นอย่าง เป็นอย่าง เป็นอย่าง เป็นอย่าง เป็นอย่าง เป็นอย่าง เป็นอย่าง เป็นอย่าง<br>เป็นอย่าง เป็นอย่าง เป็นอย่าง เป็นอย่าง เป็นอย่าง เป็นอย่าง เป็นอย่าง เป็นอย่าง เป็นอย่าง เป็นอย่าง เป็นอย่าง<br>เป็นอย่าง เป็นอย่าง เป็นอย่าง เป็นอย่าง เป็นอย่าง เป็นอย่าง เป็นอย่าง เป็นอย่าง เป็นอย่าง เป็นอย่าง<br>เป็นอย่าง เป็นอย่าง เป็นอย่าง เป็นอย่าง เป็นอย่าง เป็นอย่าง เป็นอย่าง เป็นอย่าง เป็นอย่าง เป็นอย่าง เป็นอย่าง เป็นอย่าง<br>เป็นอย่าง เป็นอย่าง เป็นอย่าง เป็นอย่าง เป็นอย่าง เป็นอย่าง เป็นอย่าง เป็นอย่าง เป็นอย่าง เป็นอย่าง เป็นอย่าง เป็นอย่าง เป็นอย่าง เป็นอย่าง เป็นอย่าง เป็นอย่าง เป |                    |
|          | อาคารสนามบินพาณิชย์(๓๐.๒๒.๒๐.๑๒ ) จำนวน ๑ หลัง ผู้เสนอราคาที่ชนะการเสนอราคา ได้แก่ แล็บ                                                                                                    |                    |
|          | ไปร โดยเสนอราคาต่าสุด เป็นเงินทั้งสิ้น ๒,०००,००० บาท (สองล้านบาทถ้าน) รวมกาษีมูลค่าเพิ่มและภาษีอื่น                                                                                                    |                    |
|          | ค่าขนส่ง ด่าจดทะเบียน และค่าใช้จ่ายอื่นๆ ทั้งปวง                                                                                                    |                    |
|          | ประกาศ ณ วันที่ พฤศจิกายน พ.ศ. ๒๔๔๘                                                                                                    |                    |
|          | (นายเวขวณี พรมกล)                                                                                                    |                    |
|          | อธิบดี                                                                                                    |                    |
|          | ~                                                                                                    |                    |
| -        |                                                                                                    |                    |
|          | ลูหารามิเตอร์ Template มาตรฐาน ย้อนกลับขั้นตอนที่ 1 มันทึก ใบขั้นตอนที่ 3 กลับสู่หน้าหลัก                                                                                                    |                    |
| สำนักบาล | รรานการจัดชื่อจัดจ้างภาครัฐ (สมจ.) กรมบัญษีกลาง ถนนพระราม 6 แขวงสามเสนใน เขตพญาไท กรุงเทพมหานคร 10400 โพร. 02-127-7000 ต่อ 6951 - 6959 FREOD                                                                                                    | 010                |

รูปที่ 205 หน้าจอ "ขั้นตอนที่ 2 Template ร่างคำสั่งแต่งตั้งคณะกรรมการ"

| รายการข้อมูล |                | คำอธิบาย                                                                                                    |
|--------------|----------------|----------------------------------------------------------------------------------------------------|
| 47. คลิกปุ่ม | ไปขั้นตอนที่ 3 | ระบบจะแสดงหน้าจอ"ร่างประกาศรายชื่อผู้ชนะการเสนอราคา –<br>ขั้นตอนที่ 3 ตัวอย่างร่างประกาศผู้ชนะการเสนอราคา"<br>ดังรูปที่ 206 |

|            | ระบบการจัดซื้อจัดจ้างภาครัฐ พตลเองใช้ราน (เฟล3) วันที่ 17 พฤศจิกายน 2<br>วนาพร โควาวิสารัช - หัวหน้าเจ้าหน้าที่<br>Thai Government Procurement กรมบัญชีกลาง กรุงเ |
|------------|----------------------------------------------------------------------------------------------------|
|            | 1 2 3<br>บันทึกษัณมูลประกาศ 7<br>ผู้ชนะการเล่นอราคา ผู้ชนะการเล่นอราคา ผู้ชนะการเล่นอราคา                                                                         |
| á          | ว้อย่างร่างประกาศผู้ชนะการเสนอราคา                                                                                                    |
|            | ประกาศกรมบัญชีกลาง                                                                                                    |
|            | เรื่อง <b>ประกาศผู้ขนะการเสนอราคา</b> ประกวดราคาจ้างอาคารสนามป็นพาณิชย์ โดยวิธีประกวดราคาอิเล็กทรอนิกส์                                                           |
|            | (e-bidding)                                                                                                    |
|            | ตามประกาศ กรมบัญชีกลาง เรื่อง ประกวดราคาจ้างอาคารสนามบินพาณิชย์ โดยวิธีประกวดราคา                                                                                 |
|            | อิเล็กพรอนิกส์ (e-bidding) และเอกสารประกวดราคาจ้างด้วยวิธีประกวดราคาอิเล็กพรอนิกส์ (e-Bidding) เลซที่                                                             |
|            | oles/๒๔๔๘ ลงวันที่ ดศ พฤศงิกายน ๒๕๕๘ นั้น                                                                                                    |
|            | อาคารสนามขึ้นพาณิชย์(๓๐.๒๒.๒๐.๑๒ ) จำนวน ๑ หลัง ผู้เสนอราคาที่ชนะการเสนอราคา ได้แก่ แล็บ                                                                          |
|            | โปร โดยเสนอราคาต่ำสุด เป็นเงินทั้งสิ้น ๒.๐๐๐.๐๐ บาท (สองล้านบาทถ้วน) รวมภาษีมูลค่าเพิ่มและภาษีอื่น                                                                |
|            | ค่าขนส่ง ค่าจดทะเบียน และค่าใช้จ่ายอื่นๆ ทั้งปวง                                                                                                    |
|            | ประกาศ ณ วันที่ พฤศจิกายน พ.ศ. ๒๕๕๘                                                                                                    |
|            | (นายเวขวุฒิ พรมกุล)                                                                                                    |
|            | อธิบดี                                                                                                    |
|            |                                                                                                    |
|            |                                                                                                    |
|            | ข้อนคลับขึ้นตอนที่ 2 พิมพ์ กลับสู่หน้าหลัก                                                                                                    |
| ส่วงโอนวอร | สามากสารที่กล้างการกระ (สมร.) กลางทักษักลาง การกระรวม 5 และหลางสามาสามาสามากลางกลางกลางกลางกลางกลางการ 10/00 โพล. 02,127 7000 ก่า 6050 EDEC/001                   |

## รูปที่ 206 หน้าจอ "ขั้นตอนที่ 2 Template ร่างประกาศผู้ชนะการเสนอราคา"

| รายการข้อมูล | คำอธิบาย                                                                                        |
|--------------|-------------------------------------------------------------------------------------------------|
| 48. คลิกปุ่ม | ระบบจะแสดงหน้าจอ"รายการเอกสาร" ในหัวข้อ "สถานะ"<br>เปลี่ยนเป็น "ระหว่างดำเนินการ" ดังรูปที่ 207 |

| 13402000 | 2     | Thai Government Procurement                       | nt                                               |                         | วนาพร โควาวิสารัช - ทั่วหน่<br>กรมบัญชี | ำเจ้าหน้าที่พัสดุ<br>กลาง กรุงเทพฯ |
|----------|-------|---------------------------------------------------|--------------------------------------------------|-------------------------|-----------------------------------------|------------------------------------|
|          | ข้อมู | ลโครงการ                                          |                                                  |                         |                                         |                                    |
|          | A1    | เลขที่โครงการ                                     | 58116000133<br>ประกาศราคาจ้างอาคารสมารยังเพรายัง | หย์ โดยวิธีประกวดรวด    | าอิเอ็กพรอพิตส์                         |                                    |
| <b>*</b> | A2    | <u>ชื่อโครงการ</u>                                | (e-bidding)                                      |                         |                                         |                                    |
| 0        | สำดับ | รายการเฮ                                          | มกสาร                                            | จัดทำเอกสาร             | สถานะ                                   |                                    |
|          | 1     | หนังสืออนุมัติสั่งซื้อสั่งจ้าง                    |                                                  | รายละเอียด/แก้ใช        | ระหว่างดำเน็นการ                        |                                    |
|          | 2     | คณะกรรมการตรวจและรับมอบงาน                        |                                                  | รายละเอียด/แก้ไข        | ระหว่างดำเน็นการ                        |                                    |
|          | 3     | ร่างประกาศร <mark>า</mark> ยชื่อผู้ชนะการเสนอราคา |                                                  | รายละเอียด/แก้ไข        | ระหว่างดำเน็นการ                        |                                    |
|          |       | . มันข่                                           | <mark>ถึกเสขที่วันที่</mark> เสนอหัวหน้าอนมั     | <b>โ</b> กลับสุหน้าหลัก |                                         |                                    |

รูปที่ 207 หน้าจอ "รายการเอกสาร"

| 5            | ายการข้อมูล        | คำอธิบาย                                                                                    |
|--------------|--------------------|---------------------------------------------------------------------------------------------|
| 49. คลิกปุ่ม | บันทึกเลขที่วันที่ | ระบบจะแสดงหน้าจอ"บันทึกเลขที่วันที่ – ขั้นตอนที่ 1 บันทึก<br>เลขที่และวันที่" ดังรูปที่ 208 |

|              | 1<br>บันทึกเลขที่และวันที่                  | 2<br>ด้วอย่างหนังสือ<br>ลบบัติสั่งชื่อสิ่งร้าง แต่งตั้งคณะกรรมการ ผู้ชนะการเสนอ  |
|--------------|---------------------------------------------|----------------------------------------------------------------------------------|
| ข้อมูลโคร    | การ                                         |                                                                                  |
| A1           | เฉขทีโครงการ                                | 58116000133                                                                      |
| A2           | ชื่อโครงการ                                 | ประกวดราคาจ้างอาคารสนามบินพาณิชย์ โดยวิธีประกวดราคาอิเล็กทรอนิกส์<br>(e-bidding) |
| หนังสืออนุม  | <b>มัติสั่งซื้อสั่งจ้างเลขที่และวันท</b> ี่ |                                                                                  |
| B1           | *เลขที่ 025/2558                            |                                                                                  |
| B2           | *วันที่ 17/11/25:                           | 58 ระบุปีเป็นปีพุทธศักราชในรูปแบบ (ววดดปปปป)                                     |
| คำสั่งแต่งต่ | ั้งคณะกรรมการ                               |                                                                                  |
| M1           | *่่สำสั่งเลขที่                             |                                                                                  |
| M2           | *วันที                                      | ระบุปีเป็นปีพุทธศักราชในรูปแบบ (ววคดปปปป)                                        |
| ประกาศผู้ข   | ในะการเสนอราคา                              |                                                                                  |
| S1           | *ประกาศ ณ วันที่ 17/11/25                   | 58 ระบุปีเป็นปีพุทธศักราชในรูปแบบ (ววดดปปปป)                                     |
| ผู้อนุมัต    |                                             |                                                                                  |
| P1           | *ศานาหน้า นาย                               | ✓                                                                                |
| P2           | *ชื่อ เวชาุฒ์                               |                                                                                  |
| P3           | *นามสกุล พรมกุล                             |                                                                                  |
| P4           | *ดำแหน่ง อธิบดี                             |                                                                                  |
| P5           |                                             |                                                                                  |
| P6           |                                             |                                                                                  |
|              | *วันที่ 17/11/25                            | 58 ระบบีเป็นปีพุทธศักราชในรูปแบบ (วรดดปปปป)                                      |
| P6           | *วันที่ <u>17/11/25</u>                     | 58 ระบบิเป็นปีพทธศักราชในรูปแบบ (ววดดปปปป)                                       |

รูปที่ 208 หน้าจอ "บันทึกเลขที่วันที่"

| รายการข้อมูล                             | คำอธิบาย                                               |
|------------------------------------------|--------------------------------------------------------|
| หนังสืออนุมัติสั่งซื้อสั่งจ้างเลขที่ และ | ะวันที่                                                |
| 50. เลขที่                               | บันทึกเลขที่                                           |
| 51. วันที่                               | บันทึกวันที่ ระบุปีเป็นปีพุทธศักราชในรูปแบบ (ววดดปปปป) |
| คำสั่งแต่งตั้งคณะกรรมการ                 |                                                        |
| 52. เลขที่                               | บันทึกเลขที่                                           |
| 53. วันที่                               | บันทึกวันที่ ระบุปีเป็นปีพุทธศักราชในรูปแบบ (ววดดปปปป) |
| ประกาศผู้ชนะการเสนอราคา                  |                                                        |
| 54. ประกาศ ณ วันที่ 🗖                    | บันทึกประกาศ ณ วันที่ ระบุบีเป็นปีพุทธศักราชในรูปแบบ   |
|                                          | (ววดดปปปป)                                             |
| ผู้อนุมัติ                               |                                                        |
| 55. คำนำหน้า                             | ระบบแสดงข้อมูลอัตโนมัติ สามารถแก้ไขได้                 |

| รายการข้อมูล                 | คำอธิบาย                                                                                                    |
|------------------------------|----------------------------------------------------------------------------------------------------|
| 56. ชื่อ                     | ระบบแสดงข้อมูลอัตโนมัติ สามารถแก้ไขได้                                                                                |
| 57. นามสกุล                  | ระบบแสดงข้อมูลอัตโนมัติ สามารถแก้ไขได้                                                                                |
| 58. ตำแหน่ง                  | ระบบแสดงข้อมูลอัตโนมัติ สามารถแก้ไขได้                                                                                |
| 59. วันที่                   | บันทึกวันที่ ระบุปีเป็นปีพุทธศักราชในรูปแบบ (ววดดปปปป)                                                                |
| 60. คลิกปุ่ม มันทึก          | ระบบจะแสดงกล่องข้อความ"ต้องการบันทึกข้อมูล ใช่หรือไม่<br>ดังรูปที่ 209                                                |
| 61. คลิกปุ่ม <mark>0к</mark> | เพื่อยืนยันการบันทึกข้อมูล ระบบแสดงหน้าจอ "บันทึกเลขที่<br>วันที่ – ขั้นตอนที่ 1 บันทึกเลขที่และวันที่" ดังรูปที่ 210 |

| Message fro | om webpage       | ×               | - |
|-------------|------------------|-----------------|---|
| ?           | ต้องการบันทึกข้อ | อมูล ใช่หรือไม่ |   |
| _           |                  |                 | 1 |
| L           | ОК               | Cancel          |   |

รูปที่ 209 หน้าจอกล่องข้อความ

|            |                                 | inernern   | f                                             | V        |                                          |      |                                          | organi |
|------------|---------------------------------|------------|-----------------------------------------------|----------|------------------------------------------|------|------------------------------------------|--------|
|            | 1<br>บันทึกเลขที่และวัน         | ភា         | 2<br>ตัวอย่างหนังสือ<br>อนุมัติสั่งชื่อสังคำง | •        | 3<br>ด้วอย่างคำสั่ง<br>ดังตั้งคณะกรรมการ | Þ    | 4<br>ผัวอย่างร่างประกาศ<br>ผู้ชณะการเสนอ |        |
| ข้อมูลโคร  | เงกาว                           |            |                                               |          |                                          |      |                                          |        |
| A1         | เลขทีโ                          | ครงการ 5   | 58116000133                                   |          |                                          |      |                                          |        |
| A2         | ชื่อโ                           | ครงการ 1   | ประกวดราคาจ้างอาคาร<br>e-bidding)             | สนามบิน  | พาณิชย์ โดยวิธีประกว                     | ราคา | อิเล็กทรอนิกส์                           |        |
| หนังสีออง  | เบ้ติสัมชื้อสังจ้างเอขที่และวับ | 1          | e-bloding)                                    |          |                                          |      |                                          |        |
| B1         | *เองที่ 🕕                       | 25/2558    |                                               |          |                                          |      |                                          |        |
| B2         | *วันที่ []                      | 7/11/2558  | ระหนึ่งป็นปีพุทธศักร                          | กรปนรปน  | uu (3386111111)                          |      |                                          |        |
| คำสั่งแต่ง | ตั้งคณะกรรมการ                  | 112,2000   |                                               |          |                                          |      |                                          |        |
| M1         | *ศาสั่งเลขที่                   |            |                                               |          |                                          |      |                                          |        |
| M2         | *วันที่                         |            | ระบุปีเป็นปีพุทธศักร                          | กชในรูปแ | บบ (ววคดปปปป)                            |      |                                          |        |
| ประกาศผู้  | ขนะการเสนอราคา                  |            |                                               |          |                                          |      |                                          |        |
| S1         | *ประกาศ ณ วันที่ 17             | 7/11/2558  | ระบุปีเป็นปีพุทธศักร                          | กชในรูปแ | บบ (ววลดปปปป)                            |      |                                          |        |
| ผู้อนุมัต  |                                 |            |                                               |          |                                          |      |                                          |        |
| P1         | *ศานาหน้า น                     | าย         | ~                                             |          |                                          |      |                                          |        |
| P2         | *ชื่อ เว                        | ชวุฒ์      | 10 - 10 -                                     |          |                                          |      |                                          |        |
| P3         | *นามสกุล พ                      | รมกุล      |                                               |          |                                          |      |                                          |        |
| P4         | *ดำแหน่ง อร์                    | ธิบดี      |                                               |          |                                          |      |                                          |        |
| P5         | -                               |            |                                               |          |                                          |      |                                          |        |
| P6         |                                 |            |                                               |          |                                          |      |                                          |        |
|            | *วันที่ 17                      | 7/11/2558  | ระบุปีเป็นปีพุทธศักร                          | กซในรูปแ | บบ (ววดดปปปป)                            | 12   |                                          |        |
| -          | รายการที่มี ดอกจับสีแดง น       | มายถึงด้อง | บันทึกข้อมล                                   |          |                                          |      |                                          |        |

## รูปที่ 210 หน้าจอ "ขั้นตอนที่ 1 บันทึกเลขที่และวันที่"

| รายการข้อมูล                | คำอธิบาย                                                                                                    |
|-----------------------------|----------------------------------------------------------------------------------------------------|
| 62. คลิกปุ่ม ไปขึ้นตอนที่ 2 | ระบบจะแสดงหน้าจอ "บันทึกเลขที่วันที่ – ขั้นตอนที่ 2 ตัวอย่าง<br>หนังสืออนุมัติสั่งซื้อสั่งจ้าง" ดังรูปที่ 211 |

|         | ระบบการจัดซื้อจัดจ้างภาครัฐ พดลองได้งาน (เฟส3) วันที่ 17 พฤศจิกายน<br>วนาพร โควาวิสารัช - หัวหน้าเจ้าหน้า<br>Thai Government Procurement กรมบัญชีกลาง กรุ                                                                                                    |
|---------|----------------------------------------------------------------------------------------------------|
|         | 1<br>บับทึกเลขที่และวับที่<br><b>มันตีดสั่งชื่อสั่งจ้าง</b> 3<br>มันตีดสั่งชื่อสั่งจ้าง<br>แต่งสั่งคณะกรรมการ ผู้ขณะการเสนอ                                                                                                    |
| ด้วอย่า | เงหนังสืออนุมัติสั่งซื้อสั่งจ้าง                                                                                                    |
| I       | บันทึกข้อความ                                                                                                    |
|         | ส่วนราชการ กรมบัญชีกลาง                                                                                                    |
|         | ท อยช/ชสิสส์ วินที่ อศ พยุศจกายน ชสิสส์<br>เชื่อง รายงางของระบาและของบงพิสิส์งอิ้งสังอ้าง                                                                                                    |
|         | โดยวิธีประกวดราคาอิเล็กทรอนิกส์ (e-bidding) และเอกสารจ้างด้วยประกวดราคาอิเล็กทรอนิกส์ (e-Bidding) เลข<br>ที่ ๐๒๕/๒๕๕๘ ลงวันที่ ๑๓ พฤศจิกายน ๒๕๕๘ นั้น<br>กรมบัญชีกลาง ขอรายงานผลการพิจารณาการจัดจ้างดังกล่าว ดังนี้<br>อาคารสนามบินพาณิขย์(๓๐.๒๒.๒๐.๑๒ ) จำนวน ๑ หลัง ผู้เสนอราคาที่ขนะการเสนอราคา ได้แก่ แล้บ<br>โปร เสนอราคาต่ำสุด เป็นเงินทั้งสิ้น ๒,๐๐๐,๐๐๐.๐๐ บาท (สองล้านบาทถ้วน) รวมภาษีมูลค่าเหิ่มและภาษีอื่น ค่า |
|         | ขนส่ง ค่าจดทะเบียน และค่าใช้จ่ายอื่นๆ ทั้งบ่วง ซึ่งต่ำกว่าเงินงบประมาณ ๙๑,๕๘๓.๘๕ บาท คิดเป็นอัตราร้อยละ ๔<br>จึงเรียนมาเพื่อโปรดพิจารณา หากเห็นซอบ ขอได้โปรดลงนามในประกาศรายชื่อผู้ชนะการเลนอราคาที่<br>เสนอมาพร้อมนี้                                                                                                    |
|         | (นายอุทุมพร วิโลพรรณ)                                                                                                    |
|         | เลขานุการกรม                                                                                                    |
|         | ยือนกลับขึ้นตอนที่ 1 พิมพ์ ไปขึ้นตอนที่ 3 กลับสู่หน้าหลัก                                                                                                    |
|         |                                                                                                    |

# รูปที่ 211 หน้าจอ "ขั้นตอนที่ 2 ตัวอย่างหนังสืออนุมัติสั่งซื้อสั่งจ้าง"

| รายการข้อมูล                             | คำอธิบาย                                                                                                |  |  |
|------------------------------------------|----------------------------------------------------------------------------------------------------|--|--|
| 63. คลิกปุ่ม <mark>ไปขั้นตอนที่ 3</mark> | ระบบจะแสดงหน้าจอ "บันทึกเลขที่วันที่ – ขั้นตอนที่ 3 ตัวอย่าง<br>คำสั่งแต่งตั้งคณะกรรมการ" ดังรูปที่ 212 |  |  |

|        | ระบบการจัดซื้อจัดจ้างภาครัฐ พุ <b>ตลองไข้งาน (เฟลว)</b> วันที่ 17 พฤศจิกายน 2558<br>วันทร โควาวิลารัช - หัวหน้าเจ้าหน้าที่หัสขุ<br>Thai Government Procurement nรมบัญชีกลาง กรุงเทพฯ                |
|--------|----------------------------------------------------------------------------------------------------|
|        | 1<br>บันทึกเลขทีนละวันที่ อี่วอย่างหนังสือ<br>อนุบริดิสังข้อสังจำง<br>แต่งตั้งคณะกรรบการ ผู้ขนะการเสนอ                                                                                              |
| *      | ตัวอย่างร่างคำสั่งแต่งตั้งคณะกรรมการ                                                                                                    |
| ≡<br>Q | ดำสั่ง กรมบัญชีกลาง กรุงเทพฯ                                                                                                    |
|        | 11 obb/bddd                                                                                                    |
|        | เรื่อง แต่งดัง คณะกรรมการตรวจการจ้าง สำหรับการประกวดราคาจ้างอาคารสนามปั้นพาณิชย์ โดยวิธีประกวด                                                                                                    |
|        | ราคาอิเล็กทรชนิกส์ (e-bidding)                                                                                                    |
|        | ด้วย กรมบัญชีกลาง มีความประสงค์จะ ประกวตราคาจ้างอาคารสนามบินพาณิขย์ โดยวิธีประกวด<br>ราคาอีเล็กทรอนิกส์ (e-bidding) และเพื่อให้เป็นไปตามระเบียบสำนักนายกรัฐมนตรีว่าด้วยการพัสดุ พ.ศ. ๒๕๓๕ จึง       |
|        | ๒. นายปกรณ์ มาลากุล กรรมการ                                                                                                    |
|        | วิศวกรจำนาญการพิเศษ                                                                                                    |
|        | ๓. บางสาวเขาวรัตน์ เกตุสาคร กรรมการและเลขาบุการ                                                                                                    |
|        | นักวิจาการเขียวชาญพิเศษ                                                                                                    |
|        | อำนาจและหน้าที่                                                                                                    |
|        | ตรรจการข้าง                                                                                                    |
|        |                                                                                                    |
|        | สั่ง ณ วันที่ ๑๙ พฤศจิกายน ๒๕๕๘                                                                                                    |
|        |                                                                                                    |
|        | (นายอุทุมพร วิโลพรรณ)                                                                                                    |
|        | เลขานุการกรม                                                                                                    |
|        |                                                                                                    |
|        | ส่วนตรับสีบารณฑี 2 เมือนม์ ไปสีบเรรณฑี 4 ตรับสนบ้านร้อ                                                                                                    |
| ส่าน   | แขนแลมขนหอนท 2 พมพ เบขนตอนท 4 กิสบอุทนาหลก<br>โกมาตรฐานการจัดข้อจัดจำงภาครัฐ (สมจ.) กรมบัญชักลาง ถนนพระราม 6 แขวงสามเสนใน เขตหญาให กรุงเทพมหานคร 10400 โทร. 02-127-7000 ต่อ 6951 - 5959 FREQ0001_3D |

## รูปที่ 212 หน้าจอ "ขั้นตอนที่ 3 ตัวอย่างคำสั่งแต่งตั้งคณะกรรมการ"

| รายการข้อมูล                            | คำอธิบาย                                                    |  |  |
|-----------------------------------------|-------------------------------------------------------------|--|--|
| 64. คลิกปุ่ม ไปขั้นตอบที่ 4             | ระบบจะแสดงหน้าจอ"บันทึกเลขที่วันที่ – ขั้นตอนที่ 4 ตัวอย่าง |  |  |
| - · · · · · · · · · · · · · · · · · · · | ร่างประกาศผู้ชนะการเสนอ" ดังรูปที่ 213                      |  |  |

| ระบบการจัดซื้อจัดจ้างภาครัฐ พตสองไข้งาน (เฟส3) วันที่ 17 พฤศจิก<br>วันาพร โคราวิสารัช - ทั่วหน้าเจ้า                                                                                                    | ายน 2558<br>หน้าที่พัสดุ |
|----------------------------------------------------------------------------------------------------|--------------------------|
| Manager - Hall Government Procedement                                                                                                    | i rigasini i             |
| 1<br>มันทึกเลขที่และวิทที่ คิวอย่างหานังสือ<br>องอุโดสั่งชื่ออังร่าง แต่งตั้งคณะกรรมการ ผู้ชนะการเฮนอ                                                                                                    |                          |
| ด้วอย่างร่างประกาศผู้ชนะการเสนอราคา                                                                                                    |                          |
|                                                                                                    |                          |
| เรื่อง ประกาศผู้ชนะการเสนอราคา ประกวดราคาจ้างอาคารสนามป็นพาณิชย์ โดยวิธีประกวดราคาอิเล็กทรอนิกส์                                                                                                    |                          |
| (e-bidding)                                                                                                    |                          |
| <br>ตามประกาศ กรมบัญชีกลาง เรื่อง ประกวดราคาจ้างอาคารสนามบินพาณิชย์ โดยวิธีประกวดราคา<br>อิเล็กทรอนิกส์ (e-bidding) และเอกสารประกวดราคาจ้างด้วยวิธีประกวดราคาอิเล็กทรอนิกส์ (e-Bidding) เลขที่<br>๐๒๔/๒๕๕๘ ลงวันที่ ๑๙ พฤศจิกายน ๒๕๕๘ นั้น<br>อาคารสนามบินทาณิชย์(๓๐.๒๒.๒๐.๑๒ ) จำนวน ๑ ทลัง ผู้เสนอราคาที่ขนะการเสนอราคา ได้แก่ แล้บ<br>โปร โดยเสนอราคาที่าสุด เป็นเงินทั้งสิ้น ๒,๐๐๐,๐๐๐.๐๐ บาท (สองล้านบาทถ้วน) รวมภาษีมูลค่าเพิ่มและภาษีอื่น<br>ค่าขนส่ง ค่าจดทะเบียน และค่าใช้จ่ายอื่นๆ ทั้งปวง |                          |
| ประกาศ ณ วันที่ ๑๗ พฤศจิกายน พ.ศ. ๒๕๕๘                                                                                                    |                          |
| (นายเวชวุฒิ พรมกุล)<br>อธิบดี                                                                                                    |                          |
| ย้อนกลับขึ้นตอนที่ 3 พิมพ์ กลับสู่หน้าหลัก                                                                                                    | Q0001_4D                 |

รูปที่ 213 หน้าจอ "ขั้นตอนที่ 4 ตัวอย่างร่างประกาศผู้ชนะการเสนอ"

| รายการข้อมูล                        | คำอธิบาย                                                               |
|-------------------------------------|------------------------------------------------------------------------|
| 65. คลิกปุ่ม <b>กลับสู่หน่าหลัก</b> | ระบบจะแสดงหน้าจอ "ร่างประกาศรายชื่อผู้ชนะการเสนอราคา"<br>ดังรูปที่ 214 |

|    |       | าระบบการจดชอจดจางภาค<br>Thai Government Procureme              | วฐ พตสงมกราม (เพร<br>nt                  | 3)                        | วนาพร โควาวิสารัช - หัวหน้าเจ้าห<br>กรมบัญชีกลาง |
|----|-------|----------------------------------------------------------------|------------------------------------------|---------------------------|--------------------------------------------------|
|    |       |                                                                |                                          |                           |                                                  |
|    | ข้อมู | ลโครงการ                                                       |                                          |                           |                                                  |
|    | A1    | เลขทีโครงการ                                                   | 58116000133                              |                           | -                                                |
|    | A2    | ชื่อโครงการ                                                    | ประกวดราคาจ้างอาคารสนามบิ<br>(e-bidding) | นพาณิชย์ โดยวิธีประกวดราค | าอิเล็กทรอนิกส์                                  |
| ຄໍ | ำดับ  | รายการเส                                                       | อกสาร                                    | จัดทำเอกสาร               | สถานะ                                            |
|    | 1     | หนังสืออนุมัติสั่งขื้อสั่งจ้าง                                 |                                          | รายละเอียด/แก้ไข          | <mark>ดาเนินการแล้</mark> ว                      |
|    | 2     | คณะกรรมการตรวจและรับมอบงาน                                     |                                          | รายละเอียด/แก้ไข          | ตำเนินการแล้ว                                    |
|    | 3     | ร่างประกาศรายชื่อผู้ช <sub>ั</sub> นะการเสนอร <mark>าคา</mark> |                                          | รายละเอียด/แก้ไข          | ตำเนินการแล้ว                                    |
|    |       |                                                                |                                          |                           |                                                  |
|    |       | 200                                                            | ທົດເລຍທີ່ວັນທີ່ ເສນວທິວທ                 | ອຸລັນເສັນເລັດ             |                                                  |

รูปที่ 214 หน้าจอ"รายการเอกสาร"

| รายการข้อมูล                            |    | คำอธิบาย                                                                                                    |  |  |
|-----------------------------------------|----|----------------------------------------------------------------------------------------------------|--|--|
| 66. คลิกปุ่ม <b>เสนอหัวหน้าอนุมัต</b> ิ |    | ระบบจะแสดงกล่องข้อความ"ต้องการเสนอหัวหน้าฯ อนุมัติ<br>ใช่หรือไม่" ดังรูปที่ 215                                            |  |  |
| 67. คลิกปุ่ม                            | ОК | เพื่อยืนยันการเสนอหัวหน้าฯ อนุมัติ ระบบจะแสดงหน้าจอ<br>"ขั้นตอนที่ 1 ตัวอย่างหนังสืออนุมัติสั่งซื้อสั่งจ้าง" ดังรูปที่ 216 |  |  |

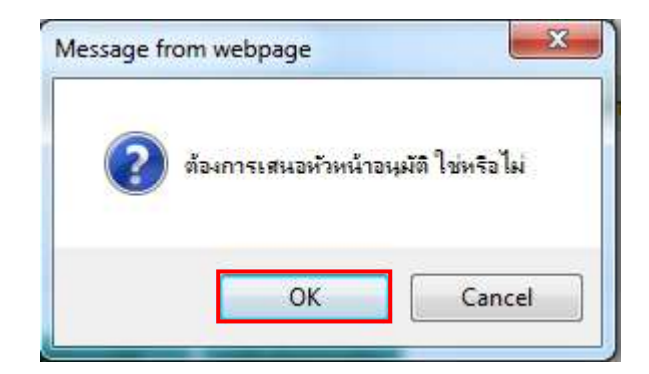

รูปที่ 215 หน้าจอกล่องข้อความ

## 4.7 ขั้นตอนที่ 7 หัวหน้าเจ้าหน้าที่พัสดุ – ประกาศผู้ชนะการเสนอราคาขึ้นเว็บไซต์

| , Sp     | ระบบก<br>รั Thai Gor          | ารจัดซื้อจัดจ้างภาครัฐ <b>ทดลองใช้งาน (เฟล</b><br>vernment Procurement                                                      | (3)                    | 2421                 | วันเ<br>พร โควาวิสารัช<br>ก                                             | ที่ 17 พร<br>- หัวหน้<br>กรมบัญชี | ุเคจิกายน 2558<br>ำเจ้าหน้าที่พัสดุ<br>กลาง กรุงเทพฯ |
|----------|-------------------------------|----------------------------------------------------------------------------------------------------|------------------------|----------------------|-------------------------------------------------------------------------|-----------------------------------|------------------------------------------------------|
|          | ด้นหาข้อมูลโ                  | ครงการจัดชื้อจัดจ้าง                                                                                                    |                        |                      |                                                                         |                                   |                                                      |
| <b>*</b> | สำนักงาน []<br>ชื่อโครงการ [] | 300400000 - กรมบัญชีกลาง กรุงเทพฯ<br>ดันหา ล้างตัวเ                                                                         | ลือก                   |                      |                                                                         | ค้นหาขึ้น                         | สุง                                                  |
| Q        | เลขที่โครงการ                 | ชื่อโครงการ                                                                                                    | ร่านวนเงิน<br>งบประมาณ | ข้อมูล<br>โครงการ    | สถานะ<br>โครงการ                                                        | ขั้นตอน<br>การทำ<br>งาน           |                                                      |
|          | 58116000133                   | ประกวดราคาจ้างอาคารสนามบินพาณิชย์ ไดยวิธีประกวด<br>ราคาอิเล็กทรอนิกส์ (e-bidding)                                           | 2,091,583.85           | รายละเอียด/<br>แก้ไข | จัดทำและ<br>ประกาศ ผู้ชนะ<br>การเสนอราดา<br>(ร่าง)                      |                                   |                                                      |
|          | 58106000135                   | ประกวดราคาซื้อเมล็ดหรือต้นกล้าของต้นกระเทียม<br>(10.15.15.11 ) POD 09102558 โดยวิธีประกวดราคา<br>อิเล็กทรอนิกส์ (e-bidding) | 2,000,000.00           | รายละเลียด/<br>แก้ใบ | ร่างเอกสาร<br>e-Bidding/<br>ประกาศขึ้น<br>เว็บไซต์ <mark>(</mark> ร่าง) | T                                 |                                                      |

รูปที่ 216 หน้าจอ "ค้นหาข้อมูลโครงการจัดซื้อจัดจ้าง"

หัวหน้าเจ้าหน้าที่พัสดุ Login เข้าสู่ระบบ และเลือกรายการโครงการที่ต้องการประกาศ ผู้ชนะขึ้นเว็บไซต์ โดยผู้ใช้งานคลิกรูปภาพ 🔊 ที่ช่องขั้นตอนการทำงาน ระบบจะแสดงหน้าจอ "เสนอหัวหน้าอนุมัติ – ขั้นตอนที่ 1 ตัวอย่างหนังสืออนุมัติสั่งซื้อสั่งจ้าง" ดังรูปที่ 217

|          | ระบบการจัดซื้อจัดจ้างภาครัฐ <b>พตลองได้งาน (เฟสร)</b> วนาพร โควาวิสารัช - หัวหน้าเจ้าห<br>Thai Gevernment Procurement กรมบัญชีกลาง                                                                              |
|----------|----------------------------------------------------------------------------------------------------|
|          | 1<br>ตัวอย่างหนังสือ<br>อนุมัติสั่งชื่อสั่งร้าง<br>แต่งตั้งคณะกรรมการ<br>ผู้ชนะการเสนอราคา                                                                                                    |
| ตัวอย่าง | หน <b>้งสืออนุมัติสังซื้อสัง</b> จ้าง                                                                                                    |
|          | บันทึกข้อความ                                                                                                    |
|          | ส่วนราชการ กรมบัญชีกลาง                                                                                                    |
|          | ท อยแ/ขนและ<br>เรื่อง รายงานผลการพิจารณาและขออนุมัติสั่งซื้อสั่งจ้าง                                                                                                    |
|          | โดยวิธีประกวตราคาอิเล็กทรอนิกส์ (e-biddino) และเอกสารจ้างด้วยประกวตราคาอิเล็กทรอนิกส์ (e-Biddino) เลข                                                                                                    |
|          | ที่ ๐๒๔/๒๕๕๘ ลงวันที่ ดศ พฤศจิกายน ๒๕๕๘ นั้น                                                                                                    |
|          | กรมบัญชีกลาง ขอรายงานผลการพิจารณาการจัดจ้างดังกล่าว ดังนี้                                                                                                    |
|          | อาคารสนามบินหาณีขย์(๓๐.๒๒.๒๐.๑๒ ) จำนวน ๑ หลัง ผู้เสนอราคาที่ขนะการเสนอราคา ได้แก่ แล็บ                                                                                                    |
|          | ไปร เสนอราคาต่ำสุด เป็นเงินทั้งสิ้น ๒.๐๐๐.๐๐ บาท (สองล้านบาทถ้วน) รวมภาษิมูลค่าเพิ่มและภาษิอื่น ค่า<br>ขนส่ง ค่าจดทะเบียน และค่าใช้จ่ายอื่นๆ ทั้งปวง ซึ่งต่ำกว่าเงินงบประมาณ ๙๓,๕๘๓.๘๕ บาท คิดเป็นอัตราร้อยละ ๔ |
|          | จึงเรียนมาเพื่อโปรดพิจารณา หากเห็นซอบ ขอได้ไปรดลงนามในประกาศรายชื่อผู้ชนะการเสนอราคาที่<br>เสนอมาพร้อมนี้                                                                                                    |
|          | (นายอุทุมพร วิไลพรรณ)                                                                                                    |
|          | เลขาบุการกรม                                                                                                    |
|          |                                                                                                    |
|          | ส่งคืนแก้ไข พิมพ์ ไปขึ้นตอนที่ 2 กลับสู่หน้าหลัก                                                                                                    |
|          | FREQ                                                                                                    |

## รูปที่ 217 หน้าจอ "ขั้นตอนที่ 1 ตัวอย่างหนังสืออนุมัติสั่งซื้อสั่งจ้าง"

| รายการข้อมูล                       | คำอธิบาย                                                                                               |  |  |  |
|------------------------------------|----------------------------------------------------------------------------------------------------|--|--|--|
| 1. คลิกปุ่ม <b>ีไปขั้นตอนที่ 2</b> | ระบบจะแสดงหน้าจอ "เสนอหัวหน้าอนุมัติ – ขั้นตอนที่ 2<br>ตัวอย่างคำสั่งแต่งตั้งคณะกรรมการ" ดังรูปที่ 218 |  |  |  |

|            | ระบบการจัดซื้อจัดจ้างภาครัฐ พดลองได้มาน (เฟล3) วันที่ 17 พฤศจิกายน 2558<br>วนาพร โควาวิสารับ - หัวหน้าเจ้าหน้าที่พัสอุ<br>Thai Government Procurement กรมบัญชีกลาง กรุงเทพฯ                                                 |
|------------|----------------------------------------------------------------------------------------------------|
|            | 1<br>ตัวอย่างหนังสือ<br>อนุบัติสังชื่อสังจำง<br>แต่งตั้งคณะกรรมการ<br>ยุชนะการเสนตราคา                                                                                                    |
| ด้         | วอย่างร่างค่าตั้งแต่งตั้งคณะกรรมการ                                                                                                    |
| <u>Ξ</u> α | คำสั่ง กรมบัญชีกลาง กรุงเทพา                                                                                                    |
|            | ที่ 055/6444                                                                                                    |
|            | เรื่อง แต่งตั้ง คณะกรรมการตรวจการจ้าง สำหรับการประกวดราคาจ้างอาคารสนามป็นพาณิชย์ โดยวิธีประกวด                                                                                                    |
|            | ราคาอิเล็กทรอนิกส์ (e-bidding)                                                                                                    |
|            | ด้วย กรมบัญชีกลาง มีความประสงค์จะ ประกวดราคาจ้างอาคารสนามบินทาณิขย์ โดยวิธีประกวด<br>ราคาอิเล็กทรอนิกส์ (e-bidding) และเพื่อให้เป็นไปตามระเบียบสำนักนายกรัฐมนตรีว่าด้วยการพัสดุ พ.ศ. ๒๕๓๕ จึง<br>๒. นายปกรณ์ มาศากล กรรมการ |
|            | วิศวกรชำนาญการพิเศษ                                                                                                    |
|            | en. นางสาวเนาวรัตน์ เกตสาคร กรรมการและเลขานการ                                                                                                    |
|            | บักวิตาการเขียวตากเพิ่เศษ                                                                                                    |
|            | กำบาจและหน้าที่                                                                                                    |
|            | ตราวการถ้าง                                                                                                    |
|            | , 21 # 470 FT 1476 FN                                                                                                    |
|            | สั่ง ณ วันที่ด พฤศจิกายน ๒๕๕๘                                                                                                    |
|            | (บายอทมพร วิไลพรรณ)                                                                                                    |
|            | เลขามการกรม                                                                                                    |
|            |                                                                                                    |
|            | ส่งคืนแก้ไข ข้อนกลับขั้นตอบที่ 1 พิมพ์ ไปขึ้นตอบที่ 3 กลับสู่หน้าพลัก                                                                                                    |
| สำนักมาตระ | ราษการจัดขึ้อจัดจำงภาครัฐ (สมจ.) กรบบัญชักลาง ถนบพระราม 6 แขวงสามเสนใน เขตพญาไท กรุงเทพมหานคร 10400 โทร. 02-127-7000 ต่อ 6951 - 6959 FREQ0014_2D                                                                            |

## รูปที่ 218 หน้าจอ "ขั้นตอนที่ 2 ตัวอย่างคำสั่งแต่งตั้งคณะกรรมการ"

| รายการข้อมูล |         |                     | คำอธิบาย                                            |  |  |  |
|--------------|---------|---------------------|-----------------------------------------------------|--|--|--|
| 2.           | คลิกป่ม | าป่ม ไปขั้นตอนที่ 3 | ระบบจะแสดงหน้าจอ "เสนอหัวหน้าอนุมัติ – ขั้นตอนที่ 3 |  |  |  |
|              | 9       |                     | ตัวอย่างร่างประกาศผู้ชนะการเสนอราคา" ดังรูปที่219   |  |  |  |

|               | ระบบการจัดซื้อจัดจ้างภาครัฐ พดสองได้งาน (เฟล3) วันที่ 17 พฤศจิกายน 2<br>วันที่ 17 พฤศจิกายน 2<br>Thai Government Procurement กรมบัญชีกลาง กรุงเท                                        |
|---------------|----------------------------------------------------------------------------------------------------|
|               | 1 2<br>ตัวอย่างหนังสือ ดัวอย่างสาซึ่ง<br>อนบัติสั่งชื่อสั่งช้าง<br>แล่งตั้งคณะกรรมการ ยู่ชนะการเสนอราคา 4<br>ประกาศชื้นเว็บไซต์                                                         |
| ด้วอะ         | ว่างร่างประกาศผู้ชนะการเสนอราดา                                                                                                    |
|               |                                                                                                    |
|               | บระกาศกรมบญชกลาง<br>เรื่อง ประกาศผัชนะการเสนอราคา ประกวดราคาจ้างอาดารสนามป็นหาณิชย์ โดยวิธีประกวดราคาอิเล็กทรอบิกส์                                                                     |
|               | (e-bidding)                                                                                                    |
|               |                                                                                                    |
|               | ตามประกาศ กรมบัญชีกลาง เรื่อง ประกวดราคาจ้างอาคารสนามบินพาณิชย์ โดยวิชีประกวดราคา                                                                                                    |
|               | อิเล็กทรอนิกส์ (e-bidding) และเอกสารประกวดราคาจั่างด้วยวิชีประกวดราคาอิเล็กทรอนิกส์ (e-Bidding) เลขที่                                                                                  |
|               | obc/b๕๔๘ ลงวันที่ ๑๙ พฤศจิกายน ๒๕๔๘ นั้น                                                                                                    |
|               | ย เหารถนามบนทาเนชยเตอเขอเขอเขอ (จานวน ดาทสง ผู้เสนยรายาทาชนะการเสนยรายา เหตุเสนยรายา<br>โปร โดยเสนอราคาด้าสด เป็นเงินทั้งสิ้น ข ๐๐๐ ๐๐ บาท (สองสำนบาทถัวน) รวมภาพีมลด่าเพิ่มและภาพีอื่น |
|               | ค่าขนส่ง ค่าจดทะเบียน และค่าใช้จ่ายยื่นๆ ทั้งปวง                                                                                                    |
|               | ประกาศ ณ วันที่ ๑๙ พฤศจิกายน พ.ศ. ๒๕๔๘                                                                                                    |
|               | (ปายเกตถิ พระเกล)                                                                                                    |
|               | อธิบดี                                                                                                    |
|               |                                                                                                    |
|               | สงคินแก้ไข ย่อนกลับบั้นตอนที่ 2 หิมพ์ ใปขึ้นตอนที่ 4 กลับสู่หน่าหลัก                                                                                                    |
| ส่วนใดนองธรรม | กระสอสั้วสังว่างกรรร (สพร.) กระเทศเพียรรรม 6 และวสวนเสมใน เพศพยาวิชุล กระเทศพยาวชอร 10400 วิพ.ศ. (2,177,700) 65 6051 6050 REQ0014                                                       |

รูปที่ 219 หน้าจอ "ขั้นตอนที่ 3 ตัวอย่างร่างประกาศผู้ชนะการเสนอราคา"

| รายการข้อมูล |          |                | คำอธิบาย                                                                              |  |  |  |
|--------------|----------|----------------|---------------------------------------------------------------------------------------|--|--|--|
| 3.           | คลิกปุ่ม | ไปขั้นตอนที่ 4 | ระบบจะแสดงหน้าจอ "เสนอหัวหน้าอนุมัติ – ขั้นตอนที่4<br>ประกาศขึ้นเว็บไซต์" ดังรปที่220 |  |  |  |

|        | ระบบการจัดชื่อจัดจ้างภาครัฐ พดลองใช้งาน (เฟสร)<br>Thai Government Procurement                                                                                                    | วับที่ 17 พฤศจิกายน 2558<br>วนวพร โควาวิสารัข - หัวหน้าเจ้าหน้าที่พัสด<br>กรมบัญชีกลาง กรุงเทพ |  |  |
|--------|----------------------------------------------------------------------------------------------------|------------------------------------------------------------------------------------------------|--|--|
|        | 1 2 3<br>ตัวอย่างรถไงสือ<br>อนุบัตสังชื่อสังว่าง<br>มหังตั้งคณะกรรมการ ยู่ชนะการเสมอราคา                                                                                                    | 4<br>ประกาศชื่นเว็บไซต์                                                                        |  |  |
| 6      | ประกาศขึ้นเง็บไซต์                                                                                                    |                                                                                                |  |  |
| =      | เอกสารประกาศ ได้บันทึกประกาศ องวันที่ con พฤศจิกายน ๒๕๕๕                                                                                                    |                                                                                                |  |  |
| Q      | ประกาศขึ้นเว็บไซต                                                                                                    |                                                                                                |  |  |
|        | and we start and a start of the second of the second start of the second start of the |                                                                                                |  |  |
| สำนักม | สงหนนา เขา ของขอมสงหระ ราย<br>ตรฐานการจัดข์อจัดจำงภาครัฐ (สมจ.) กรมปัญชีกลาง ถนนพระราย 6 แขวงสวยสนใน เขตพญาให กรุงเทพมหานคร 10400                                                                                                    | FREQ0014_4D                                                                                    |  |  |

รูปที่ 220 หน้าจอ "ขั้นตอนที่ 4 ประกาศขึ้นเว็บไซต์"

|    | รายการข้อมูล                       | คำอธิบาย                                                                                                    |  |  |
|----|------------------------------------|----------------------------------------------------------------------------------------------------|--|--|
| 4. | คลิกปุ่ม <b>ประกาศขึ้นเว็บไซต์</b> | ระบบแสดงกล่องข้อความ"ต้องการประกาศขึ้นเว็บไซต์<br>ใช่หรือไม่" ดังรูปที่ 221                                                       |  |  |
| 5. | คลิกปุ่ม                           | เพื่อยืนยันการประกาศขึ้นเว็บไซต์ ระบบจะแสดงหน้าจอ"ค้นหา<br>ข้อมูลโครงการจัดซื้อจัดจ้าง"ซึ่งที่ช่องขั้นตอนการทำงานจะแสดง<br>รูปภาพ |  |  |

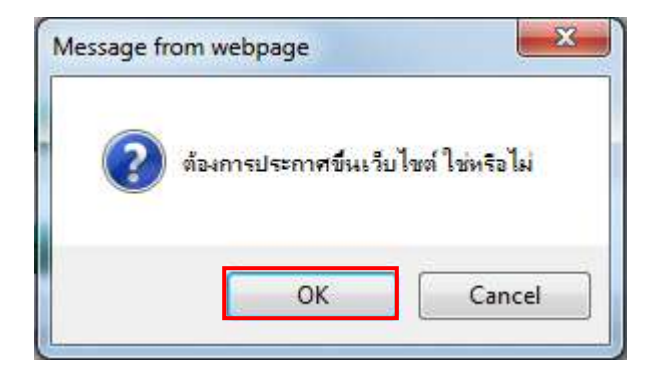

รูปที่ 221 หน้าจอกล่องข้อความ

|   | ระบบก<br>* Thai Gov          | ารจัดชื่อจัดจ้างภาครัฐ <b>ทดลองใช้งาน (เฟล</b><br>/ernment Procurement                                                      | 3)                          | 2011                 | วันเ<br>พร โควาวิสารัช<br>ก                               | ที่ 17 พฤ<br>- หัวหน้<br>เรมบัญชีก | หจิกายน 2558<br>แจ้าหน้าที่พัสดุ<br>มลาง กรุงเทพฯ |
|---|------------------------------|----------------------------------------------------------------------------------------------------|-----------------------------|----------------------|-----------------------------------------------------------|------------------------------------|---------------------------------------------------|
|   | ค้นหาข้อมูลโก                | จรงการจัดชื่อจัดจ้าง                                                                                                    |                             |                      |                                                           |                                    |                                                   |
| * | สานักงาน 0.<br>ชื่อโครงการ [ | 300400000 - กรมบัญชีกลาง กรุงเทพฯ<br>ดับหา ล้างตัวเ                                                                         | ล็อก                        |                      |                                                           | ค้นหาขึ้นลุ                        | ð                                                 |
|   | เลขที่โครงการ                | ชื่อโครงการ                                                                                                    | ∜านวนเงิน<br>งบประมาณ       | ช้อมูล<br>โครงการ    | สถานะ<br>โครงการ                                          | ขั้นดอบ<br>การทำ<br>งาน            |                                                   |
|   | <b>581160</b> 00133          | ประกวดราดาจ้างอาดารสนามบินทาณีชย์ โดยวิธีประกวด<br>ราดาอิเล็กทรอนิกส์ (e-bidding)                                           | 2,0 <mark>91,58</mark> 3.85 | รายละเอียด/<br>แก้ไข | จัดทำและ<br>ประกาศ ผู้ชนะ<br>การเสนอราคา                  | 4                                  | -                                                 |
|   | 58106000135                  | ประกวคราดาซึ้อเมอ็ดหรือต้นกล้าของดับกระเทียม<br>(10.15.15.11 ) POD 09102558 โดยวิธีประกวดราคา<br>อิเล็กทรอนิกส์ (e-bidding) | 2,000,000.00                | รายละเอียด/<br>แก้ไข | ร่างเอกสาร<br>e-Bidding/<br>ประกาศขึ้น<br>เว็บไซต์ (ร่าง) | 8                                  |                                                   |
|   | 58076000046                  | ช้อตู้ดูดความชื้น (41.12.30.02 ) kengtest โดยวิธีกรณี<br>ทิเศษ                                                              | 50,000.00                   | รายละเอียด/<br>แก้ไข | ขันทึกราดาผู้<br>เสนอราคา                                 | 4                                  | =                                                 |

รูปที่ 222 หน้าจอ "ค้นหาข้อมูลโครงการจัดซื้อจัดจ้าง"